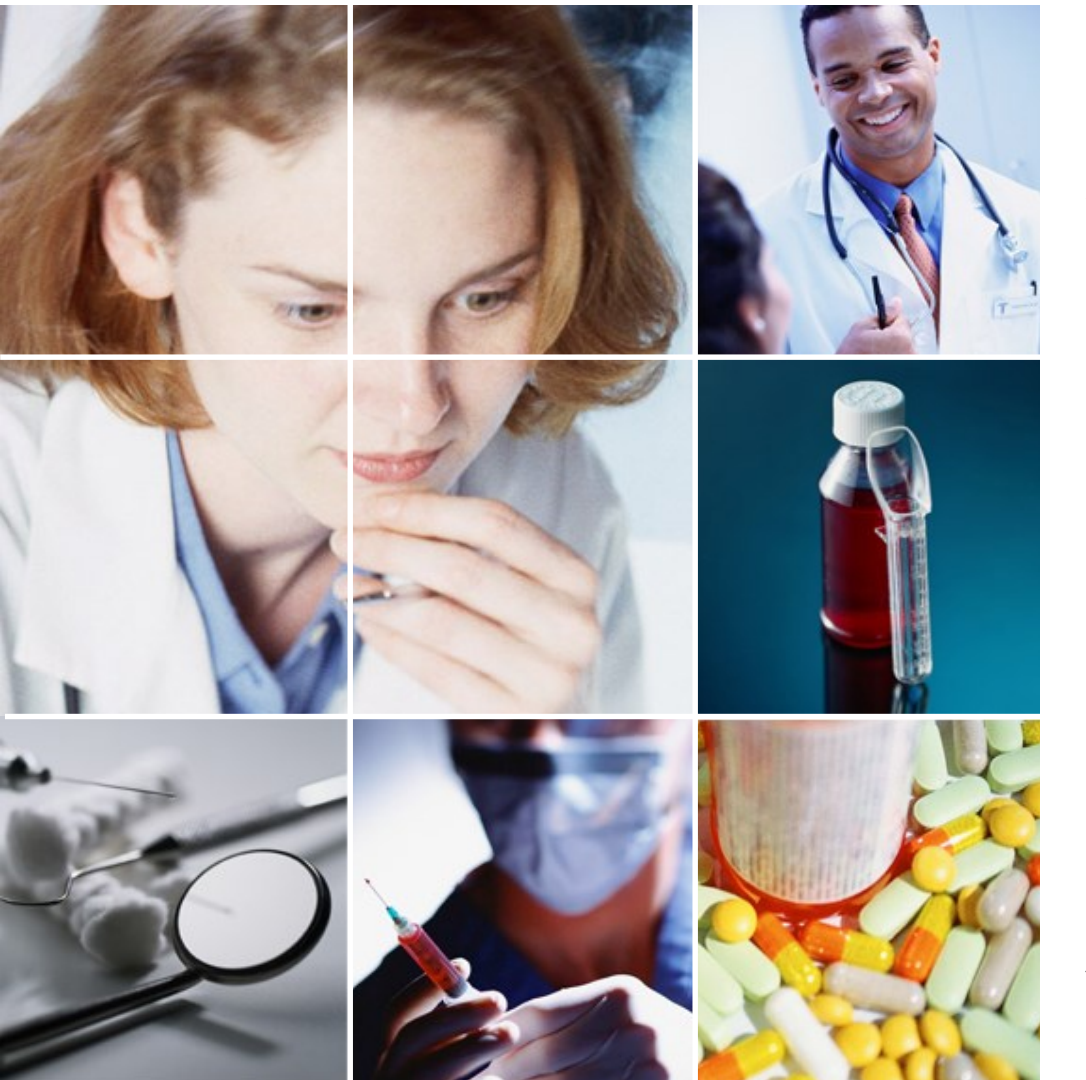

## 自動勤務表ソフト スケジュールナースII ユーザマニュアル

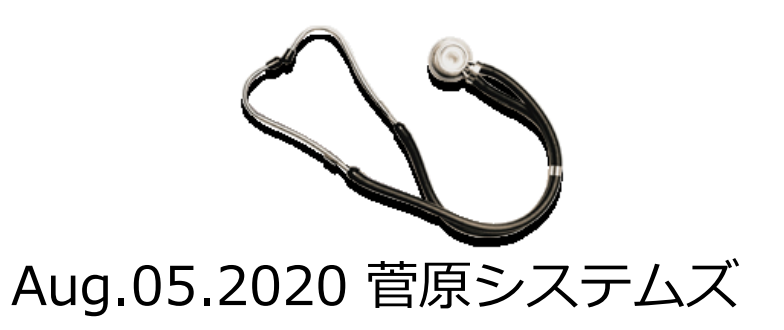

|   | シフト勤務表の分類 | 湏                     |
|---|-----------|-----------------------|
| 1 |           |                       |
|   | タスク勤務表    | シフト勤務表                |
|   | 訪問診療      | 2交代勤務表(病棟・介護)         |
|   | 訪問介護      | 3 交代勤務表(正循環・逆循環)      |
|   | 保育勤務表     | Scheduling Benchmarks |
|   | アルバイト勤務表  |                       |
|   | 看護師応援割り当て |                       |

ホール・コールセンター

#### 3直4交代工場 **INRC-2**

■勤務表の分類としては、2日以上に跨るシーケンスを主体としてシフト勤 務表、1日に複数の仕事(タスク)を割り当てるタスク勤務表のタイプに分 類することが出来ます。

■ 2 日以上のシーケンスシフトと2 個以上のタスクがある混在タイプの勤務 表もあります。 2

\* Scheduling BenchmarksとINRC-2は、各々学術ベンチマークサイトです。

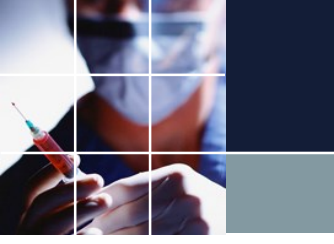

## ドキュメント構成

#### ■動画

シフト型、タスク型のどちらかを<u>分類</u>を参考にして選んでください。 下の対応する動画で、使い方の雰囲気を掴んでください。

<u>シフト勤務表動画</u> タスク勤務表動画

■チュートリアル

実際の例を使いながら、使い方を概観します。一通り、手を動かしながら、追 ってみてください。

<u>シフト勤務表チュートリアル</u> タスク勤務表チュートリアル

■ユーザマニュアル

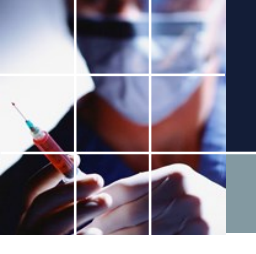

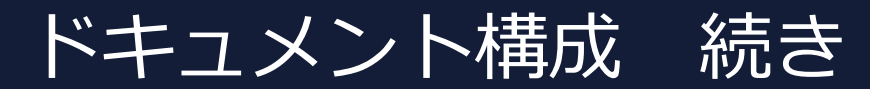

#### ■<u>アドバンストユーザマニュアル</u> 進んだ使い方についての解説になります。

#### ■ <u>Python制約プログラミングマニュアル</u> さらに進んだ上級者のためのプログラミングマニュアルです。

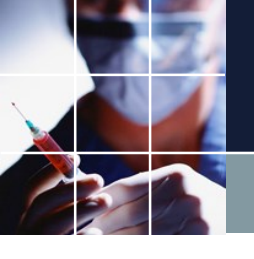

## 制約の3要素 集合の指定方法

どのような制約でも、右のような3 要素の規定が必要になります。

以下、具体的に集合要素の指定の仕 方について見ていきます。

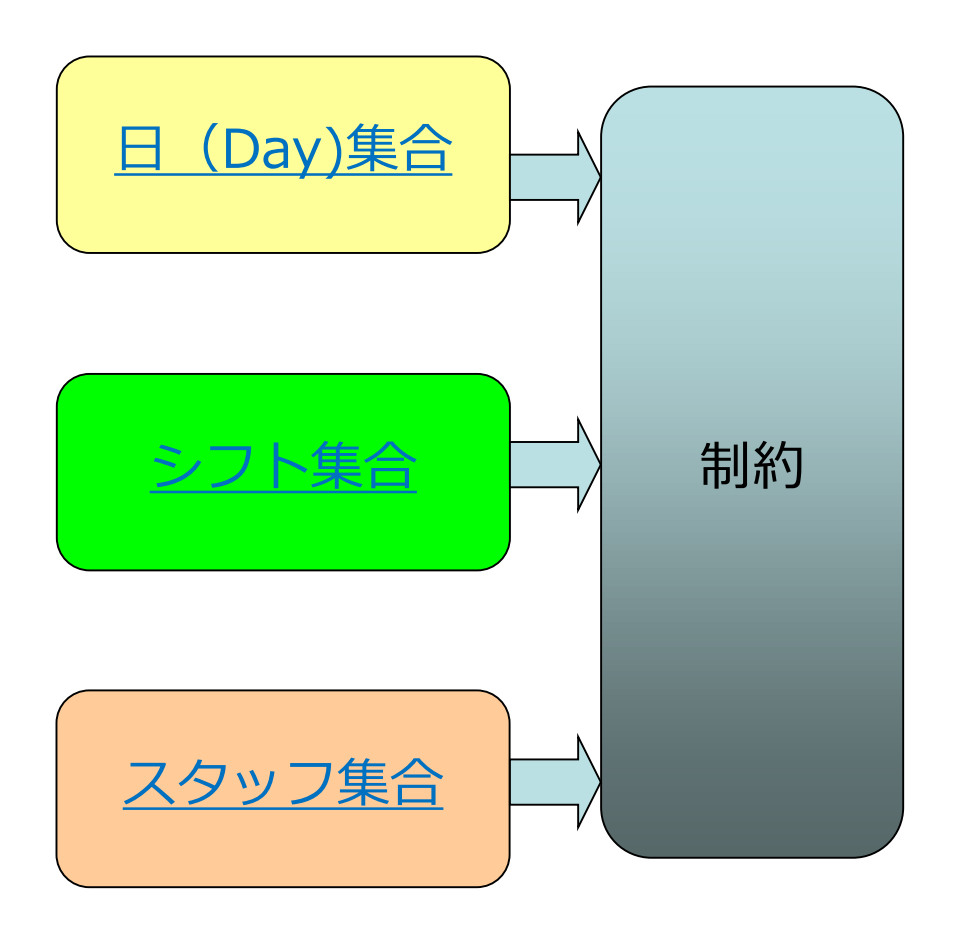

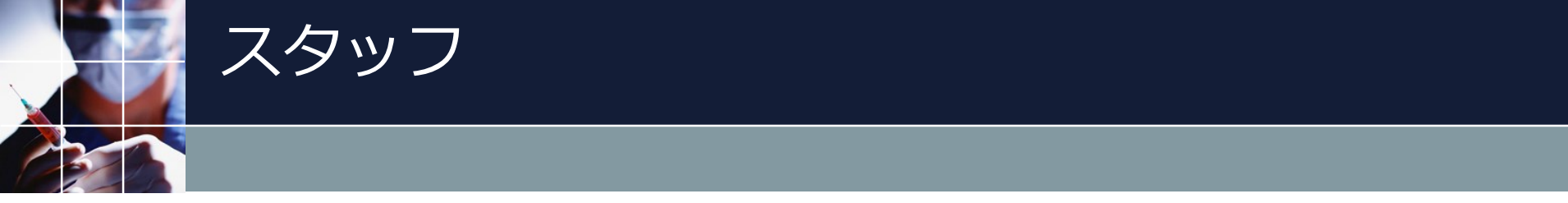

### メニュー設定 ⇒スタッフ定義をクリックします。

| 📃 スケジ | コールナース II |      |    |   |          |     |  |  |  | _ | × |
|-------|-----------|------|----|---|----------|-----|--|--|--|---|---|
| ファイル  | 設定 制約     | 予定入力 | 求解 | 解 | ウィンドウの整列 | ヘルプ |  |  |  |   |   |
|       | 曜日定義      |      |    |   |          |     |  |  |  |   |   |
|       | シフト定義     |      |    |   |          |     |  |  |  |   |   |
|       | スタッフ定     | ·    |    |   |          |     |  |  |  |   |   |
|       | マクロ定義     | ~    |    |   |          |     |  |  |  |   |   |
|       |           |      |    |   |          |     |  |  |  |   |   |
|       |           |      |    |   |          |     |  |  |  |   |   |
|       |           |      |    |   |          |     |  |  |  |   |   |
|       |           |      |    |   |          |     |  |  |  |   |   |
|       |           |      |    |   |          |     |  |  |  |   |   |
|       |           |      |    |   |          |     |  |  |  |   |   |
|       |           |      |    |   |          |     |  |  |  |   |   |
|       |           |      |    |   |          |     |  |  |  |   |   |
|       |           |      |    |   |          |     |  |  |  |   |   |
|       |           |      |    |   |          |     |  |  |  |   |   |
|       |           |      |    |   |          |     |  |  |  |   |   |
|       |           |      |    |   |          |     |  |  |  |   |   |
|       |           |      |    |   |          |     |  |  |  |   |   |
|       |           |      |    |   |          |     |  |  |  |   |   |
|       |           |      |    |   |          |     |  |  |  |   |   |
|       |           |      |    |   |          |     |  |  |  |   |   |
|       |           |      |    |   |          |     |  |  |  |   |   |
|       |           |      |    |   |          |     |  |  |  |   |   |
|       |           |      |    |   |          |     |  |  |  |   |   |
|       |           |      |    |   |          |     |  |  |  |   |   |
|       |           |      |    |   |          |     |  |  |  |   |   |
|       |           |      |    |   |          |     |  |  |  |   |   |

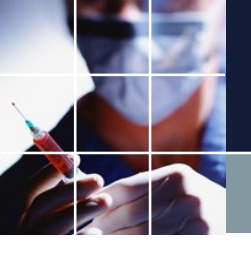

スタッフ名の画面

| Ξ スケ: | ジュールナー        | 211               |               |     |  |  | —   | > |
|-------|---------------|-------------------|---------------|-----|--|--|-----|---|
| ファイル  | 設定            | 制約 予定入力 求         | 解解 好 ウィンドウの整列 | ヘルプ |  |  |     |   |
| 7.9   | ッフ定義          |                   |               |     |  |  | x   |   |
| スタップ  | フノル 扱った       | いっち かいった 「ガル こづ字? | 羊「ガルニマ生本」     |     |  |  |     |   |
|       | AE#%          |                   | 裁 クルーノ未日      |     |  |  |     |   |
|       | 設定            |                   |               |     |  |  |     |   |
|       |               |                   |               |     |  |  |     |   |
|       | <b>Mar 00</b> | - h 4             |               |     |  |  | ^   |   |
| NO.   | 進用            | 人ダッノ名             | 全人ダッノ鳴1       | Ŧ   |  |  |     |   |
| 1     |               | スタッフ名1            | 全スタッフ         | -   |  |  |     |   |
| 2     | •             | スタッフ名2            | 全スタッフ         | -   |  |  |     |   |
| 3     | <b>v</b>      | スタッフ名3            | 全スタッフ         | -   |  |  |     |   |
| 4     | <b></b>       | スタッフ名4            | 全スタッフ         | -   |  |  |     |   |
| 5     | <b></b>       | スタッフ名5            | 全スタッフ         | -   |  |  |     |   |
| 6     |               | スタッフ名6            | 全スタッフ         | -   |  |  |     |   |
| 7     |               | スタッフ名7            | 全スタッフ         | -   |  |  |     |   |
| 8     |               | スタッフ名8            | 全スタッフ         | -   |  |  |     |   |
| 9     |               | スタッフ名9            | 全スタッフ         | -   |  |  |     |   |
| 10    |               | スタッフ名10           | 全スタッフ         | -   |  |  |     |   |
| 11    |               | スタッフ名11           | 全スタッフ         | -   |  |  |     |   |
| 12    | •             | スタッフ名12           | 全スタッフ         | -   |  |  |     |   |
| 13    |               | スタッフ名13           | 全スタッフ         | -   |  |  |     |   |
| 14    |               | スタッフ名14           | 全スタッフ         | -   |  |  |     |   |
| 15    |               | スタッフ名15           | 全スタッフ         | -   |  |  |     |   |
| 16    |               | スタッフ名16           | 全スタッフ         | -   |  |  |     |   |
| 17    |               | スタッフ名17           | 全スタッフ         | -   |  |  |     |   |
| 18    |               | スタッフ名18           | 全スタッフ         | -   |  |  |     |   |
| 19    |               | スタッフ名19           | 全スタッフ         | •   |  |  |     |   |
| 20    | •             | スタッフ名20           | 全スタッフ         | -   |  |  | × . |   |

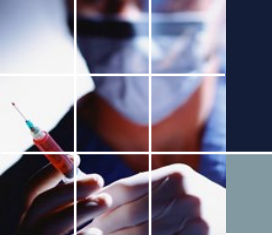

スタッフ名の編集

#### スタッフ名をクリックします。するとセルが選択されたことを表す、色表 示になります。この段階は、セル選択段階であり、未だキーボードによる 編集はできません。

右クリックで、 下のようなメニューが 現れ、各操作が可能と なります。

例えば、Excelからスタ ッフのリストをコピペ することもできます。

|   | פֿלג 📰                                                                                      | ジュールナー       | וג                 |                                   |          |                                       | —  | $\times$ |
|---|---------------------------------------------------------------------------------------------|--------------|--------------------|-----------------------------------|----------|---------------------------------------|----|----------|
|   | ファイル                                                                                        | 設定           | 制約 予定入力 求解         | 解 ウィンドウの整列                        | ヘルプ      |                                       |    |          |
|   | -<br>-<br>-<br>-<br>-<br>-<br>-<br>-<br>-<br>-<br>-<br>-<br>-<br>-<br>-<br>-<br>-<br>-<br>- | ッフ定義         |                    |                                   |          |                                       |    |          |
| ~ | スタッフラ                                                                                       | 定義 25        | 2017年のシフト ガループ定美 ノ | ブループ生会                            |          |                                       |    |          |
|   |                                                                                             | ~~~          |                    |                                   |          |                                       |    |          |
|   |                                                                                             | 設定           |                    |                                   |          |                                       |    |          |
|   |                                                                                             | $\mathbf{i}$ |                    |                                   |          |                                       |    |          |
|   | No.                                                                                         | 適用           | スタッフ名              | 全スタッフ属                            | 件        | · · · · · · · · · · · · · · · · · · · | ۰. |          |
|   |                                                                                             | ~_/!!        |                    |                                   |          |                                       |    |          |
|   | 1                                                                                           |              | スタッフ名1             | <u>ຼົ</u> ວໄດ້ <sub>ພ</sub> າ<br> | <u> </u> |                                       |    |          |
|   | 2                                                                                           |              | スタッフ名2 ~           |                                   | -        |                                       |    |          |
|   | 3                                                                                           |              | スタッノ名3             | 略り付け                              | •        |                                       |    |          |
|   | 4                                                                                           |              | スタッノモ4             | クリア                               | <b>.</b> |                                       |    |          |
|   | 5                                                                                           |              | 人グツノモコ             | 行挿入                               | <b>_</b> |                                       |    |          |
|   | 0                                                                                           | ×            | スメックモロ<br>フタッコタフ   | 行為服金                              | <b>•</b> |                                       |    |          |
|   | · ·                                                                                         |              | <u></u>            | 1000                              |          |                                       |    |          |
|   | 0                                                                                           |              | スタッフ名0             | 復數行追加                             |          |                                       |    |          |
|   | 10                                                                                          |              | スタッフ名 10           | エハノノノ 全スタッフ                       |          |                                       |    |          |
|   | 11                                                                                          |              | スタッフ名11            | <u> </u>                          | •        |                                       |    |          |
|   | 12                                                                                          |              | スタッフ名12            | 全スタッフ                             | •        |                                       |    |          |
|   | 13                                                                                          |              | スタッフ名13            | 全スタッフ                             | -        |                                       |    |          |
|   | 14                                                                                          |              | スタッフ名14            | 全スタッフ                             | -        |                                       |    |          |
|   | 15                                                                                          |              | スタッフ名15            | 全スタッフ                             | -        |                                       |    |          |
|   | 16                                                                                          | •            | スタッフ名 16           | 全スタッフ                             | -        |                                       |    |          |
|   | 17                                                                                          |              | スタッフ名17            | 全スタッフ                             | -        |                                       |    |          |
|   | 18                                                                                          | ✓            | スタッフ名18            | 全スタッフ                             | •        |                                       |    |          |
|   | 19                                                                                          |              | スタッフ名19            | 全スタッフ                             | -        |                                       |    |          |
|   | 20                                                                                          | ✓            | スタッフ名20            | 全スタッフ                             | •        |                                       | 1  |          |

## セル内の編集

## もう一度クリック又は、ダブルクリックでセル内の編集モードになります。

セル編集モードに 入れない場合は、 他のセルをクリッ クしてから再クリ ックしてください

0

| <u>=</u> スケシ | ジュールナー | -Z II             |               | -   |  |
|--------------|--------|-------------------|---------------|-----|--|
| ファイル         | 設定     | 制約 予定入力 求解        | 解 ウィンドウの整列 ヘル | レプ  |  |
| 📃 スタ:        | ッフ定義   |                   |               |     |  |
| スタッファ        | 定義 スク  | ヌッフ毎のシフト グループ定義 グ | ループ集合         |     |  |
|              |        |                   |               |     |  |
|              | 設定     |                   |               |     |  |
|              |        |                   |               | •   |  |
| No.          | 連用     | スタッフ名             | 全スタッフ属性       |     |  |
| 1            |        |                   |               |     |  |
| 2            |        | スタッフ名2            | 全スタッフ         |     |  |
| 3            |        | スタッフ名3            | 全スタッフ         |     |  |
| 4            |        | スタッフ名4            | 全スタッフ         |     |  |
| 5            |        | スタッフ名5            | 全スタッフ         |     |  |
| 6            | ✓      | スタッフ名6            | 全スタッフ         |     |  |
| 7            |        | スタッフ名7            | 全スタッフ         |     |  |
| 8            | ✓      | スタッフ名8            | 全スタッフ         |     |  |
| 9            | ✓      | スタッフ名9            | 全スタッフ         | •   |  |
| 10           | ✓      | スタッフ名10           | 全スタッフ         | •   |  |
| 11           |        | スタッフ名11           | 全スタッフ         |     |  |
| 12           | ✓      | スタッフ名12           | 全スタッフ         |     |  |
| 13           |        | スタッフ名13           | 全スタッフ         |     |  |
| 14           | ✓      | スタッフ名14           | 全スタッフ         |     |  |
| 15           |        | スタッフ名15           | 全スタッフ         |     |  |
| 16           | ✓      | スタッフ名16           | 全スタッフ         |     |  |
| 17           |        | スタッフ名17           | 全スタッフ         |     |  |
| 18           | ✓      | スタッフ名18           | 全スタッフ         | ▼   |  |
| 19           | 2      | スタッフ名19           | 全スタッフ         |     |  |
| 20           | ~      | スタッフ名20           | 全スタッフ         | • V |  |

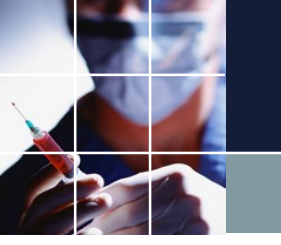

スタッフの移動

#### ここをクリックして行を選択します。

#### 📰 スケジュールナース II

|       | - 202       |        |          |     |      |          |    |
|-------|-------------|--------|----------|-----|------|----------|----|
| ファイル  | 設定          | 制約     | 予定入力     | 求解  | 解    | ウィンドウの整列 | ٨J |
|       |             |        |          |     |      |          |    |
| - X9. | ツノ正義        |        |          |     |      |          |    |
| スタッフ  | 定義 スタ       | ヌッフ毎のき | シフト グループ | プ定義 | グルー: | プ集合      |    |
|       |             |        |          |     |      |          |    |
|       | 設定          |        |          |     |      |          |    |
|       |             |        |          |     |      |          |    |
| No    | 海田          |        | フタッフタ    |     |      | 今つねぬつ尾樽  | £  |
| NO.   | <i>Æ/</i> u |        | 77770    |     |      | 王八///411 | L  |
| 1     |             |        | スタッフ名1   |     |      | 全スタッフ    |    |
| 2     | ✓           |        | スタッフ名2   | !   |      | 全スタッフ    | [  |
| 3     | ✓           |        | スタッフ名3   | ;   |      | 全スタッフ    | [  |
| 4     | ✓           |        | スタッフ名4   | r   |      | 全スタッフ    | [  |
| 5     | <b>Z</b>    |        | スタッフ名5   | i   |      | 全スタッフ    |    |
| 6     |             |        | スタッフ名6   | ,   |      | 全スタッフ    | [  |
| 7     |             |        | スタッフ名7   | •   |      | 全スタッフ    |    |
| 8     | ✓           |        | スタッフ名8   | ;   |      | 全スタッフ    | [  |
| 9     |             |        | スタッフ名9   | J   |      | 全スタッフ    |    |
| 10    | ✓           |        | スタッフ名10  | J   |      | 全スタッフ    | [  |
| 11    | <b></b>     |        | スタッフ名1:  | 1   |      | 全スタッフ    |    |
| 12    | ✓           |        | スタッフ名12  | 2   |      | 全スタッフ    |    |
| 13    |             |        | スタッフ名13  | 3   |      | 全スタッフ    |    |
| 14    | <b>Z</b>    |        | スタッフ名14  | 4   |      | 全スタッフ    |    |
| 15    |             |        | スタッフ名15  | 5   |      | 全スタッフ    |    |
| 16    | <b></b>     |        | スタッフ名 16 | 5   |      | 全スタッフ    |    |
| 17    |             |        | スタッノ名 1. | /   |      | 全人ダッノ    |    |
| 18    |             |        | スタッノ名 18 | 3   |      | 全人ダッノ    |    |
| 19    | <b></b>     |        | スタッノ名 19 | 7   |      | (主人ダッノ)  |    |
| 20    |             |        | <u> </u> | J   |      | 全人ダツノ    |    |

 $\Box$   $\times$ 

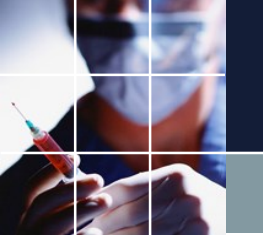

## スタッフの移動はドラッグ&ドロップ

## もう一度クリックすると、バーが出現します。 クリックしたままでバーを移動先にドラッグします。

| スケジ   | ジュールナース II   |                 |                | - | × |
|-------|--------------|-----------------|----------------|---|---|
| アイル   | 設定 制         | 約 予定入力 求解       | 解 ウィンドウの整列 ヘルプ |   |   |
| 795   | ッフ定義         |                 |                |   |   |
| くタッフラ | 主義 スタッフ      | 毎のシフト「グループ定義」グル | ループ集合          |   |   |
|       |              |                 |                |   |   |
|       | 設定           |                 |                |   |   |
|       |              |                 |                |   |   |
| No    | <b>36 EE</b> | ገልልግዎ           | 会ったいつ居姓        | ^ |   |
| NO.   |              | XX774           | 主人397病任        |   |   |
| 1     |              | スタッフ名1          | 全スタッフ 💽        |   |   |
| 2     | <b>V</b>     | スタッフ名2          | 全スタッフ 🔹        |   |   |
| 3/    | <b>V</b>     | スタッフ名3          | 全スタッフ 🔽        |   |   |
| 4     | <b>V</b>     | スタッフ名4          | 全スタッフ 🔹        |   |   |
| 5     |              | スタッフ名5          | 全スタッフ 💽        |   |   |
| 6 🖞   | Ši 🖌 🗌       | スタッフ名6          | 全スタッフ 🔹        |   |   |
| 7     |              | スタッフ名7          | 全スタッフ 💽        |   |   |
| 8     | 2            | スタッフ名8          | 全スタッフ 🔹        |   |   |
| 9     |              | スタッフ名9          | 全スタッフ 💽        |   |   |
| 10    | ✓            | スタッフ名10         | 全スタッフ 💽        |   |   |
| 11    | ✓            | スタッフ名11         | 全スタッフ 🚽        |   |   |
| 12    | ✓            | スタッフ名12         | 全スタッフ 💽        |   |   |
| 13    |              | スタッフ名13         | 全スタッフ 💽        |   |   |
| 14    |              | スタッフ名14         | 全スタッフ 🔹        |   |   |
| 15    |              | スタッフ名15         | 全スタッフ 💽        |   |   |
| 16    | ✓            | スタッフ名16         | 全スタッフ 💽        |   |   |
| 17    |              | スタッフ名17         | 全スタッフ 🔽        |   |   |
| 18    | ✓            | スタッフ名18         | 全スタッフ 💽        |   |   |
| 19    | ✓            | スタッフ名19         | 全スタッフ 🔹        |   |   |
| 20    | ✓            | スタッフ名20         | 全スタッフ -        | v |   |

スタッフ移動

## 移動しました。

|              | <u></u>      | ジュールナー   | וג                |               |    | _ | × |
|--------------|--------------|----------|-------------------|---------------|----|---|---|
|              | ファイル         | 設定       | 制約 予定入力 求解        | 解 ウィンドウの整列 ヘノ | レプ |   |   |
|              | <b>2</b> 79: | ッフ定義     |                   |               |    |   |   |
|              | スタッフラ        | 定義 スタ    | マッフ毎のシフト グループ定義 ク | ブループ集合        |    |   |   |
|              |              |          |                   |               |    |   |   |
|              |              | 設定       |                   |               |    |   |   |
|              |              |          |                   |               | •  |   |   |
|              | No.          | 連用       | スタッフ名             | 全スタッフ属性       |    |   |   |
|              | 1            | ✓        | スタッフ名1            | 全スタッフ         |    |   |   |
|              | 2            |          | スタッフ名2            | 全スタッフ         |    |   |   |
|              | 3            |          | スタッフ名3            | 全スタッフ         |    |   |   |
|              | 4            |          | スタッフ名4            | 全スタッフ         |    |   |   |
|              | 5            |          | スタッフ名6            | 全スタッフ         |    |   |   |
|              | 6            |          | スタッフ名7            | 全スタッフ         |    |   |   |
|              | 7            | ✓        | スタッフ名8            | 全スタッフ         |    |   |   |
| $\mathbf{N}$ | 8            |          | スタッフ名9            | 全スタッフ         |    |   |   |
|              | 9            | ✓        | スタッフ名10           | 全スタッフ         |    |   |   |
|              | 10           | <b>V</b> | スタッフ名5            | 全スタッフ         |    |   |   |
|              | 11           | ĥ 🔽      | スタッフ名11           | 全スタッフ         |    |   |   |
|              | 12           |          | スタッフ名12           | 全スタッフ         |    |   |   |
|              | 13           |          | スタッフ名13           | 全スタッフ         |    |   |   |
|              | 14           | ✓        | スタッフ名14           | 全スタッフ         |    |   |   |
|              | 15           |          | スタッフ名15           | 全スタッフ         | •  |   |   |
|              | 16           | ✓        | スタッフ名16           | 全スタッフ         |    |   |   |
|              | 17           |          | スタッフ名17           | 全スタッフ         |    |   |   |
|              | 18           | ✓        | スタッフ名18           | 全スタッフ         | •  |   |   |
|              | 19           |          | スタッフ名19           | 全スタッフ         |    |   |   |
|              | 20           | ✓        | スタッフ名20           | 全スタッフ         | ▼  |   |   |
|              |              |          |                   |               |    |   |   |

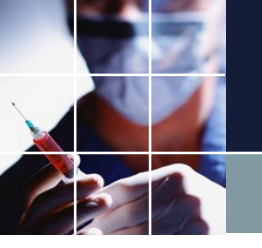

スタッフ名の適用

## チェックボックスのチェックを外すと、そのスタッフは、いなかった(存在しない)ことになります。

|                                                 | 🔳 スケジュールナーフ | RII -                |                                               |          | - 🗆 X |
|-------------------------------------------------|-------------|----------------------|-----------------------------------------------|----------|-------|
|                                                 | ファイル 設定     | 制約 予定入力 求解           | 解 ウィンドウの整列 /                                  | ヘルプ      |       |
| 炉 単金 (1) 「「「「「「」」」 「「」」 「」 「」 「」 「」 「」 「」 「」 「」 |             |                      |                                               |          |       |
|                                                 | - スタッノ定義    |                      | 11.1 - Att A                                  |          |       |
| ボクトをクリック                                        | 人分野ノ定義(人外)  | ッフ毎のシフト クループ定義 ! ?   | クループ集合                                        |          |       |
| ホランセンワック                                        | 設定          |                      |                                               |          |       |
| オファレズ フク                                        |             |                      |                                               |          |       |
| 9 ることで、人夕                                       | No. 適用      | スタッフ名                | 全スタッフ属性                                       |          | ^     |
| いっちょう                                           |             | #77.8                |                                               |          |       |
| ツノ名の衣の変更                                        |             | 官原孝幸                 | 全スタッフ                                         |          |       |
|                                                 |             | 人ダッノ名と               | 全スタッノ                                         |          |       |
| が適田にかります                                        | 3           | スタッフ名4               | エスノッフ 全スタッフ                                   |          |       |
| の通知になりより                                        | 5 🗸         | スタッフ名5               | 全スタッフ                                         |          |       |
|                                                 | 6 🖌         | スタッフ名6               | 全スタッフ                                         | -        |       |
| 0                                               | 7 🗹         | スタッフ名7               | 全スタッフ                                         | <b>•</b> |       |
|                                                 | 8 🖌         | スタッフ名8               | 全スタッフ                                         | -        |       |
| 設定ボタンをクリ                                        | 9 🗸         | スタッフ名9               | 全スタッフ                                         | <b>—</b> |       |
|                                                 | 10 🔽        | スタッフ名 10             | 全スタッフ                                         | <b>.</b> |       |
| いカレナシンレ亦市                                       | 11 🖌        | スタッフ名11              | 全スタッフ ヘラカッフ                                   |          |       |
| ックしないと変更                                        | 12 🗹        | スプップ缶 12<br>フタッフタ 13 | エススツノ ション ション ション ション ション ション ション ション ション ション |          |       |
|                                                 | 14          | スタッフ名 14             | <u>エハハッフ</u><br>全スタッフ                         |          |       |
| は適用されないの                                        | 15 ⊻        | スタッフ名15              | 全スタッフ                                         |          |       |
|                                                 | 16 🖌        | スタッフ名16              | 全スタッフ                                         | -        |       |
| ブ 注音 レ アノ ゼ ナ                                   | 17 🗹        | スタッフ名17              | 全スタッフ                                         | <b>.</b> |       |
| し江忌ししへんと                                        | 18 🖌        | スタッフ名18              | 全スタッフ                                         | -        |       |
|                                                 | 19 🗹        | スタッフ名 19             | 全スタッフ                                         | <b></b>  |       |
| $(\cdot)$                                       | 20 🗹        | スタッフ名20              | 全スタッフ                                         | •        | ×     |
| V • 0                                           |             |                      |                                               |          |       |
|                                                 |             |                      |                                               |          |       |

グループ定義

2行目以降が、新た

に追加したものです

。属性の名前があっ

て、その属性に属す

るメンバー名(師長

、副師長..)が並びま

す。メンバー名は

自由に設定して構い

ませんが重複ば許さ

れません。設定ボタ

ンをクリックすると

スタッフ定義に反映

されます。

#### 最初の全スタッフ属性の行は、初期から入っています。 消さないでください。

📰 スケジュールナース 🛛 - [スタッフ定義]  $\times$ 📰 ファイル 設定 制約 予定入力 求解 解 ウィンドウの整列 ヘルプ \_ 8 スタッフ定義 スタッフ毎のシフト グループ定義 グループ集合 設定 スタッフ属性メンバー No 渔用 スタッフ属性名 1 2 3 4 全スタッフ属性 全スタッフ 1 . 2 . 役職 師長 副師長 Sサブ スタッフ 夜勤属性 З • 夜勤なし 中堅 新人 4 • スキル ベテラン 若手 5 勤務負荷 標準 【軽減】 【若手】 【新人】 ~ 6 日勤リーダ属性 日勤リーダ ~ 夜勤リーダ属性 7 夜勤リーダ チュータ属性 チューター 8 ~ 学生対応属性 9 学生対応 ~ 10 連休 長期休みあり 4 S多め属性 S多め 11 . 希望シフト属性 土日S休、J水 3連休重視 火J×水S× 12 ~ 13

2

\_\_\_\_

<

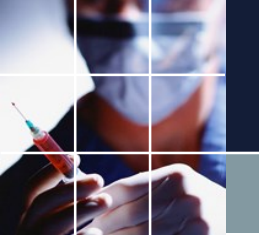

## 各スタッフの属性を記述する

#### グループ定義で設定した項目が定義順に出てくるので、各スタッフの 該当する属性を設定します。

| タッフ | 定義 スタッフ  | 7毎のシフト グループ定義 グル  | ,ープ集合   |            |          |          |      |   |      |   |
|-----|----------|-------------------|---------|------------|----------|----------|------|---|------|---|
|     | 設定       |                   |         |            |          |          |      |   |      |   |
| No. | 適用       | <del>スያッ</del> フ名 | 全スタッフ属性 |            | 役職       |          | 夜勤属性 |   | スキル  |   |
| 1   |          | スタッフ名1            | 全スタッフ   | -          | 師長       | <u> </u> | 夜勤なし | - |      | • |
| 2   |          | スタッフ名2            | 全スタッフ   | <b>•</b>   |          | 2        |      | - | ベテラン | - |
| 3   | <b>V</b> | スタッフ名3            | 全スタッフ   | 💽 師        |          |          |      | - | ベテラン | - |
| 4   | ✓        | スタッフ名4            | 全スタッフ   |            | 御長<br>·ゴ |          |      | - | ベテラン | - |
| 5   | <b>V</b> | スタッフ名5            | 全スタッフ   | - フク<br>フク | 。<br>いつ  |          |      | • | ベテラン | - |
| 6   |          | スタッフ名6            | 全スタッフ   | •          | <u></u>  | -        |      | - | ベテラン | - |
| 7   | <b>V</b> | スタッフ名7            | 全スタッフ   | •          | sサブ      | -        |      | • | ベテラン | - |
| 8   |          | スタッフ名8            | 全スタッフ   | -          |          | -        |      | - | ベテラン | - |
| 9   |          | スタッフ名9            | 全スタッフ   | •          |          | -        |      | - | ベテラン | - |
| 10  | ✓        | スタッフ名10           | 全スタッフ   | -          |          | -        |      | - | 中堅   | - |
| 11  | <b>V</b> | スタッフ名11           | 全スタッフ   | •          |          | -        |      | - | 若手   | - |
| 12  | ✓        | スタッフ名12           | 全スタッフ   | -          |          | -        |      | - | 若手   | - |
| 13  | <b>V</b> | スタッフ名13           | 全スタッフ   | -          |          | -        |      | - | 若手   | - |
| 14  | ✓        | スタッフ名14           | 全スタッフ   | •          |          | -        |      | - | 若手   | - |
| 15  | <b>V</b> | スタッフ名15           | 全スタッフ   | -          |          | -        |      | - | 若手   | - |
| 16  |          | スタッフ名16           | 全スタッフ   | -          |          | •        |      | - | 中堅   | - |
| 17  | <b>V</b> | スタッフ名17           | 全スタッフ   | -          |          | -        |      | - | 中堅   | - |
| 18  | ✓        | スタッフ名18           | 全スタッフ   | •          |          | -        |      | - | 若手   | - |
| 19  | <b>V</b> | スタッフ名19           | 全スタッフ   | -          |          | -        |      | - | 中堅   | - |
| 20  | ✓        | スタッフ名20           | 全スタッフ   | •          |          | -        |      | - | 若手   | - |
| 21  | <b>V</b> | スタッフ名21           | 全スタッフ   | -          |          | -        |      | - | 中堅   | - |
| 22  | ✓        | スタッフ名22           | 全スタッフ   | •          |          | -        |      | - | 中堅   | - |
| 23  | <b>V</b> | スタッフ名23           | 全スタッフ   | -          |          | -        |      | - | 新人   | - |
| 24  |          | スタッフ名24           | 全スタッフ   | -          |          | -        |      | - | 新人   | - |
| 25  | <b>V</b> | スタッフ名25           | 全スタッフ   | -          |          | -        |      | - | 新人   | - |
| 26  | <b>v</b> | スタッフ名26           | 全スタッフ   | -          |          | -        |      | - | 新人   | - |

グループ集合

#### 制約の記述で、必要となるスタッフ集合についてここで設定します。

| グループ集合名  | 🔜 スケジュー              | ルナースⅡ - [スタッフ定義]                                                          |                  |                |        |                  |        |            |          | _ |     |
|----------|----------------------|---------------------------------------------------------------------------|------------------|----------------|--------|------------------|--------|------------|----------|---|-----|
| をクリックすると | 📃 วิศาม              | 設定 制約 予定入力                                                                | 求解 解             | ウィンドウの整列 ^     | いげ     |                  |        |            |          |   | - 8 |
| 該当するスタッフ | スタッフ定義               | スタッフ毎のシフト グループ定業<br>設定                                                    | 髪 クルーノ集合         |                |        |                  |        |            |          |   |     |
| が下に表示    | No. 🚈                | 用 グループ集合名                                                                 | 演算子              |                |        | スያን              | の属性メント | ۲ <b>-</b> |          |   |     |
| さわます     | 1                    | 新人以外                                                                      | でない・             | <u>1</u><br>新人 | -      | 2                | -      | 3          | •        |   |     |
| C110.90  | 2 ✓<br>3 ✓           | <ul> <li>助長以外</li> <li>師長新人以外</li> </ul>                                  | でない - でない -      | 助長<br>師長       | -<br>- | 新人               | -<br>- |            | -<br>-   |   |     |
|          | 4 ⊻<br>5 ⊻           | 確認者           多制約外                                                        | または -<br>でない -   | 副師長<br>多制約     | •      | Sサブ              | •      |            | -        |   |     |
|          | 6 🖌                  | Sなし外<br>多制約strl 新外                                                        | でない・             | Sなし<br>多制約外    | •      | ctil.와           |        | 辛斤人 トリタト   | •        |   |     |
|          | 8                    | <ul> <li>多制約Sなし外</li> <li>5000000000000000000000000000000000000</li></ul> | かつ •             | 多制約外           |        | Sなし外             |        | WI///22/   |          |   |     |
| 百の場合と回体に |                      | 夜勤あり                                                                      | でない・             | 夜勤なし           | •      | <u>کر</u> וום    | •<br>• |            | <b>•</b> |   |     |
| 作用します。各演 |                      |                                                                           |                  |                |        |                  |        |            |          |   |     |
| 算がどのように作 |                      |                                                                           |                  |                |        |                  |        |            |          |   |     |
| 田するかが確認で | Ν                    |                                                                           |                  |                |        |                  |        |            |          |   |     |
|          |                      |                                                                           |                  |                | 6      |                  |        |            |          |   |     |
| きます。     |                      |                                                                           |                  |                |        |                  |        |            |          |   |     |
| このようにして、 |                      |                                                                           |                  |                |        |                  |        |            |          |   |     |
| 任意のスタッフ集 | スタッフ名                |                                                                           | スタッフ名1           | 7              |        | スタッフ名4           |        |            |          |   |     |
| 今を定義できます | スタッフ名10<br>スタッフ名11   |                                                                           | スタッフ名1<br>スタッフ名1 | 8<br>9         |        | スタッフ名5<br>スタッフ名6 |        |            |          |   |     |
|          | スタッフ名12<br>  スタッフ名13 |                                                                           | スタッフ名2<br>スタッフ名2 | 0              |        | 人タッフ名7<br>スタッフ名8 |        |            |          |   |     |
| 0        | スタッフ名14<br>  スタッフ名15 |                                                                           | スタッフ名2<br>スタッフ名2 | 1<br>2         |        | スタッフ名9           |        |            |          |   |     |
|          | スタッフ名16              |                                                                           | スタッフ名3           |                |        |                  |        |            |          |   |     |

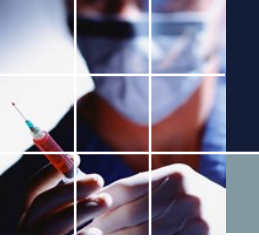

スタッフ毎のシフト

スタッフ毎のシフトのページで は、スタッフ毎のあり得るシフ トをチェックします。通常オン になっており、新しいスタッフ が入るとオンになっています。 スタッフとシフトが完全に固定 化している場合のみ、定義して お使いください。月毎に流動的 な職場での使用はお勧めしませ ん。スタッフプロパティによる 一元管理の方をお勧めします。

本ページを使用した場合、 本ページのメンテナンスも忘れないでく ださい。

| フタッフティ  | 美 スタッフ毎のシフト ガルー |                     | 191 900 E23 - 009   |                     |                     |          |                     |
|---------|-----------------|---------------------|---------------------|---------------------|---------------------|----------|---------------------|
| ASS THE |                 | /定義 5//-/末日         |                     |                     |                     |          |                     |
|         | 設定              |                     |                     |                     |                     |          |                     |
|         | スタッフ名           | 日勤                  | 準夜                  | 深夜                  | 公休                  | 1日拘束日直研修 | 年休                  |
| 1       | スタッフ名1          | ✓                   |                     |                     |                     | ✓        | <b>V</b>            |
| 2       | スタッフ名2          | ✓                   | <ul><li>✓</li></ul> | ✓                   | ✓                   | <b>v</b> |                     |
| 3       | スタッフ名3          |                     | <b>V</b>            |                     |                     | <b>V</b> | <b>V</b>            |
| 4       | スタッフ名4          | ✓                   |                     | ✓                   | ✓                   | <b>V</b> | ✓                   |
| 5       | スタッフ名5          | ✓                   |                     | ✓                   | ✓                   | <b>V</b> | ✓                   |
| 6       | スタッフ名6          | ✓                   | ✓                   | ✓                   | ✓                   |          | <b>~</b>            |
| 7       | スタッフ名7          |                     |                     |                     |                     | 2        | ✓                   |
| 8       | スタッフ名8          | ✓                   | ✓                   | ✓                   | ✓                   |          | ✓                   |
| 9       | スタッフ名9          |                     |                     | <b>V</b>            | ✓                   |          | <ul><li>✓</li></ul> |
| 10      | スタッフ名10         | ✓                   | ✓                   |                     |                     | 2        | ✓                   |
| 11      | スタッフ名11         | ✓                   | <b>V</b>            |                     |                     |          | ✓                   |
| 12      | スタッフ名12         | ✓                   | 2                   | ✓                   | ✓                   |          | ✓                   |
| 13      | スタッフ名13         | ✓                   | <b>V</b>            |                     |                     |          |                     |
| 14      | スタッフ名14         | ✓                   | ¥                   | ✓                   | ✓                   | <b>v</b> | ✓                   |
| 15      | スタッフ名15         | ✓                   | <b>V</b>            |                     |                     |          |                     |
| 16      | スタッフ名16         | ✓                   | <ul><li>✓</li></ul> | ✓                   | ✓                   |          | <ul><li>✓</li></ul> |
| 17      | スタッフ名17         |                     |                     | <ul><li>✓</li></ul> | <ul><li>✓</li></ul> | <b>X</b> |                     |
| 18      | スタッフ名 18        | ✓                   | ✓                   | ✓                   | ✓                   | ✓        | ✓                   |
| 19      | スタッフ名19         | <b>V</b>            |                     | 2                   | 2                   | 2        | 2                   |
| 20      | スタッフ名20         | <ul><li>✓</li></ul> | <ul><li>✓</li></ul> | <                   | <ul><li>✓</li></ul> | <b>v</b> | <ul><li>✓</li></ul> |
| 21      | スタッフ名21         | 2                   | 2                   | 2                   | 2                   | 2        | 2                   |
| 22      | スタッフ名22         | ✓                   | ✓                   | ✓                   | ✓                   | ✓        |                     |
| 23      | スタッフ名23         | 2                   | 2                   | 2                   | 2                   | 2        | 2                   |
| 24      | スタッフ名24         | ✓                   | ✓                   | ✓                   | ✓                   | ✓        | ✓                   |
| 25      | スタッフ名25         | 2                   | 2                   | 2                   | 2                   | 2        | 2                   |
| 26      | スタッフ名26         | ✓                   | ✓                   | ✓                   | ✓                   | ✓        | ✓                   |
|         |                 |                     |                     |                     |                     |          |                     |

Day集合

#### 

・期間の設定
・設定済み曜日
・特定の日の設定
・曜日集合の設定

のメニューがあ ります。

| 🗾 スケジ | コールナース II |           |           |                |         |  | _ | × |
|-------|-----------|-----------|-----------|----------------|---------|--|---|---|
| ファイル  | 設定 制約 予定2 | 入力 求解     | 解 ウィンドウの雪 | <b>壁列 ヘルプ</b>  |         |  |   |   |
|       | 曜日定義      |           |           |                |         |  |   |   |
|       | シフト定義     |           |           |                |         |  |   |   |
|       | スタッフ定義    |           |           |                |         |  |   |   |
|       | マクロ定義     |           |           |                |         |  |   |   |
|       |           | 単 単 日 定 義 |           | ## ㅎ ㅎ ◻ ㅎ=∿ ㅎ | ᅖᄆᆂᄼᅭᇌᆕ |  |   |   |
|       |           | 期間の設定     | 設定済みの曜日   | 特定の日の設定        | 曜日集合の設定 |  |   |   |
|       |           |           |           |                |         |  |   |   |
|       |           |           |           |                |         |  |   |   |
|       |           |           |           |                |         |  |   |   |
|       |           |           |           |                |         |  |   |   |
|       |           | 制約        | 的開始日      |                |         |  |   |   |
|       |           |           |           |                |         |  |   |   |
|       |           |           |           |                |         |  |   |   |
|       |           |           |           |                |         |  |   |   |
|       |           |           |           |                |         |  |   |   |
|       |           |           |           |                |         |  |   |   |
|       |           |           |           |                |         |  |   |   |
|       |           |           |           |                |         |  |   |   |
|       |           |           |           |                |         |  |   |   |
|       |           | 制総        | 的終了日      |                |         |  |   |   |
|       |           |           |           |                |         |  |   |   |
|       |           |           |           |                |         |  |   |   |
|       |           |           |           |                |         |  |   |   |
|       |           |           |           |                |         |  |   |   |
|       |           | 表示        | 開始日       |                |         |  |   |   |
|       |           |           |           |                |         |  |   |   |
|       | L         |           |           |                |         |  |   |   |
|       |           |           |           |                |         |  |   |   |

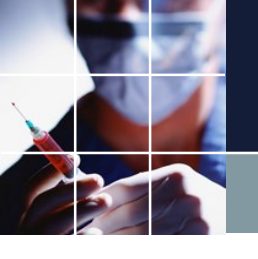

## 期間の設定

### 制約開始日と制約終了日は、最低限設定する必要があります。 表示開始日は、特に必要がなければ自動で設定されるので入力する必要が

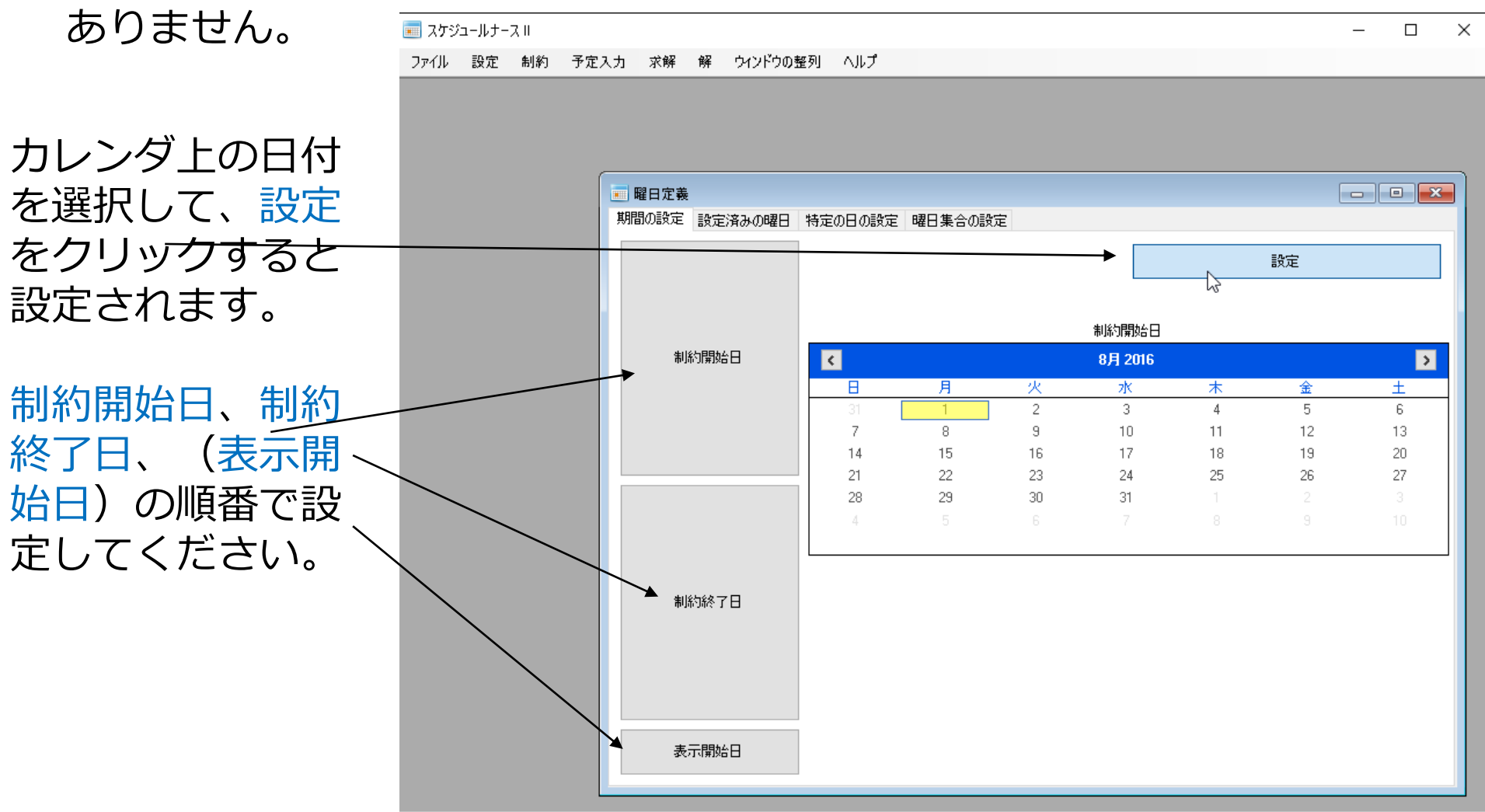

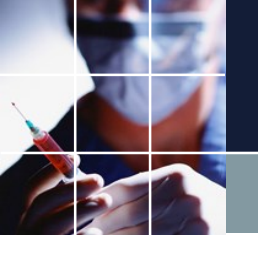

## 制約開始日の意味

## 制約開始日は、通常、勤務表上の今月最初の日にします。

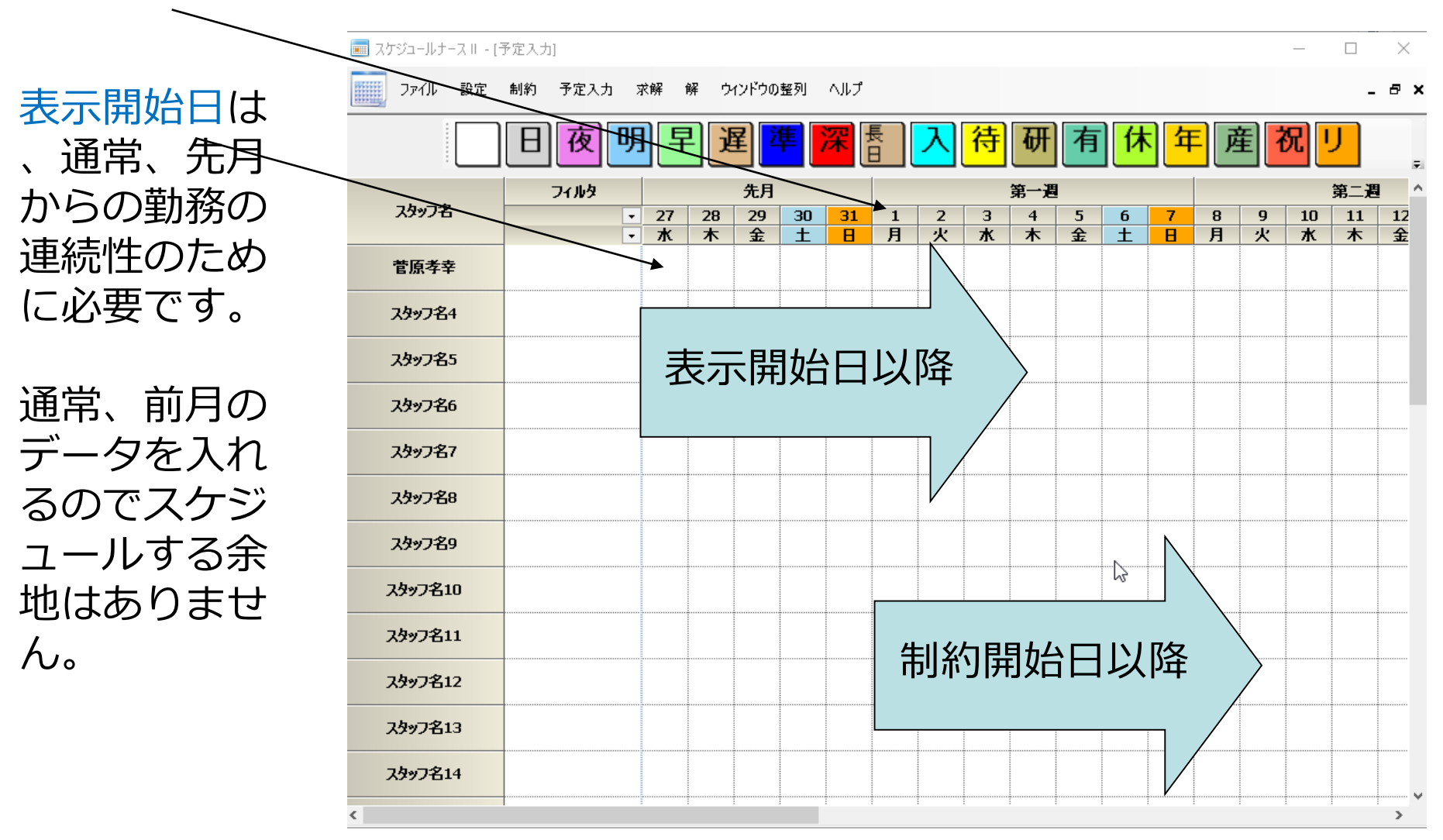

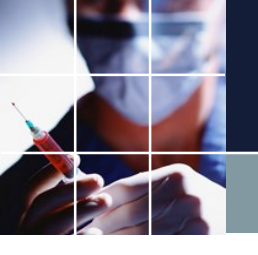

## 制約開始日は、基準

殆どの曜日は、制約開始日を基準として記述します。特定の日の設定では、これとは関係なく絶対月日で記述しますが、それ以外の殆どの曜日は、 制約開始日が基準になります。こうすると、来月の曜日制約では、期間の 設定を変えることで、その他の曜日もこれにリンクして変わることになり ます。

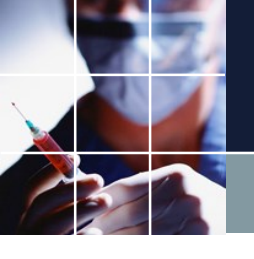

能です。

設定済みの曜日

#### 設定済みの曜日は、表示開始日-制約終了日内の曜日を自動で決まります。

 $\times$ 🚃 スケジュールナース 🛛 - [曜日定義] 🔲 ファイル 設定 制約 予定入力 求解 解 ウィンドウの整列 ヘルプ \_ 8 × 期間の設定設定済みの曜日特定の日の設定曜日集合の設定 これらは、期間 今月 の設定で一意に 日月 決まります。( 火水 今月 ۲, > 8月 2016 このページで設 木 金 Η 月 金 ± 火 水 木 定することはあ ± 2 4 5 1 3 6 全日 7 8 9 11 12 祝 りません。) 揙 14 15 16 17 18 19 20 21 22 23 24 25 26 27 今月は、制約開 28 31 29 30 始日—制約終了 日内になります 。今月をクリッ クする右の表示 となり確認が可

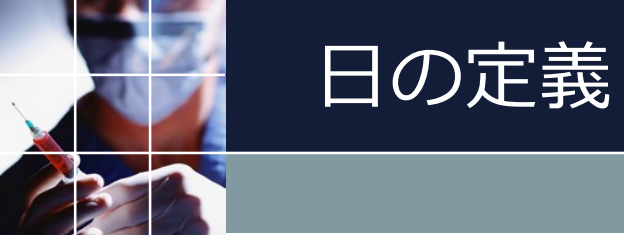

### 表示開始日一制約終了日期間内の日曜日が表示されます。

| 📕 スケジュールナース 🛛 - [曜日 | 日定義]        |            |     |         |    |    | – 🗆 × |
|---------------------|-------------|------------|-----|---------|----|----|-------|
| ] ファイル 設定 制約        | 予定入力 求解     | 解 ウィンドウの整列 | ヘルプ |         |    |    | _ 8 × |
| 間の設定 設定済みの曜日        | 3 特定の日の設定 B | 瞿日集合の設定    |     |         |    |    |       |
| 今月                  |             |            |     |         |    |    |       |
| 3                   |             |            |     |         |    |    |       |
| ۹<br>۷              | -           |            |     |         |    |    |       |
| <u>^</u>            | -           |            |     | Β       |    |    |       |
| *                   | <           |            |     | 7月 2016 |    |    | >     |
| È                   | Β           | 月          | 火   | 水       | 木  | 金  | ±     |
| £                   | 26          |            |     |         |    | 1  | 2     |
| È⊟                  | 3           | 4          | 5   | 6       | 7  | 8  | 9     |
| 元<br>辰              | 10          | 11         | 12  | 13      | 14 | 15 | 16    |
|                     |             |            |     |         |    |    |       |
|                     | 17          | 18         | 19  | 20      | 21 | 22 | 23    |
|                     | 24          | 25         | 26  | 27      | 28 | 29 | 30    |
|                     | 31          | 1          |     |         |    |    | 6     |
|                     |             | I          |     |         |    |    |       |
|                     | <           |            |     | 8月 2016 |    |    | >     |
|                     | Β           | 月          | 火   | 水       | *  | 金  | ±     |
|                     | 31          | 1          | 2   | 3       | 4  | 5  | 6     |
|                     | 7           | 8          | 9   | 10      | 11 | 12 | 13    |
|                     | 14          | 15         | 16  | 17      | 18 | 19 | 20    |
|                     | 21          | 22         | 23  | 24      | 25 | 26 | 27    |
|                     | 28          | 29         | 30  | 31      |    |    | 3     |
|                     | 4           |            |     |         |    |    | 10    |
|                     |             |            |     |         |    |    |       |

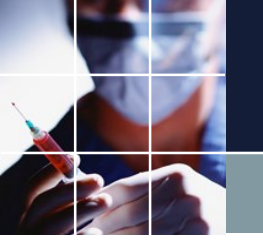

特定の日の設定

## このページでは、表示開始日以降の1年間の日を設定することができます。期間の設定が変更されても影響はありません。

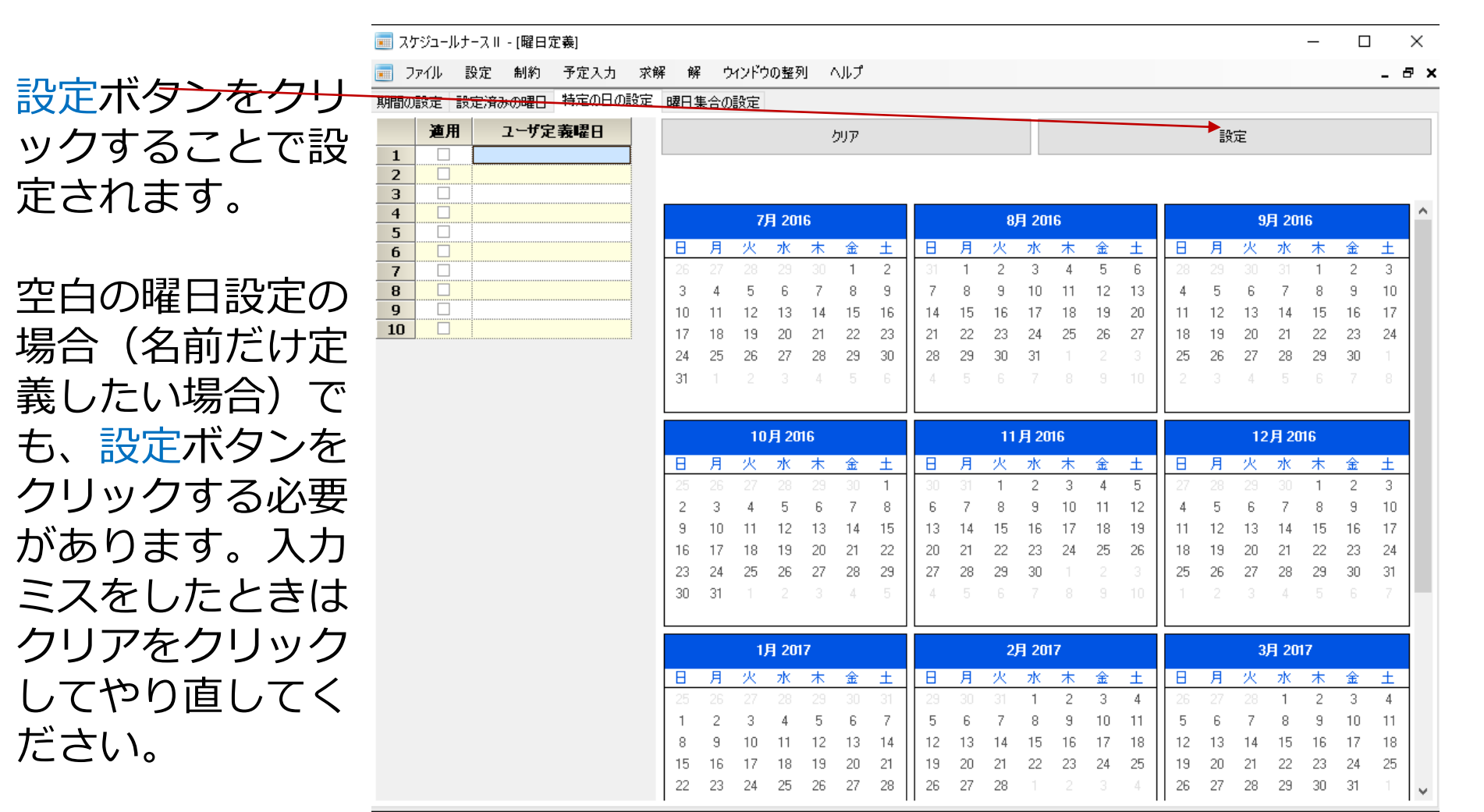

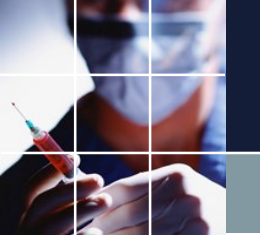

## 曜日集合の設定

<

## このページでは、前に定義した曜日名を使って様々な曜日集合を設定することが出来ます。

右のように初期 状態で、既に色 々な集合が定義 されています。 例えば、平日を クリックすると 右のように結果 集合がカレンダ 上に表示されま す。 平日は、月また は、火または... であることが確 認できます。

| 三 スク | 「ジュールナ         | -スⅡ-[曜日定義]   |        |               |   |         |   |         |   |        |             | -           | $\Box$    | ×                 |
|------|----------------|--------------|--------|---------------|---|---------|---|---------|---|--------|-------------|-------------|-----------|-------------------|
| ح 📰  | ิิ⊽า/ไ/ โ      | 没定 制約 予定入力   | 求解 (   | 解 ウィンドウの整列 ヘル | プ |         |   |         |   |        |             |             | -         | 8 X               |
| 期間の  | 設定設            | 定済みの曜日 特定の日の | 設定曜日   | 集合の設定         |   |         |   |         |   |        |             |             |           |                   |
| ≣¢   | ł <del>ت</del> |              |        |               |   |         |   |         |   |        |             |             |           |                   |
| •    |                |              |        |               |   |         |   |         |   |        |             |             |           |                   |
| NO.  | 適用             | 限日集合名        | 演算子    |               |   |         |   |         |   | ^      |             |             |           |                   |
|      | Æ/11           | -20/600      | 7877 1 | 1             |   | 2       |   | 3       |   |        |             | -           | _         |                   |
| 1    |                | 平日、          | または 🖵  | 月             | - | 火       | - | 水       | - |        |             | <del></del> | <u> </u>  |                   |
| 2    |                | 週末 12        | または 星  | l t           | - | Β       | - |         | - |        | <           | 7月2         | 016       | 5                 |
| 3    | <b>V</b>       | 休日           | または 🖵  | 週末            | - | 祝       | - |         | - |        |             |             |           |                   |
| 4    |                | 稼働日          | でない 🗸  | 休日            | - |         | - |         | - | H      |             | 次 亦         | (不佳       | î ±               |
| 5    |                | 制約開始日-1      | -1 星   | 制約開始日         | - |         | - |         | - |        |             |             | 3 30 1    | 2                 |
| 6    | •              | 制約開始日-2      | -2 🗸   | 制約開始日         | - |         | - |         | - |        | · .         |             |           |                   |
| 7    |                | 制約開始日-3      | -3 🔽   | 制約開始日         | - |         | - |         | - |        | 34          | 5 6         | 7 8       | រម                |
| 8    | •              | 制約開始日-4      | -4 🗸   | 制約開始日         | - |         | - |         | - |        | 10 11       | 1 12 13     | 3 14 17   | 5 16              |
| 9    |                | 制約開始日~5      | -5 🗣   | 制約開始日         | • |         | - |         | • |        |             |             |           |                   |
| 10   |                | 制約開始日-6      | -6 🗸   | 制約開始日         | - |         | - |         | - |        | 17 18       | 3 19 20     | ) 21 2    | 2 23              |
| 11   |                | 制約開始日-7      | -7 🗣   | 制約開始日         | - |         | - |         | - |        | 24 24       | 5 26 2      | 7 28 2    | 9 30              |
| 12   |                | 制約開始日P1      | +1 🗸   | 制約開始日         | - |         | - |         | - |        |             | . 20 2      | 20 2      | - ···             |
| 13   |                | 制約開始日P2      | +2 🔽   | 制約開始日         | - |         | - |         | - | ·      | 31 1        |             |           | i 6               |
| 14   | ✓              | 制約開始日PS      | +3 🗸   | 制約開始日         | - |         | - |         | - |        |             |             |           |                   |
| 15   |                | 制約開始日P4      | +4 🔽   | 制約開始日         | - |         | - |         | - | Ļ      |             |             |           |                   |
| 16   | ✓              | 制約開始日P5      | +5 🗸   | 制約開始日         | - |         | - |         | - |        | K           | 8月2         | 016       | 5                 |
| 17   |                | 制約開始日P6      | +6 🔽   | 制約開始日         | - |         | - |         | - |        |             |             |           |                   |
| 18   | ✓              | 第一週          | または 🗸  | 制約開始日         | - | 制約開始日P1 | - | 制約開始日P2 | - | H      |             | <u> </u>    | (不适       | ĩÍ                |
| 19   |                | 第二週          | +7 🔽   | 第一週           | - |         | - |         | - |        | 31 <b>1</b> | 2 3         | 4 5       | <mark>;</mark> 6  |
| 20   | ✓              | 第三週          | +7 🗣   | 第二週           | - |         | - |         | - |        |             | 0.1         | 5 d.d. d. |                   |
| 21   |                | 第四週          | +7 🗣   | 第三週           | - |         | - |         | - |        | ( ×         | 3 11        | , , ,     | 2 13              |
| 22   | ✓              | 第五週          | +7 🔻   | 第四週           | - |         | - |         | - |        | 14 1        | 5 16 1      | 7 18 1    | 9 20              |
| 23   | ✓              | 第六週          | +7 🔽   | 第五週           | - |         | - |         | - |        |             |             |           |                   |
| 24   | ✓              | 四週間          | または 🗸  | 第一週           | - | 第二週     | - | 第三週     | - |        | 21 27       | 2 23 2/     | 4 25 2/   | <mark>6</mark> 27 |
| 25   | ✓              | 制約開始日1日前から   | または 🗣  | 制約開始日-1       | - | 今月      | - |         | - |        |             | 2 20 2      |           |                   |
| 26   |                | 制約開始日2日前から   | または 🗸  | 制約開始日-2       | - | 制約開始日-1 | - | 今月      | - |        | 28 23       | 30 3        | 1 2       | : 3               |
| 27   |                | 制約開始日3日前から   | または 🗣  | 制約開始日-3       | - | 制約開始日-2 | - | 制約開始日-1 | - |        |             |             |           | 1 10              |
| 28   | ~              | 制約開始日4日前から   | または 🗸  | 制約開始日~4       | - | 制約開始日~3 | - | 制約開始日-2 | - | $\sim$ |             |             |           | , 10              |

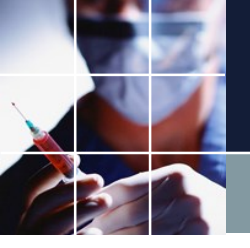

週末の定義

28 <

#### 同様に、週末は、土または、日の集合であることが分かります。

☑ 制約開始日4日前からまたは → 制約開始日-4

ここでの定義は 、ユーザが自由 に変更して構い ません。

| Ξ スケ    | ジュールナ               | ース=-[曜日定義]    |        |            |          |           |   |          |          | - 🗆 X                             |
|---------|---------------------|---------------|--------|------------|----------|-----------|---|----------|----------|-----------------------------------|
| 2:      | ⊽สม ไ               | 没定 制約 予定入力    | 求解 解   | ウィンドウの整列 ^ | ルプ       |           |   |          |          | _ @ ×                             |
| 期間の     | 設定 設                | 定済みの曜日 特定の日の  | 設定 曜日集 | 合の設定       |          |           |   |          |          |                                   |
| 1018101 |                     |               |        |            |          |           |   |          |          |                                   |
| 言分      | (定                  |               |        |            |          |           |   |          |          |                                   |
|         |                     |               |        |            |          |           |   |          | ^        |                                   |
| No.     | 運用                  | 曜日集合名         | 演算子    | 1          |          | 2         |   | 3        |          |                                   |
| 1       | ~                   | 平日            | または 🗸  |            | -        |           | - |          | -        | 週末                                |
| 2       |                     | 週末            | または・   | ±          | -        | В         | • |          | -        | 7月2016 5                          |
| 3       |                     | 休日            | または 💽  | 週末         | •        | 祝         | • |          | -        |                                   |
| 4       | ✓                   | 稼働日           | でない 🗸  | 休日         | -        |           | - |          | -        | 日月火水木金土                           |
| 5       |                     | 制約開始日-1       | -1 🖵   | 制約開始日      | •        |           | - |          | -        | 26 27 28 29 30 <b>1 2</b>         |
| 6       |                     | 制約開始日-2       | -2 💽   | 制約開始日      | -        |           | - |          | -        |                                   |
| 7       |                     | 制約開始日-3       | -3 💽   | 制約開始日      | -        |           | - |          | -        | 3436783                           |
| 8       | ✓                   | 制約開始日-4       | -4 🖵   | 制約開始日      | -        |           | - |          | -        | 10 11 12 13 14 15 16              |
| 9       |                     | 制約開始日一5       | -5 💌   | 制約開始日      | -        |           | - |          | -        | 17 10 10 00 01 00 00              |
| 10      | <ul><li>✓</li></ul> | 制約開始日-6       | -6 💽   | 制約開始日      | -        |           | - |          | -        | 17 18 19 20 21 22 23              |
| 11      |                     | 制約開始日-7       | -7 💽   | 制約開始日      | -        |           | - |          | -        | 24 25 26 27 28 29 30              |
| 12      | •                   | 制約開始日P1       | +1 🗸   | 制約開始日      | -        |           | - |          | -        |                                   |
| 13      | ✓                   | 制約開始日P2       | +2 💽   | 制約開始日      | -        |           | - |          | -        | <mark>31</mark> 123456            |
| 14      | ✓                   | 制約開始日P3       | +3 💽   | 制約開始日      | •        |           | - |          | -        |                                   |
| 15      |                     | 制約開始日P4       | +4 🗸   | 制約開始日      | •        |           | - |          | -        |                                   |
| 16      |                     | 制約開始日P5       | +5 🗸   | 制約開始日      | •        |           | • |          | -        | < 8月 2016 >                       |
| 17      |                     | 制約開始日P6       | +6 🔹   | 制約開始日      | <u> </u> |           | - |          | -        | 日月火水木金土                           |
| 18      |                     | 第一週           | または 👻  | 制約開始日      | -        | 制約開始日P1   | • | 制約開始日P2  | -        |                                   |
| 19      | <b>_</b>            | 第二週           | +7 🗸   | 第一週        | -        |           | - |          | <b>_</b> | 31 1 2 3 4 5 6                    |
| 20      |                     | 第三週           | +7 -   | 第二週        | •        |           | • |          | -        | 7 8 9 10 11 12 13                 |
| 21      | <b>Z</b>            | 第四週           | +7 -   | 第二週        | -        |           | - |          | -        |                                   |
| 22      | ✓                   | 第五週           | +7 -   | 第四週        | •        |           | - |          | -        | 14 15 16 17 18 19 <mark>20</mark> |
| 23      |                     | 第八週           | +/ •   | 第五週        | •        |           | - | ~~ `=    | -        | 21 22 22 24 25 26 27              |
| 24      | <b>V</b>            | 凹週間           | またば 💌  | 第一週        | •        | 第二週       | - | 弟二逈      | -        | ZI ZZ ZJ Z4 ZJ Z6 Z7              |
| 25      |                     | 利約開始日1日前から    | またば 🔹  | 利約開始日一1    | •        | 今月        | - |          | -        | 28 29 30 31 1 2 3                 |
| 26      | <b>V</b>            | 利約開始日2日前から    | またば 🝷  | 利利用始日 2    | •        | 利利所開始日 11 | • | 令月       |          | -                                 |
| 27      | ~                   | : 耐か開始日3日 町から | :または 🚽 | 利利用的第三日 一日 | -        | 利利用用的 二2  | - | 利利用用的 一一 | <b>T</b> |                                   |

-

制約開始日-3

-

制約開始日-2

• •

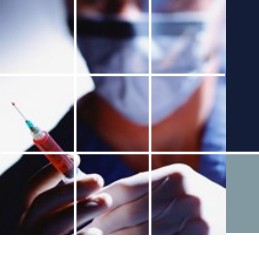

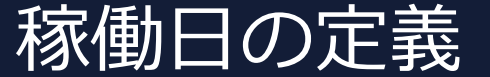

## 稼働日=休日でない ですので、演算子がでないになっています。集合 演算は、表示設定日一制約終了日を全体集合として行われます。

|          | 「ジュールナ   | ースⅡ - [曜日定義]           |         |                                                                                                    |          |          |   |         |          | - U                     |
|----------|----------|------------------------|---------|----------------------------------------------------------------------------------------------------|----------|----------|---|---------|----------|-------------------------|
| <u> </u> | 7710 1   | 设定 制約 予定入力             | 求解 (    | 産 ウィンドウの整列 へし                                                                                                    | げ        |          |   |         |          | -                       |
| 期間の      | 設定設      | 定済みの曜日 特定の日の調          | 設定曜日    | 集合の設定                                                                                                    |          |          |   |         |          |                         |
|          |          |                        |         |                                                                                                    |          |          |   |         |          |                         |
| Ē        | 定        |                        |         |                                                                                                    |          |          |   |         |          |                         |
|          |          |                        |         |                                                                                                    |          |          |   |         |          |                         |
| NQ.      | 連用       | 曜日集合名                  | 演算子     |                                                                                                    |          |          |   |         |          |                         |
|          |          |                        |         |                                                                                                    |          | 2        |   | 3       |          | 稼働日                     |
| 1        |          | ¥8                     | t/2N ▼  | Л                                                                                                    | -        | <u> </u> | • | 7K      | -        | 19/19/1                 |
| 2        |          | 迴木 (二)                 | またば マ   |                                                                                                    | L .      |          |   |         | <b>.</b> | 《 7月 2016               |
| 3        |          |                        | またば 🎽   | 週本                                                                                                    |          | 梲        |   |         | <b>.</b> | 日月火水木金                  |
| 4        |          |                        | ເພດ 🔸   |                                                                                                    |          |          |   |         | -        | 00 07 00 00 00 <b>1</b> |
| 5        |          | 利利用館日二日                | -1 -    | 」                                                                                                    | -        |          | - |         | <b>.</b> | 20 27 20 23 30 1        |
| 0        |          | 利利利用館日二2               | -2 -    | 」 - 市场引并财富日<br>生成与目期人口                                                                                                    |          |          | - |         | <b>.</b> | 3 4 5 6 7 8             |
| 1        |          | 利利利用館日二3               | -3 🔻    | 」 利希利并服育日<br>生態/5月期人口                                                                                                    | -        |          | • |         | <b>.</b> |                         |
| 8        |          | 市時が明光的日本<br>年間の日期ムロックの | -4 🔻    |                                                                                                    | <b>.</b> |          |   |         | <b>.</b> | 10 11 12 13 14 15       |
| 9        |          |                        | -3 -    |                                                                                                    | <b>.</b> |          |   |         |          | 17 18 19 20 21 22       |
| 11       |          |                        | -0 -7 - | 「「「「「」」「「」」「「」」「「」」「「」」「「」」「」」「「」」「」」「「」」「」」「」」「」」「」」「」」「」」「」」「」」「」」「」」「」」「」」「」」「」」「」」「」」「」」「」」「」」「」」「」」「」」「」」「」」「」」「」」「」」「」」「」」「」」「」」「」」「」」「」」「」」」「」」「」」」「」」「」」「」」「」」「」」「」」「」」「」」「」」「」」「」」「」」「」」「」」「」」「」」「」」「」」「」」「」」「」」「」」「」」「」」「」」「」」「」」「」」「」」「」」「」」「」」「」」「」」「」」「」」「」」「」」」「」」」「」」」「」」」「」」」「」」」「」」」「」」」「」」」「」」」「」」」「」」」「」」」「」」」「」」」「」」」「」」」「」」」「」」」「」」」「」」」「」」」「」」」「」」」「」」」「」」」「」」」「」」」「」」」「」」」「」」」「」」」「」」」「」」」「」」」「」」」「」」」「」」」「」」」「」」」「」」」「」」」「」」」「」」」「」」」「」」」「」」」「」」」「」」」「」」」「」」」「」」」「」」」」 | -        |          | • |         | <b>.</b> |                         |
| 12       |          | 制約開始日 7                | _/ ¥    | 制約問題在                                                                                                    |          |          |   |         |          | 24 25 26 27 28 29       |
| 12       |          | 制約開始日中の                | +2 -    | 制約開始日                                                                                                    |          |          |   |         |          | 31 1 2 3 4 5            |
| 14       |          | 制約開始日日3                | +3 -    | 制約開始日                                                                                                    |          |          |   |         |          |                         |
| 15       |          | 制約開始日中4                | +4 -    | 制約開始日                                                                                                    |          |          |   |         |          |                         |
| 16       |          | 制約開始日P5                | +5 •    | 制約開始日                                                                                                    |          |          |   |         |          | 210C E 9                |
| 17       |          | 制約開始日P6                | +6 -    | 制約開始日                                                                                                    | -        |          | - |         | -        | N 0712010               |
| 18       |          | 第一週                    | または・    | 制約開始日                                                                                                    | -        | 制約開始日P1  | - | 制約開始日P2 | -        | 日月火水木金                  |
| 19       | ~        | 第二週                    | +7 -    | 第一週                                                                                                    | -        |          | - |         | Ţ        | 31 1 2 3 4 5            |
| 20       | <b>v</b> | 第三週                    | +7 🔻    | 第二週                                                                                                    | -        |          | - |         | -        |                         |
| 21       |          | 第四週                    | +7 -    | 第三週                                                                                                    | -        |          | • |         | <b>-</b> | 7 8 9 10 11 12          |
| 22       |          | 第五週                    | +7 🗸    | 第四週                                                                                                    | -        |          | - |         | -        | 14 15 16 17 18 19       |
| 23       |          | 第六週                    | +7 🗸    | 第五週                                                                                                    | •        |          | - |         | <b>.</b> | 14 10 10 11 10 1        |
| 24       | <b>v</b> | 四週間                    | または 🗸   | 第一週                                                                                                    | -        | 第二週      | - | 第三週     | -        | 21 22 23 24 25 26       |
| 25       | <b>V</b> | 制約開始日1日前から             | または・    | 制約開始日-1                                                                                                    | -        | 今月       | • |         | -        | 20 20 20 21 1           |
| 26       |          | 制約開始日2日前から             | または 🗸   | 制約開始日-2                                                                                                    | -        | 制約開始日-1  | - | 今月      | -        | 28 29 30 31 2           |
| 27       |          | 制約開始日3日前から             | または 🗸   | 制約開始日-3                                                                                                    | -        | 制約開始日-2  | • | 制約開始日-1 | -        | 4 5 6 7 8 9             |
| 28       |          | 制約開始日4日前から             | または 🗸   | 制約開始日一4                                                                                                    |          | 制約開始日3   |   | 制約開始ローク | - V      |                         |

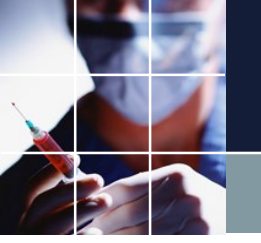

## 曜日集合は、集合演算で作る

📰 スケジュールナース 🛛 - [曜日定義]

## 演算子をクリックすると、様々な演算子が選択できます。よく使うの は、または(OR)、でない(NOT)、かつ(AND)です。

📰 ファイル 設定 制約 予定入力 求解 解 ウインドウの整列 ヘルプ これらが、どうい う風に集合演算を することになるの かは、カレンダ上 の表示で確認して ください。

このようにして、 任意の集合を期間 の設定を基準にし て作ることが出来 ます。

|     |                                                                                                    |                                        |                    |                                              |   |          |          |         |   |   | _            | _  | _   | _              | _  |
|-----|----------------------------------------------------------------------------------------------------|----------------------------------------|--------------------|----------------------------------------------|---|----------|----------|---------|---|---|--------------|----|-----|----------------|----|
| 期間の | 設定設定                                                                                                    | 定済みの曜日(特定の日の調                          | 設定曜日集              | 合の設定                                         |   |          |          |         |   |   |              |    |     |                |    |
| =л  |                                                                                                    |                                        |                    |                                              |   |          |          |         |   |   |              |    |     |                |    |
| 83  | Ú.E                                                                                                    |                                        |                    |                                              |   |          |          |         |   |   |              |    |     |                |    |
|     |                                                                                                    |                                        |                    |                                              |   |          |          |         |   | ~ |              |    |     |                |    |
| No. | 連用                                                                                                    | 曜日集合名                                  | 演算子                |                                              |   |          |          | -       |   |   |              |    |     |                |    |
| -   |                                                                                                    | <u>ज्</u> रा                           | キた/ナ               |                                              |   | <u> </u> |          | 3       |   |   |              |    | NB: | <u>।</u><br>কে | ı, |
| 1   |                                                                                                    |                                        | またけ -              |                                              |   | ×        | <b>_</b> | 小       |   |   |              |    | -   |                | ,  |
| 2   | <b>X</b>                                                                                                    | 一一一一一一一一一一一一一一一一一一一一一一一一一一一一一一一一一一一一一一 | d./_(d ▼<br>4.7_(1 | 旧士                                           | - |          | -        |         | - |   | <u> &lt;</u> |    | 7Я  | 20             | 16 |
| 3   |                                                                                                    | 応働口                                    | the la             | <u>一</u> 一一一一一一一一一一一一一一一一一一一一一一一一一一一一一一一一一一一 |   |          |          |         |   |   | B            | 月  | 火。  | 水              | 7  |
| 5   | <u>.</u>                                                                                                    | 制約開始中一1                                | でない                | 制約開始中                                        |   |          |          |         |   |   | 26           | 27 | 28  | 29             | 3  |
| 6   | <u> </u>                                                                                                    | 制約開始日一2                                | -7                 | 制約開始日                                        |   |          |          |         |   |   |              |    |     |                |    |
| 7   |                                                                                                    | 制約開始日一名                                | -6                 | 制約開始日                                        |   |          |          |         |   |   | 3            | 4  | 5   | 6              | 7  |
| 8   |                                                                                                    | 制約開始日一4                                | 5<br>.4 V          | 制約開始日                                        | • |          |          |         |   |   | 10           | 11 | 12  | 13             | 1  |
| 9   |                                                                                                    | 制約開始日一5                                | -5 🗸               | 制約開始日                                        | - |          | -        |         | - |   | 10           |    | 16  | 13             | '  |
| 10  | Image: A state of the state of the state | 制約開始日一6                                | -6 🗸               | 制約開始日                                        | - |          | -        |         | - |   | 17           | 18 | 19  | 20             | 2  |
| 11  | ~                                                                                                    | 制約開始日-7                                | -7 🗸               | 制約開始日                                        | • |          | -        |         | • |   | 24           | 25 | 20  | 27             | 2  |
| 12  | <b>v</b>                                                                                                    | 制約開始日P1                                | +1 -               | 制約開始日                                        | - |          | -        |         | - |   | 24           | 20 | 20  | 21             | 4  |
| 13  |                                                                                                    | 制約開始日P2                                | +2 🗸               | 制約開始日                                        | - |          | -        |         | - |   | 31           |    |     |                |    |
| 14  |                                                                                                    | 制約開始日P3                                | +3 🗸               | 制約開始日                                        | - |          | -        |         | - |   |              |    |     |                |    |
| 15  | <b>v</b>                                                                                                    | 制約開始日P4                                | +4 🔽               | 制約開始日                                        | - |          | -        |         | - |   |              |    |     |                | _  |
| 16  |                                                                                                    | 制約開始日P5                                | +5 👻               | 制約開始日                                        | - |          | -        |         | - |   |              |    |     |                |    |
| 17  |                                                                                                    | 制約開始日P6                                | +6 🖵               | 制約開始日                                        | - |          | -        |         | - |   |              |    |     |                |    |
| 18  |                                                                                                    | 第一週                                    | または 💽              | 制約開始日                                        | - | 制約開始日P1  | -        | 制約開始日P2 | - |   |              |    |     |                |    |
| 19  |                                                                                                    | 第二週                                    | +7 💽               | 第一週                                          | - |          | -        |         | - |   |              |    |     |                |    |
| 20  | ✓                                                                                                    | 第三週                                    | +7 💌               | 第二週                                          | - |          | -        |         | - |   |              |    |     |                |    |
| 21  |                                                                                                    | 第四週                                    | +7 💽               | 第三週                                          | - |          | -        |         | - |   |              |    |     |                |    |
| 22  | ✓                                                                                                    | 第五週                                    | +7 💌               | 第四週                                          | - |          | -        |         | - |   |              |    |     |                |    |
| 23  | <b>V</b>                                                                                                    | 第六週                                    | +7 💽               | 第五週                                          | • |          | -        |         | - |   |              |    |     |                |    |
| 24  | ✓                                                                                                    | 四週間                                    | または 💽              | 第一週                                          | - | 第二週      | -        | 第三週     | - |   |              |    |     |                |    |
| 25  | ✓                                                                                                    | 制約開始日1日前から                             | または 💽              | 制約開始日-1                                      | - | 今月       | •        |         | - |   |              |    |     |                |    |
| 26  | ✓                                                                                                    | 制約開始日2日前から                             | または 💽              | 制約開始日-2                                      | - | 制約開始日-1  | -        | 今月      | - |   |              |    |     |                |    |
| 27  |                                                                                                    | 制約開始日3日前から                             | または 💽              | 制約開始日-3                                      | - | 制約開始日-2  | -        | 制約開始日-1 | - |   |              |    |     |                |    |
| 28  | ✓                                                                                                    | 制約開始日4日前から                             | または 🗸              | 制約開始日-4                                      | - | 制約開始日-3  | -        | 制約開始日-2 | - | ~ |              |    |     |                |    |
| <   |                                                                                                    |                                        |                    |                                              |   |          |          |         | > |   |              |    |     |                |    |

X

>

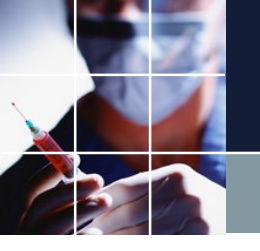

## 曜日集合を追加する

### 自分のプロジェクト用に曜日集合を追加定義することも出来ます。

|                  | 🗾 スク | 「ジュールナ・             | -スⅡ - [曜日定義]   |         |            |          |             |                      |          |   | – 🗆 X                |
|------------------|------|---------------------|----------------|---------|------------|----------|-------------|----------------------|----------|---|----------------------|
| 金土日月以降           | 7 📰  | ิ⊽า/ม เชื           | 定 制約 予定入力      | 求解 解    | ウィンドウの整列 / | ヘルプ      |             |                      |          |   | _ 8 >                |
| に中美レティ           | 期間の  | 設定一設                | 定済みの曜日 特定の日の   | D設定 曜日集 | 合の設定       |          |             |                      |          |   |                      |
| に止我してく           | ≣4   | h定                  |                |         |            |          |             |                      |          |   |                      |
| <i>+</i> ≚ → 1 \ | •    |                     |                |         |            |          |             |                      |          |   |                      |
|                  | No.  | 連用                  | 曜日集合名          | 演算了     |            |          |             |                      |          | ^ |                      |
|                  | 37   | ✓                   | 金土日            | ,sE     | ヨケ用に辺      | E我J      | 旦加し しし      | $1 \leq \frac{1}{2}$ | $\sim$   |   | F20日                 |
|                  | 38   | ✓                   | 金土日月           | または 💽   |            | -        | <b>、</b> 、、 |                      |          |   | 7月 2016 >            |
| なお、適用の           | 39   |                     |                | または・    |            | -        |             |                      |          |   |                      |
|                  | 40   |                     |                | または・    |            | -        |             | Ŀ                    |          |   |                      |
| チェック説            | 41   | ✓                   | NBD 0人         |         |            |          |             |                      |          | - | 20 27 20 23 30 I Z   |
|                  | 42   | ✓                   | notNB夜2人       | でない・    | NB夜2人      | · ·      |             |                      |          |   | 3 4 5 6 7 8 9        |
| 定のクリック           | 44   | <u> </u>            | notNB夜3人       | でない・    | NB夜3人      | •        |             | •                    |          |   | 10 11 12 13 14 15 16 |
|                  | 45   | ✓                   | NB夜O人          | かつ 🕞    | 今月         | -        | notNB夜1人    | •                    | notNB夜2人 |   |                      |
| を亡わずに行           | 46   | <ul><li>✓</li></ul> | MS+がない日        | でない 🗸   | MS+の日      | •        |             | •                    |          |   | 17 18 19 20 21 22 23 |
|                  | 47   | ✓                   | DS+がない日        | でない 🚽   | DS+の日      | -        |             | -                    |          |   | 24 25 26 27 28 29 30 |
| ーナノギナい           | 48   | •                   | NS+がない日        | でない・    | NS+の日      | -        |             | •                    |          |   | <b>~</b>             |
| つてくにさい           | 49   | ✓                   | notNB朝1人       | でない・    | NB朝1人      | -        |             | <u> </u>             |          |   | 31 1 2 3 4 5 6       |
|                  | 50   | ✓                   |                | でない マ   |            | ·        |             |                      |          |   |                      |
| 。ごれらか行           | 52   | ✓                   |                | - かつ -  | 今日         |          | NB 朝1 人     |                      | NB朝2人    |   |                      |
|                  | 53   |                     | notNB遅1人       | でない -   | NB遅1人      | -        |             |                      |          |   |                      |
| わないと設定           | 54   | ✓                   | notNB遅2人       | でない 🚽   | NB遅2人      | •        |             | •                    |          |   |                      |
|                  | 55   | <b>V</b>            | notNB遅3人       | でない 💶   | NB遅3人      | -        |             | -                    |          |   |                      |
| が反映されま           | 56   | ✓                   | NB遅O人          | かつ 🕞    | 今月         | -        | NB遅1人       | •                    | NB遅2人 💽  |   |                      |
| リステレー            | 57   |                     |                | または 🚽   |            | -        |             | •                    |          |   |                      |
| ++ 4             | 58   |                     | <u>なな</u> 、田一つ | または・    |            | -        |             | -                    |          |   |                      |
| <b>ビ</b> /0。     | 59   |                     | 第一週P3          | +3 •    | 第一週 第一週    |          | 螢→週□つ       | -                    |          |   |                      |
|                  | 61   | <b>X</b>            | F10 E          | +10 -   |            | <b>.</b> | 弗 旭P3       | -                    |          |   |                      |
|                  | 62   | ~                   | F30 R          | +10 -   | F20 H      | -        |             | -                    |          |   |                      |
|                  | 63   |                     | F31 🗄          | または 💽   | 制約終了日      |          | F30 🗄       | ·                    |          |   |                      |
|                  |      |                     |                |         |            |          |             |                      |          |   |                      |

>

<

シフト定義

| ■ ミフト学業

シフトは、必要なものだけを残して後は削除します。シフトの数は、通 常、<mark>数個以下で、出来うる限り削減してください</mark>。(求解時間・所要メ モリに影響があります。)

別名ラベルは、制約上の区別はないけれども、予定入力時、見易くするために用います。

また、予定入力時に既 に予定が決まっている 場合(ソルバで自動割 り当てする必要がない 場合)は、自動シフト のチェックを外します

|     |          | 設定            |               |            |                |             |          |     |      |  |
|-----|----------|---------------|---------------|------------|----------------|-------------|----------|-----|------|--|
| NO. | 法用       | <b>シ</b> コト 2 | 缶             | 5/3        | <u>ከ</u> ታጉእ እ | <b>薪業時間</b> | 自動シフト    | 別   | 名1   |  |
|     | ~_/II    | 221 2         |               | 5.0        | 13 2 2 1 301   |             |          | ラベル | 色    |  |
| 1   |          | 日勤            | LightGray (   | <u>)</u> B | •              |             |          | Α   | Gray |  |
| 2   | ✓        | 半日勤務午前        | Gray 🤇        | )半         | -              | •           |          |     | Gray |  |
| 3   | <b>V</b> | 半日勤務午後        | Gray 🤇        | 〕後         | •              | •           |          |     | Gray |  |
| 4   | •        | 残り番           | 255,192,128 [ | 〕  残       | •              | -           | ✓        |     | Gray |  |
| 5   |          | 早番            | 255,255,128 🤇 | 2 早        | -              | -           | <b>v</b> |     | Gray |  |
| 6   |          | 師長業務          | Gray 🤇        | 〕師         | -              | -           |          |     | Gray |  |
| 7   | <b>Z</b> | 手術            | 255,192,255 🤇 | 〕手         | -              | -           |          |     | Gray |  |
| 8   |          | <u>入り</u>     | Cyan 🚺        | ▶ 夜        | -              | -           |          |     | Gray |  |
| 9   |          | 明け            | Teal 🤇        | 〕明         | -              | •           |          |     | Gray |  |
| 10  | •        | 時間短縮日         | GreenYellow 🤇 | 〕時         | -              | •           |          |     | Gray |  |
| 11  |          | 時間短縮日早        | Gray          | 〕短         | •              | •           |          |     | Gray |  |
| 12  | <b>V</b> | 時間短縮早         | Gray 🤇        | ۵ ÅÄ       | -              | -           |          |     | Gray |  |
| 13  |          | 公休            | 192,255,192   | 1休         |                |             | ✓        | u.+ | Gray |  |
| 14  | <b>V</b> | 年休            | Lime          | 2 年        |                | <b>.</b>    |          | 符   | _    |  |
| 15  |          | 補助午前          | 192,64,0      | 2 補        |                | -           |          |     | Gray |  |
| 16  |          | 開助十後          | 128,64,0      | 即助         | •              | •           | <b>Z</b> |     | Gray |  |
| 17  |          |               | Gray          |            | •              | •           |          |     | Gray |  |

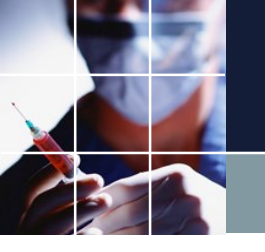

## 別名追加

別名を追加するには、右クリックでメニューを出し、列挿入を行います。 別名数は、制限がありませんし、性能への影響もありません。

編集が終わった ら、適用、設定 を忘れずに行っ てください。

🗾 シフト定義

シフト定義 シフト集合

|     |          | 設定 🕨   |                                                                                                    |   |          |        |      |   |     |      |   |     |    |     |    |     |    |
|-----|----------|--------|----------------------------------------------------------------------------------------------------|---|----------|--------|------|---|-----|------|---|-----|----|-----|----|-----|----|
| No. | 適用       | シアト名   | 色                                                                                                    |   | 自動シフト    | 別控     | s‡   |   | 別   | 招2   |   | 別   | 名3 | 別   | 名4 | 別   | 名5 |
|     |          |        |                                                                                                    |   |          | ラベル    | 色    |   | ラベル | 色    |   | ラベル | 色  | ラベル | 色  | ラベル | 色  |
| 1   |          | 日勤     | 日勤         LightGray         @         ✓           引動務午前         Gray         @         □           引動務午後         Gray         @         □           受約番         255,192,128         @         ✓           早番         255,255,128         @         ✓ |   | ✓        | Α      | Gray | 0 | В   | Gray | 0 |     | 0  |     | @  |     | @  |
| 2   | <b>v</b> | 半日勤務午前 | Gray                                                                                                    | 0 |          |        | Gray | 0 |     | Gray | 0 |     | 0  |     | 0  |     | 0  |
| 3   |          | 半日勤務午後 | Gray                                                                                                    | 0 |          |        | Gray | 0 |     | Gray | 0 |     | 0  |     | @  |     | 0  |
| 4   | <b>V</b> | 残り番    | 255,192,128                                                                                                    | 0 |          |        | Gray | 0 |     | Gray | 0 |     | 0  |     | 0  |     | 0  |
| 5   |          | 早番     | 早番     255,255,128     @     ✓       師長業務     Gray     @     ✓                                                                                                    |   | ✓        |        | Gray | 0 |     | Gray | 0 |     | @  |     | 0  |     | 0  |
| 6   | <b>V</b> | 師長業務   | Gray                                                                                                    | 0 |          | ⊐Ľ-    | Gray | 0 |     | Gray | 0 |     | 0  |     | 0  |     | 0  |
| 7   |          | 手術     | 255,192,255                                                                                                    | 0 |          | 貼り(付け  | Gray | 0 |     | Gray | 0 |     | 0  |     | @  |     | 0  |
| 8   | <b>V</b> | 入り     | Cyan                                                                                                    | 0 |          |        | Gray | 0 |     | Gray | 0 |     | 0  |     | 0  |     | 0  |
| 9   |          | 明け     | Teal                                                                                                    | 0 |          | クリア    | Gray | 0 |     | Gray | 0 |     | 0  |     | @  |     | 0  |
| 10  |          | 時間短縮日  | GreenYellow                                                                                                    | 0 |          | 行追加    | Gray | 0 |     | Gray | 0 |     | 0  |     | 0  |     | 0  |
| 11  |          | 時間短縮日早 | Gray                                                                                                    | 0 |          | 行挿入    | Gray | 0 |     | Gray | 0 |     | 0  |     | @  |     | 0  |
| 12  |          | 時間短縮早  | Gray                                                                                                    | 0 |          | TUHE 1 | Gray | 0 |     | Gray | 0 |     | 0  |     | 0  |     | 0  |
| 13  | <b>V</b> | 公休     | 192,255,192                                                                                                    | 0 |          | 列挿入    | Gray | 0 |     | Gray | 0 |     | 0  |     | 0  |     | 0  |
| 14  |          | 年休     | Lime                                                                                                    | 0 |          | 行削除    |      | 0 | 盆   |      | 0 | 病   | 0  | 産   | 0  | 育   | 0  |
| 15  |          | 補助午前   | 年休  Lime  @    補助午前  192,64,0  @                                                                                                    |   | <b>~</b> |        | Gray | 0 |     | Gray | 0 |     | 0  |     | 0  |     | 0  |
| 16  |          | 補助午後   | 補助午後 128,64,0 @                                                                                                    |   | ✓        |        | Gray | @ |     | Gray | 0 |     | 0  |     | 0  |     | 0  |
| 17  |          |        | Gray                                                                                                    | 0 |          |        | Gray | 0 |     | Gray | 0 |     | 0  |     | 0  |     | 0  |
|     |          |        |                                                                                                    |   |          |        |      |   |     |      |   |     |    |     |    |     |    |

## シフト時間定義 カウント数

制約で、時間制約を使う場合に、定義します。時間制約を使っているシ フトのみ定義が必要で、時間制約を使っていなければ定義する必要があ りません。カウント数は、行制約の整数計数を行う場合にのみ定義する 必要があります。詳細は、行制約をご覧ください。

| 🔳 シフト | 定義                                                                                                    |       |              |   |       |       |   |              |   |       |     |      |   |
|-------|----------------------------------------------------------------------------------------------------|-------|--------------|---|-------|-------|---|--------------|---|-------|-----|------|---|
| シフト定義 | シフト集                                                                                                    | 습     |              |   |       |       |   |              |   |       |     |      |   |
|       |                                                                                                    | 設定    |              |   |       |       |   |              |   |       |     |      |   |
| No    | 適用                                                                                                    | シフト名  | 缶            |   | 5/516 | ታታሉ   |   | <b>鼓</b> 業時間 |   | 自動シフト | 別中  | 名1   |   |
|       | Æ/u                                                                                                    | 771-1 |              |   | 5. 17 | 20170 |   | 47674Cov][0] |   |       | ラベル | 色    |   |
| 1     |                                                                                                    | Α     | LightGray    | 0 | 管     | •     | • | 8:0          | - |       |     | Gray | 0 |
| 2     | Image: A state of the state of the state | В     | Violet       | 0 | 休     | •     | • |              | - | ✓     |     | Gray | 0 |
| 3     |                                                                                                    | С     | LightSkyBlue | 0 | •     | -     | • | 8:0          | - |       |     | Gray | 0 |
| 4     |                                                                                                    | D     | PaleGreen    | @ | 前     | -     | • | 4:0          | - | ✓     |     | Gray | 0 |
| 5     |                                                                                                    | Е     | BurlyWood    | 0 | 後     | -     | - | 4:0          | - |       |     | Gray | 0 |
| 6     |                                                                                                    | F     | Blue         | @ | 早     | -     | • | 8:0          | - | ✓     |     | Gray | 0 |
| 7     |                                                                                                    | G     | red          | 0 | 遅     | -     | - | 8:0          | - |       |     | Gray | 0 |
| 8     |                                                                                                    | Н     | Tan          | 0 | C3    | -     | - | 5:0          | - | ✓     |     | Gray | 0 |
| 9     |                                                                                                    | I     | Cyan         | @ | C2    | -     | - | 6:0          | - |       | Q   | Gray | 0 |
| 10    |                                                                                                    | J     | Yellow       | @ | R1    | -     | • | 5:30         | - | ✓     |     | Gray | 0 |
|       |                                                                                                    |       |              |   |       | A     |   |              |   | A     | A   |      |   |

シフト集合

#### メニュー →シフト定義 → シフト集合でシフト集合画面となります。 設定ボタンのクリックで、予定入力パレットが更新されます。

- 0 **X** 

□ スケジュールナース Ⅲ C:¥Users¥tak.sugawara¥Downloads¥schedule\_nurse3\_130A¥プロジェクトサンプル¥excel\_sample¥予定シフトとスタッフプロパティインボートサンプル令和元年8月.nurse3

| ファイル         | 設定           | 制約 予定入力 求   | 解解ウィンド               | ウの設定     | ミーヘルプ    |              |   |             |             |                                                                                                 |            |                                                                         |          |       |          |           |     |    |
|--------------|--------------|-------------|----------------------|----------|----------|--------------|---|-------------|-------------|-------------------------------------------------------------------------------------------------|------------|-------------------------------------------------------------------------|----------|-------|----------|-----------|-----|----|
| <b>■</b> ≈75 | 定美           |             |                      |          |          |              |   |             |             |                                                                                                 |            |                                                                         |          |       |          |           |     |    |
| シュル定美        | ~<br>- シフト生・ | <u> </u>    |                      |          |          |              |   |             |             |                                                                                                 |            |                                                                         |          |       |          |           |     |    |
| J J J I JE≢% | 1000         |             |                      |          |          |              |   |             |             |                                                                                                 |            |                                                                         |          |       |          |           |     |    |
|              |              | 設定          |                      |          |          |              |   |             |             |                                                                                                 |            |                                                                         |          |       |          |           |     |    |
|              |              |             |                      |          |          |              |   |             |             |                                                                                                 |            | シコトタ                                                                    |          |       |          |           |     |    |
| No.          | 連用           | シフト集合名      | 色                    | ラベル      | 演算子      | 1            |   | 2           |             | 2                                                                                               |            | 271-8                                                                   |          | 5     |          | 6         |     |    |
| 1            | ~            | 夜勤禁止        | Highlight @          | 夜×       | でない・     | <u></u>      |   |             | -           | 3                                                                                               | -          |                                                                         | -        | 3     |          | U         | -   |    |
| 2            |              | 遅早          | 0                    | 遅早       | または・     | 残り番          |   | ,,,,,<br>早番 |             |                                                                                                 |            |                                                                         |          |       |          |           | -   |    |
| 3            |              | 入り明け        | 0                    | 入明       | または・     | 入り           | • | 明け          | -           |                                                                                                 | -          |                                                                         | -        |       | F        |           | •   |    |
| 4            |              |             | 0                    |          | または 🗸    |              | - |             | -           |                                                                                                 | -          |                                                                         | -        |       | •        |           | -   |    |
| 5            |              |             | 0                    |          | または 🖃    |              | - |             | -           |                                                                                                 | -          |                                                                         | -        |       | -        |           | -   |    |
| 6            |              |             | 0                    |          | または 🕞    |              | - |             | -           |                                                                                                 | -          |                                                                         | -        |       | -        |           | -   |    |
| 7            |              | 明け以外        | 255,192,192 @        | 明以外      | でない 💽    | 明(ナ          | • |             | -           |                                                                                                 | -          |                                                                         | •        |       | •        |           | •   |    |
| 8            |              | 入り以外        | 255,192,192 @        | 入以外      | でない 🚽    | 入り           | - |             | -           |                                                                                                 | -          |                                                                         | •        |       | -        |           | -   |    |
| 9            |              | 遅番以外        | 255,192,192 @        | 運以外      | でない 🖵    | 遅番           | - |             | -           |                                                                                                 | -          |                                                                         | •        |       | -        |           | -   |    |
| 10           |              | 残以外         | 255,192,192 @        | 残以外      | でない 📼    | 残            | - |             | -           |                                                                                                 | -          |                                                                         | -        |       | -        |           | •   |    |
| 11           |              | 入り遅番以外      | 255,128,128 @        | 入遅以      | でない 🗸    | <u>入り</u>    | - | 遅番          | -           |                                                                                                 | -          |                                                                         | -        |       | -        |           | -   |    |
| 12           |              | 明けか休み       | 255,128,128 @        | 明か休      | または 👻    | 明け           | - | 休み          | -           | 週                                                                                               | -          | 代                                                                       | -        |       | -        |           | -   |    |
| 13           |              |             | Grey @               |          | または      |              | - |             | <u> </u>    |                                                                                                 |            |                                                                         | <b>_</b> |       |          |           | -   |    |
| 14           | <b>V</b>     | 休日集合        | Gray @               | 休集       | または 🗸    | 公休           | - | 年休          |             |                                                                                                 | L.         | - 0                                                                     | Ŀ        |       | -        |           | -   |    |
| 15           | 2            | <b>稼働集合</b> | Gray @               | 稼働       | または・     | 日勤           | - | 半日勤務午前      | -           | 半日勤務午後                                                                                          | -          | 残り番                                                                     | -        | 早番    |          | 助長業務      | -   | 手術 |
| 16           |              | 公           | Gray @               | <u>公</u> | または・     | 週            |   | 11          | -           |                                                                                                 |            | 7800 05                                                                 | -        |       | <u> </u> |           | -   |    |
| 17           |              | 日勤集合        | Gray @               | 日野刀      | または 📼    | 日期           | • | 半日勤撈午前      | -           | 半日勤務年1後                                                                                         | -          | 残り番                                                                     | -        | 早番    | -        | 即長兼務      | -   | 手杯 |
|              |              |             |                      |          |          |              |   |             | _           |                                                                                                 |            |                                                                         |          |       |          |           |     |    |
| •            |              |             |                      | III      |          |              |   |             |             |                                                                                                 |            |                                                                         |          |       |          |           |     | P. |
|              |              |             |                      |          |          |              |   |             |             |                                                                                                 |            |                                                                         |          |       |          |           |     |    |
| - 予定入力       | <b>b</b>     |             |                      |          |          |              |   |             |             |                                                                                                 |            |                                                                         |          |       |          |           |     |    |
|              | 1            |             |                      | (-(x))   | ae) (ee) |              |   |             | (c <u>-</u> |                                                                                                 |            |                                                                         |          | ~ 그   |          | படு 🛏     |     |    |
|              |              |             | $ \mathbf{B}  \pm  $ | 友   5    | 氏   上    | 師    手     - | 円 |             | 稻门          |                                                                                                 | 盆          | ] ] [ ] ] [ ] ] [ ] ] [ ] ] ] [ ] ] ] ] ] ] ] ] ] ] ] ] ] ] ] ] ] ] ] ] | 17,      |       | 出  1     | 井   退   稚 |     |    |
|              |              |             |                      |          |          |              |   |             |             |                                                                                                 |            |                                                                         |          |       |          |           |     |    |
|              |              | フィルタ        | 先月                   |          |          | 第1週          |   |             |             | 第2週                                                                                             |            | 第                                                                       | 逦        |       | B        | ┣ 夜 遅     |     |    |
| スタ           | ッフ名          | 職能          | ✓ 29 30              | 31       | 1 2      | 3 4 5        | 6 | 7 8 9       | 10          | 11 12 13                                                                                        | 14         | 15 16 17                                                                | 8 19     | 20 21 | 22       | ×  早      | 明 📗 |    |
|              |              |             | ▼ 月 火                | 水 :      | 木金       | 土日月          | 火 | 水木金         | ±           | 日月火                                                                                             | <b></b> 7K | 木 金 土                                                                   | 月        | 火水    | * #      |           |     |    |
|              |              |             |                      | 2        | E)       | 半日           |   | ¥ [         | ¥)          | A A A                                                                                           | H I        | A P A                                                                   | F        |       | 半住       | 1 御 日     |     |    |
|              | A1           | 看護師         |                      |          |          |              |   |             | +           |                                                                                                 |            |                                                                         |          |       | 土田       |           |     |    |
|              |              |             |                      |          |          |              |   |             | 7           | $\overline{\mathbf{H}}$ $\overline{\mathbf{H}}$ $\overline{\mathbf{H}}$ $\overline{\mathbf{H}}$ | TH D       | <br>                                                                    |          |       |          | <br>开 (开) |     |    |

<u>シフト集合 でない演算で簡潔に記述する</u>

#### あるユーザ様の例ですが、制約上、「勤務」というなんらかの勤務 をしている状態の集合が必要でした。 /

シフトは、全体で2 3個もあり、内22 個がなんらかの勤務 を行っています。こ れを、または(OR) で記述すると22個記 述しないといけませ んが、でない(NOT) で記述すれば一個(休 み)で済みます。大 規模なシフトの場合 、簡潔に記述するこ とで、求解時間にも 良い影響が期待でき ます。

<

|    | <u></u> スケ | ับี่ว-มป | ース= - [シフト定義] |               |   |        |       |   |   |          |   |          | _ |          | ×   |
|----|------------|----------|---------------|---------------|---|--------|-------|---|---|----------|---|----------|---|----------|-----|
|    | 77         | ⊳สม ≣    | 设定 制約 予定入力    | 求解 解          | か | ソドウの整列 | u ki  | げ |   |          |   |          |   | -        | 8,  |
| 2  |            | ま シフ     | 卜集合           |               |   |        |       | _ |   |          |   |          |   |          |     |
| 1  | / / I'AE   | .4%      |               |               |   |        |       |   |   |          |   |          |   |          |     |
|    |            |          | 設定            |               |   |        |       |   |   |          |   |          |   |          |     |
| 1  |            |          |               |               |   |        | 1     |   |   |          |   |          |   |          |     |
|    | No.        | 連用       | シフト集合名        | 色             |   | ラベル    | 演算    | Ŧ | 1 |          | 2 |          | 3 |          |     |
| 1  | 1          | ~        | N             | [             | 0 | 泊      | または   | - | E | -        | F | -        | e |          |     |
| 1  | 2          |          | Μ             | SkyBlue       | 0 | 朝番     | または   | - | A | -        | В | -        | а | •        | •   |
| 1  | 3          |          | S             |               | 0 | 勤務     | または   | • | A | -        | В | -        | C |          | •   |
|    | 4          | <b>~</b> | S             | Grey          | 0 | 勤務     | でない   | - | Z | -        |   | -        |   |          | •   |
|    | 5          |          | L             | SteelBlue     | 0 | 遅番     | または   |   | C | -        | D | -        | С |          |     |
|    | 6          | ✓        | 0             |               | 0 | 0      | またば   | - | Х | -        | Y | •        | W |          | •   |
|    | 7          |          | K             | LightSkyBlue  | 0 | 明朝     | または   | - | G | -        | Н | •        |   | -        | •   |
|    | 8          | ✓        | ]             |               | Ø | J      | または   | - | E | -        | F | -        |   | -        | •   |
|    | 9          |          | Т             |               | 0 | 単宿     | または   | - | е | -        | f | -        | Y | •        | •   |
|    | 10         |          | R             | [             | 0 | R      | または   | • | A | -        | C | •        |   |          | •   |
|    | 11         |          | HZ.           | Blue          | 0 | 泊か休    | または   | • | E | -        | F | •        | е |          | •   |
|    | 12         |          | ΚZ            | Highlight     | 0 | 明か休    | または   | • | G | -        | Н | •        | Z | •        | •   |
|    | 13         | -        | KMZ           | MenuHighlig   | 0 | 明か朝    | または   | - | G | -        | Н | •        | A | •        | ·   |
| -  | 14         | ✓        | LNZ           | GradientActi  | 0 | 遅か泊    | または   | • | C | -        | D | •        | E | •        | •   |
| 1  | 15         | <b>.</b> | NOC           | RoyalBlue     | 0 | C以外    | または   | • | A | -        | В | •        | E | <u> </u> | •   |
| 4  | 16         | <u> </u> | NOE           | PaleTurquois  | 0 | E以外    | または   | - | C | -        | D | •        | E | •        | •   |
| 4  | 17         | <u> </u> | AKC           | LightSteelBlu | 0 | 明か⊂    | または   | - | C |          | D | -        | C | <u> </u> | · _ |
| 4  | 18         | <b></b>  | U             |               | 0 | U      | または   | - | g | •        | h | •        | i | •        | •   |
| ų  | 19         |          |               | Grey          | 0 |        | または   | - |   | -        |   | •        |   | •        | •   |
| ų. | 20         |          |               | Grey          | Q |        | または   | - |   | -        |   | •        |   | •        | •   |
| 4  | 21         |          |               | Grey          | Q |        | またほ   | - |   | -        |   | <b>•</b> |   | •        | •   |
| 4  | 22         |          |               | Grey          | Q |        | またば   | - |   | -        |   | •        |   |          | •   |
| ł  | 23         |          |               | Grey          | Q |        | または   | - |   | <b>.</b> |   | <b>•</b> |   | -        |     |
|    | 24         |          | l             | Gray          | Ψ |        | \$156 | • |   | •        |   | •        |   | •        |     |

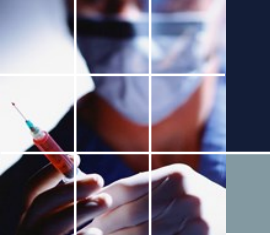

スタッフ毎のシフト

# ■設定→スタッフ定義→スタッフ毎のシフト で設定します。 ■新しいタスクを設定したときは、そのビットは全スタッフにチェックされます。

■このページは、設定し忘れることが多いです。変更が多い職場では、全部チェックするようにして、スタッフプロパティで制御した方がよいでしょう。

■設定し終わったら設定ボタンをクリックするのを忘れずに。

| ファイル 設定 制約 予定入力 求解 解 ウィンドウの設定 ヘルプ |                                         |          |          |          |                                       |
|-----------------------------------|-----------------------------------------|----------|----------|----------|---------------------------------------|
|                                   |                                         |          |          |          |                                       |
|                                   |                                         |          |          |          |                                       |
|                                   | 設定                                      |          |          |          |                                       |
|                                   |                                         |          |          |          |                                       |
|                                   | フタッフタ                                   | Work     | PH1      | PH2      | Off                                   |
|                                   | ,,,,,,,,,,,,,,,,,,,,,,,,,,,,,,,,,,,,,,, |          |          |          |                                       |
| 1                                 | N1                                      | 2        |          | 2        | <b>&gt;</b>                           |
| 2                                 | N2                                      | 2        | •        | <b>x</b> | 2                                     |
| 3                                 | N3                                      | 2        | 2        | 2        | 2                                     |
| 4                                 | N4                                      | <b>~</b> | 2        | 2        | <b>.</b>                              |
| 5                                 | N5                                      | <b>v</b> | 2        | 2        | 2                                     |
| 6                                 | N6                                      | 2        | 2        | 2        | <b>v</b>                              |
| 7                                 | N7                                      | 2        | ✓        | 2        | ~                                     |
| 8                                 | N8                                      | 2        | 2        | 2        | 2                                     |
| 9                                 | N9                                      | 2        |          | 2        |                                       |
| 10                                | N10                                     | 2        | <b>Z</b> | 2        | 2                                     |
| 11                                | N11                                     | 2        | 2        | 2        | 2                                     |
| 12                                | N12                                     | 2        | 2        | 2        | 2                                     |
| 13                                | N13                                     | 2        | 2        | 2        | 2                                     |
| 14                                | N14                                     | 2        | ✓        | •        | 2                                     |
| 15                                | N15                                     | 2        |          | 2        | 2                                     |
| 16                                | N16                                     | 2        |          | 2        | <b></b>                               |
| 17                                | N17                                     | 2        |          | 2        | 2                                     |
| 18                                | N18                                     | 2        | 2        | 2        | <b>v</b>                              |
| 19                                | N19                                     | 2        | 2        | 2        | 2                                     |
| 20                                | N20                                     | 2        | 2        | •        | •                                     |
| 21                                | A1                                      | 2        |          | <b>V</b> | <b>~</b>                              |
| 22                                | A2                                      | 2        |          | 2        | 2                                     |
| 23                                | A3                                      | 2        | 2        | 2        | 2                                     |
| 24                                | A4                                      | 2        | 2        | 2        | <b>v</b>                              |
| 25                                | A5                                      | 2        |          | 2        | <ul><li>✓</li></ul>                   |
| 26                                | A6                                      | ₹        | 2        | 2        | ~                                     |
| 27                                | A7                                      | <b>v</b> | <b>Z</b> | 2        |                                       |
| 28                                | A8                                      | <b>x</b> | <b>Z</b> | •        | 2                                     |
| 29                                | A9                                      | 2        |          | 2        | 2                                     |
| 30                                | A10                                     | -        | •        | ~        | · · · · · · · · · · · · · · · · · · · |

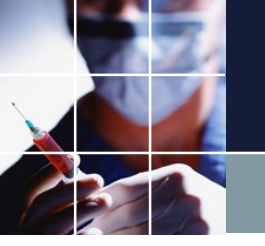

## 予定入力

## 別名ラベルとシフト集合を駆使することで、多彩な予定入力が可能になります。

右は、あるユーザ 様のプロジェクトの 予定入力ですが、シ フトは、7個しかな いのですが、25個 ものラベルが定義さ れています。

表示しきれないラベ ルは、ここをクリッ クすると出ます。

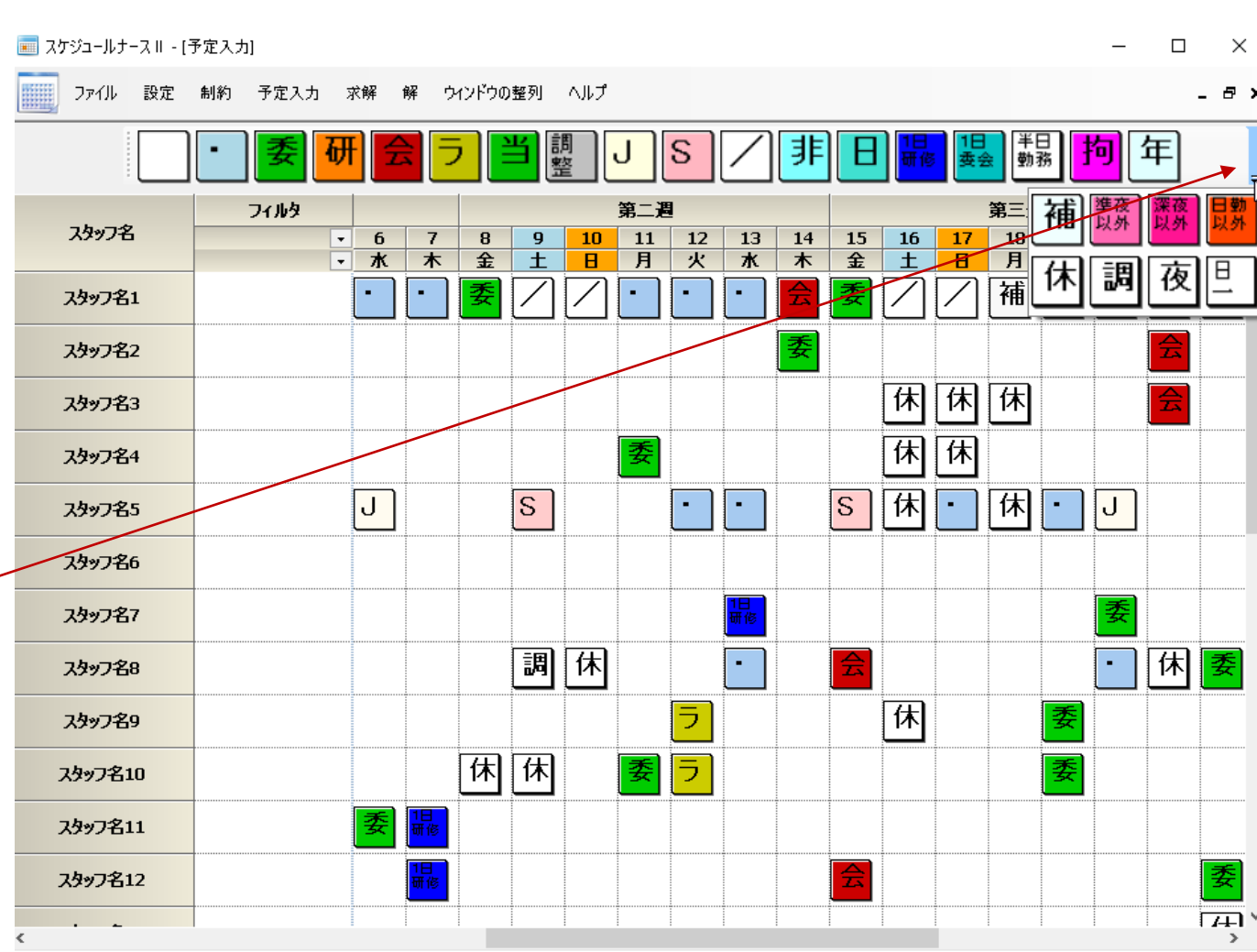
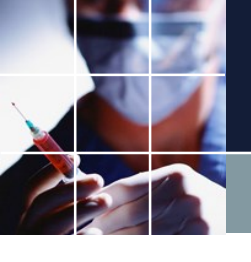

制約の3要素のまとめ

#### 以上、具体的に集合要素の指定の仕 方について見てきました。

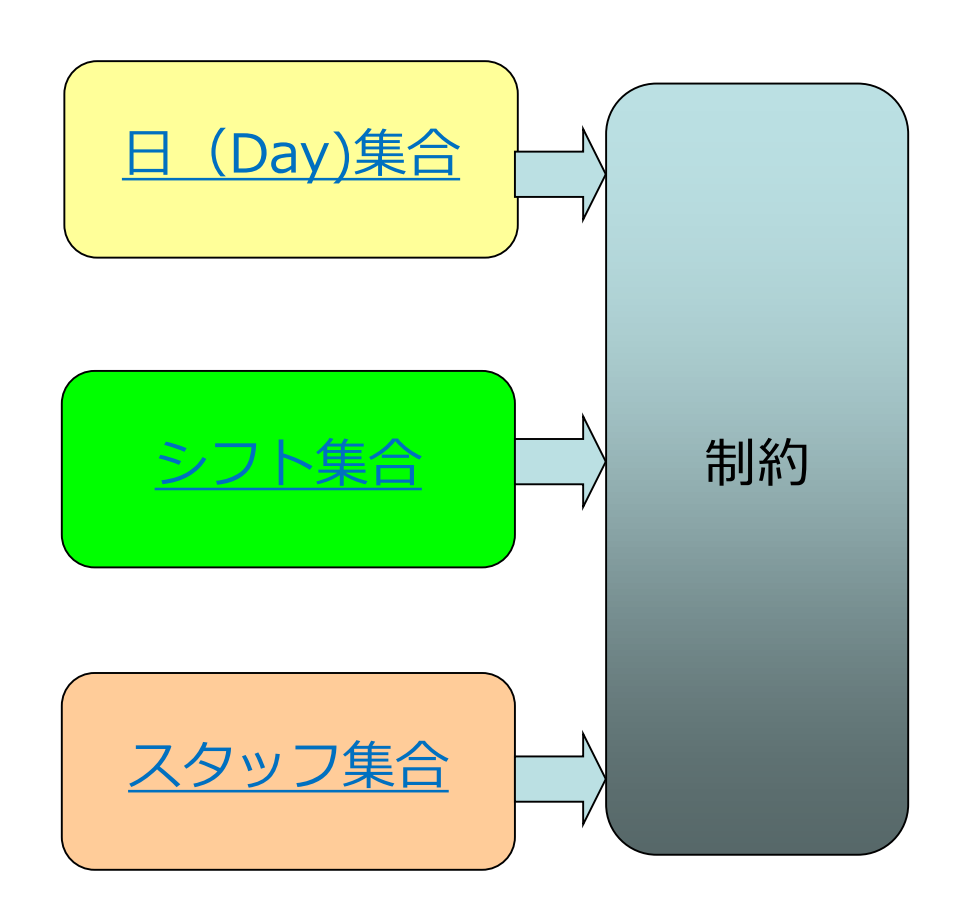

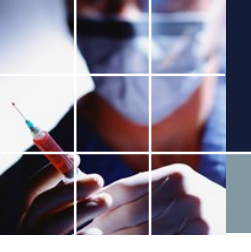

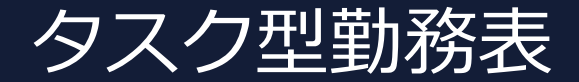

#### シフト型勤務表では、必要ありませんが、タスク型勤務表では、さらに タスクとフェーズという概念の理解が必要になります。

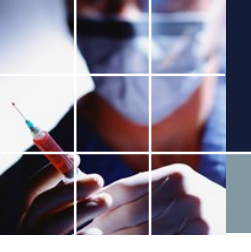

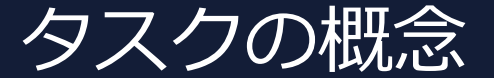

シフトは、横方工、日勤、深夜、準夜勤という具合に、時間の流れ、時間帯に対しての呼び方でした。主に横方向についての呼称です。

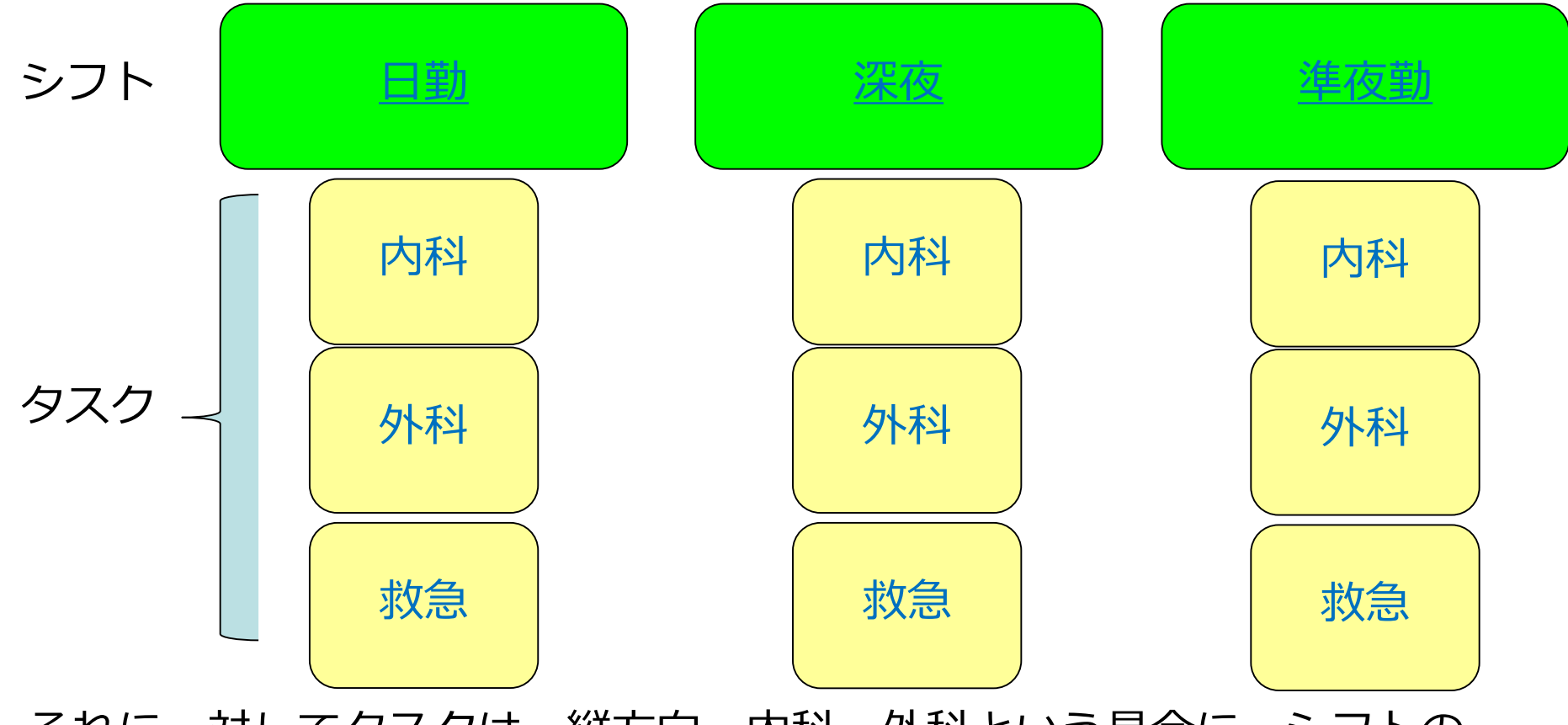

それに、対してタスクは、縦方向、内科、外科という具合に、シフトの<sub>39</sub> 中で行う仕事のことです。

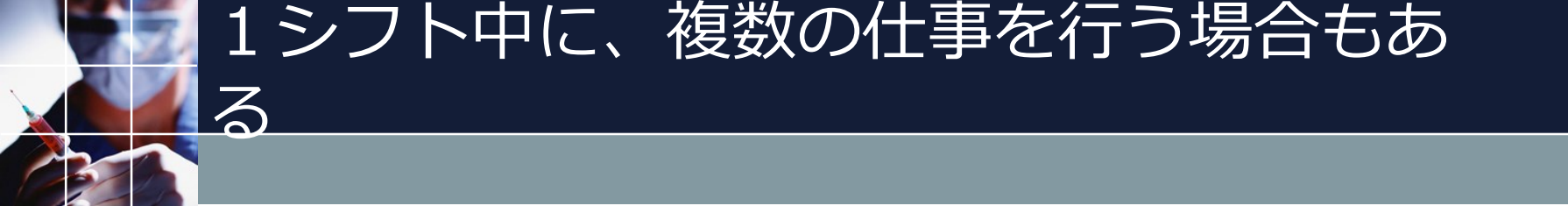

ー人の応援スタッフに注目してみましょう。日勤というシフトの中でも 、内科、外科、救急という具合に仕事が入ることが考えられます。

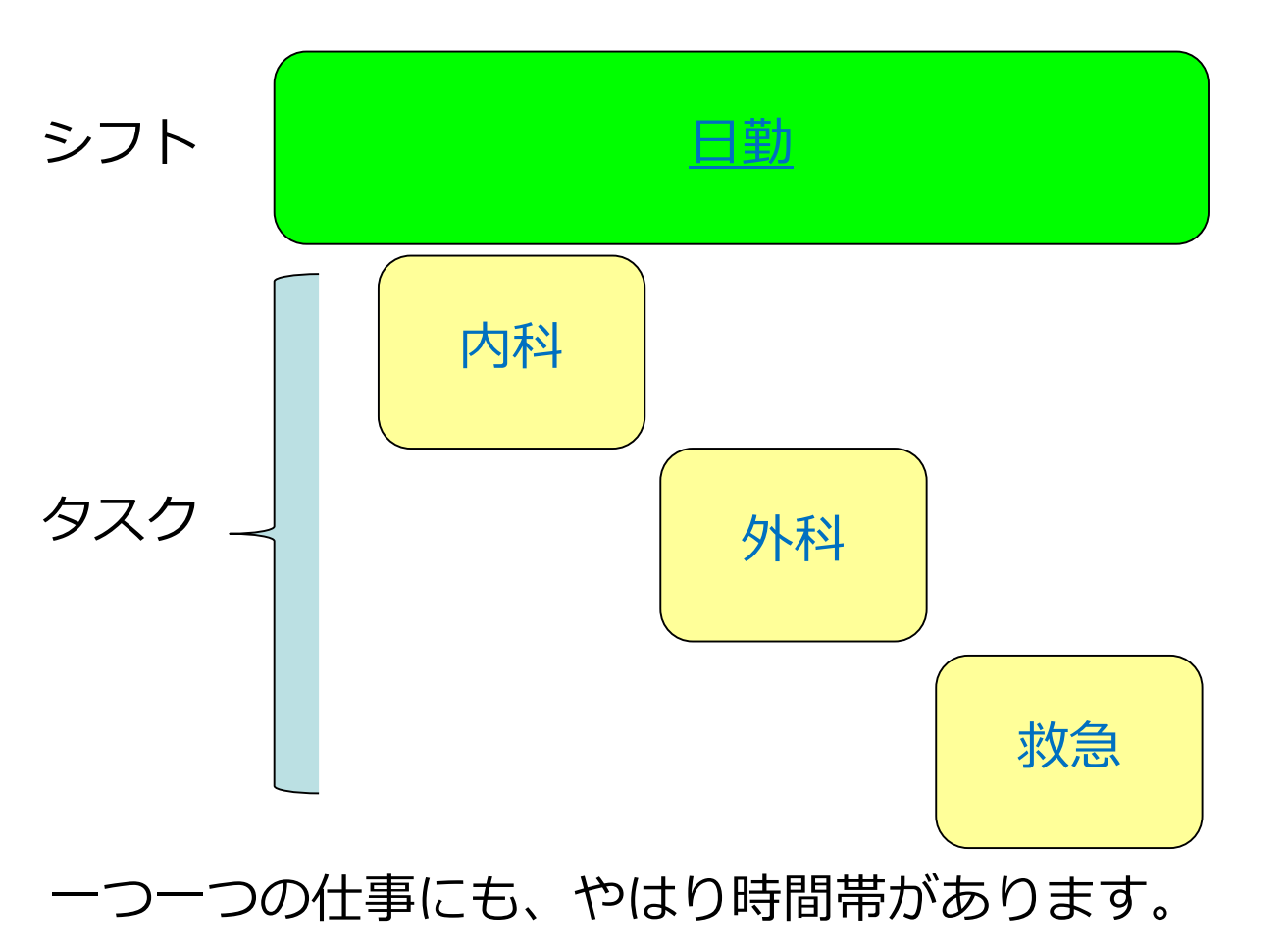

# - つの仕事の時間帯、フェーズ

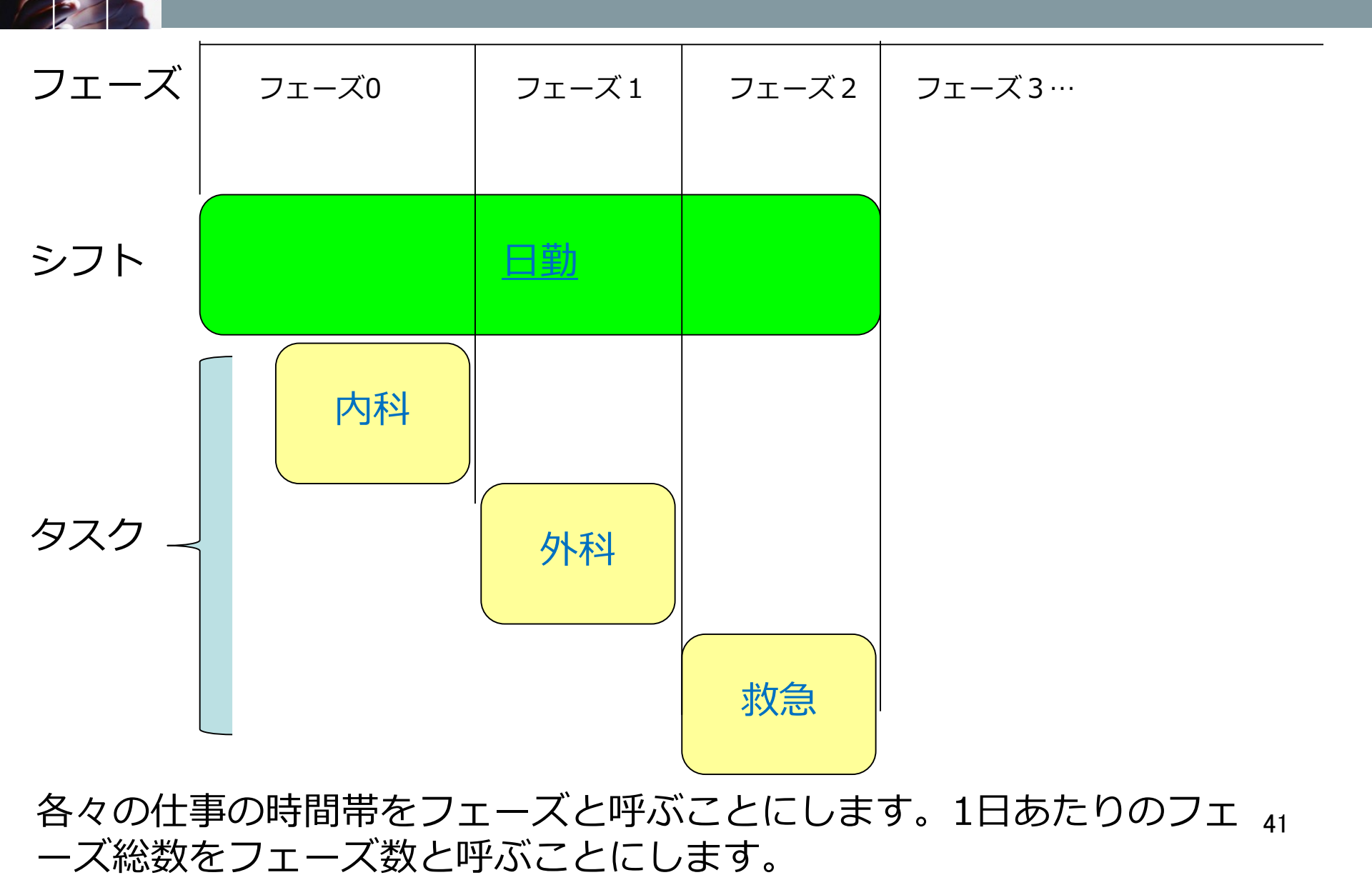

タスクとシフトの基本ルール

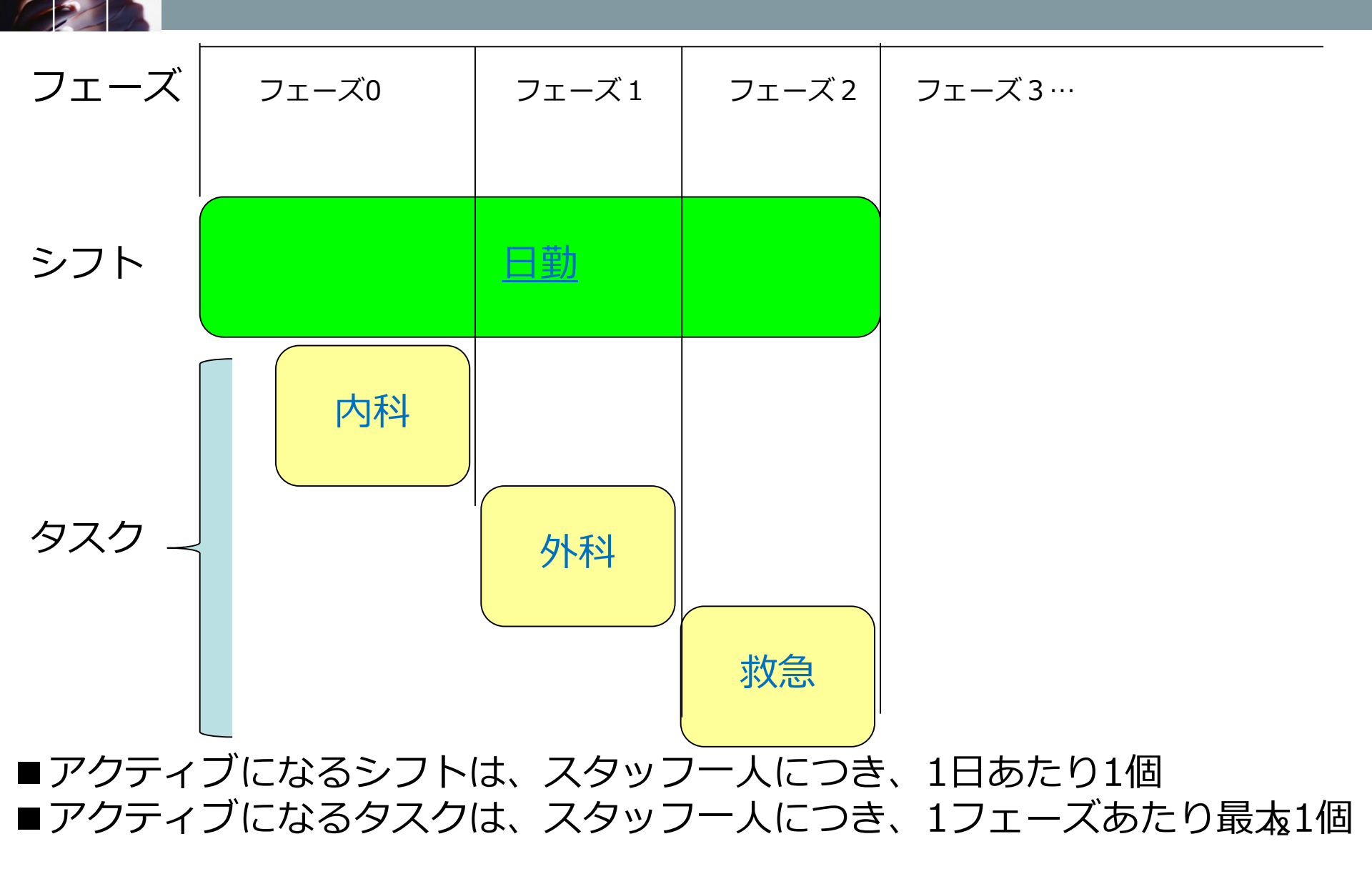

シフトの意味

#### ■アクティブになるシフトは、1日あたり1個です。

日勤・深夜・準夜勤 シフト形態は、色々がありますが、1人のスタッフに ついて、1日あたり許されるシフトは、1個です。2個以上でも、0個でもあり ません。常に1個です。言い換えると常にどれかのシフトがアクティブになっ ており、それ以外は、非アクティブ状態にあります。ですので、「休み」と いうシフトを、記述する必要があります。日勤でも、深夜でも準夜勤..でもな いときは、「休み」シフトがアクティブになります。この性質は、シフト型 ・タスク型によらず共通の性質です。

# タスク型勤務表でのシフトのルール

■フェーズには、少なくとも一つのシフトが定義されていることが必要です。Ph0フェーズには、WorkとPH12シフトが定義されているのでこの条件を満足します。また、原則として、フェーズを全く含まないシフト(この例ではOff)が、定義されていることが必要です。

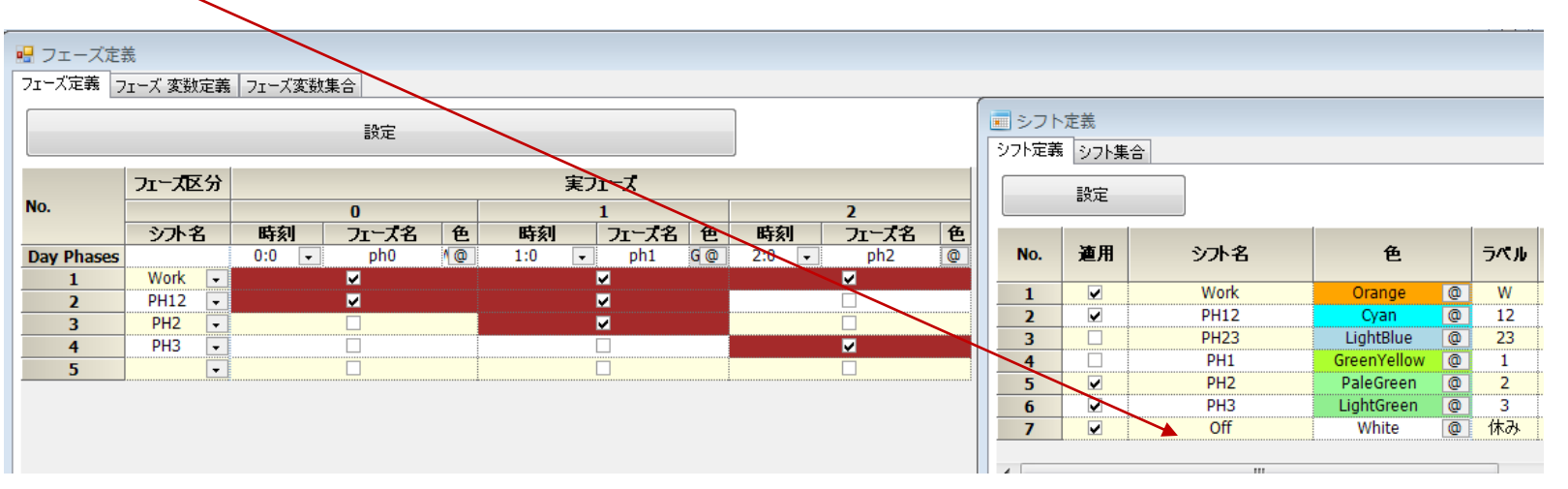

#### ■下のph2は、シフトで一つもカバーするものがないのでNGです。

|            | フェーズ区分 |             | 実フェーズ        |                         |
|------------|--------|-------------|--------------|-------------------------|
| No.        |        | 0           | 1            | 2                       |
|            | シ가名    | 時刻フェーズ名色    | 時刻 フェーズ名 色   | 時刻フェーズ名色                |
| Day Phases |        | 0:0 🗸 ph0 🕼 | 1:0 🚽 ph1 G@ | 2 <del>;0 → ph2</del> @ |
| 1          | Work 🖵 | ✓           | ✓            |                         |
| 2          | PH12 💽 | ✓           | ✓            |                         |
| 3          | PH2 💽  |             | ✓            |                         |
| 4          | PH3 🖵  |             |              |                         |
| 5          | -      |             |              |                         |

タスク型勤務表でのシフトのルール続き

■フェーズを跨いだようなシフト(この例では、前拘)があってもOKです。

|            | フェーズ区分 |            | 実フェーズ       |            |
|------------|--------|------------|-------------|------------|
| No.        |        | 0          | 1           | 2          |
|            | シ가名    | 時刻フェーズ名色   | 時刻フェーズ名色    | 時刻 フェーズ名 色 |
| Day Phases |        | 0:0 🚽 午前 🙋 | 1:0 💽 午後 G@ | 2:0 🚽 拘束 🚇 |
| 1          | 日勤拘束 💽 | ✓          | <b>V</b>    |            |
| 2          | 日勤 🖵   | <b>V</b>   | <b>V</b>    |            |
| 3          | 午後拘束   |            | ✓           | ✓          |
| 4          | 前拘 🖵   | ✓          |             | ✓          |
| 5          | 午後 💽   |            | <b>V</b>    |            |
| 6          | 午前 💽   | ✓          |             |            |
| 7          | -      |            |             |            |
| 8          | •      |            |             |            |

# タスク型勤務表でのタスクの動き

| 1 | 士事:               | 1                     |   |       | Τ0       |     |     | T1       |     | T2    | <u>)</u> |   |
|---|-------------------|-----------------------|---|-------|----------|-----|-----|----------|-----|-------|----------|---|
|   |                   | 71-7区                 | 分 |       |          |     | j.  | ミフェーズ    |     |       |          |   |
|   | No.               |                       |   |       | 0        |     |     | 1        |     |       | 2        |   |
|   |                   | <ul><li>シ가名</li></ul> |   | 時刻    | フェーズ名    | 色   | 時刻  | フェーズ     | 名色  | 時刻    | フェーズ名    | 色 |
|   | <b>Day Phases</b> |                       |   | 0:0 👻 | 午前       | ۵ ۱ | 1:0 | ▼ 午後     | G @ | 2:0 👻 | 拘束       | 0 |
|   | 1                 | 日勤拘束                  | - |       | <b>Z</b> |     |     | <b>V</b> |     |       | <b>Z</b> |   |
|   | 2                 | 日勤                    | - |       | <b>Z</b> |     |     | <b>V</b> |     |       |          |   |
|   | 3                 | 午後拘束                  | - |       |          |     |     | <b>V</b> |     |       | <b>V</b> |   |
|   | 4                 | 前拘                    | - |       | <b>V</b> |     |     |          |     |       | <b>V</b> |   |
|   | 5                 | 午後                    | - |       |          |     |     | <b>V</b> |     |       |          |   |
|   | 6                 | 午前                    | - |       | <b>V</b> |     |     |          |     |       |          |   |
| ĺ | 7                 |                       | - |       |          |     |     |          |     |       |          |   |
|   | 8                 |                       | - |       |          |     |     |          |     |       |          |   |

■今夕スクは、1個だけ、仕事1だけ持つとしましょう。内部的には、フェーズ毎に変数を持つので、これらをT0,T1,T2とします。(これらは、各スタッフが 持っているので、全体では、Days\*Phases\*Staffsという量のタスク変数が存在します。)

■タスクが1個だけのときは、簡単で、シフトが定まれば、タスクの状態が定まります。例えば、日勤拘束シフトが決定されるとT0/T1/T2は全てアクティブが決定します。日勤シフトが定まれば、T0/T1はアクティブ、T2は非アクティブが決定します。逆に、拘束フェーズでT2が非アクティブであれば、日勤拘束・午後拘束・前拘というシフトはありえません。このように、シフトとタスクは常に連動した動きとなっています。この表は、タスク型勤務表の構造の土台になります。

# タスク型勤務表でのタスクの動き 続き

| 仕事 1<br>仕事 2 | -<br>)<br>-           |   | T(<br>P( | )<br>)   |    | T<br>P | 1<br>1 |       |     | T2<br>P2 |   |          |   |  |  |  |
|--------------|-----------------------|---|----------|----------|----|--------|--------|-------|-----|----------|---|----------|---|--|--|--|
|              | フェース区                 | 分 |          |          |    |        | 実フュ    | ーズ    |     |          |   |          |   |  |  |  |
| No.          |                       |   |          | 0        |    |        | 1      | L     |     |          |   | 2        |   |  |  |  |
|              | <ul><li>シ가名</li></ul> |   | 時刻       | フェーズ名    | 色  | 時刻     |        | フェーズ名 | 色   | 時刻       |   | フェーズ名    | 色 |  |  |  |
| Day Phases   |                       |   | 0:0 👻    | 午前       | 1@ | 1:0    | -      | 午後    | G @ | 2:0      | - | 拘束       | 0 |  |  |  |
| 1            | 日勤拘束                  | - |          | <b>V</b> |    |        | V      | •     |     |          |   |          |   |  |  |  |
| 2            | 日勤                    | - |          | <b>V</b> |    |        | V      | 2     |     |          |   |          |   |  |  |  |
| 3            | 午後拘束                  | • |          |          |    |        | V      | 2     |     |          |   | <b>V</b> |   |  |  |  |
| 4            | 前拘                    | - |          | <b>V</b> |    |        |        |       |     |          |   | <b>V</b> |   |  |  |  |
| 5            | 午後                    | - |          |          |    |        | V      | •     |     |          |   |          |   |  |  |  |
| 6            | 午前                    | - |          |          |    |        |        |       |     |          |   |          |   |  |  |  |
| 7            |                       | - |          |          |    |        | ]      |       |     |          |   |          |   |  |  |  |
| 8            |                       | - |          |          |    |        |        | ]     |     |          |   |          |   |  |  |  |

■今夕スクは、2個あり上のように内部的な変数を定めるとします。 ■タスクが複数個あっても、アクティブフェーズであることが確定したとき、 (茶色部のどれかであるとき)、アクティブになるタスクは、1個です。0個で も2個でもなく、必ず1個が選択されます。例えば、午前フェーズでみたとき 、T0かP0のどちらかが真でどちらかが偽となります。言い換えると仕事1か 、仕事2のどちらかが選択されるということです。どちらも選択される(アク ティブが2個),どちらも選択されない(アクティブが0個)は、ありえません。 ■非アクティブフェーズ(休みシフトも含めて茶色以外)が確定したとき、例 えば、午前フェーズでは、T0/P0共、非アクティブが確定します。 ■タスク数が2個以上の場合でも、上記と同様に動作します。アクティブフェ ーズであるとき、そのアクティブタスク数は1、非アクティブフェーズが確定 したときアクティブタスク数は0になります。

# シフト型勤務表をタスク型勤務表にする

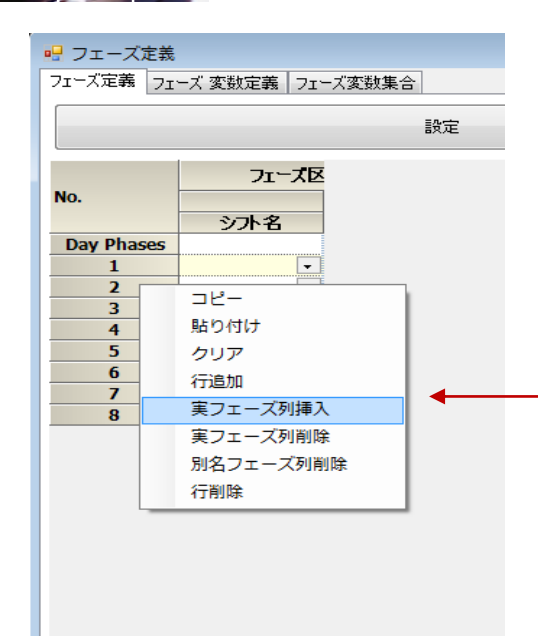

 $\begin{bmatrix}
 <math>
 \end{bmatrix}$ 

■シフト型勤務表に複数のタスクを定義したくなった場合は、シフト型勤務表をタスク型変更にする必要があります。
 ■その場合、左のように実フェーズ列挿入で、フェーズ数分、列を挿入します。
 ■タスクは、タスク名を新しくするのが簡単です。

| ● がもライルをスエース構成シアルとしてお<br>■ アウティデットサーロへれるよくArd/ife用を注すする<br>■ No Task Vard/ife用を予定製版がのみは可する。 |
|---------------------------------------------------------------------------------------------|
|                                                                                             |
| No. 適用 タスカ名 色 ラペル 自動タスカ 別名1 別名2                                                             |
| ラベル 色 ラベル 色                                                                                 |
| 1 🔽 T1 Red 🕘 深 日 255, 224, 192 @ 準 Blue @                                                   |

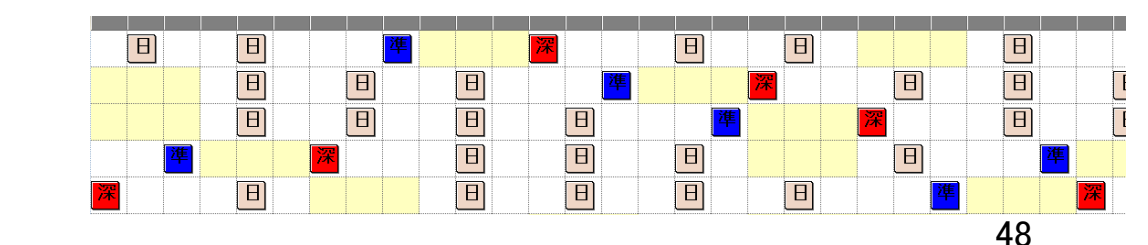

🖳 フェーズ定義 フェーズ定義 フェーズ 変数定義 フェーズ変数集合 設定 フェーズ区分 実フェーズ No. シ가名 時刻フェーズ 色 時刻フェーズ 色 時刻フェーズ 色 0:0 • ph0 Gra @ 0:15 • ph1 Gra @ 0:30 • ph2 Day Phases 1 日勤 2 ~ 深夜 3 4 -5 --6 7 -

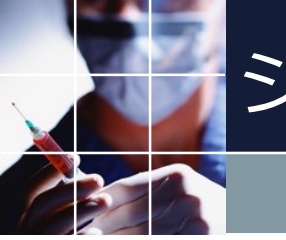

シフト型勤務表に戻す

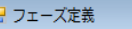

フェーズ定義 フェーズ 変数定義 フェーズ変数集合

5

6

7

8

クリア

行追加

行削除

実フェーズ列挿入

実フェーズ列削除 別名フェーズ列削除

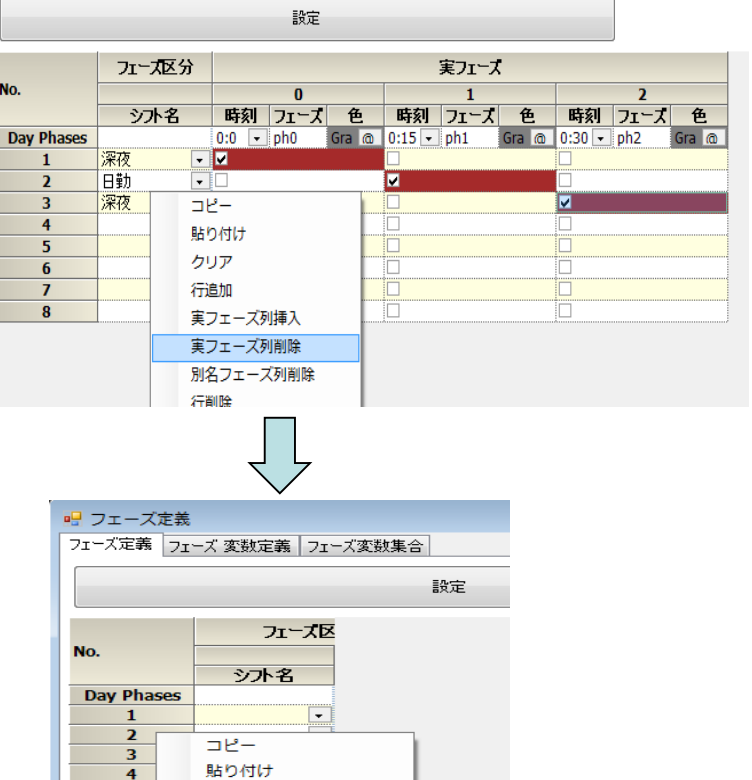

#### ■元のシフト型勤務表に戻すには、 列を削除して、この状態にします。

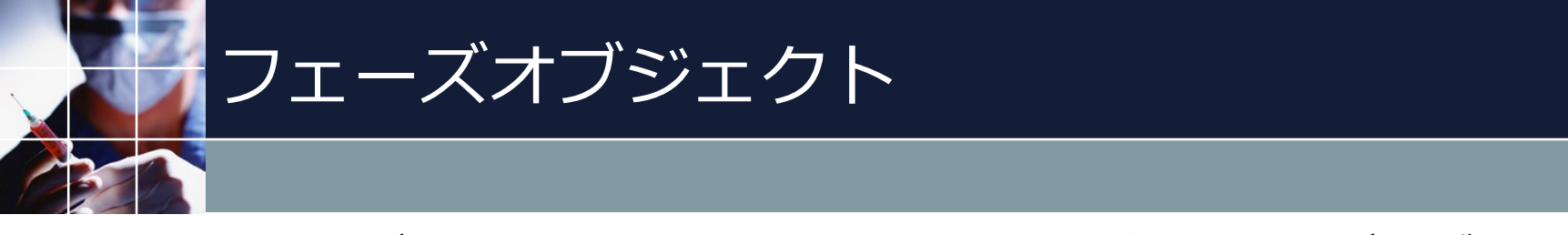

ο

■特定のフェーズと特定のタスクを結びつけるのが、フェーズオブジェクトです。フェーズオブジェクトは、フェーズ変数とフェーズ変数集合から成ります

■フェーズオブジェクトは、殆どの場合、シフトと同様に扱うことが出来ます

50

■フェーズ変数は、各フェーズ毎にタスクまたは、タスク集合を要素に持ちま す。例えば、日勤という定義は、午前と午後フェーズに日Tタスクが拘束フェ ーズでは、公休タスクが全てアクティブなときにアクティブになります。これ 以外では、アクティブになりません。これを一つのシフト状態として捉えても よいです。

フェース

| 🖷 フェ- | -ズ定義      |                    |               |              |         |                 |             |           |                                    |                                                                                                    |       | ■実                  | 際、                            | シ                  | フト                      | を四                                     | <i>゙</i> んで   |
|-------|-----------|--------------------|---------------|--------------|---------|-----------------|-------------|-----------|------------------------------------|----------------------------------------------------------------------------------------------------|-------|---------------------|-------------------------------|--------------------|-------------------------|----------------------------------------|---------------|
| フェーズ定 | 藁 71      | ズ 変数定義 フェーズ変数集     | <b></b><br>【合 |              |         |                 |             |           |                                    |                                                                                                    |       | _                   |                               |                    |                         |                                        |               |
| Į.    | 定         |                    |               |              |         |                 |             |           |                                    |                                                                                                    |       | いる                  | 制約                            | 5 ( <del>`</del>   | 戶定                      | シフ                                     | ット、           |
| No.   | 適用        | フェーズ変数             | 色             | ラベル          | カウント数   | 就業時間            | 午前          | Day<br>午後 | 构建                                 | ī                                                                                                    |       | 行制                  | 魞、                            | 列制                 | 訓約                      | )で                                     | ッシフ           |
| 1     |           | 日勤                 | 192,255,255 @ | 日勤           | 2 🚽     | 8:0 🗸           | ET 💽        | BT        | <ul> <li>一公休</li> </ul>            | •                                                                                                    |       |                     |                               | / 3.1              |                         | / _                                    |               |
| 2     |           | 午前                 | GreenYellow @ | 2 午前         | 1 -     | 4:0 🗸           | BT -        | 公休        | • 公休                               | -                                                                                                    |       | $\mathcal{T}$       | シカト                           | ヽノーゟ               | まろ                      | ーレ                                     | - ナバコ         |
| 3     | <b>Z</b>  | 午後                 | Yellow @      | 1 午後         | 1 -     | 4:0 -           | 公休 -        | BT        | <ul> <li>公休</li> <li>均束</li> </ul> | <b>.</b>                                                                                                    |       |                     | リソリ                           | ハこじ                | エノ                      | $\subset \subset$                      | ᇧᄓ            |
| 4     |           | 日期が明末              | U,192,192 @   |              | 2 -     | 8:0 -           |             |           | ▼ 19米                              | -                                                                                                    |       |                     |                               |                    |                         |                                        |               |
| 6     | ~         | 公休PV               | 224,224,224   |              |         | 0:0             | 公休 •        | 休         | • 公休                               |                                                                                                    |       | 台口                  |                               |                    |                         |                                        |               |
| 7     |           | 有休PV               | 224,224,224 @ | 有休           | 2 🗸     | 8:0 -           | 有給・         | 有給        | <ul> <li>公休</li> </ul>             | •                                                                                                    |       | 同じへ                 | . 9 。                         |                    |                         |                                        |               |
| 8     |           | 希望PV               | 224,224,224 @ | 着            | -       | 0:0 🔹           | 希望休み 🚽      | 希望休み      | <ul> <li>公休</li> </ul>             | •                                                                                                    |       |                     |                               |                    |                         |                                        |               |
| 9     | <b>×</b>  | 午前拘束 PV            | Violet @      | 前拘           | 1 -     | 4:0 •           |             | 公休        | <ul> <li>拘束</li> <li>均束</li> </ul> | -                                                                                                    |       |                     | <u>רח</u> ו                   | ノトオ                | $\overline{\mathbf{v}}$ | すだ辛                                    | 배포병           |
| 10    |           | 十個的米PV             | Gold          | りてあり         | 1 7     | 4:0 -           | 2.11        | 81        |                                    | -                                                                                                    |       | <b>—</b> /_         | レンレ                           | ע' <b>ו</b> 'ע     | <b>ス</b> へ -            | 小りし木                                   | 2 h v 7   G 1 |
| 12    | ~         | 午前カウント             | LightPink @   | 前前           | 1 .     | •               | AT .        |           | • 2A P/*                           |                                                                                                    |       | 1 ~                 | — I                           | . –                | - 134                   | / <b>_</b>                             |               |
| 13    |           | 午後カウント             | LightBlue @   | 後            | 1 -     | j               | -           | ΒT        | -                                  | •                                                                                                    |       | モバ                  | / ノト                          | <b>トレ</b> lī       | 司秣も                     | (, , , , , , , , , , , , , , , , , , , | '코드 미         |
| 14    |           |                    | Gray 🧔        | 0            | 1 .     | <b>/</b>        | -           |           | -                                  | •                                                                                                    |       | 0                   |                               |                    | -J.(\%                  |                                        | רד אַדַ       |
| 15    | <b>V</b>  | 拘束カウント             | Gray @        | り拘           |         |                 | -           |           | <ul> <li>拘束集合</li> </ul>           | <u>}</u>                                                                                                    |       |                     |                               |                    |                         |                                        |               |
| 10    |           | 十則有1本PV<br>年後有体 DV | Gray (G       | 11月 後有       | 1 -     |                 | 1月前日 ▼      | 有经        | -                                  | -                                                                                                    |       |                     | d'                            |                    |                         |                                        |               |
| 18    | ~         | 午前働                | Gray @        | ) 午前働        |         |                 | 働きカウント ・    | 働きカウントしない | •                                  |                                                                                                    |       |                     |                               |                    |                         |                                        |               |
| 19    |           | 午後働                | Gray @        | 午後的          | 1 -     |                 | 動きカウントしない 💌 | 働きカウント    | -                                  | •                                                                                                    |       |                     |                               |                    |                         |                                        |               |
| 20    |           | 前後働                | Gray 🧔        | 〕 前後働        | 2 7     | •               | 働きカウント 💽    | 働きカウント    | -                                  | •                                                                                                    |       |                     |                               |                    |                         |                                        |               |
|       | ク定義       |                    |               | /            |         |                 |             |           |                                    |                                                                                                    | 1     |                     |                               |                    |                         |                                        |               |
| タスク定義 | 憲 タスク第    | ŧa                 |               |              |         |                 |             |           |                                    |                                                                                                    |       |                     |                               |                    |                         |                                        |               |
|       | 定         |                    |               | /            |         |                 |             |           |                                    |                                                                                                    | タスク定義 |                     |                               |                    |                         |                                        |               |
|       |           | 1                  | ■ 別ようベルをフェーズ: | 毎のラベルとし      | て使用     |                 |             |           |                                    | $\mathbf{X}$                                                                                                    | 設定    |                     |                               |                    |                         |                                        |               |
|       |           |                    | 「 Pクティブシフト中のN | loTask Varの( | 吏用を許可する | 📃 NoTask Varの使用 | を予定制約のみ許可する |           |                                    |                                                                                                    | No ¥E | ねつり住今夕              | £ 50                          | 山演賞子               |                         |                                        | <u>ዓ</u> ス/ን名 |
|       | Sate Dire | habd               |               |              |         | 别样              | 31          |           | 別名2                                |                                                                                                    | 1     | 夜勤集合1               | Grav @ 功                      |                    | 1                       | 2                                      | 3             |
| No.   | 運用        | 9,2,0名             | ė             | 7/7/6        | 目動タスク   | ラベル             | 色           | ラベル       | 鱼                                  |                                                                                                    | 2     | 夜勤集合2               | Gray @ 夜:                     | 2 または <b>・</b>     |                         |                                        |               |
| 1     |           | BT                 | Violet 🛛 🤇    | 0 B          |         |                 | Gray @      |           | Gray                               | 0                                                                                                    | 4     | 平 <u>陸</u><br>休日集合  | Yellow @ 休身                   | ± よには •<br>長 または • | 有給・                     | 公休                                     | 51 希望休み       |
| 2     | <b>_</b>  | 拘束                 | LawnGreen @   | 0 拘          |         |                 | Gray @      |           | Gray                               | 0                                                                                                    | 5 1   | <u>拘束集合</u><br>拘束ダメ | 255,255,192 @ 拘纬<br>Gray @ 拘: | E または -            | 拘束 ・<br>公休 ・            |                                        | •             |
| 3     |           | 有結                 | LightBlue     |              |         |                 | Gray @      |           | Gray                               | 0                                                                                                    | 7     | 働きカウント              | Gray @ 🙀                      | または -              | 有給・                     | 日T<br>業額休み                             |               |
|       | ~         | 希望休み               | 224,224,224   | 0 希          |         |                 | Gray @      |           | Gray                               | 0                                                                                                    | 9     |                     | Gray @                        | または •              | an PP                   | 102 and 101-07                         | •             |
|       |           |                    |               |              |         |                 |             |           |                                    | and the second second se | 10    | 1                   | diay @                        | 3-1Cld -           | -                       | - E                                    | <b>•</b>      |

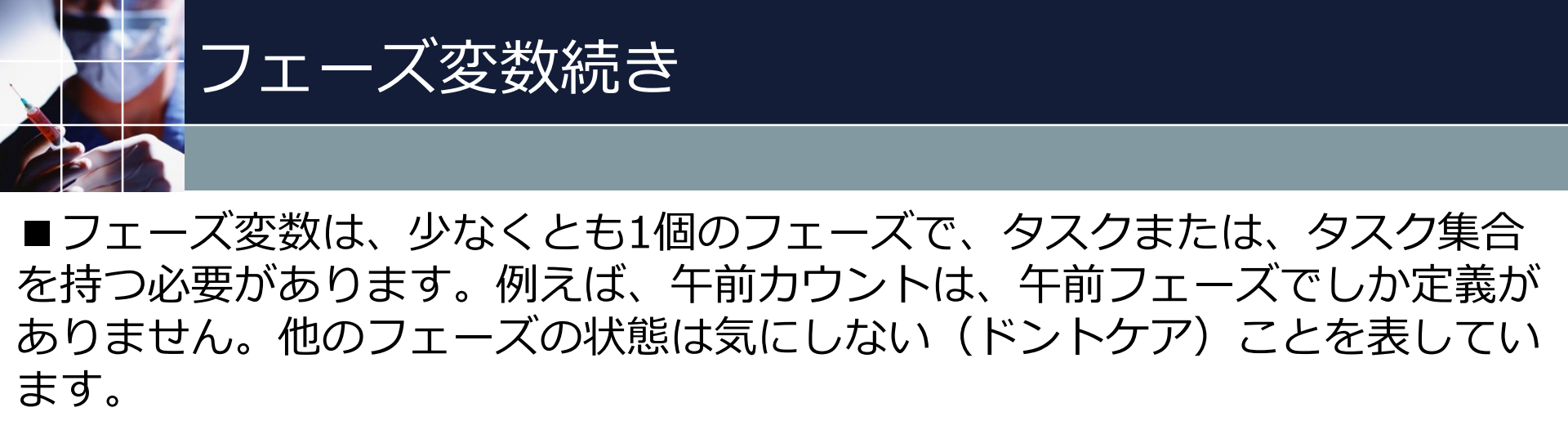

| 🖷 フェー  | ズ定義      |                                         |                |             |          |                |          |             |    |            |              |        |          |  |
|--------|----------|-----------------------------------------|----------------|-------------|----------|----------------|----------|-------------|----|------------|--------------|--------|----------|--|
| フェーブ定? | 美 フェーフ   | (変数定義 フェーズ変数集                           | (A)            |             |          |                |          |             |    |            |              |        |          |  |
|        |          | 1 1 1 2 2 2 2 2 2 2 2 2 2 2 2 2 2 2 2 2 |                |             |          |                |          |             |    |            |              |        |          |  |
| 書公式    | Ē        |                                         |                |             |          |                |          |             |    |            |              |        |          |  |
|        |          |                                         |                |             |          |                |          |             |    | _          |              |        |          |  |
| No.    | 渔用       | フェーズ変数                                  | 色              | ラベル         | カウント数    | 就業時間           |          |             | _  | Day        |              |        |          |  |
|        |          | <b>D</b> #+                             | 102.255.255    | 0**         |          | 0.0            |          | 午前          |    | 午後         |              | 拘束     |          |  |
| 1      |          | 日期<br>左会                                | 192,255,255 @  | 日期          | <u> </u> | 8:0            | -        |             | -  |            |              |        |          |  |
| 2      | <b>Y</b> | 十則                                      | Green vellow @ | 十割          | 1 •      | 4:0            | X        |             | -  | 2/14       | 1            | 2,14   |          |  |
| 3      |          | 十版                                      | Yellow         | 十波          | 1 •      | 4:0            | <u>-</u> | 2014        | •  |            |              | 201本   | -        |  |
| 4      | ¥        | 日期的米                                    | 0,192,192 @    | 819         | 2 •      | 8:0            | -        |             | •  |            | -            | 归米     | -        |  |
| 5      |          |                                         | Violet @       |             | ۲ ۲      | 8:0            | -        |             | •  | 24         | -            | AN4+   | -        |  |
| 6      |          | 公1杯PV                                   | 224,224,224 @  | 公方体         |          | 0:0            | -        | 2011本<br>安公 | •  | 2.1A<br>去約 | -            | 201本   | -        |  |
| /      | ¥        | 1月1/KPV<br>茶tBoy                        | 224,224,224 @  | 1月1木        | ٠ .      | 8:0            | -        | 有紀          | -  | 有結<br>茶柑仕で | -            | 201本   | -        |  |
| 8      |          | 布室や                                     | 224,224,224 @  | 布           |          | 0:0            | -        | 布室1本の       | /  | 布室1本の      |              | 221本   | <b>.</b> |  |
| 9      |          | 十 則拘果 PV                                | Violet @       | 制力          | 1 •      | 4:0            | -        |             | •  | 221杯       | -            | 拘束     | <u> </u> |  |
| 10     |          | 十1後拘果 PV                                | Gold           | 1发10        | 1 .      | 4:0            | -        | 221禾        | •  | BI         | -            | 拘果     | -        |  |
| 11     |          | 「拘果ダメ                                   | Gray @         | 刌×          | 1        |                | Ŀ        |             | -  |            | -            | 231杯   | -        |  |
| 12     | <b>Y</b> | 午前カウント                                  | LightPink @    | 刖           | 1 .      |                | -        | ы           | •  |            | -            |        | -        |  |
| 13     |          | 午後カウント                                  | LightBlue @    | 後           | 1 -      |                | -        |             | •  | НТ         | -            |        | <u> </u> |  |
| 14     |          |                                         | Gray @         |             | 1 •      |                | 1        |             | •  |            | -            |        | -        |  |
| 15     |          | 拘束カウント                                  | Gray @         | 拘           |          |                | -        |             | •  |            |              | ▶ 拘束集合 | -        |  |
| 16     | •        | 午前有休PV                                  | Gray @         | 前有          | 1 .      |                | -        | 有給          | -  |            | -            |        | -        |  |
| 17     |          | 午後有休PV                                  | Gray 🔘         | 後有          | 1 .      |                | -        |             | •  | 有給         | -            |        | •        |  |
| 18     | 2        | 午前働                                     | Gray @         | 午前働         | 1 🔹      |                |          | 働きカウント      | •  | 働きカウントしなし  | <u>ا د (</u> |        | -        |  |
| 19     | <b>V</b> | 午後働                                     | Gray 🔘         | 午後働         | 1 ,      |                | - I      | 働きカウントしない   | •  | 働きカウント     | -            |        | -        |  |
| 20     |          | 前後働                                     | Gray 🔘         | 前後働         | ~ /      |                | -        | 働きカウント      | -  | 働きカウント     | -            |        | -        |  |
|        |          |                                         |                | -           |          |                |          |             |    |            |              |        |          |  |
| 🖷 タスク  | 7定義      |                                         |                |             |          |                |          |             |    |            |              |        | - 6      |  |
| タスク定義  | タスク集     | a                                       |                |             |          |                |          |             |    |            |              |        |          |  |
|        |          |                                         |                |             | /        |                |          |             |    |            |              |        |          |  |
| 設      | 定        |                                         |                | /           |          |                |          |             |    |            |              |        |          |  |
|        |          | -                                       | ■ 別名ラベルをフェーズ番  | ISUNCE      | て使用      |                |          |             |    |            |              |        |          |  |
|        |          |                                         | アクティブシフト中のNd   | Task Var()) | 使用を許可する  | 📃 NoTask Var() | )使用:     | を予定制約のみ許可   | する |            |              |        |          |  |
|        | -        |                                         |                |             |          |                | 別採       | 31          |    |            | 別は           | 32     |          |  |
| No.    | 連用       | 92.0名                                   | Ĕ              | 741         | 自動タスク    | ラベル            | ~1       | 色           |    | ラベル        | ~1           | 色      |          |  |
| 1      | ~        | BT                                      | Violet @       | В           |          |                |          | Gray        | 0  |            |              | Gray   | 0        |  |
| 2      |          | 拘束                                      | LawnGreen @    | 拘           | ✓        |                |          | Gray        | 0  |            |              | Gray   | 0        |  |
| 3      |          | 有給                                      | LightBlue @    | 有           | <b>~</b> |                |          | Gray        | 0  |            |              | Gray   | 0        |  |
| 4      | -        | 公休                                      | 0,0,64 @       | 1 ·         | ✓        |                |          | Gray        | 0  |            |              | Gray   | 0        |  |
| 5      | <b>_</b> | 希望休み                                    | 224,224,224 @  | 希           |          |                |          | Gray        | 0  |            |              | Gray   | 0        |  |

# NoTaskVarが必要になるとき

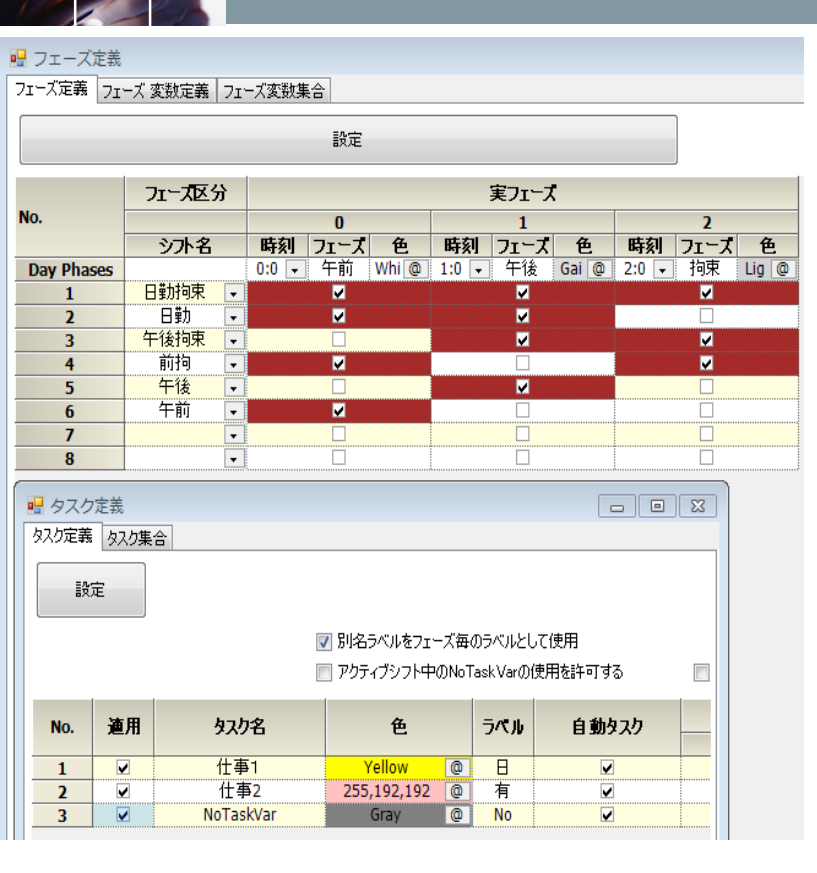

■左はタスク勤務表/訪問看護MultiShiftV2 プロジェクトのフェーズ定義です。 ■タスクは、仕事1、仕事2と定義されて いて、実就業は、仕事1、有給用には、仕 事2を使います。 ■このとき、午前の仕事1を定義するには どうしたらよいでしょうか? ■午前フェーズに仕事1だけでは不完全で す。その状態ですと、日勤拘束シフトや日 勤、前拘と区別がつきません。午後と拘束 フェーズにおいて、仕事1・仕事2とも非 アクティブであるというビットが必要にな ります

#### 🔜 フェーズ定義

フェーズ定義 フェーズ 変数定義 フェーズ変数集合

| 設定 |
|----|
|    |

| No. | <b></b><br>酒用 | フェーズ変数 | 缶         |   | 5/516 | 力宁小教    |   | <b>莇</b> 耊時間 |           |   | Day       |   |           |   |
|-----|---------------|--------|-----------|---|-------|---------|---|--------------|-----------|---|-----------|---|-----------|---|
|     | ~=,           |        |           |   | 2.00  | 3323136 |   | @E.A 1101    | 午前        |   | 午後        |   | 拘束        |   |
| 1   | <b>V</b>      | 午前PV   | Violet    | 0 | PV1   | 1 .     | • | -            | 仕事1       | - | NoTaskVar | - | NoTaskVar | - |
| 2   | ✓             | 午後PV   | LightPink | 0 | PV2   | 1       | • | •            | NoTaskVar | - | 仕事1       | - | NoTaskVar | - |
| 3   |               | 有休PV   | LightBlue | 0 | 有休    | 1       | • | -            | 仕事2       | - | 仕事2       | - | NoTaskVar | - |
| 4   | <b></b>       | 拘束ダメ   | Gray      | 0 | 拘×    | 1       | • | -            |           | - |           | - | NoTaskVar | - |
| 5   |               | 午前カウント | LightPink | 0 | 前     | 1       | • | -            | 仕事1       | - |           | - |           | - |
| 6   |               | 午後カウント | LightBlue | 0 | 後     | 1       | • | -            |           | - | 仕事1       | - |           | - |

# NoTaskVarを使ってフルデコードする

■全てのフェーズをなんらかの単一タスクで埋めることをフルデコードする と言います。

■フルデコードすれば、状態は完全に確定します。

🖳 フェーズ定義

■非アクティブ状態を、表すには、NoTaskVarを使用します。NoTaskVarは、それ以外のタスク全てが非アクティブであるときアクティブになる予約された名前の特別なタスクです。

■午前PVというフェーズオブジェクトは、就業状態にある(有給ではない)
 半日勤務である午前シフトです。午後は、公休で、拘束もありません。
 ■このようにしてフルデコードすると、シフトとタスクが全て決定状態となります。

| フェーズ定<br>設 | 義 フェーズ<br>定 | 変数定義 フェーズ変数集 |           |   |     |       |   |      |           |   |           |   |           |   |
|------------|-------------|--------------|-----------|---|-----|-------|---|------|-----------|---|-----------|---|-----------|---|
| No.        | 適用          | フェーズ変数       | 色         |   | ラベル | カウント数 |   | 就業時間 |           |   | Day       |   |           |   |
|            |             |              |           |   |     |       |   |      | 午前        |   | 午後        |   | 拘束        |   |
| 1          |             | 午前PV         | Violet    | 0 | PV1 | 1     | - | -    | 仕事1       | - | NoTaskVar | - | NoTaskVar | - |
| 2          |             | 午後PV         | LightPink | 0 | PV2 | 1     | - | -    | NoTaskVar | - | 仕事1       | - | NoTaskVar | - |
| 3          | <b></b>     | 有休PV         | LightBlue | 0 | 有休  | 1     | - | •    | 仕事2       | - | 仕事2       | - | NoTaskVar | - |
| 4          |             | 拘束ダメ         | Gray      | 0 | 拘×  | 1     | - | Ţ.   |           | - |           | - | NoTaskVar | - |
| 5          |             | 午前カウント       | LightPink | 0 | 前   | 1     | - |      | 仕事1       | - |           | - |           | - |
| 6          | <b></b>     | 午後カウント       | LightBlue | 0 | 後   | 1     | - | -    |           | - | 仕事1       | - |           | - |

フェーズ変数集合

■フェーズ変数集合は、フェーズ変数のOR集合です。シフトとシフト集合の 関係のようなものですが、フェーズ変数集合は、シフトも要素として持つこと ができます。

- ■フェーズ変数集合は、整数計数と、時間制約において制限事項があります。 1)否定の計数は、サポートしていません
- 2)要素は、排他的集合になっている必要があります。

■シフトからなる集合では、シフト要素自体が排他集合条件を満足するので、
 考慮する必要はありません。また単独のフェーズ変数も問題ありません。
 ■コンパイラは、排他集合条件をチェックしています。エラーが出なければ問題ない記述ですので、あまり悩む必要はありません。

|     | -ズ定義<br>義 フェー2<br>設定 | ズ 変数定義 フェーズ変数集 |               |     |          |   |        |   |      |     |         |   |    |   |    |   |
|-----|----------------------|----------------|---------------|-----|----------|---|--------|---|------|-----|---------|---|----|---|----|---|
| No. | 適用                   | フェーズ変数集合名      | 色             | ラペル | 1        |   | 2      |   | 3    | ユーズ | 変数<br>4 |   | 5  |   | 6  |   |
| 1   | <b>v</b>             | お休み            | Red @         | 休み  | <br>有休PV | - |        | - | 希望休み | -   | •       | - |    | - |    | - |
| 2   |                      | 午前希望           | 192,255,192 @ | 前希  | 午前       | - | 公休     | - | 希望休み | -   |         | - |    | - |    | - |
| 3   |                      | 午後希望           | Yellow @      | 後希  | 午後PV     | • | 公休     | · | 希望休み | ·   | 午後拘束    | · |    |   |    | • |
| 4   |                      | 希望休み扱い         | White 🙋       | 希报  | 有休PV     | - | 公休     | - | 希望休み | -   |         | - |    | • |    | • |
| 5   |                      | Any動務          | 255,192,192 @ | きんむ | 午前カウント   | - | 午後カウント | - |      | -   |         | - |    | - |    | • |
| 6   |                      | 有休集合           | Gray @        | 有集  | 有休午前     | - | 有休午後   | - | 有休前後 | -   |         | - |    | - |    | - |
| 7   |                      | WorkALL        | 128,64,0 @    | WAL | 日勤拘束     | - | 日勤     | • | 午後拘束 | -   | 午前      | • | 前拘 | - | 午後 | - |

#### ■設定→タスク定義で出ます。フェーズ数に対応する名前をつけて、別名 オプションをチェックすると、下のようにフェーズ毎に名前が対応します。

タスク

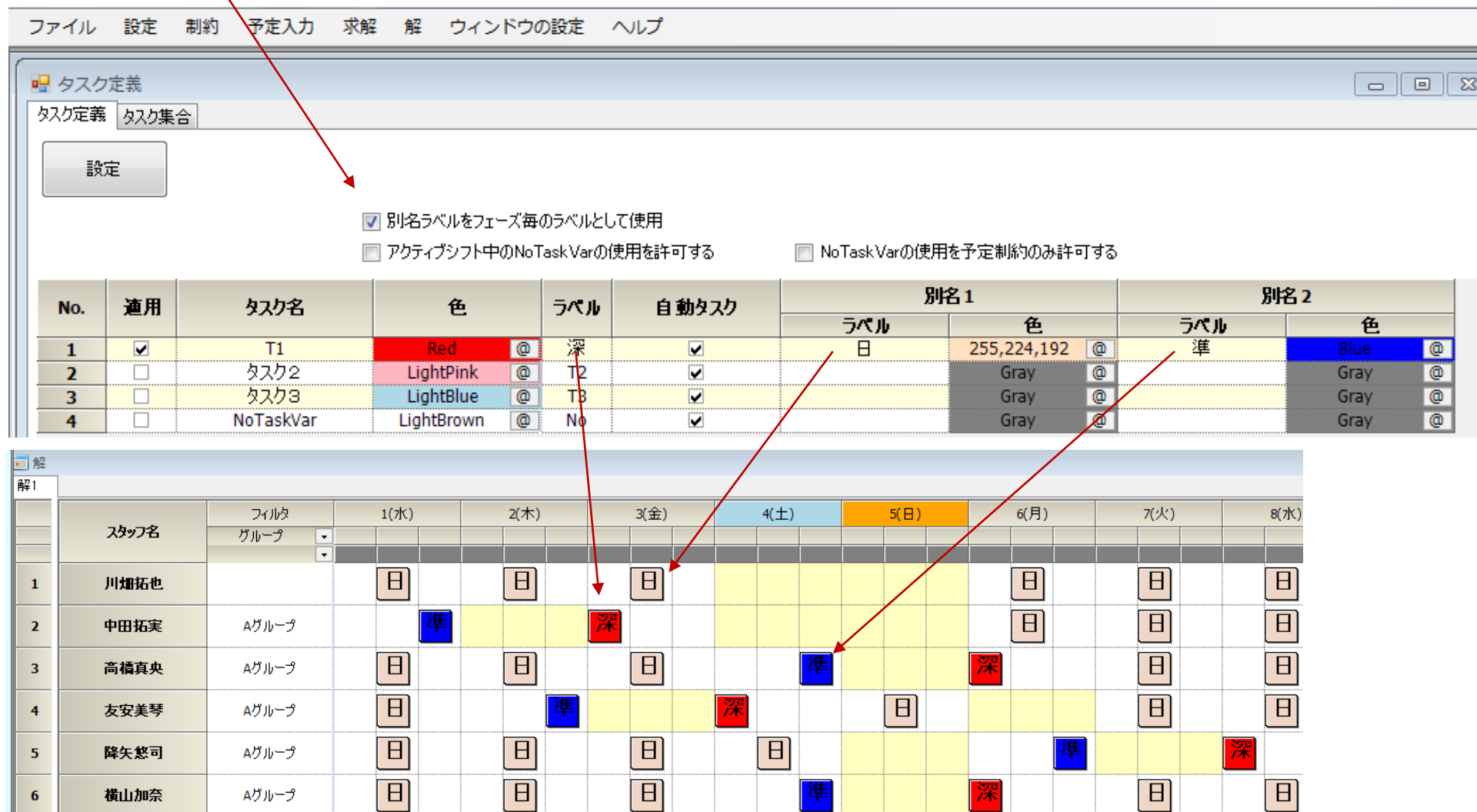

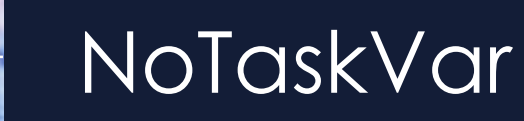

■フェーズオブジェクトで使う必要が生じた場合のみ定義してください。
 ■詳細は、フェーズオブジェクトでの説明をご覧ください。

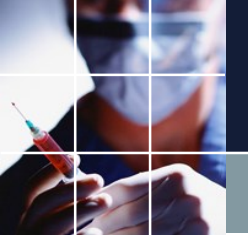

その他のタスクオプション

#### ■その他のオプションは、通常使用しません。チェックしないでください。

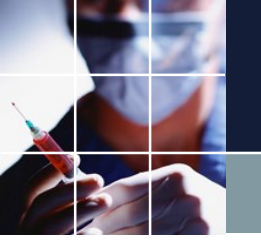

スタッフ毎のタスク

■設定→スタッフ定義→スタッフ毎のタスク で設定します。
 ■新しいタスクを設定したときは、そのビットは全スタッフにチェックされます。

■設定し終わったら設定ボタンをクリックするのを忘れずに。

| L |                  |                   |           |
|---|------------------|-------------------|-----------|
|   | スタッフ定義 スタッフ毎のシフト | ガループ定義「ガループ集合」    | スタッフ毎のタスク |
| 1 | NOTICES NOTICES  | STE THERE STE THE |           |
| 1 |                  |                   |           |

| 設定    |  |
|-------|--|
| EX 4E |  |

- スタッフ定義

|    | <u>24»7</u> ዳ | 小児科 | 注射 | 師長会 | 半日 | 管理 | 委員会 |
|----|---------------|-----|----|-----|----|----|-----|
|    | ,,,,,, L      |     |    |     |    |    |     |
| 1  | N1            |     |    |     | ✓  | ✓  |     |
| 2  | N3            | ✓   |    |     | ✓  |    |     |
| 3  | N5            |     |    |     |    |    |     |
| 4  | N6            | ✓   |    |     | ✓  |    | ✓   |
| 5  | N8            |     |    |     |    |    |     |
| 6  | N9            | ✓   |    |     | ✓  |    |     |
| 7  | N10           |     |    |     |    |    |     |
| 8  | N11           |     |    |     | ✓  |    |     |
| 9  | N12           |     |    |     |    |    |     |
| 10 | N13           |     | ✓  |     | ✓  |    |     |
| 11 | N15           |     |    |     |    |    |     |
| 12 | N16           |     | ✓  |     | ✓  |    |     |
| 13 | N17           |     |    |     |    |    |     |
| 14 | N18           |     | ✓  |     | ✓  |    |     |
| 15 | A1            |     |    |     |    |    |     |
| 16 | A6            |     |    |     |    |    |     |
| 17 | A7            |     |    |     |    |    |     |

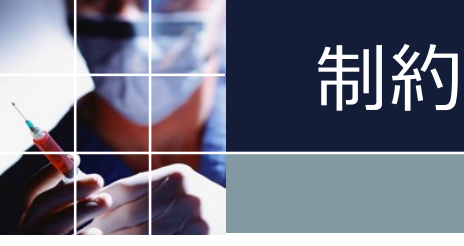

■制約の種類としては以下になります。
 ■上級者向け機能であるPythonによる言語制約は、殆どの場合、使う必要はありません。

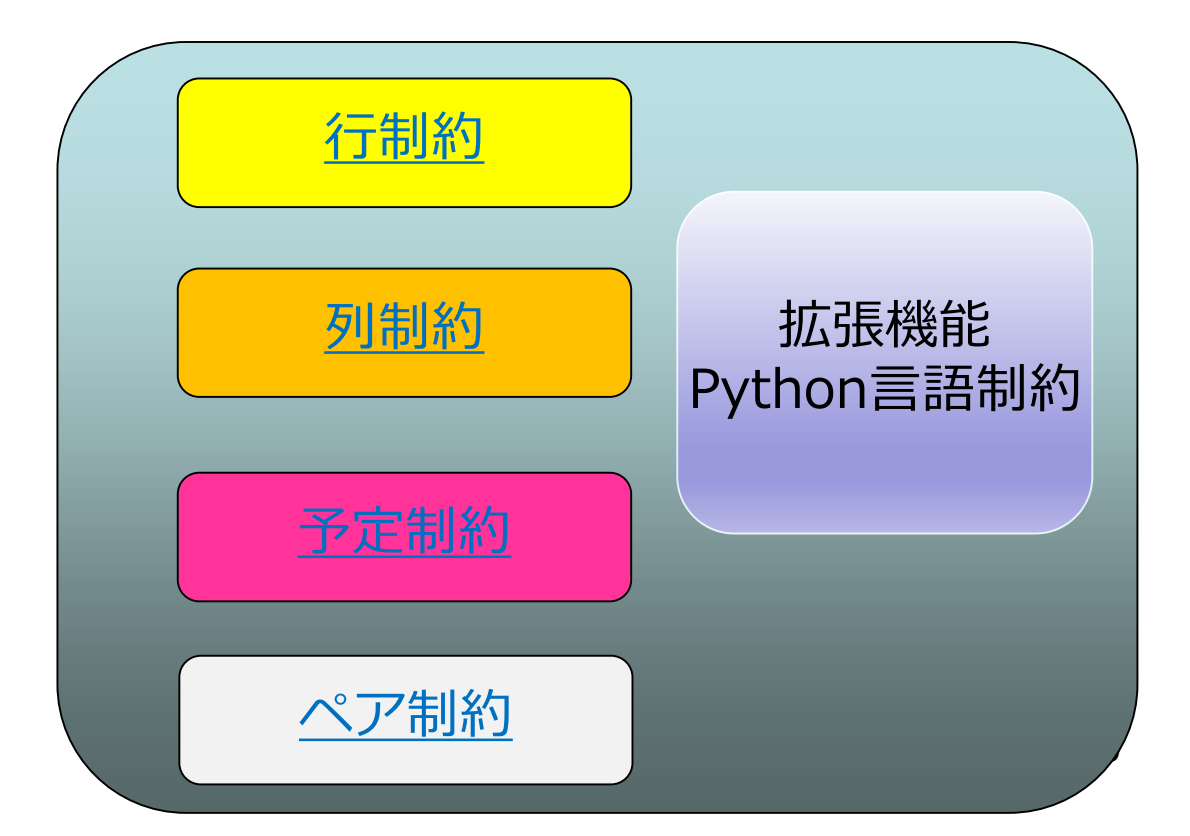

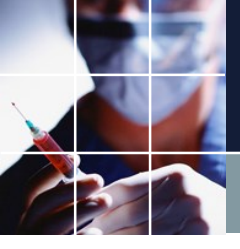

# 集合定義との関係

■どの制約にしても、Day集合、シフト集合、スタッフ集合の指定が 必要になります。

■タスク型勤務表では、これに加えて、タスク集合、(フェーズオブジェク ト)の記述が必要になります。

■GUIで記述できない記述があったときのみ、Python言語制約を使うことに なります。

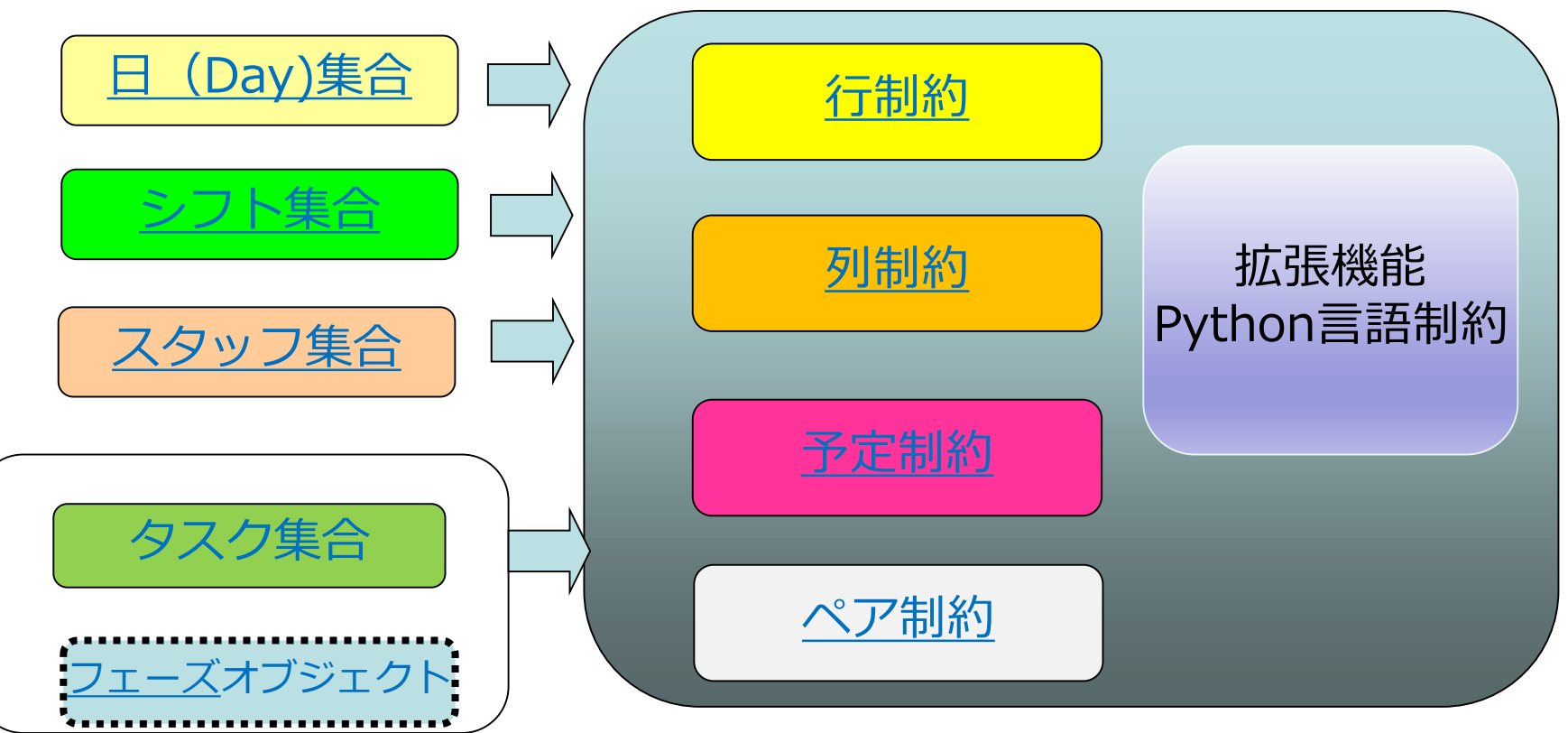

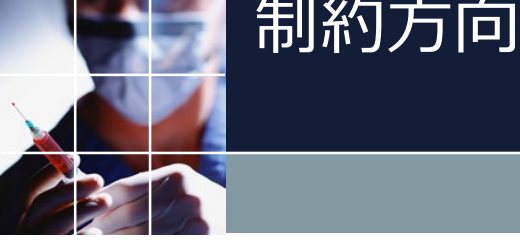

#### 行制約は、横方向、各スタッフに関する制約です。 列制約は、縦方向、各日に関する制約です。 ペア制約もスタッフ間のペアに関する設定ですので、列制約方向の制 約です。

| 🔳 スケジュールナース 🛛 - [* | 予定入力]                 |                           |                         |     |     | _                           |                                          |    |
|--------------------|-----------------------|---------------------------|-------------------------|-----|-----|-----------------------------|------------------------------------------|----|
| ファイル 設定            | 制約 予定入力 🗄             | 求解 解 ウイント                 | やの整列 ヘルプ                |     |     |                             | _ 8 ×                                    |    |
| : [ [ E            | 〕 明 <mark>入 </mark> 公 |                           |                         |     |     |                             |                                          |    |
| スタッフ名              | フィルタ<br>・<br>・        | 先月<br>27 28 29 30<br>水木金土 | <sup>第一週</sup><br>行生  約 | 第二週 | 第三週 | 第四週<br>1 25 26 2<br>1 木 金 5 | 〕<br>7 <mark>28 29 30 31</mark><br>上日月火水 |    |
| スタッフ名1             |                       |                           | ר יויניוי ב ו           |     |     |                             |                                          |    |
| スタッフ名2             |                       |                           |                         |     |     |                             |                                          |    |
| スタッフ名3             |                       | <b>EXAMPLE</b>            |                         |     |     |                             |                                          |    |
| スタッフ名4             |                       | על                        |                         |     |     |                             |                                          |    |
| スタッフ名5             |                       | <u> </u>                  |                         |     |     |                             |                                          |    |
| スタッフ名6             |                       | ניח                       |                         |     |     |                             |                                          |    |
| スタッフ名7             |                       | 1 幺勺                      |                         |     |     |                             |                                          |    |
| スタッフ名8             |                       | רא 🛛 אין                  |                         |     |     |                             |                                          |    |
| スタッフ名9             |                       |                           |                         |     |     |                             |                                          |    |
| スタッフ名10            |                       |                           | ļļļļ                    |     |     |                             |                                          |    |
| スタッフ名11            |                       |                           |                         |     |     |                             |                                          |    |
| スタッフ名12            |                       |                           |                         |     |     |                             |                                          |    |
| スタッフ名13            |                       |                           | ļ                       |     |     |                             |                                          |    |
| スタッフ名14            |                       |                           |                         |     |     |                             |                                          |    |
| スタッフ名15            |                       |                           | ļļ                      |     |     |                             |                                          |    |
| スタッフ名16            |                       |                           | ļļļļļ                   |     |     |                             |                                          | 62 |
| スタッフ名17            |                       |                           | ļ                       |     |     |                             |                                          | 02 |
| スタッフ名18            | l                     |                           |                         |     |     |                             |                                          |    |
| <                  |                       |                           |                         |     |     |                             | >                                        |    |

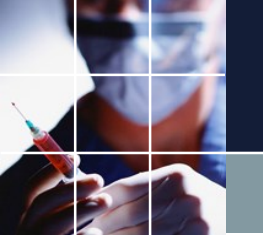

#### 行制約概要

- 行制約の制約タイプとしては、下図のように4種類です。
- ■パターン禁止 1個以上のパターンを記述します。
- ■最大一最小パターン割り当てる最大数・最小数を規定します。
  - 最大・最小のどちらか一方または、両方が記載されている必要があります。 1個以上のパターンを記述します。
- ■整数計数 シフトまたは、フェーズオブジェクトのカウント値を計数します。 1個のパターンを記述します。
- ■最大一最小時間割り当てる最大時間数・最小時間数を規定します。
   最大・最小のどちらか一方または、両方が記載されている必要があります。
   1個のパターンを記述します。

| 行 制約<br>行フェーズ1 | 山糸勺1           | テ制約グループ1 ┃整数計数       |                |              |                                |                  |        |                                   |              |     |    |             |                        |                  |                       |              |                 |
|----------------|----------------|----------------------|----------------|--------------|--------------------------------|------------------|--------|-----------------------------------|--------------|-----|----|-------------|------------------------|------------------|-----------------------|--------------|-----------------|
| ☑ 適用           | 設定             | E 行制約グループ1           |                | 調            | 後 午 前 午<br>拘 前 拘 後             | 公                | 希<br>休 | PV2 有<br>休                        | [<br> <br> × | 前後  | 拘显 | 後<br>扱<br>後 | <b>有</b> <sup>∰物</sup> | 前<br>拘<br>か<br>赤 | <mark>後</mark> 希<br>希 | きか 有 WAL     |                 |
|                | <b>Sec. 60</b> | 6- <b>8</b> -166-177 |                | 17.0 -01-4-0 | <b>8165570</b>                 |                  | 1      |                                   | シフトパ         | ターン |    | 1           | 84                     | 8.4              | ソフトレベ                 |              | パターン最合          |
| NO.            | 泄用             | 打帮除小石                | ■産日ダイノ         | クルーフタイン      | むゆうダイフ                         | 0                | 1      | 2                                 | 3            | 4   | 5  | 6           | 取入                     | 取小               | Jb                    | パターン取得の単語日ダー | 1) 1後の福田<br>タイプ |
| 1              | •              | 休勤の後は休み              | 制約開始日1日<br>前から | 全スタッフ 🔻      | <u>パターン禁止</u><br>▼             | ー<br>む           | ] 🗹 👫  |                                   | •            |     | V  |             | -                      | -                | -                     | 休華力日         |                 |
| 2              | •              | 拘束連続はダメ              | 制約開始日1日<br>前から | 全スタッフ 🔻      | パターン禁止<br>最大一最小パターン<br>最大一最小時間 | □拘               | - 12   |                                   |              |     |    |             | -                      | -                | -                     |              | • • •           |
| 3              | ~              | 土曜日 拘束休み休勤は<br>ダメ    | 制約開始日2日<br>前から | 全スタッフ 🔻      | 整数計数<br>パダーンデル                 | <mark>-</mark> 拘 | ] 🗆    | <ul> <li>きん</li> <li>む</li> </ul> |              |     |    |             | -                      | -                | -                     | ±            | ▼ 休勤日 ▼         |

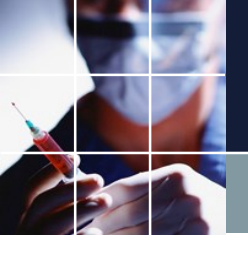

## 行制約必要な記述

■適用 チェックしないと制約は無視されます。

■設定 変更後は、設定ボタンをクリックしないと反映されません。

■行制約名 曜日タイプ グループタイプ 制約タイプは、必ず記載する必要 があります。

■ソフトレベルに1から7のいずれかを記載した場合は、ソフト制約、記載しない場合はハード制約となります。

# 行制約 パターン最初・最後の曜日タイプ

最初の曜日タイプが設定されている場合、シフトパターン0が、マッチした場合に、制約が有効になります。
 最後の曜日タイプが設定されている場合、シフトパターン最後のパターンがマッチした場合に、制約が有効になります。
 最初と最後に曜日タイプが設定されている場合、両方のパターンがマッチした場合のみ、制約が有効になります。

| ■ 行制約  | 5<br>11851 24                           |                                                                                                    |                |             |                                           |            |        |            |                   |               |    |             |                                 |                       |                           |             |               |
|--------|-----------------------------------------|----------------------------------------------------------------------------------------------------|----------------|-------------|-------------------------------------------|------------|--------|------------|-------------------|---------------|----|-------------|---------------------------------|-----------------------|---------------------------|-------------|---------------|
| 11/1 入 | ity ity ity ity ity ity ity ity ity ity | ここのでは、「「「「「「「」」」」。<br>ここのでは、「「」」」。<br>ここのでは、「」」」。<br>ここのでは、「」」。<br>ここのでは、「」」。<br>ここのでは、「」」、<br>ここのでは、「」」、<br>ここのでは、「」、<br>ここのでは、「」、<br>ここのでは、「」、<br>ここのでは、「」、<br>ここのでは、<br>ここのでは、<br>ここのででは、<br>ここのででは、<br>ここのででは、<br>ここのででは、<br>ここのででは、<br>ここのででは、<br>ここのででは、<br>ここのででは、<br>ここのででは、<br>ここのででは、<br>ここのででは、<br>ここのででは、<br>ここのででは、<br>ここのででは、<br>ここのででは、<br>ここのででは、<br>ここのででは、<br>ここのででは、<br>ここのででは、<br>ここのででは、<br>ここのでででは、<br>ここのでででは、<br>ここのでででは、<br>ここのででです。<br>ここのででです。<br>ここのでででです。<br>ここのででです。<br>ここのででです。<br>ここのででです。<br>ここのででです。<br>ここのででです。<br>ここのでです。<br>ここのででです。<br>ここのででです。<br>ここのでででするでででです。<br>ここのででででです。<br>ここのでででででででです。<br>ここのででででででででででででででででででででででででででででででででででで |                | 日<br>拘<br>勤 | 後<br>「<br>行<br>前<br>「<br>前<br>」<br>行<br>後 | 公          | 希<br>休 | PV2 有<br>休 | 拘<br>×            | 前後            | 拘显 | 後<br>扱<br>後 | ┃<br>↑<br>前<br>「<br>有<br>「<br>幣 | 前<br>内<br>入<br>前<br>満 | [ <mark>後</mark> 希<br>希 払 |             |               |
|        |                                         |                                                                                                    |                |             |                                           |            |        |            | シフトパタ             | - <u>&gt;</u> |    |             |                                 |                       | NUTKLA                    |             | パターン最 ^       |
| No.    | 連用                                      | 行制約名                                                                                                    | 曜日タイプ          | グループタイプ     | 制約タイプ                                     | 0          | 1      | 2          | 3                 | 4             | 5  | 6           | 最大                              | 最小                    | 1                         | パターン最初の曜日タイ | プ 後の曜日<br>タイプ |
| 1      |                                         | 休勤の後は休み                                                                                                    | 制約開始日1日<br>前から | 全スタッフ 🔻     | パターン禁止 🔻                                  | ा है।<br>च | ☑ 休み   |            |                   |               |    |             | •                               | ·                     | -                         | 休勤日         | • •           |
| 2      | ✓                                       | 拘束連続はダメ                                                                                                    | 制約開始日1日<br>前から | 全スタッフ 🔻     | パターン禁止 🔻                                  | □拘         | □ 拘    |            |                   |               |    |             | -                               | _                     | -                         |             | •             |
| 3      |                                         | 土曜日拘束休み休勤は<br>ダメ                                                                                                    | 制約開始日2日<br>前から | 全スタッフ 🔻     | パターン禁止 🔻                                  | □ 拘        |        | □ きん<br>む  |                   |               |    |             | -                               | -                     | · -                       | ±           | ▼ 休勤日 ▼       |
| 4      | •                                       | 土拘**休勤はダメ                                                                                                    | 制約開始日3日<br>前から | 全スタッフ 🔻     | パターン禁止 🔻                                  | □拘         |        |            | □ <sup>きん</sup> む |               |    |             | -                               | -                     | -                         | ±           | ▼ 休勤日 ▼       |

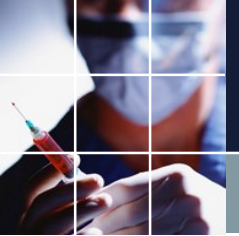

## 行制約 時間制約

#### 時間制約は、最大一最小時間を選択します。 ■パターン 1個のパターンを記述します。複数パターンは禁止です。 ■最大・最小のいずれか、または両方に時間が記載されている必要があります。 ■ソフト制約は、サポートしていません。 ■シフトパターン[0] 記述しないでください。

| 📰 行 制編<br>管理者 | 内<br>准看護師 | ⅰ〕介護福祉士3 6,    | パターン)介護  | 師7 9パターン ) パー  | -ha10/(ター | 173-F | o11パターン | パートc12パ4 | <u>x-y</u> ]     |             |        |      |   |       |    |            |                      |        |
|---------------|-----------|----------------|----------|----------------|-----------|-------|---------|----------|------------------|-------------|--------|------|---|-------|----|------------|----------------------|--------|
| ☑ 適用          |           | <u>ت</u> الالي | ~c12パターン |                |           | X     | ・前      | 後早       | <mark>遅</mark> 0 | 3 C2        | R1 】   | LIV. |   |       |    |            |                      |        |
| No.           | 適用        | 行制約名           | 曜日タイプ    | グループタイプ        | 制約        | タイプ   | 0       | 1        | 2                | シフトパター<br>3 | シ<br>4 | 5    | 6 | 最大    | 最小 | ソフトレペ<br>ル | シフトパターン[0]の曜日タ<br>イプ | ▲<br>Ⅲ |
| 2             |           | 日勤時間数          | 今月 🖣     | パートc12パ<br>ターン | 最大-最/     | 小時間   | - 🗆 🖁   |          |                  |             |        |      |   | 104 👻 | -  | -          | <b>•</b>             |        |
| 3             |           |                | <b>•</b> | -              | パターン      | 禁止    |         |          |                  |             |        |      |   | -     | -  | <b>•</b>   | <b></b>              | -      |

# 行制約 整数計数時間制約

 整数計数制約は、シフトまたは、フェーズオブジェクトのカウント数(整数
 )を計数する制約です。

 パターン 1個のパターンを記述します。複数パターンは禁止です。

 最大・最小のいずれかまたは両方に時間が記載されている必要があります。

 否定(∨)はサポートしていません。

 ソフト制約を、サポートします。

計数対象は、カウント数を記載する必要があります。また、集合は、排他的集合である必要があります。詳しくは、フェーズ変数集合をご覧ください。

| 🔳 シフ | ト定義                                                                                                    |      |             |   |    |        |   |
|------|----------------------------------------------------------------------------------------------------|------|-------------|---|----|--------|---|
| シフト定 | 義 シフト集                                                                                                    | 合    |             |   |    |        |   |
|      |                                                                                                    | 設定   |             |   |    |        |   |
| No.  | 渔用                                                                                                    | シアト名 | 色           | - | 가지 | →カウント数 |   |
| 1    |                                                                                                    | 日勤拘束 | Orange      | 0 | 日拘 | 2      | • |
| 2    |                                                                                                    | 日勤   | Cyan        | 0 | 日勤 | 2      | - |
| 3    |                                                                                                    | 午後拘束 | LightBlue   | 0 | 後拘 | 1      | - |
| 4    | Image: A start of the start of the start | 午前   | LightBlue   | 0 | 午前 | 1      | - |
| 5    |                                                                                                    | 前拘   | GreenYellow | 0 | 前拘 | 1      | - |
| 6    | <b>V</b>                                                                                                    | 午後   | PaleGreen   | 0 | 午後 | 1      | - |
| 7    | <b>V</b>                                                                                                    | 公休   | White       | 0 | 公  |        | • |
| 8    | Image: A state of the state of the state | 希望休み | Gray        | 0 | 希休 |        | - |

| 一行制   | 约       |              |       |         |                            |     |     |          |        |    |    |             |          |          |             |                        |               | x |
|-------|---------|--------------|-------|---------|----------------------------|-----|-----|----------|--------|----|----|-------------|----------|----------|-------------|------------------------|---------------|---|
| 行フェーズ | 制約1   行 | 制約グループ1 整数計数 |       |         |                            |     |     |          |        |    |    |             |          |          |             |                        |               |   |
| ☑ 適用  | 設定      | 整数計数         |       | 日間目     | 後<br>拘<br>前<br>前<br>指<br>後 | 公   | FVI | PV2<br>体 | 拘<br>× | 前後 | 拘显 | 後<br>扱<br>後 |          | 前れる前     | 後<br>希<br>挑 | きし<br>む<br>発<br>し<br>ま |               |   |
|       |         |              |       |         |                            |     |     |          | シフトパタ  | ーン |    |             |          |          |             |                        | パターン最         |   |
| No.   | 連用      | 行制約名         | 曜日タイプ | グループタイプ | 制約タイプ                      | 0   | 1   | 2        | 3      | 4  | 5  | 6           | 最大       | 最小       | リアレベル       | パターン最初の曜日タイン           | i 後の曜日<br>タイプ |   |
| 1     | •       | 有休数          | 今月 🝷  | 全スタッフ 🝷 | 整数計数 🔻                     | □ 倉 |     |          |        |    |    |             | 有給日数最大 🗸 | 有給日数最小 🔻 | -           | •                      | · -           |   |
| 2     | •       | 勤務日数         | 今月 🔻  | 全スタッフ 🔻 | 整数計数 🔻                     |     |     |          |        |    |    |             | 勤務日数最大 🗸 | 勤務日数最小 🗸 | -           |                        |               | 1 |

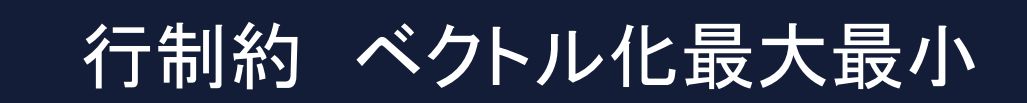

■最大一最小パターンまたは、整数計数制約に適用可能な記述方法です。
 ■スタッフ定義の中で正の整数のみで記述されたグループの属性項目が対象となります。空白は許容されます。その場合、そのスタッフの制約は生成されません。

| -            |          |                                        |                |               |                  |            |                           |                   |                     |                                                                                         |                      |            |
|--------------|----------|----------------------------------------|----------------|---------------|------------------|------------|---------------------------|-------------------|---------------------|-----------------------------------------------------------------------------------------|----------------------|------------|
| スタッ<br>コカッコー |          |                                        | * ^ +          |               |                  |            |                           |                   |                     |                                                                                         |                      |            |
| 7397Æ        | ## 人分りノ母 | のソフト   クルーフ定義   クルーフ                   | 乗合   スタッノ母のタスク |               |                  |            |                           |                   |                     |                                                                                         |                      |            |
|              |          | 設定                                     |                |               |                  |            |                           |                   |                     |                                                                                         |                      |            |
|              |          |                                        |                |               |                  |            |                           |                   |                     |                                                                                         |                      |            |
| No.          | 連用       | スタッフ名                                  | 全スタッフ属性        | 雇用形態          | 個人定義             | 勤務日数最大     | 勤務日数最小                    | 有給日数最大            | 有給日数最小              | 週あたりの勤務日数最大                                                                             | 週あたりの勤務日数最小          | 拘束回数最大     |
| 1            | <b>•</b> | スタッフ1                                  | 全スタッフ 💽        | 正社員           |                  | 44 🗸       | 44 🔹                      | 4 🔽               | 0 💽                 |                                                                                         | •                    | 10 -       |
| 2            |          | スタッフ2                                  | 全スタッフ<br>      | 正社員           |                  | 44 •       | 44 •                      | 4                 | 4 •                 | -                                                                                       | -                    | 10 -       |
| 4            | ~        | スタッフ4                                  | エスノック ・        | // ->         |                  | 29         | 27                        | 2                 | 0 -                 | 4 •                                                                                     | 3 -                  | 10 -       |
|              | <b>.</b> | ······································ |                |               | ·······          |            |                           | <u> </u>          |                     |                                                                                         |                      |            |
|              |          |                                        |                |               |                  |            | $\backslash$ $\backslash$ | 、 \               | \ \                 |                                                                                         |                      |            |
|              |          |                                        |                |               |                  |            | $\mathbf{X}$              | \ '               |                     |                                                                                         |                      |            |
|              |          |                                        |                |               |                  |            |                           | $\mathbf{X}$      |                     |                                                                                         |                      |            |
|              |          |                                        |                |               |                  |            |                           |                   | $\Lambda = \Lambda$ |                                                                                         |                      |            |
|              |          |                                        |                |               |                  |            |                           | $\sim$            |                     |                                                                                         |                      |            |
|              |          |                                        |                |               |                  |            |                           |                   |                     |                                                                                         |                      |            |
| 一行           | 制約       |                                        |                |               |                  |            |                           | $\setminus$       |                     |                                                                                         |                      |            |
| 行フェ          | -ズ制約1    | 行制約グループ1 整数計数                          |                |               |                  |            |                           | $\langle \rangle$ |                     |                                                                                         |                      |            |
| ☑ 適          | E B      | 定整数計数                                  |                |               | 創たり煎りた           | ────────── | PV2 有 拘                   | 1後10月16           | 有有有                 | 「「「」「「」」                                                                                | 後魚魚劑                 | WAL        |
|              |          |                                        |                | _ 拘 勤 形       | 同前預援             |            |                           |                   |                     | 「「「「」」「「「」」「「「」」「「」」「「」」「「」」「「」」「」」「「」」「」」「」」「」」「「」」「」」「」」「」」「「」」」「「」」」「「」」」「「」」」「「」」」」 | 希   扱   『   集        |            |
|              |          |                                        |                |               |                  |            | シフトパターン                   | ,                 |                     |                                                                                         |                      | パターン最      |
| No.          | 適用       | 行制約名                                   | 曜日タイプ          | グループタイプ       | 制約タイプ            |            |                           |                   | <i>。</i> 最大         | 最小 ソ                                                                                    | ノフトレバ<br>山 パターン最初の曜[ | ヨタイプ 後の曜日  |
|              |          |                                        |                |               |                  | 0 1        | 2 3                       | 4 5               | <b>♥</b> ►          |                                                                                         | ~                    | 917        |
|              |          | 专任教                                    |                | 678w7 -       | <b>安</b> 友米片=→米片 | 有一一        |                           |                   | <b>士公口料县</b> 本      |                                                                                         |                      |            |
| 1            |          | TE IVER                                | 7/7            | ±,,,,,,,      |                  |            |                           |                   | 何而日奴取八              |                                                                                         |                      |            |
| 2            |          | 勤務口数                                   | <u>48</u>      | \$24W7        | 客容类な言+类な ↓       |            |                           |                   | 勤務日数最大              | ▼ ● 務日数最小 ▼                                                                             | •                    | <b>, ,</b> |
| 2            | <b>_</b> | FUID DX                                |                | 1 = x x y y y |                  |            |                           |                   | \$/07DUX4X/\        | • • • • • • • • • • • • • • • • • • •                                                   |                      |            |
|              |          |                                        |                |               |                  |            |                           |                   |                     |                                                                                         |                      | 68         |

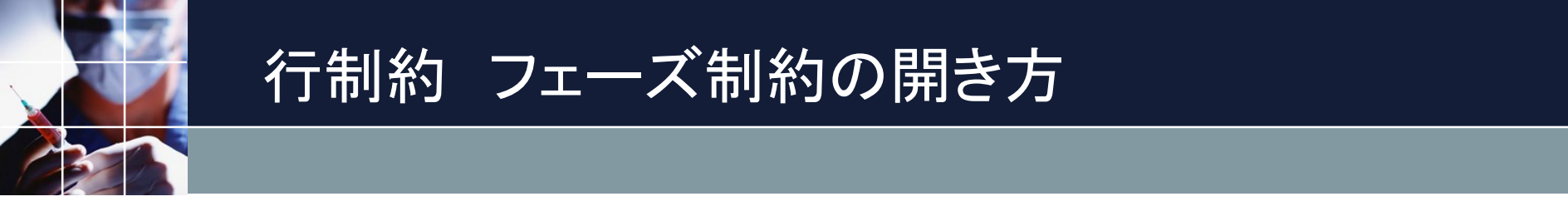

# ■行制約で、フェーズ毎のタスクに関する制約を記述するページです。 ■青部右クリック →フェーズページを挿入 フェーズ制約用ページになります。

| - スケシ | ジュールナ  | ース III C:¥Users¥tak.su | igawara¥Dowr | nloads¥s  | chedule_nu     | rse3_    | _130A¥プロジェ・             | クトサ        | ンプル¥ | タス! | ク勤務 | 表¥訪 | 間看護 | [MultiS | ShiftV | 2.nurse3 | 3   |     |        |   |    |     |     |  |
|-------|--------|------------------------|--------------|-----------|----------------|----------|-------------------------|------------|------|-----|-----|-----|-----|---------|--------|----------|-----|-----|--------|---|----|-----|-----|--|
| ファイ   | ル 設定   | · 制約 予定入力 求休           | 解 解 ウィ       | ィンドウロ     | D設定            |          |                         | _          |      |     |     |     |     | _       |        |          |     |     |        |   |    |     |     |  |
| ■ 行制  | 約      |                        |              |           |                | 部        | 右クリッ                    | ヮク         | でタ   | ブ   | ペー  | -ジ  | 管理  | 里の      | )<br>人 | ニユ-      | ーが出 | ます。 |        |   |    |     |     |  |
| 行フェーク | (制約1 名 | テ制約グループ1   整数計数        |              | $\langle$ | $\sim$         |          |                         |            |      |     |     |     |     |         |        |          |     |     |        |   |    |     |     |  |
| 🔽 適用  | 設定     | 定 行フェーズ制約1             |              | ~-:       | ジ挿入            | <u> </u> | 有有                      | 拘          | No   | 夜1  | 拘束  | N1  |     |         |        |          |     |     |        |   |    |     |     |  |
|       |        |                        |              | フェ・       | ーズページを         | 挿入       |                         |            |      |     |     |     |     | 71-7    | じパター   | -`/      |     |     |        |   |    |     |     |  |
| No.   | 連用     | 行制約名                   | 曜日           | この        | ページを削除<br>D色設定 |          | 勝約タイプ                   |            | 0    |     | 1   |     | 2   |         |        |          | E   | E   | 最大     |   | 最小 | ソフト | UK. |  |
|       |        |                        | -            | ケヘチ       | の日設にと          |          |                         |            | U    |     | 1   |     | 2   | 3       |        | 4        | 3   | 0   |        |   |    |     |     |  |
| 1     |        | 拘束回数                   | 今月           | 右へれ       | 多動             |          | ー最小パ<br><sup>ス</sup> ーン | -          | ]    |     |     |     | 拘束  |         |        |          |     |     | 拘束回数最大 | • | -  | 7   | •   |  |
| 2     |        | 平日AM日 PM休拘束はな<br>し     | 実土でない今       | ▶月 ▼      | 全スタッフ          | -        | パターン禁止                  | <b>-</b> C | ) 🔳  |     | Β   |     | 拘束  |         |        |          |     |     |        | - | -  |     | •   |  |
| 3     |        | M休拘束はない                | 今月           | -         | 全スタッフ          | -        | パターン禁止                  | <b>-</b> [ | 有    |     | No  |     | 拘束  |         |        |          |     |     |        | - | Ŧ  |     | •   |  |
| 4     |        | M休拘束はない2               | 今月           | -         | 全スタッフ          | -        | パターン禁止                  | -          | No   |     | 有   |     | 拘束  |         |        |          |     |     |        | - | -  |     | •   |  |
|       |        |                        |              |           |                |          | ·· ·· ·                 |            |      |     |     |     |     |         |        |          |     |     |        |   |    |     |     |  |

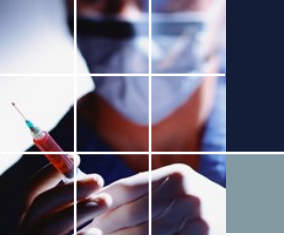

# 行制約 フェーズ制約

#### ■フェーズパターンは、フェーズ定義で定めたフェーズ名順になります。 ■パレットは、タスクまたはタスク集合です。

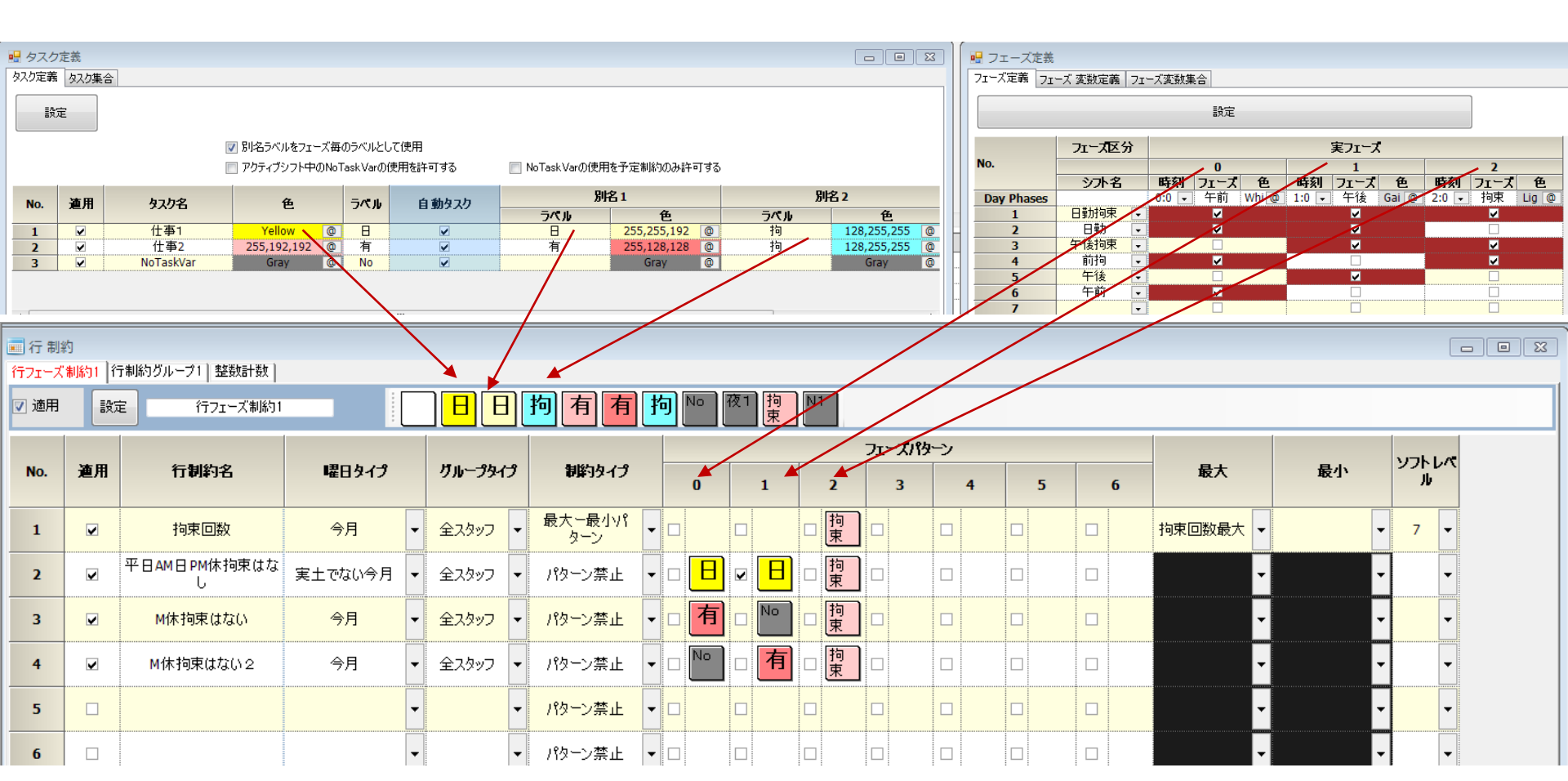

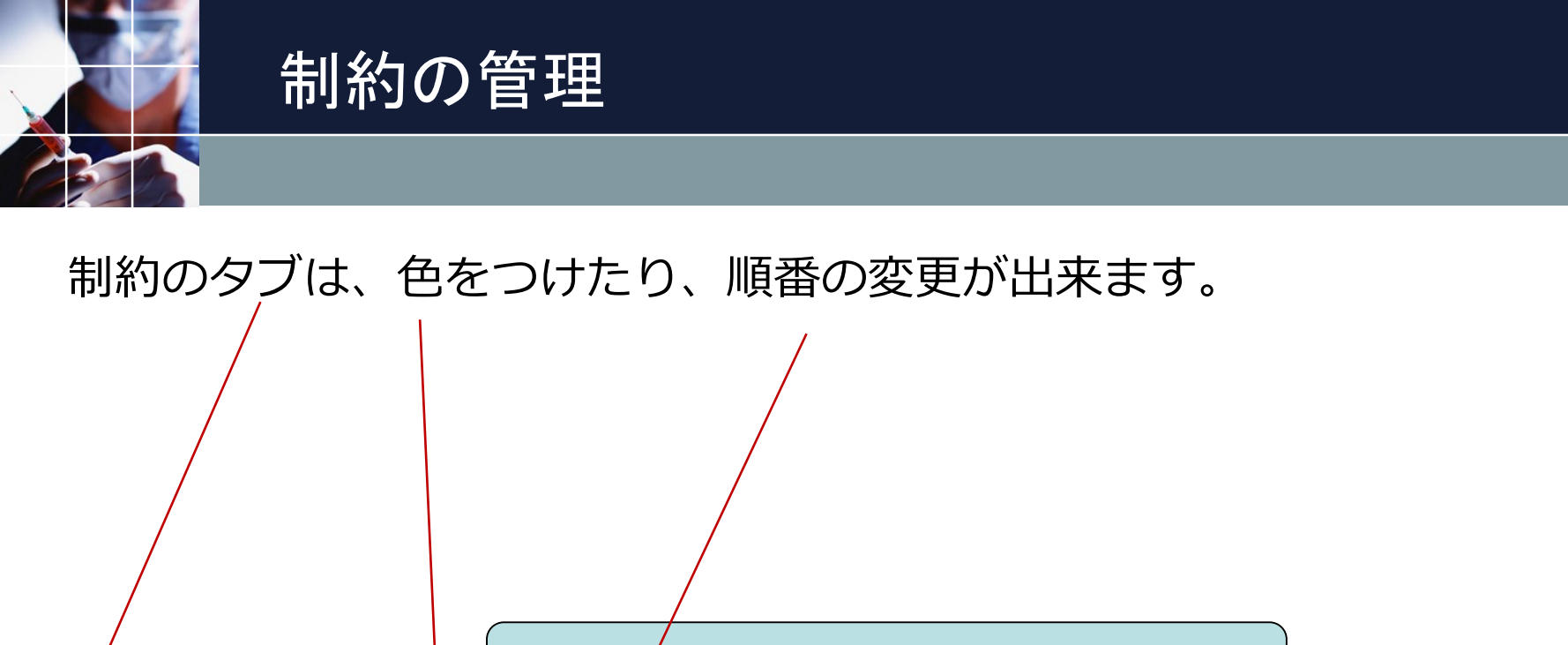

| 青部右クリックでタブページ管理のメニューが出ます。 | 青部右ク | 「部右ク <mark>リックでタブページ管理のメニュ・</mark> | -が出ます。 |
|---------------------------|------|------------------------------------|--------|
|---------------------------|------|------------------------------------|--------|

| 一行制  | 约    |              |          |             |                                   | $\vdash$ |        |         |            |          |           |   |       |    |            |                      |          |
|------|------|--------------|----------|-------------|-----------------------------------|----------|--------|---------|------------|----------|-----------|---|-------|----|------------|----------------------|----------|
| 管理者  | 准看護師 | │介護福祉士3_6    | パターン 介護  | 師7_9パタ      |                                   | -トb11パタ・ | ーン パート | o12パターン |            |          |           |   |       |    |            |                      |          |
| ☑ 適用 | 設定   | e <i>K</i> - | トロ12パターン |             | - ジ挿入                             |          | 前後     | ] 🗜 遅   | C3 C2      | R1       | <u>ال</u> |   |       |    |            |                      |          |
| No.  | 連用   | 行制約名         | 曜日タイプ    | グルー         | フェーズページを掲<br>▼ このページを削除<br>タブの色設定 | 杁        | >      | 1 2     | シフトパタ<br>3 | ۲-><br>4 | 5         | 6 | 最大    | 最小 | ソフトレペ<br>ル | シフトパターン[0]の曜日タ<br>イプ | *<br>III |
| 2    | V    | 日勤時間数        | 今月 🔻     | パートc<br>ター: | 左へ移動<br>右へ移動                      |          | R1 🗆   |         |            |          |           |   | 104 💌 | •  | -          | •                    |          |
| 3    |      |              | -        |             | ▼ パターン禁止                          |          |        |         |            |          |           |   | Ŧ     | -  | -          | •                    | -        |

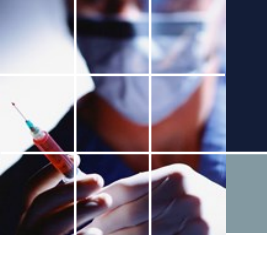

# マクロの使用

#### 複数の箇所で同じ定数を定義したいときは、マクロを定義すると便利です。 (設定→マクロ定義)月々のメンテは、期間の設定とマクロの値の変更だけで 済めば楽です。

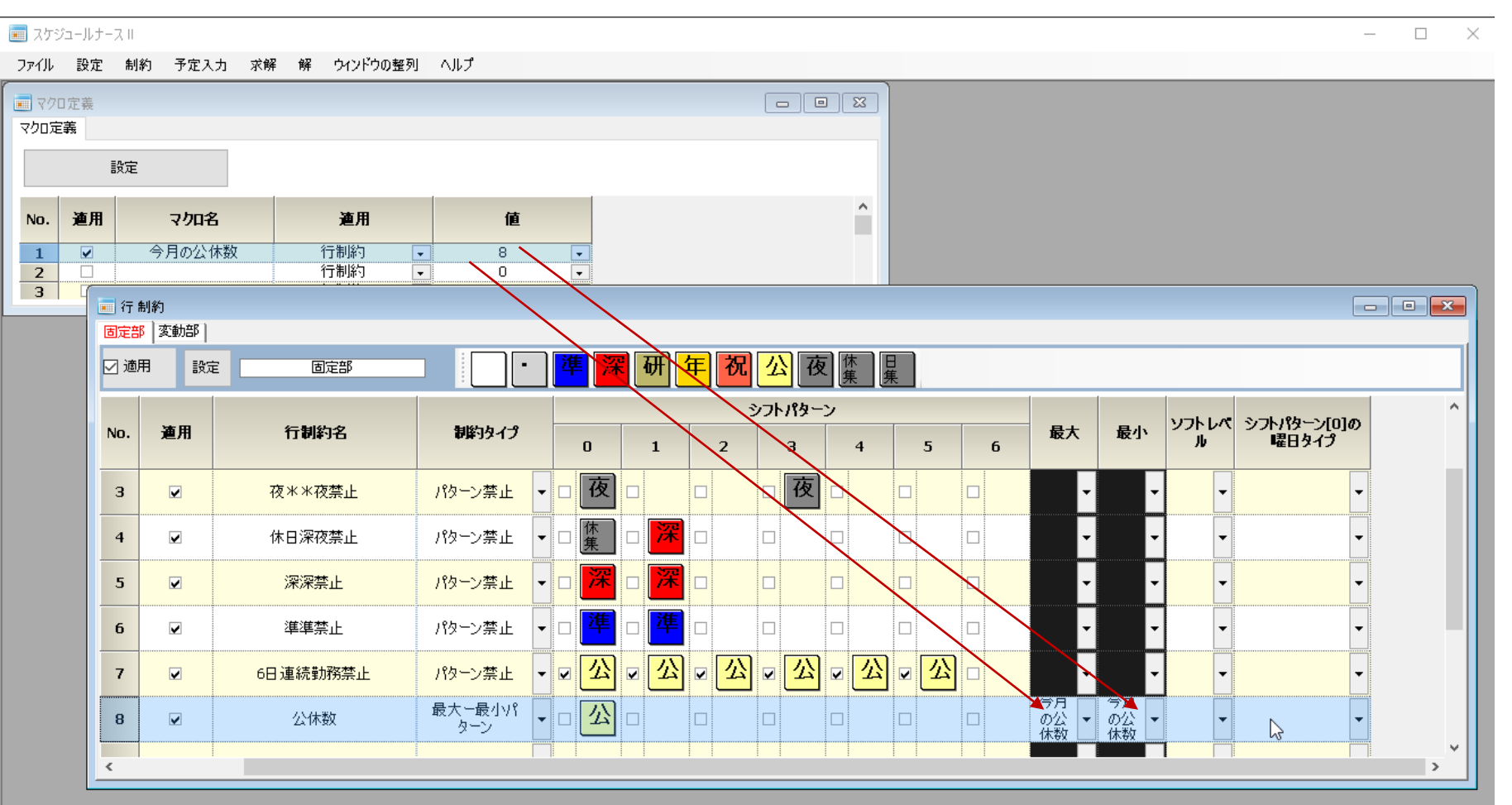
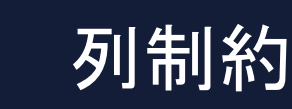

# 列制約の制約タイプとしては、下図のように5種類です。 シフト禁止 シフト禁止 シフト禁止 シフト強力のどちらか一方または、両方が記載されている必要があります。 シフト強制 シフトを強制します。シフト禁止と反対の作用です。 最大一最小時間 時間制約です。 ソフトスタッフ数最大最小 最大一最小スタッフ数最大最小

| ☑ 適用 | 設定       | 列制約グループ1  |       |         |                          |                           |     |      |                   |        |
|------|----------|-----------|-------|---------|--------------------------|---------------------------|-----|------|-------------------|--------|
| No.  | 適用       | 列制約名      | 曜日タイプ | グループタイプ | シフトタイプ                   | 制約タイプ                     | 最大  | 最小   | 異重み時のソフトレベル<br>最大 | ソフトレベル |
| 1    | <b>v</b> | シフト Cは1人  | 今月 💽  | 全スタッフ   | - C                      | ▶ 最大ー最小スタッフ数 💽            | 1 - | 1 🗸  | -                 | •      |
| 2    | •        | シフト Dは 1人 | 今月 🗗  | 全スタッフ   | - D -                    | ・ 最大一最小スタッフ数 🗣            | 1 - | 1 🗣  | -                 |        |
| 3    | <b>V</b> | シフト Eは 1人 | 今月 🗔  | 全スタッフ   | 🔹 E 🔄                    | ・ 最大一最小スタッフ数 🗣            | 1 - | 1 🖵  | -                 | -      |
| 4    | ✓        | シフト Fは1人  | 今月 💽  | 全スタッフ   | 🔹 F 🔤                    | - 最大一最小スタッフ数 🗣            | 1 - | 1 🔹  | <b>•</b>          | -      |
| 5    | <b>V</b> | シフト Gは 1人 | 今月 💽  | 全スタッフ   | 🔹 G                      | - 最大一最小スタッフ数 -            |     | 1 💽  | -                 | -      |
| 6    | ✓        | 業務時間      | 今月 💽  | 全スタッフ   | <ul> <li>業務時間</li> </ul> | ▶ 最大一最小時間 ▼               | -   | 48 💽 | -                 | •      |
| 7    |          |           | •     |         | <b>•</b>                 | シフト禁止                     | -   | -    | -                 | -      |
| 8    |          |           |       |         | •                        | <u>シフト禁止</u>              | -   | -    | -                 | •      |
| 9    |          |           | -     |         | <b>•</b>                 | 最大一最小スタッフ数<br>シート3641     | -   | -    | -                 | -      |
| 10   |          |           | -     |         | •                        | - シア短利<br>- 最大に最小時間       | -   | -    | -                 | -      |
| 11   |          |           | •     |         | •                        | リントスタッフ数最大最小              | -   | -    |                   | •      |
| 12   |          |           | •     |         | •                        | <ul> <li>シフト禁止</li> </ul> | -   | -    | -                 | -      |
| 12   |          | _         |       |         | •                        | シブト禁止 -                   | -   | -    |                   |        |

■適用 チェックしないと制約は無視されます。

■設定 変更後は、設定ボタンをクリックしないと反映されません。

 ■列制約名 曜日タイプ グループタイプ シフトタイプ、制約タイプは、 必ず記載する必要があります。
 ■ソフトレベルに1から7のいずれかを記載した場合は、ソフト制約、記載

しない場合はハード制約となります。

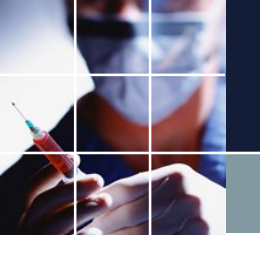

### 列制約 時間制約

# ■時間制約は、最大一最小時間を選択します。 ■最大・最小のいずれか、または両方に時間が記載されている必要があります ■ソフト制約は、サポートしていません。

| 🗾 列 制約 | 5      |            |       |         |   |        |   |         |   |          |      |                   |        | - 0 | × |
|--------|--------|------------|-------|---------|---|--------|---|---------|---|----------|------|-------------------|--------|-----|---|
| 列制約グ   | ループ1 🧕 | 刊制約グループ2   |       |         |   |        |   |         |   |          |      |                   |        |     |   |
| 🔽 適用   | 設定     | 三 列制約グループ1 |       |         |   |        |   |         |   |          |      |                   |        |     |   |
| No.    | 適用     | 列制約名       | 曜日タイプ | グループタイプ |   | シフトタイプ |   | 制約タイプ   |   | 最大       | 最小   | 異重み時のソフトレベル<br>最大 | ソフトレベル |     | ^ |
| 6      | •      | 業務時間       | 今月 💽  | 全スタッフ [ | • | 業務時間   | • | 最大一最小時間 | - | •        | 48 🗸 | -                 |        | •   |   |
| 7      |        |            | -     |         | • |        | - | シフト禁止   | - | -        | -    |                   |        | •   | - |
| 8      |        |            | -     | [       | - |        | - | シ가禁止    | - | -        | -    |                   |        | •   |   |
| 9      |        |            | •     |         | - |        | - | シフト禁止   | - | -        | -    | -                 |        | •   |   |
| 10     |        |            | •     |         | - |        | • | シフト禁止   | - | <b>_</b> | -    | -                 |        | •   | - |

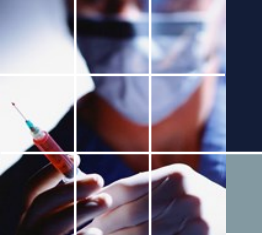

#### 列制約 ソフトスタッフ数最大最小

最大一最小スタッフ数の拡張です。
 最大、最小各々異なるソフトレベルとすることが出来ます。
 使用する際は、求解ページで、どちらのレベルにもチェックします。どちらか一方のレベルだけにチェックされている場合の動作は未定義です。
 最大一最小 各々二つの制約を書いたのと等価ですが、僅かに求解時間が短くなる可能性があります。

| 💼 列 制約   | ]        |                   |             |           |   |        |   |              |     |     |       |                   |        |          |
|----------|----------|-------------------|-------------|-----------|---|--------|---|--------------|-----|-----|-------|-------------------|--------|----------|
| Datesepc | ficcover |                   |             |           |   |        |   |              |     |     |       |                   |        |          |
| 🔽 適用     | 設定       | Datesepcificcover |             |           |   |        |   |              |     |     |       |                   |        |          |
|          |          |                   | 1           |           | 1 |        |   |              |     |     |       | 1                 |        |          |
| No.      | 連用       | 列制約名              | 曜日タイプ       | グループタイプ   |   | シフトタイプ | • | 制約タイプ        |     | 最大  | 最小    | 異重み時のソフトレベル<br>最大 | ソフトレベル | Â        |
| 1        | <b>v</b> | D2014年1月6日_1      | D2014年1月6 🗸 | All_Staff | - | E      | - | ソフトスタッフ数最大最小 | •   | 2 📕 | 2 🗸   | 1 🗸               | 7 .    | <u> </u> |
| 2        | 2        | D2014年1月6日_2      | D2014年1月6 - | All_Staff | - | D      | - | ソフトスタッフ数最大最小 | •   | 3 🚽 | 3 👻   | 1 -               | 7 .    | j     /  |
| 3        | <b>V</b> | D2014年1月6日_3      | D2014年1月6 - | All_Staff | - | L      | - | ソフトスタッフ数最大最小 | •   | 3 🖵 | 3 🚽 📼 | 1                 | 7      |          |
| 4        | <b>V</b> | D2014年1月7日_1      | D2014年1月7 - | All_Staff | - | E      | - | ソフトスタッフ数最大最小 | •   | 3 🗸 | 3 🗸   | 1 -               | 7 .    |          |
| 5        | <b>V</b> | D2014年1月7日_2      | D2014年1月7 - | All_Staff | - | D      | • | ソフトスタッフ数最大最小 | •   | 4 🖵 | 4 🔽   | 1 💽               | 7 .    | j II.    |
| 6        | <b>V</b> | D2014年1月7日_3      | D2014年1月7 - | All_Staff | - | L      | - | ソフトスタッフ数最大最小 | -   | 3 🖵 | 3 🗣   | 1 -               | 7 .    | j     /  |
| 7        |          | D2014年1月8日_1      | D2014年1月8 - | All_Staff | - | E      | - | ソフトスタッフ数最大最小 | -   | 3 🖵 | 3 🖵   | 1 -               | 7 .    | j II.    |
| 8        |          | D2014年1月8日_2      | D2014年1月8 - | All_Staff | - | D      | - | ソフトスタッフ数最大最小 | -   | 5 🖵 | 5 🗣   | 1 -               | 7 .    |          |
| 9        |          | D2014年1月8日_3      | D2014年1月8 - | All_Staff | - | L      | - | ソフトスタッフ数最大最小 | • 💽 | 3 🖵 | 3 🖵   | 1 -               | 7 .    | j II     |
| 10       | •        | D2014年1月9日_1      | D2014年1月9 - | All_Staff | - | E      | - | ソフトスタッフ数最大最小 | •   | 4 🖵 | 4 🗣   | 1 -               | 7 .    | j j      |
| 11       | <b>V</b> | D2014年1月9日_2      | D2014年1月9 🗸 | All_Staff | - | D      |   | ソフトスタッフ数最大最小 | • 💽 | 5 🖵 | 5 🖵   | 1 두               | 7 .    |          |
| 12       | <b>V</b> | D2014年1月9日_3      | D2014年1月9 🗸 | All_Staff | - | L      | - | ソフトスタッフ数最大最小 | •   | 2 💽 | 2 👻   | 1 -               | 7 .    | j i i    |
| 13       | <b>V</b> | D2014年1月10日_1     | D2014年1月1 🗸 | All_Staff | - | E      |   | ソフトスタッフ数最大最小 | •   | 2 💽 | 2 🔽   | 1 💽               | 7 .    | j i i    |
| 14       | <b>V</b> | D2014年1月10日_2     | D2014年1月1 - | All_Staff | - | D      | - | ソフトスタッフ数最大最小 | -   | 5 🖵 | 5 👻   | 1 -               | 7 .    |          |
| 15       |          | D2014年1月10日_3     | D2014年1月1 🗸 | All_Staff | - | L      | - | ソフトスタッフ数最大最小 | •   | 4 💽 | 4 💽   | 1 🔹               | 7 .    | j     /  |
| 16       | <b>V</b> | D2014年1月11日_1     | D2014年1月1 - | All_Staff | - | E      | - | ソフトスタッフ数最大最小 | -   | 4 🖵 | 4 🖵   | 1 -               | 7 .    |          |
| 17       |          | D2014年1月11日_2     | D2014年1月1 - | All_Staff | - | D      | - | ソフトスタッフ数最大最小 | •   | 6 🖵 | 6 🖵   | 1 🗖               | 7 .    | j II.    |
| 18       | <b>v</b> | D2014年1月11日_3     | D2014年1月1 - | All_Staff | - | L      | - | ソフトスタッフ数最大最小 | •   | 2 🖵 | 2 🗸   | 1 -               | 7 .    |          |
| 19       | 2        | D2014年1月12日_1     | D2014年1月1 - | All_Staff | - | E      | - | ソフトスタッフ数最大最小 | •   | 6 🖵 | 6 🖵   | 1 🗸               | 7 .    | Ĵ II.    |
| 20       | <b>V</b> | D2014年1月12日_2     | D2014年1月1 - | All_Staff | - | D      | - | ソフトスタッフ数最大最小 | •   | 5 🖵 | 5 👻   | 1 -               | 7 .    | j        |
| 21       | <b>V</b> | D2014年1月12日_3     | D2014年1月1 - | All_Staff | - | L      | - | ソフトスタッフ数最大最小 | •   | 3 🖵 | 3 🔽   | 1 💽               | 7 .    |          |
| 22       | V        | D2014年1月13日_1     | D2014年1月1 - | All_Staff | - | E      | - | ソフトスタッフ数最大最小 | -   | 4 💽 | 4 🗸   | 1 .               | 7 .    |          |
| 23       | <b>V</b> | D2014年1月13日_2     | D2014年1月1 - | All_Staff | - | D      | - | ソフトスタッフ数最大最小 | •   | 6 🖵 | 6 🗸   | 1 💽               | 7 .    |          |
| 24       | V        | D2014年1月13日_3     | D2014年1月1 - | All_Staff | - | L      | - | ソフトスタッフ数最大最小 | -   | 3 🗣 | 3 -   | 1 •               | 7 .    |          |
| 25       | <b>V</b> | D2014年1月14日_1     | D2014年1月1 - | All_Staff | - | E      | - | ソフトスタッフ数最大最小 | •   | 3 💽 | 3 🗣   | 1 .               | 7 .    |          |
| 26       | <b>V</b> | D2014年1月14日_2     | D2014年1月1 - | All_Staff | - | D      | - | ソフトスタッフ数最大最小 | •   | 4 🗸 | 4 🗸   | 1 -               | 7 .    |          |
| 27       | <b>V</b> | D2014年1月14日_3     | D2014年1月1 🗸 | All_Staff | - | L      | - | ソフトスタッフ数最大最小 | •   | 2 🗸 | 2 👻   | 1 -               | 7 .    |          |
| 28       | 2        | D2014年1月15日_1     | D2014年1月1 - | All_Staff | - | E      | - | ソフトスタッフ数最大最小 | •   | 4 🗸 | 4 🗸   | 1 .               | 7 .    |          |
| 29       | 2        | D2014年1月15日_2     | D2014年1月1 - | All_Staff | - | D      | - | ソフトスタッフ数最大最小 | •   | 5 🗸 | 5 🗣   | 1 -               | 7 .    |          |
| 30       | <b>V</b> | D2014年1月15日_3     | D2014年1月1 - | All_Staff | - | L      | - | ソフトスタッフ数最大最小 | •   | 4 🗸 | 4 🗸   | 1 .               | 7 .    |          |
| 31       | <b>V</b> | D2014年1月16日_1     | D2014年1月1 🗸 | All_Staff | - | Е      | • | ソフトスタッフ数最大最小 | •   | 2 🗸 | 2 🗸   | 1 🔹               | 7 .    | -        |

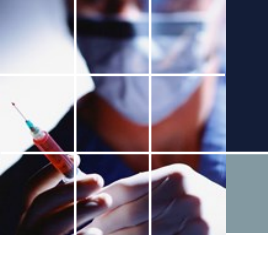

### 列制約フェーズ制約

## ■列制約で、フェーズ毎のタスクに関する制約を記述するページです。 ■青部右クリック →フェーズページを挿入 フェーズ制約用ページになります。

| ファイル 設定 制約 予定入力 求解 解 ウィンドウの設定 ヘルプ                                                                                                    | 理のメニューカ          | が出ます。  |
|----------------------------------------------------------------------------------------------------|------------------|--------|
|                                                                                                    | 運のメニューカ          | ы́н¥а, |
| 列制約グループ1   列制約グループ2   列フェーズグループ制約3   「自わねクリックとタノベーシ官理                                                                                                    |                  | ласу.  |
| 図 適用         設定         列制約グループ1         ページ挿入                                                                                                    |                  |        |
| No.         通用         列制約名         フェーズページを挿入         レープタイプ         シフトタイプ         制約タイプ                                                                                       | 最大               | 最小     |
| 1      タブの色設定     ・     ・     シ가禁止・       2       左へ移動     ・     ・     シ가禁止・       3       右へ移動     ・     ・     シ가禁止・                                                            |                  |        |
| 4     ・     ・     ・     ・     シ     シ     シ       5     □     ・     ・     ・     ・     ・     ・       6     □     ・     ・     ・     ・     ・     ・                                  | ▼<br>▼<br>▼      |        |
| 7     ・     ・     ・     シア禁止     ・       8     ・     ・     ・     ・     シアド禁止     ・       9     ・     ・     ・     ・     ・     シアド禁止     ・                                         | -<br>-<br>-<br>- |        |
| 10     ・     ・     ・     ・     シア奈正     ・       11     ・     ・     ・     ・     ・     ・       12     ・     ・     ・     ・     ・     ・       12     ・     ・     ・     ・     ・     ・ | •<br>•<br>•      |        |
| 13     ・     ・     ・     ・     シアニー・       14     ・     ・     ・     ・     ・       15     ・     ・     ・     ・     ・       16     ・     ・     ・     ・     ・                        |                  |        |

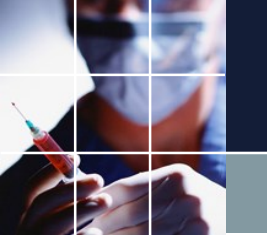

### 列制約フェーズ制約

#### ■ベクトル化した最大最小については、<u>タスク列制約のMax/Min指定</u>をご覧 ください。

#### 

☑ 適用 設定 列フェーズグループ制約3

| No. | 適用                  | 列制約名         | 曜日タイプ | グループタイプ   | フェーズタイプ   | タスク       | 制約タイプ          | 最大             | 最小           | 異重み時のソフト ^<br>最大 |
|-----|---------------------|--------------|-------|-----------|-----------|-----------|----------------|----------------|--------------|------------------|
| 1   |                     | 仕事1全スタッフ_ph0 | 今月 🗣  | 全スタッフ 🗸   | ph0 🔹     | . 仕事1 .   | 最大一最小スタッフ数 🗸   | 仕事1全スタッフ_max 🗔 | 仕事1全スタッフ_min | •                |
| 2   | <b>V</b>            | 仕事1全スタッフ_ph1 | 今月 🗗  | 全スタッフ 🗸   | ] 🖊 ph1 🕞 | 🛉 仕事1 🛛 📮 | ■最大ー最小スタッフ数 🔹  | 仕事1全スタッフ_max 🔹 | 仕事1全スタッフ_min | •                |
| 3   | <b>V</b>            | 仕事1正規_ph0    | 今月 💽  | 正規        | ph0 💽     | 仕事1 -     | ■最大ー最小スタッフ数 💽  | 仕事1正規_max 💽    | 仕事1正規_min    | -                |
| 4   | ✓                   | 仕事1正規_ph1    | 今月 💽  | 正規        | ] 🖌 ph1 💽 | 仕事1 -     | 最大ー最小スタッフ数 🔹   | 仕事1正規_max 🚽    | 仕事1正規_min    | <b>•</b>         |
| 5   | <b>Z</b>            | 仕事2全スタッフ_ph0 | 今月 💽  | 全スタッフ -   | ] ph0 💽   | 仕事2 -     | 最大一最小スタッフ数 🔹   | 仕事2全スタッフ_max 🖃 | 仕事2全スタッフ_min | <b>•</b>         |
| 6   | <ul><li>✓</li></ul> | 仕事2全スタッフ_ph1 | 今月 💽  | 全スタッフ 🔹   | ph1 🔹     | 仕事2 -     | 最大ー最小スタッフ数 🔹   | 仕事2全スタッフ_max 🔹 | 仕事2全スタッフ_min | <b>•</b>         |
| 7   | <b>Z</b>            | 仕事2正規_ph0    | 今月 💽  | 正規        | ph0 💌     | 仕事2 -     | 最大一最小スタッフ数 🔹   | 仕事2正規_max 💽    | 仕事2正規_min    | <b>•</b>         |
| 8   | <ul><li>✓</li></ul> | 仕事2正規_ph1    | 今月 💽  | 正規        | ] ph1 💌   | 仕事2 -     | ■最大ー最小スタッフ数 🔹  | 仕事2正規_max 💽    | 仕事2正規_min    | <b>•</b>         |
| 9   | <b>Z</b>            | 仕事3全スタッフ_ph0 | 今月 💽  | 全スタッフ 🗸 🗸 | ] ph0 💌   | 仕事3 📮     | 最大一最小スタッフ数 🚽   | 仕事3全スタッフ_max 🖃 | 仕事3全スタッフ_min | • _              |
| 10  | <ul><li>✓</li></ul> | 仕事3全スタッフ_ph1 | 今月 💽  | 全スタッフ 🔹   | ] ph1 💌   | 仕事3 -     | ■最大ー最小スタッフ数 💌  | 仕事3全スタッフ_max 💽 | 仕事3全スタッフ_min | •                |
| 11  |                     | 仕事3正規_ph0    | 今月 💽  | 正規 🔽      | ] ph0 💌   | 仕事3 📮     | 最大一最小スタッフ数 🚽   | 仕事3正規_max 💽    | 仕事3正規_min    | •                |
| 12  |                     | 仕事3正規_ph1    | 今月 💽  | 正規        | ] ph1 🗸   | 仕事3 -     | ■最大ー最小スタッフ数 💌  | 仕事3正規_max 💽    | 仕事3正規_min    | •                |
| 13  |                     | 仕事4全スタッフ_ph0 | 今月 💽  | 全スタッフ ↓ 💽 | ] ph0 🔽   | 仕事4 💽     | 最大一最小スタッフ数 🚽   | 仕事4全スタッフ_max 💽 | 仕事4全スタッフ_min | •                |
| 14  | <ul><li>✓</li></ul> | 仕事4全スタッフ_ph1 | 今月 💽  | 全フタッフ 🔹   | ph1 🔹     | 仕事4 -     | □最大ー最小スタッフ数 💽  | 仕事4全スタッフ_max , | 仕事4全スタッフ_min | <b>•</b>         |
| 15  |                     | 仕事4正規_ph0    | 今月 💽  | 正規 🔽      | ] ph0 🔽   | 仕事4 💽     | ■最大ー最小スタッフ数 💌  | 仕事4正規_max 💽    | 仕事4正規_min    | •                |
| 16  |                     | 仕事4正規_ph1    | 今月 💽  | 正規・       | ] ph1 🗸   | 仕事4 -     | ■最大ー最小スタッフ数 💌  | 仕事4正規_max 💽    | 仕事4正規_min    | •                |
| 17  |                     | 仕事5全スタッフ_ph0 | 今月 🔽  | 2 全スタッフ 🗸 | ] ph0 🔽   | 仕事5 💽     | □ 最大一最小スタッフ数 💽 | 仕事5全スタッフ_max 💽 | 仕事5全スタッフ_min | •                |
| 18  | <ul><li>✓</li></ul> | 仕事5全スタッフ_ph1 | 今月 💽  | 全スタッフ 🔹   | ph1 🔹     | 仕事5 -     | ■最大一最小スタッフ数 💌  | 仕事5全スタッフ_max , | 仕事5全スタッフ_min | <b>•</b>         |
| 19  |                     | 仕事5正規_ph0    | 今月 🔽  | 正規 🗸      | ph0 🔽     | 仕事5 📮     | ■最大一最小スタッフ数 💌  | 仕事5正規_max 💽    | 仕事5正規_min    | <b>•</b>         |
| 20  | ✓                   | 仕事5正規_ph1    | 今月 🗣  | 正規 -      | ph1 🔹     | 仕事5 -     | ■最大ー最小スタッフ数 🔹  | 仕事5正規_max 🚽    | 仕事5正規_min    | ▼                |

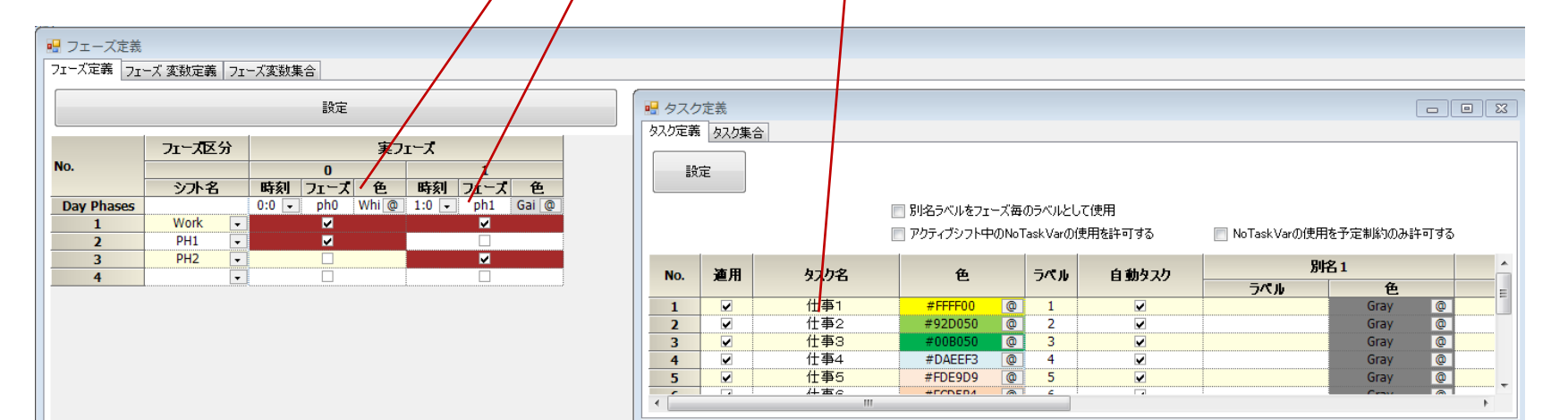

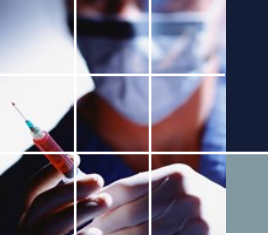

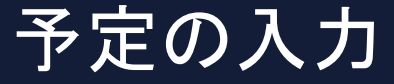

#### 入力したい箇所でマウスをクリックしてセル を選択します。(下図状態)

| ファイル 設定                   | 制約 予定入力 | 求 | 解 1        | 解ウ      | ィンドウの   | 整列 | ヘルプ     |       |         |        |        |        |        |   |        |        | -       | . 8 |
|---------------------------|---------|---|------------|---------|---------|----|---------|-------|---------|--------|--------|--------|--------|---|--------|--------|---------|-----|
|                           | - 準     |   | <b>深</b> { | 研       | 年       | 祝  | 公       | 夜     | 休       | 日集     |        |        |        |   |        |        |         |     |
| <b>- h.</b> - 夕           | フィルタ    |   |            |         | 先月      |    |         |       |         |        | 第一週    |        |        |   |        |        |         | 第   |
| <i>አ</i> ንማታ <del>ሪ</del> |         | • | 27<br>水    | 28<br>木 | 29<br>金 | 30 | 31<br>8 | <br>月 | _2<br>火 | 3<br>水 | 4<br>木 | 5<br>金 | 6<br>土 | 7 | 8<br>月 | 9<br>火 | 10<br>水 | 1   |
| スタッフ名1                    |         |   |            |         |         |    |         |       |         |        |        |        |        |   |        |        |         |     |
| スタッフ名2                    |         |   |            |         |         |    |         |       |         |        |        |        |        |   |        |        |         |     |
| スタッフ名3                    |         |   |            |         |         |    |         |       |         |        |        |        |        |   |        |        |         |     |
| スタッフ名4                    |         |   |            |         |         |    |         |       |         |        |        |        |        |   |        |        |         |     |
| スタッフ名5                    |         |   |            |         |         |    |         |       |         |        |        |        |        |   |        |        |         |     |
| スタッフ名6                    |         | 6 |            |         |         |    |         |       |         |        |        |        |        |   |        |        |         |     |
| スタッフ名7                    |         |   |            |         |         |    |         |       |         |        |        |        |        |   |        |        |         |     |
| スタッフ名8                    |         |   |            |         |         |    |         |       |         |        |        |        |        |   |        |        |         |     |
| スタッフ名9                    |         |   |            | _       |         |    |         |       | _       |        |        |        |        |   | _      |        |         |     |
| スタッフ名10                   |         |   |            |         |         |    |         |       |         |        |        |        |        |   |        |        |         |     |
| スタッフ名11                   |         |   |            |         |         |    |         |       |         |        |        |        |        |   |        |        |         |     |
| スタッフ名12                   |         |   |            |         |         |    |         |       |         |        |        |        |        |   |        |        |         |     |

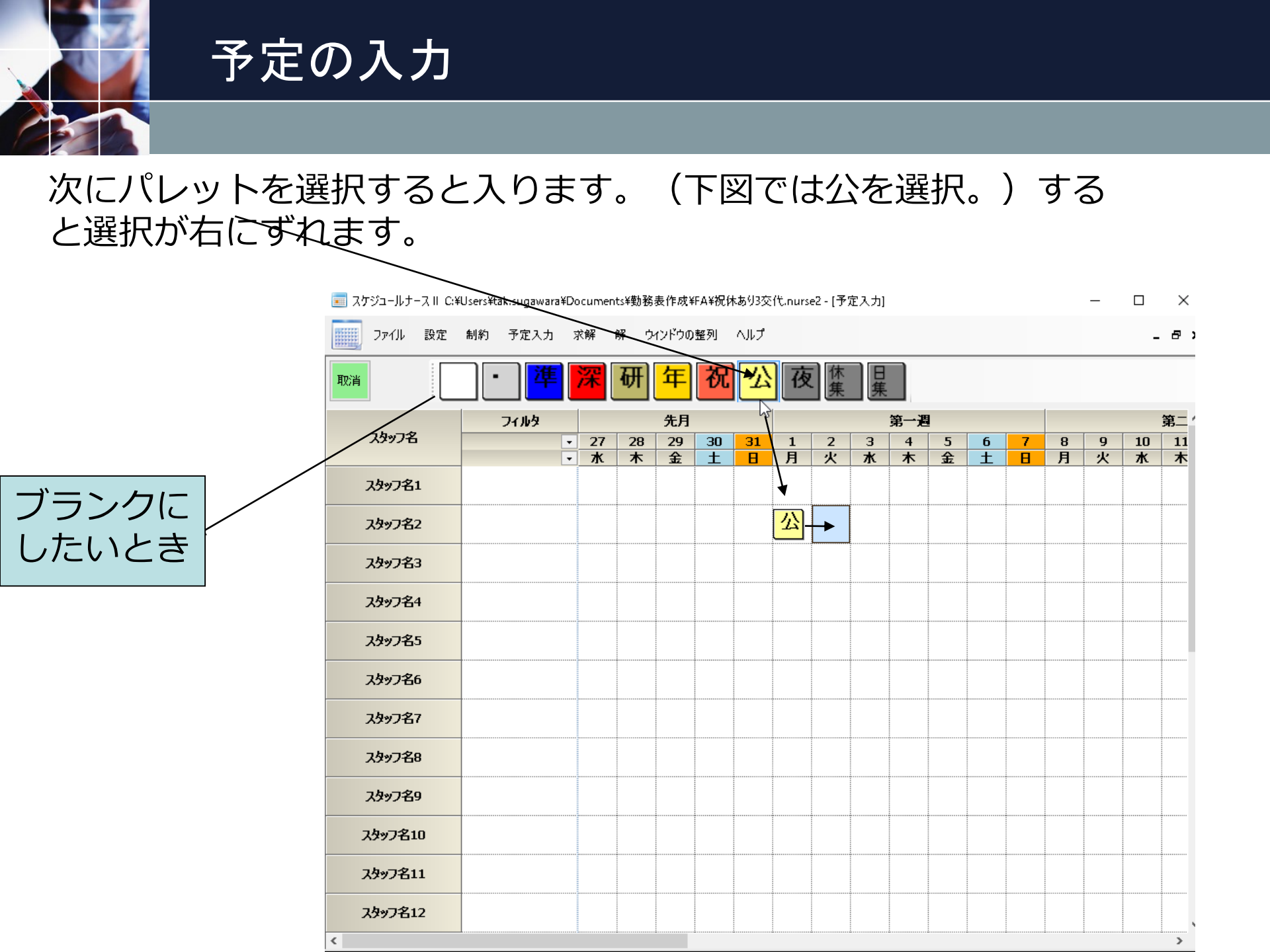

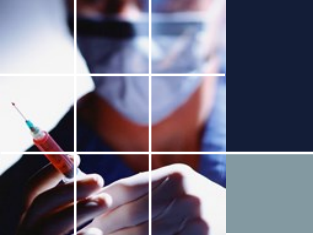

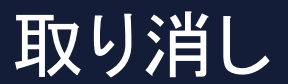

#### 取り消しボタンを押すと

|         | oscistanisugawa | areocan | ierres+30 | 725 SA TERA-      | n Arijur | NG 77 X        | r cantar se   | []//  |        |        |        |        |        |        |        |         |
|---------|-----------------|---------|-----------|-------------------|----------|----------------|---------------|-------|--------|--------|--------|--------|--------|--------|--------|---------|
| ファイル 設定 | 制約 予定入力         | 」  求解   | 解         | ウィンドウの            | )整列      | ヘルプ            |               |       |        |        |        |        |        |        |        |         |
| 取消      | · <sup>4</sup>  | 深       | 研         | F] <mark>年</mark> | 祝        | <mark>公</mark> | 夜             | 休     | 日集     |        |        |        |        |        |        |         |
|         | フィルタ            |         |           | 先月                |          |                |               |       |        | 第一週    | 1      |        |        |        |        |         |
| スタッノ名   |                 | · 27    | 7 21      | B 29<br>、 金       | 30<br>+  | 31<br>H        | <u>1</u><br>月 | <br>火 | 3<br>水 | 4<br>木 | 5<br>全 | 6<br>+ | 7<br>8 | 8<br>月 | 9<br>火 | 10<br>水 |
| スタッフ名1  |                 |         |           |                   |          |                |               |       |        |        |        |        |        |        |        |         |
| スタッフ名2  |                 |         |           |                   |          |                | 公             |       |        |        |        |        |        |        |        |         |
| スタッフ名3  |                 |         |           |                   |          |                |               |       |        |        |        |        |        |        |        |         |
| スタッフ名4  |                 |         |           |                   |          |                |               |       |        |        |        |        |        |        |        |         |
| スタッフ名5  |                 |         |           |                   |          |                |               |       |        |        |        |        |        |        |        |         |
| スタッフ名6  |                 |         |           |                   |          |                |               |       |        |        |        |        |        |        |        |         |
| スタッフ名7  |                 |         |           |                   |          |                |               |       |        |        |        |        |        |        |        |         |
| スタッフ名8  |                 |         |           |                   |          |                |               |       |        |        |        |        |        |        |        |         |
| スタッフ名9  |                 |         |           |                   |          |                |               |       |        |        |        |        | -      |        |        |         |
| スタッフ名10 |                 |         |           |                   |          |                |               |       |        |        |        |        |        |        |        |         |
| スタッフ名11 |                 |         |           |                   |          |                |               |       |        |        |        |        |        |        |        |         |
| スタッフ名12 |                 |         |           |                   |          |                |               |       |        |        |        |        |        |        |        |         |

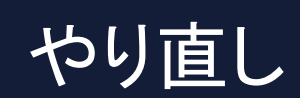

## 今の入力が取り消されます。取り消しを取り消したいときは、やり直しボタンを押します。

| ファイル 設定 | 制約 | 予定入力 | រ      | 於解    | 解ウ      | ィンドウの   | )整列     | ヘルプ     |       |        |        |        |         |        |   |        |        | -       |
|---------|----|------|--------|-------|---------|---------|---------|---------|-------|--------|--------|--------|---------|--------|---|--------|--------|---------|
|         | •  | 禅    |        | 深     | 研       | 年       | 祝       | 公       | 夜     | 休      | 日集     |        |         |        |   |        |        |         |
| - h     |    | フィルタ |        |       |         | 先月      |         |         |       |        |        | 第一週    | 1       |        |   |        |        |         |
| 73974   |    |      | •<br>• | <br>水 | 28<br>木 | 29<br>金 | 30<br>土 | 31<br>日 | <br>月 | 2<br>火 | 3<br>水 | 4<br>木 | 5<br>金  | 6<br>土 | 7 | 8<br>月 | 9<br>火 | 10<br>水 |
| スタッフ名1  |    |      |        |       |         |         |         |         |       |        |        |        |         |        |   |        |        |         |
| スタッフ名2  |    |      |        |       |         |         |         |         |       |        |        |        |         |        |   |        |        |         |
| スタッフ名3  |    |      |        |       |         |         |         |         |       |        |        |        |         |        |   |        |        |         |
| スタッフ名4  |    |      |        |       |         |         |         |         |       |        |        |        |         |        |   |        |        |         |
| スタッフ名5  |    |      |        |       |         |         |         |         |       |        |        |        |         |        |   |        |        |         |
| スタッフ名6  |    |      |        |       |         |         |         |         |       |        |        |        |         |        |   |        |        |         |
| スタッフ名7  |    |      |        |       |         |         |         |         |       |        |        |        |         |        |   |        |        |         |
| スタッフ名8  |    |      |        |       |         |         |         |         |       |        |        |        |         |        |   |        |        |         |
| スタッフ名9  |    |      |        |       |         |         |         |         |       |        |        |        |         |        |   |        |        |         |
| スタッフ名10 |    |      |        |       |         |         |         |         |       |        |        |        |         |        |   |        |        |         |
| スタッフ名11 |    |      |        |       |         |         |         |         |       |        |        |        | <u></u> |        |   |        |        |         |
| スタッフ名12 |    |      |        |       |         |         |         |         |       |        |        |        |         |        |   |        |        |         |

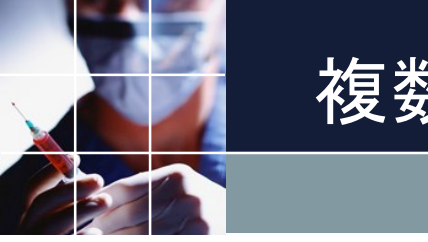

### 複数入力

#### 複数のセルを一気に入力できます。

| 🔳 スケジュールナース III CS | ¥Users¥tak.sugawara | ¥Docume           | ents¥動務  | 汤表作成¥          | ∉FA¥祝∜   | ★あり3交          | ft.nurs  | e2 - [予) | 定入力]     |     |          |          |          |          | - |    | ×  |
|--------------------|---------------------|-------------------|----------|----------------|----------|----------------|----------|----------|----------|-----|----------|----------|----------|----------|---|----|----|
| ファイル 設定            | 制約 予定入力             | 求解                | 解り       | ィンドウの          | 9整列      | ヘルプ            |          |          |          |     |          |          |          |          |   | -  | 8  |
| 取消                 | · 準                 | 深                 | 研        | <mark>年</mark> | 祝        | <mark>公</mark> | 夜        | 休集       | 日集       |     |          |          |          |          |   |    |    |
|                    | フィルタ                |                   |          | 先月             |          |                |          |          |          | 第一遇 | 1        |          |          |          |   |    | 第二 |
| スタッフ名              |                     | • 27              | 28       | 29             | 30       | 31             | 1        | 2        | 3        | 4   | 5        | 6        | 7        | 8        | 9 | 10 | 11 |
|                    |                     | <b>-</b> <u>⊀</u> | 木        | 金              | <u>±</u> | B              | 月        | 火        | 水        | 木   | 金        | ±        | B        | 月        | 火 | 水  | 木  |
| スタッフ名1             |                     |                   |          |                |          |                |          |          |          |     |          |          |          |          |   |    |    |
| スタッフ名2             |                     |                   |          |                |          |                | 公        |          |          |     |          |          |          |          |   |    |    |
| スタッフ名3             |                     |                   |          |                |          |                |          |          |          |     |          |          |          |          |   |    |    |
| スタッフ名4             |                     |                   |          |                |          |                |          |          |          |     |          |          |          |          |   |    |    |
| スタッフ名5             |                     |                   |          |                |          |                |          |          |          |     |          |          |          |          |   |    |    |
| スタッフ名6             |                     |                   |          |                |          |                |          |          |          |     |          |          |          |          |   |    |    |
| スタッフ名7             |                     |                   |          |                |          |                |          |          |          |     |          |          |          |          |   |    |    |
| スタッフ名8             |                     |                   |          |                |          |                |          |          |          |     |          |          |          |          |   |    |    |
| スタッフ名9             |                     |                   |          |                |          |                |          |          |          |     |          |          |          |          |   |    |    |
| スタッフ名10            |                     |                   |          |                |          |                |          |          |          |     |          |          |          |          |   |    |    |
| スタッフ名11            |                     |                   |          |                |          |                |          |          |          |     |          |          |          |          |   |    |    |
| スタッフ名12            |                     |                   |          |                |          |                |          |          |          |     |          |          |          |          |   |    |    |
| <                  |                     |                   | <u>.</u> | <u>-</u>       | <u> </u> | <u>.</u>       | <u>.</u> | <u>.</u> | <u>.</u> | ±   | <u>.</u> | <u>.</u> | <u>.</u> | <u>.</u> | ± |    | >  |

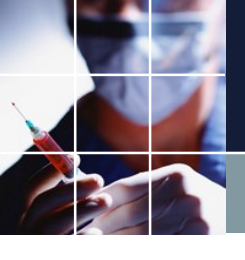

### 複数セル入力結果

| 📃 スケジュールナース II C:¥   | Users¥tak.sugi | awara¥Do | ocumen     | ts¥勤務 | 表作成¥               | FA¥祝存   | ▶あり3交 | 代.nurs | e2 - [予  | 定入力] |     |        |   |   |     | -       |             | ×  |
|----------------------|----------------|----------|------------|-------|--------------------|---------|-------|--------|----------|------|-----|--------|---|---|-----|---------|-------------|----|
| ファイル 設定              | 制約 予定          | 入力 🦻     | 於解         | 解ウ    | ィンドウの              | 整列      | ヘルプ   |        |          |      |     |        |   |   |     |         | -           | 8  |
| 取消                   |                | 準        | 深          | 研     | 年                  | 祝       | 公     | 夜      | 休集       | 日集   |     |        |   |   |     |         |             |    |
|                      | フィル            | 4        |            |       | 先月                 |         |       |        |          |      | 第一遇 | 1      |   |   |     |         |             | 第二 |
| スタッフ名                |                | •        | 27         | 28    | 29<br><del>2</del> | 30<br>+ | 31    | 1      | 2<br>-1/ | 3    | 4   | 5<br>순 | 6 | 7 | 8   | 9<br>4/ | 10          | 11 |
| スタッフ名1               |                |          | <u>, 1</u> |       | _342_              |         |       | •      | ·        | •    | •   | •      |   |   | .,1 |         | <u>.,,,</u> |    |
| スタッフ名2               |                |          |            |       |                    |         |       | 公      | 3        | -    |     |        |   |   |     |         |             |    |
| スタッフ名3               |                |          |            |       |                    |         |       |        |          |      |     |        |   |   |     |         |             |    |
| スタッフ名4               |                |          |            |       |                    |         |       |        |          |      |     |        |   |   |     |         |             |    |
| スタッフ名5               |                |          |            |       |                    |         |       |        |          |      |     |        |   |   |     |         |             |    |
| スタッフ名6               |                |          | 6          |       |                    |         |       |        |          |      |     |        |   |   |     |         |             |    |
| スタッフ名7               |                |          |            |       |                    |         |       |        |          |      |     |        |   |   |     |         |             |    |
| スタッフ名8               |                |          |            |       |                    |         |       |        |          |      |     |        |   |   |     |         |             |    |
| スタッフ名9               |                |          |            |       |                    |         |       |        |          |      |     |        |   |   |     |         |             |    |
| スタッフ名10              |                |          |            |       |                    |         |       |        |          |      |     |        |   |   |     |         |             |    |
| スタッフ名11              |                |          |            |       |                    |         |       |        |          |      |     |        |   |   |     |         |             |    |
| ス <del>ያッ</del> フ名12 |                |          |            |       |                    |         |       |        |          |      |     |        |   |   |     |         |             |    |

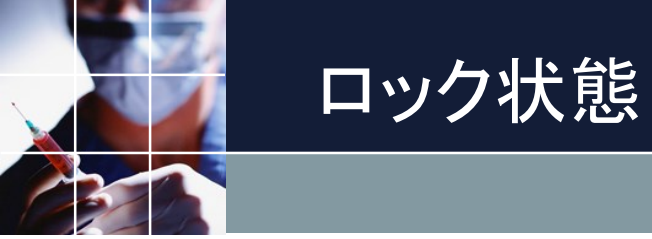

### 黄色になり、ロックしていることを表します。

| 📃 スケジュールナース II C:¥ | Users¥tak.sugawar | a¥Doc | ument    | ts¥勤務。 | 表作成¥    | FA¥祝休   | ▶あり3交 | 代.nurs | e2 - [予) | 定入力] |     |        |   |   |    | —       |         | ×  |
|--------------------|-------------------|-------|----------|--------|---------|---------|-------|--------|----------|------|-----|--------|---|---|----|---------|---------|----|
| ファイル 設定            | 制約 予定入力           | 求问    | 解(       | 解 ウ    | いどうの    | 整列      | ヘルプ   |        |          |      |     |        |   |   |    |         | -       | 8  |
| 取消す                | - 译               |       | <b>霍</b> | 研      | 年       | 祝       | 公     | 夜      | 休集       | 日集   |     |        |   |   |    |         |         |    |
|                    | フィルタ              |       |          |        | 先月      |         |       |        |          |      | 第一遇 | 1      |   |   |    |         |         | 第二 |
| スዓッフ名              |                   | •     | 27       | 28     | 29<br>순 | 30<br>+ | 31    | 1      | 2<br>1/  | 3    | 4   | 5<br>순 | 6 | 7 | 8  | 9<br>42 | 10      | 11 |
| <u> </u>           |                   |       | 7.       |        | علا     |         |       | •      | Ĥ        | •    | •   | •      |   |   | /1 |         | <u></u> |    |
| スタッフ名2             |                   |       |          |        |         |         |       | 公      |          |      |     |        |   | 3 |    |         |         |    |
| スタッフ名3             |                   |       |          |        |         |         |       |        |          |      |     |        |   |   |    |         |         |    |
| スタッフ名4             |                   |       |          |        | -N      |         |       |        |          |      |     |        |   |   |    |         |         |    |
| スタッフ名5             |                   |       |          |        | W       |         |       |        |          |      |     |        |   |   |    |         |         |    |
| スタッフ名6             |                   |       |          |        |         |         |       |        |          |      |     |        |   |   |    |         |         |    |
| スタッフ名7             |                   |       |          |        |         |         |       |        |          |      |     |        |   |   |    |         |         |    |
| スタッフ名8             |                   |       |          |        |         |         |       |        |          |      |     |        |   |   |    |         |         |    |
| スタッフ名9             |                   |       |          |        |         |         |       |        |          |      |     |        |   |   |    |         |         |    |
| スタッフ名10            |                   |       |          |        |         |         |       |        |          |      |     |        |   |   |    |         |         |    |
| スタッフ名11            |                   |       |          |        |         |         |       |        |          | -    |     |        |   | - |    |         |         |    |
| ス <u>ዓ</u> ッフ名12   |                   |       |          |        |         |         |       |        | <u></u>  |      |     |        |   |   |    |         |         |    |

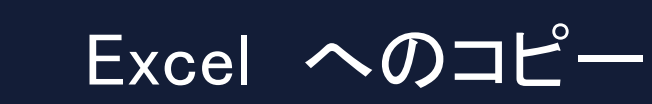

## 選択した後、右クリック**→**テキストとしてコピーをクリックします。

スケジュール ナースⅢ間で は、コピ<u>ーで</u> 行ってくださ い。

| 🗾 スケジュールナース II C:¥ | Users¥tak.sugawar | a¥Do | cumen   | ts¥勤務   | 表作成¥    | FA¥祝♭   | ★あ€ 3交  | t.nurs | ;e2 - [予 | 定入力]       |                   |                     |        |   |        | _      |         | $\times$ |
|--------------------|-------------------|------|---------|---------|---------|---------|---------|--------|----------|------------|-------------------|---------------------|--------|---|--------|--------|---------|----------|
| ファイル 設定            | 制約 予定入力           | স    | (解      | 解ウ      | ィンドウの   | 整列      | VILI    |        |          |            |                   |                     |        |   |        |        | -       | ₽×       |
| 取消 やり直             | - 禅               |      | 深[      | 研       | 年       | 祝       | 公       | ) À    | 休集       | 日集         |                   |                     |        |   |        |        |         |          |
|                    | フィルタ              |      |         |         | 先月      |         |         |        |          |            | 第一過               | 8                   |        |   |        |        |         | 第:^      |
| スタッフ名              |                   | •    | 27<br>水 | 28<br>木 | 29<br>全 | 30<br>+ | 31<br>B | 1<br>月 | 2<br>*/  | 3          | 4<br>木            | 5<br>全              | 6<br>+ | 7 | 8<br>月 | 9<br>火 | 10<br>★ | 1        |
| スタッフ名1             |                   |      | 14      |         |         | _       |         | •      | ·        |            | •                 |                     | -      |   |        |        |         |          |
| スタッフ名2             |                   |      |         |         |         |         |         | 公      |          | 脂り作        | tit               |                     |        |   |        |        |         |          |
| スタッフ名3             |                   |      |         |         |         |         |         |        |          | ליב<br>ד≠ת | トとしてご             | 1 <sup>1</sup> "- N |        |   |        |        |         |          |
| スタッフ名4             |                   |      |         |         |         |         |         |        |          | 選択<br>全/1  | 部をクリ:<br>ロマ       | r<br>F              |        |   |        |        |         |          |
| スタッフ名5             |                   |      |         |         |         |         |         |        |          | 選択         | い<br>部を八一<br>朝たいつ | ド制約に                | する。    |   |        |        |         |          |
| スタッフ名6             |                   |      |         |         |         |         |         |        |          | 選択         | <b>即セソノ</b>       | ["ቸባምጋ "            | .9 W.  |   |        |        |         |          |
| スタッフ名7             |                   |      |         |         |         |         |         |        |          | ランタ<br>印刷  | 4予定3              | 三成                  |        |   |        |        |         |          |
| スタッフ名8             |                   |      |         |         |         |         |         |        |          | CSV7       | 「アイルと「            | して出力                |        |   |        |        |         |          |
| スタッフ名9             |                   |      |         |         |         |         |         |        |          |            |                   |                     |        |   |        |        |         |          |
| スタッフ名10            |                   |      |         |         |         |         |         |        |          |            |                   |                     |        |   |        |        |         |          |
| スタッフ名11            |                   |      |         |         |         |         |         |        |          |            |                   |                     |        |   |        |        |         |          |
| スタッフ名12            |                   |      |         |         |         |         |         |        |          |            |                   |                     |        |   |        |        |         | <b>_</b> |

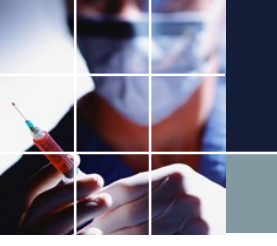

### 入力中のスタッフは、トップで表示させたい

#### スクロールバーを出現させて移動してください。予定入力ウィンドウ を小さくするとスクロールバーが出現します。

| - 予定入力 |       |   |    |    |    |   |                |   |              |            |   |   |   |   |    |     |    |    |    |        | <u> </u> | _  |     |    |    |    |    |    | [  | - 6                | 2 23    |
|--------|-------|---|----|----|----|---|----------------|---|--------------|------------|---|---|---|---|----|-----|----|----|----|--------|----------|----|-----|----|----|----|----|----|----|--------------------|---------|
|        | ΒA    |   | B  | 半  | 後  | 残 | <mark>早</mark> | 间 | ۶) E         | É <b>(</b> | 反 | 明 | 時 | 短 | 縮  | 休   | 年  | 特  | 盆  | 〕<br>洞 | S P      | €] | 育   |    | 叉  | 忌  | 出  | 研  | ]退 | ] 補                | Ę       |
|        | フィルタ  |   |    | 先月 |    |   |                |   | 第 <b>1</b> 週 |            |   |   |   |   |    | 第2週 |    |    |    |        |          |    | 第3週 |    |    |    |    | -  |    | 第 <mark>4</mark> 週 | *       |
| スタッフ名  | 職能    | - | 29 | 30 | 31 | 1 | 2              | 3 | 4            | 5          | 6 | 7 | 8 | 9 | 10 | 11  | 12 | 13 | 14 | 15     | 16       | 17 | 18  | 19 | 20 | 21 | 22 | 23 | *  | 25                 | 26      |
|        |       | - | 月  | 火  | 水  | 木 | 金              | ± | В            | 月          | 火 | 水 | 木 | 金 | ±  | В   | 月  | 火  | 水  | 木      | 金        | ±  | B   | 月  | 火  | 水  | 木  | 金  | ±  |                    | <u></u> |
| A14    | 准看護師  |   |    |    |    | 早 | 休              |   |              |            | 休 |   |   | 休 |    |     |    |    | 休  |        | 休        |    |     |    |    | 休  |    |    |    | 休                  |         |
| A15    | 看護師   |   |    |    |    |   |                |   |              | 休          |   |   |   |   |    |     |    |    |    |        |          | 休  | 休   | 休  |    |    |    | 休  |    |                    |         |
| A16    | ≠言茬单币 |   |    |    |    |   |                |   |              |            |   | 保 |   |   |    |     |    |    |    |        | 休        | 休  |     |    |    | 休  |    |    |    |                    | -       |

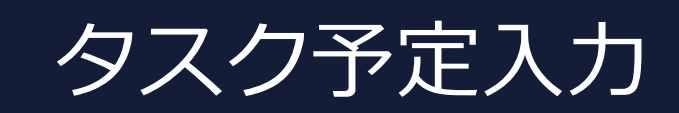

●予定入力 をクリックするで、フェーズモード(フェーズ数が1以上のとき)時にタスク予定入力が出現します。(シフト予定も一緒に出ます。)
 ■隠れて見えないときがあります。ウィンドゥの設定→カスケードで、見えるようになります。

| 📰 スケジュールナ | ·    | C:¥Uters¥tak.su | igayiara¥l | Downloa | ds¥schedule | _nurse3_130 | A¥フロジェクト    | トサンフル¥タン | スク勤務表¥チニ | ュートリアル2 | .nurse3 |              |      | 0    |             |       | C-will |              |
|-----------|------|-----------------|------------|---------|-------------|-------------|-------------|----------|----------|---------|---------|--------------|------|------|-------------|-------|--------|--------------|
| ファイル 設定   | E 制約 | 予定入力 求          | 解解         | ウィン     | ドウの設定       | ヘルプ         |             |          |          |         |         |              |      |      |             |       |        |              |
| 💀 タスク 予定  | 入力   |                 |            |         |             |             |             |          |          |         |         |              |      |      |             |       |        |              |
|           |      | 12              | 3          | 4       | 5 6         | 7 8         | <b>a</b> 10 | 11 1     | 2        |         |         |              |      |      |             |       |        |              |
|           |      |                 | Ľ          |         |             |             | Ľ           |          |          |         |         |              |      |      |             |       |        |              |
|           |      | 74163           | 29         | (水)     | 30(木)       | 31(金)       | 1(±)        | 2(日)     | 3(月)     | 4(火)    | 5(水)    | 6(木)         | 7(金) | 8(±) | 9(日)        | 10(月) | 11(火)  | 12(水 ^       |
| አዓッጋዊ     |      |                 | •          |         |             |             |             |          |          |         |         |              |      |      |             |       |        |              |
| NO        |      |                 |            |         |             |             |             |          |          |         |         |              |      |      |             |       |        |              |
| 112       |      |                 |            |         |             |             |             |          |          |         |         |              |      | -    |             |       |        | E            |
| N3        |      |                 |            |         |             |             |             |          |          |         |         |              |      |      |             |       |        |              |
| N4        |      |                 |            |         |             |             |             |          |          |         |         |              |      |      |             |       |        |              |
|           |      |                 |            |         |             |             |             |          |          |         |         |              |      |      |             |       |        |              |
| N5        |      |                 |            |         |             |             |             |          |          |         | 2       |              |      |      |             |       |        |              |
| N6        |      |                 |            |         |             |             |             |          |          |         |         |              |      |      |             |       |        |              |
| N7        |      |                 |            |         |             |             |             |          |          |         |         |              |      |      |             |       |        |              |
|           |      |                 |            |         |             |             | <u> </u>    |          |          |         |         |              |      |      |             |       |        |              |
| N8        |      |                 |            |         |             |             |             |          |          |         |         |              |      |      |             |       |        |              |
| N9        |      |                 |            |         |             |             |             |          |          |         |         |              |      |      |             |       |        |              |
|           |      |                 |            |         |             |             |             |          |          |         |         |              |      |      |             |       |        |              |
| N10       |      |                 |            |         |             |             |             |          |          |         |         |              |      |      |             |       |        |              |
| N11       |      |                 |            |         |             |             |             |          |          |         |         |              |      |      |             |       |        | -            |
| b-1-7     |      | 尾林              | 20         | (+)     | 20(*)       | 21(会)       | 1(+)        | 2/11     | 2(日)     | 4(42)   | E(+)    | <b>6(+</b> ) | 7(令) | 0(+) | 0/[])       | 10(日) | 11683  | 12(1 4       |
| 2,876     |      | #51±            | 29         | (лс)    | 30(ጥ)       | 31(亚)       |             | 0 0      | 4 1      | 4 2     | 4 2     | 4 2          | 4 0  | 0 0  | 9(H)<br>0 0 | 4 1   | 4 2    | 4            |
| 仕爭1       |      | 全スタッフ           |            |         |             |             |             |          | 4 1      | 4 2     | 4 2     | 4 2          | 4    |      |             | 4 1   | 4 2    | 4            |
| 仕事1       | -    | 正規              | -          |         |             |             |             |          | 2 1      | 2 1     | 2 1     | 2 1          | 2    |      |             | 2 1   | 2 1    | 2            |
| 仕事2       | -    | 全スタッフ           | -          |         |             |             | 0 0         | 0 0      | 2 1      | 3 3     | 2 2     | 3 2          | 2 0  | 0 0  | 0 0         | 2 1   | 3 3    | 2            |
| 1         |      |                 | F          |         |             |             |             |          | 2 1      | 3 3     | 2 2     | 3 2          | 2 :  |      |             | 2 1   | 3 3    | <b>Z</b> I C |

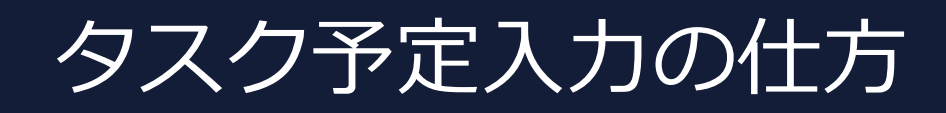

#### ■パレットは、タスク及びタスク集合でのラベルが並びます。 ■後は、シフトと同様です。

| ファイル  | 設定         | 制約 | 予定入力  | 求解 | 解  | ウイン | 、ドウの | 設定          | ヘルプ  |            |     |    |                  |     |   |     |    |    |    |    |    |     |   |     |    |    |    |     |    |        |    |     |      |   |
|-------|------------|----|-------|----|----|-----|------|-------------|------|------------|-----|----|------------------|-----|---|-----|----|----|----|----|----|-----|---|-----|----|----|----|-----|----|--------|----|-----|------|---|
| -<br> | 予定入力       |    |       |    |    |     |      |             |      |            |     |    |                  |     |   |     |    |    |    |    |    |     |   |     |    |    |    |     |    |        |    |     | ٥    | 3 |
|       |            |    | 12    | 3  |    | 4   | 5    | 6           | 7    | 8          | 9   | 10 | ' <mark>1</mark> | 1   | 2 |     |    |    |    |    |    |     |   |     |    |    |    |     |    |        |    |     |      |   |
|       |            |    | ንብሥያ  |    | 29 | (水) | 30   | <b>(</b> 木) | 31(; | <b>金</b> ) | 1(. | ±) | 2(               | (日) | 3 | (月) | 4( | 火) | 5( | 水) | 6( | 末)  | 7 | (金) | 8( | ±) | 9  | ⊟)  | 10 | (月)    | 11 | (火) | 12(水 | ^ |
| 70    | 1976       |    |       | •  |    |     |      |             |      |            |     |    |                  |     |   |     |    |    |    |    |    |     |   |     |    |    |    |     |    |        |    |     |      |   |
|       | N2         |    |       |    |    |     |      |             |      |            |     |    |                  |     |   |     |    |    |    |    |    |     |   |     |    |    |    |     |    |        |    |     |      | E |
|       | N3         |    |       |    |    |     |      |             |      |            |     |    |                  |     |   |     |    |    |    |    |    |     |   |     |    |    |    |     |    |        |    |     |      |   |
|       | N4         |    |       |    |    |     |      |             |      |            |     |    |                  |     |   |     |    |    |    |    |    |     |   |     |    |    |    |     |    |        |    |     |      |   |
|       | N5         |    |       |    |    |     |      |             |      |            |     |    |                  |     |   |     |    |    |    | 2  |    |     |   |     |    |    |    |     |    |        |    |     |      |   |
|       | N6         |    |       |    |    |     |      |             |      |            |     |    |                  |     |   |     |    |    |    |    |    |     |   |     |    |    |    |     |    |        |    |     |      |   |
|       | N7         |    |       |    |    |     |      |             |      |            |     |    |                  |     |   |     |    |    |    |    |    |     |   |     |    |    |    |     |    | -      |    |     |      |   |
|       | NB         |    |       |    |    |     |      | 1           |      |            |     |    |                  |     |   |     |    |    |    |    |    |     |   |     |    |    |    |     |    |        |    |     |      |   |
|       | N9         |    |       |    |    |     |      |             |      |            |     |    |                  |     |   |     |    |    |    |    |    |     |   |     |    |    |    |     |    |        |    |     |      |   |
|       | N10        |    |       |    |    |     |      |             |      |            |     |    |                  |     |   |     |    |    |    |    |    |     |   |     |    |    |    |     |    |        |    |     |      |   |
|       | N11        |    |       |    |    |     |      |             |      |            |     |    | "                |     |   |     |    |    |    |    |    |     |   |     |    |    |    |     |    |        |    |     | 4    | Ŧ |
| 9     | スク名        |    | 属性    |    | 29 | (水) | 30   | (木)         | 31(  | 金)         | 1(  | ±) | 2(               | (日) | 3 | (月) | 4( | 火) | 5( | 木) | 6( | (木) | 7 | (金) | 8( | ±) | 9( | (日) | 10 | (月)    | 11 | (火) | 12(7 | - |
| 仕著    | 事1         | -  | 全スタッフ | -  |    |     |      |             |      |            | 0   | 0  | 0                | 0   | 4 | 1   | 4  | 2  | 4  | 2  | 4  | 2   | 4 | 0   | 0  | 0  | 0  | 0   | 4  | 1      | 4  | 2   | 4    |   |
| (+3   | <b>⊈</b> 1 |    | 正規    | Ţ  |    |     |      |             |      |            |     |    |                  |     | 4 | 1   | 4  | 2  | 4  | 2  | 4  | 2   | 4 |     |    |    |    |     | 4  | 1      | 4  | 2   | 4    |   |
|       | + ·        |    |       | Ľ  |    |     |      |             |      |            | 0   | 0  | 0                | 0   | 2 | 1   | 2  | 1  | 2  | 1  | 2  | 1   | 2 | 0   | 0  | 0  | 0  | 0   | 2  | 1<br>1 | 2  | 1   | 2    |   |
| [] 仕? | <b>₽</b> 2 | ▼  | 全スタッフ |    |    |     |      | 1           |      |            |     |    |                  |     | 2 | 1   | 3  | 3  | 2  | 2  | 3  | 2   | 2 |     | 1  |    |    | 1   | 2  | 1      | 3  | 3   | 2    | - |

📰 スケジュールナース 🗉 C:¥Users¥tak.sugawara¥Downloads¥schedule\_nurse3\_130A¥プロジェクトサンプル¥タスク勤務表¥チュートリアル 2 .nurse3

フェーズ・タスクモードでの画面構成

- ■左下は予定シフトで従来と同じ、右下は、タスク入力画面です。
- ■フォーカスがタスク画面となるときに、フェーズ定義されていないシフト入力は、描画されます。

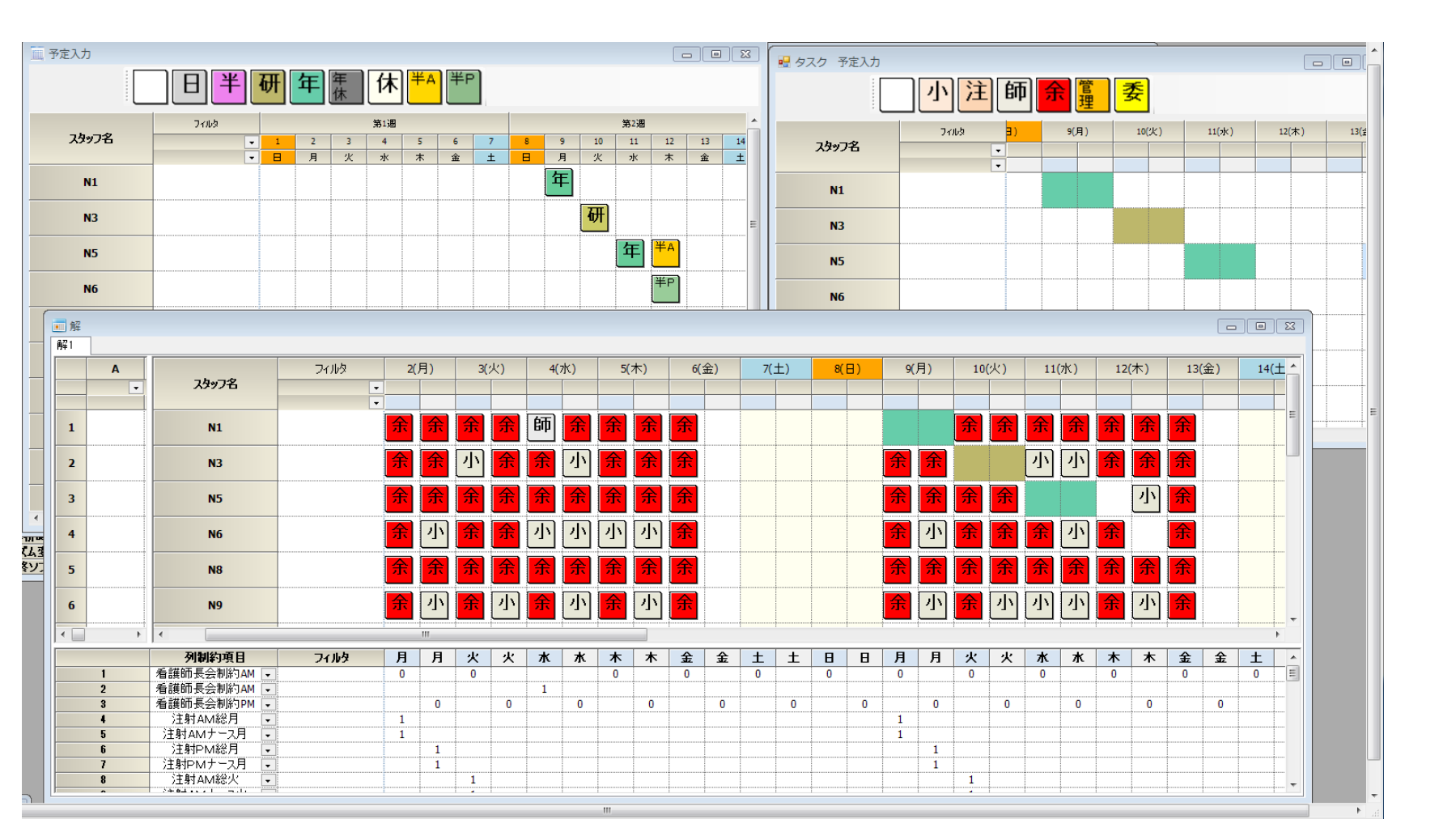

### タスク列制約のMax/Min指定

#### ■下は、タスク勤務表/チュートリアル2プロジェクトです。 ■下のテーブルは、Excelを読み込んで出来ました。

| スケジ   | ュールナー       | スⅢ C:¥Us             | ers¥tak.sı            | ugav     | vara¥Downl | oads¥sche     | edule_r | nurse3_13 | 30A¥プロ | ジェクト              | サンプノ        | ル¥タス | ク勤務 | 表¥チュ       | - トリス      | . 2 או ד | nurse3 |              |                  |            |                                                                                                    |              |                    |                | 3.4        |                  |                 |        | Date     |    |         |                      |                                                                                                    |              |
|-------|-------------|----------------------|-----------------------|----------|------------|---------------|---------|-----------|--------|-------------------|-------------|------|-----|------------|------------|----------|--------|--------------|------------------|------------|----------------------------------------------------------------------------------------------------|--------------|--------------------|----------------|------------|------------------|-----------------|--------|----------|----|---------|----------------------|----------------------------------------------------------------------------------------------------|--------------|
| ファイル  | レ設定         | 制約 予定                | 入力 求                  | 解        | 解 ウィン      | ンドウの設         | 定 ^     | リレプ       |        |                   |             |      |     |            |            |          |        |              |                  |            |                                                                                                    |              |                    |                |            |                  |                 |        |          |    |         |                      |                                                                                                    |              |
| 🖳 タス・ | ク 予定入:      | л                    |                       |          |            |               |         |           |        |                   |             |      |     |            |            |          |        |              |                  |            |                                                                                                    |              |                    |                |            |                  |                 |        |          |    |         | 3                    |                                                                                                    |              |
|       |             |                      |                       |          |            |               |         |           |        |                   |             |      |     |            |            |          |        |              |                  |            |                                                                                                    |              |                    |                |            |                  |                 |        |          |    |         | -                    |                                                                                                    |              |
|       |             | 1                    | 2                     | 3        | 4          | 5 1           | 6       | 7 8       | 3   9  |                   | 11.11       |      | -   |            |            |          |        |              |                  |            |                                                                                                    |              |                    |                |            |                  |                 |        |          |    |         |                      |                                                                                                    |              |
|       |             |                      |                       |          |            |               |         |           |        |                   |             |      |     |            |            | _        |        | _            |                  |            |                                                                                                    |              |                    |                |            |                  |                 |        |          |    |         | _                    |                                                                                                    |              |
|       | 74.72       |                      | フィルタ                  |          | 29(⁊k)     | 30(木          | :)      | 31(金)     | 1(     | ±)                | 2(E         | 3)   | 3() | ])         | 4(%        | K)       | 5(2    | k)           | 6(               | 木)         | 7(:                                                                                                    | 金)           | 8(.                | ±)             | 9(         | 8)               | 10(.            | 月)     | 11(少     | () | 12(水    | <u>_</u>             |                                                                                                    |              |
|       | X3774       |                      |                       | ÷        |            |               |         |           |        |                   |             |      |     |            |            | _        |        |              |                  |            |                                                                                                    |              |                    |                |            |                  |                 |        |          |    |         |                      |                                                                                                    |              |
|       |             |                      |                       | _        |            |               |         |           |        |                   |             |      |     |            |            |          |        |              |                  |            |                                                                                                    |              |                    |                |            |                  |                 |        |          |    |         |                      |                                                                                                    |              |
| 4     | N2          |                      |                       | _        |            |               |         |           |        |                   |             |      |     |            |            |          |        |              |                  |            |                                                                                                    |              |                    |                |            |                  |                 |        |          |    | •       | *                    |                                                                                                    |              |
|       | h = h 47    |                      | 모쓰                    | _        |            |               | ->      | 24(0)     |        |                   | ~//         |      | 24  | <b>a</b> 1 |            |          | = (-   | <u>رب</u>    |                  | <u>ч</u> , | 7(                                                                                                    | ^>           |                    |                |            |                  | 4.04            | -      |          |    | 4.764   | _                    |                                                                                                    |              |
|       | 9,1,9名      |                      | 寓任                    |          | 29(7K.)    | 30(7          |         | 31(金)     | 1(     | ±)                | 2(E         | H)   | 30  | =)         | 4(2        | K)       | 5(7    | π <b>.</b> ) | 6(               | 木)         | /(                                                                                                    | <b>芰</b> )   | 8(                 | ±)             | 9(         | <b>H</b> )       | 10(             | я)     | 110      | K) | 12(7    |                      |                                                                                                    |              |
| 1     | ±事1         | ▼ 全2                 | スタッフ                  | -        |            |               |         |           | U      | U                 | U           | U    | 4   | 1          | 4          | 2        | 4      | 2            | 4                | 2          | 4                                                                                                    | U            | U                  | U              | U          | U                | 4               | 1      | 4        | 2  | 4       |                      |                                                                                                    |              |
|       | 1           | -                    | <b>+</b> ₽            | 8        |            |               |         |           |        | ••••••••          |             |      | •   | -          |            | -        |        | -            | •                | -          | •                                                                                                    |              |                    |                |            |                  | ·               | -      |          | -  |         |                      |                                                                                                    |              |
|       | I∌I         |                      | 上乃兄                   | Ľ        |            |               |         |           |        |                   |             |      | 2   | 1          | 2          | 1        | 2      | 1            | 2                | 1          | 2                                                                                                    |              |                    |                |            |                  | 2               | 1      | 2        | 1  | 2       |                      |                                                                                                    |              |
| 1     | <b>士事</b> 2 | ▼ 全2                 | スタッフ                  | -        |            |               |         |           | 0      | 0                 | 0           | 0    | 2   | 1          | 3          | 3        | 2      | 2            | 3                | 2          | 2                                                                                                    | 0            | 0                  | 0              | 0          | 0                | 2               | 1      | 3        | 3  | 2       |                      |                                                                                                    |              |
|       | 1 = -       |                      |                       | 8        |            |               |         |           |        | •                 |             |      | ~   | <u> </u>   |            |          | -      | ~            |                  | ۷          | ~                                                                                                    | 0            |                    |                |            |                  | <u> </u>        | 1      |          |    | 4       | E                    |                                                                                                    |              |
| 1     | T#2         | L 1                  | 上規                    |          |            |               |         |           |        |                   |             |      | 1   | 1          | 2          | 1        | 1      | 1            | 2                | 1          | 1                                                                                                    |              |                    |                |            |                  | 1               | 1      | 2        | 1  | 1       |                      |                                                                                                    |              |
| 1     | ±事3         | ▼ 全2                 | スタッフ                  | -        |            |               |         |           | 0      | 0                 | 0           | 0    | 0   | 2          | 0          | 0        | 0      | 0            | 0                | 0          | 0                                                                                                    | 0            | 0                  | 0              | 0          | 0                | 0               | 2      | 0        | 0  | 0       |                      |                                                                                                    |              |
|       | 1 to a      |                      |                       |          |            |               |         |           |        |                   |             |      | 0   | -          | 0          | 0        | 0      | 0            | 0                | 0          | 0                                                                                                    | 0            |                    |                |            |                  | 0               | ~      | 0        | 0  | 0       |                      |                                                                                                    |              |
| 1     | Ι₩3         | L 1                  | 上規                    | Ľ        |            |               |         |           |        |                   |             |      |     | 2          |            |          |        |              |                  |            |                                                                                                    |              |                    |                |            |                  |                 | 2      |          |    |         |                      |                                                                                                    |              |
| 1     | +事⊿         |                      | 2407                  | <b>,</b> |            |               |         |           | 0      | 0                 | 0           | 0    | 4   | 2          | 4          | 4        | 4      | 4            | 3                | 4          | 4                                                                                                    | 0            | 0                  | 0              | 0          | 0                | 4               | 2      | 4        | 4  | 4       |                      |                                                                                                    |              |
| 列制    | 约           |                      |                       |          |            |               |         |           |        |                   |             |      |     |            |            |          |        |              |                  |            |                                                                                                    |              |                    |                |            |                  |                 |        |          |    |         |                      |                                                                                                    |              |
| 列制約グ  | ルーブ1   列    | 制約グループ2              | 列フェーズグ                | 0v-t     | プ制約3       |               |         |           |        |                   |             |      |     |            |            |          |        |              |                  |            |                                                                                                    |              |                    |                |            |                  |                 |        |          |    |         |                      |                                                                                                    |              |
| ☑ 適用  | 設定          | 列フェー                 | ズグループ制                | [約3]     | _          |               |         |           |        |                   |             |      |     |            |            |          |        |              |                  |            |                                                                                                    |              |                    |                |            |                  |                 |        |          |    |         |                      |                                                                                                    |              |
|       |             |                      |                       |          |            |               |         |           |        |                   |             |      |     |            |            |          | 1      |              |                  |            |                                                                                                    |              |                    |                | 1          |                  |                 |        |          |    |         |                      |                                                                                                    |              |
| No.   | 適用          | <b>9</b>             | 制約名                   |          |            | 曜日            | タイプ     |           |        | グルー               | プタイプ        |      |     | 71         | 1-791      | 0        |        | 5            | マスク              |            |                                                                                                    | 制料           | 向タイプ               | r              |            |                  | 最大              |        |          |    |         | 最小                   | ¥                                                                                                    | 重み時のソご<br>最大 |
| 1     |             | <br>仕事1 <sup>,</sup> | 全スタッフ                 | ph0      |            | 今月            |         | -         |        | 全スタ               | 197         |      | •   |            | ph0        | •        | 1      | 什?           | <b>≣</b> 1       | [          | • 最                                                                                                    | 大一最小         | トスタッコ              | 7数 🗸           |            | 什事1全             | 2400            | max    | -        |    | 什事1     | 全スタッフ min            |                                                                                                    | 4673         |
| 2     | ✓           | 仕事1:                 | 全スタッフ_                | ph1      |            | 今月            |         | •         |        | 全スタ               | シフ          |      | •   |            | ph1        | -        | ]      | 住る           | <b>≸</b> 1       |            | <ul> <li>■</li> <li>↓</li> <li>↓</li></ul> | 大一最小         | いスタッコ              | 7数 •           | 仕事1        | 全スタッフ            | _max            | THE A  |          |    | 仕事1     | 全スタッフ_min            | •                                                                                                    |              |
| 3     | <b>Z</b>    | 仕事                   | 1正規_ph                | 10       |            | 今月            |         |           |        | 正規                | 見           |      | -   |            | ph0        | -        |        | 仕る           | <b>事</b> 1       |            | - 最                                                                                                    | 大一最小         | いスタッコ              | 7数 -           | 仕事1<br>仕事2 | 正規_m<br>全フタッフ    | ax<br>may       |        |          |    | 仕事      | 新工規_min              |                                                                                                    |              |
| 4     |             | 仕事                   | 1正規_ph                | 1        |            | 今月            |         | •         |        | 正夫                | 見           |      | -   |            | ph1        | -        |        | 仕る           | 事1<br>十一         |            | ▼ 最                                                                                                    | 大一最小         | トスタッ]              | フ数 -           | 仕事2        | 主入()))<br>正規 m   | _max            |        |          |    | 仕事      | 「1正規_min             | -                                                                                                    |              |
| 5     |             | (1事2)                | 全スタッフ_                | ph0      |            | 今月            |         | -         |        | 全スタ               | リッフ         |      | -   |            | ph0        | -        |        | 114          | ₽2<br>≢2         |            | ▼ 載                                                                                                    | 大一截小         | トスタッ.              | ノ奴 -           | 仕事3        | 全スタッフ            | _max            |        |          |    | 11年2    | 全スタッフ_min            | •                                                                                                    |              |
| 6     |             | 11 争2                | 至スダッノ_                | pni      |            | 「デカ<br>       |         | -         |        | モスツ               | (ツノ<br>:目   |      | -   |            | phi        | -        |        | 1T =         | ₽2<br><b>5</b> 0 |            | ▼ 取/<br>星·                                                                                                    | へ一取り         | トスダツ.              | ノ安义 🔻          | 仕事3        | 止規_m             | ax<br>T #8      |        |          |    | 111 争2  | 全スダッフ_min            |                                                                                                    |              |
| /     |             | 日中                   | 它正规_pr                | 10       |            | 77            |         |           |        | 正本                | 況<br>目      |      | -   |            | phu        | -        |        | 11 =         | ₽2<br><b>a</b> o |            | ▼ 取/<br>星-                                                                                                    | 八三取小         | トスダツ.              | ノ安文 マ          |            | 11 争2            | 正规_[[           | IdX    | <b>.</b> |    | 11 =    | ・2正祝_min             | -                                                                                                    |              |
| 8     |             | 日子                   |                       | nh0      |            |               |         |           |        |                   | 況<br>1.511  |      | -   |            | phi        | •        |        | 11 =         | ₽2<br>≢0         |            | ▼ 取/<br>早-                                                                                                    | 人一取り<br>大二長川 | レコカッコ              | ノ安文 マ          | 4          | 11 争2            | 正況_1            | IdX    |          |    | 日手      |                      |                                                                                                    |              |
| 9     |             | 11 争31               | エスダッノ_<br>ヘコねいフ       | phu      |            | - デ<br>クロ     |         |           |        | モスタ               | マノ          |      | •   |            | phu<br>ph1 | •        | ]]     | 11<br>/1 -   | ₽3<br>まっ         |            | ▼ 取/                                                                                                    | へ一取り<br>大三県の | コンスダツ.             | ノザ火 マ          |            | 1 争び王<br>1 本 つ へ | · ハグツノ_         | _IIIdX |          |    | 山争日     | モスダッフ_min            | -                                                                                                    |              |
| 11    |             | 山事の                  | エススッノ_                | plit     |            |               |         | H         |        | ± X2              | ヨ           |      | •   |            | phi        | •        |        | 11日<br>(十月)  | 尹つ<br>あつ         |            | ▼ 取/<br>-<br>-                                                                                                    | 大三取り<br>まー展り | 」 スメツ.<br>しつね…     | ノ東义 💌          | 1          | 「中の王             | . ベスツノ_<br>正相 ~ |        |          |    | 山中口     | エスフッノ_000<br>9正相 min |                                                                                                    |              |
| 12    |             | はま                   |                       | 10       |            | - 7 J<br>- 合日 |         |           |        | 正+                | л<br>:8     |      |     |            | phi<br>nh1 |          | 1      | はる           |                  |            | · 42/                                                                                                    | 大二最小         | レフカ»ご              | ノダス -<br>つž行   | ]          | 仕事っ              | 正相。             |        |          |    | 仕事      |                      |                                                                                                    |              |
| 12    |             | (十五/                 | シェ /元_pi              | nh0      |            |               |         |           |        | 止へ<br>全7月         | ット<br>  ッ フ |      | -   |            | nh0        | -        |        | 113          | テロ<br>事4         |            | · 4%/                                                                                                    |              | 」 ハノツ.<br> \ 7.内ッ* | ノッス 💌<br>つ数0 - | 4          | ·王子3<br>十事4令     | 2407            | max    |          |    | 仕事4     | シェル」<br>全フタッフ min    |                                                                                                    |              |
| 14    |             | (十事4)                | <u>エハイノノ</u><br>全スタッフ | nh1      |            | 今日            |         | H         |        | <u>エハハ</u><br>全7々 |             |      |     |            | nh1        | -        | 1      | 什名           | <br>\$4          |            | , 最-                                                                                                    | 大一最小         | 1240               | 7数 -           | 4          | + 事 4 全          | 2407            | max    |          |    | (十事4    | <u> 全スタッフ min</u>    | -                                                                                                    |              |
| 15    |             | 仕事                   | 4正規 nh                | 0        |            | 今月            |         | -         |        | 正.                |             |      |     |            | ph0        |          |        | 什多           |                  |            | → 最-                                                                                                    | 大一最小         | 1.2.2.             | 7              | 1          | + 事4             | 正規一             | lax    | -        |    | 11 - デー | 4正規 min              | , in the second second se |              |
| 16    |             | 仕事                   | 4正規_ph                | 1        |            | 今月            |         | •         |        | 正規                | 見           |      | •   |            | ph1        | -        | ]      | 住る           | <b>\$</b> 4      |            | • 最;                                                                                                    | 大一最小         | トスタッ:              | 7数 -           |            | 仕事4              |                 | nax    | -        |    | 仕事      |                      | - L                                                                                                    |              |

### タスク列制約のMax/Min指定続き

### ■最大・最小を規定しているのは、このテーブルです。■上段がmax、下段がminに対応します。

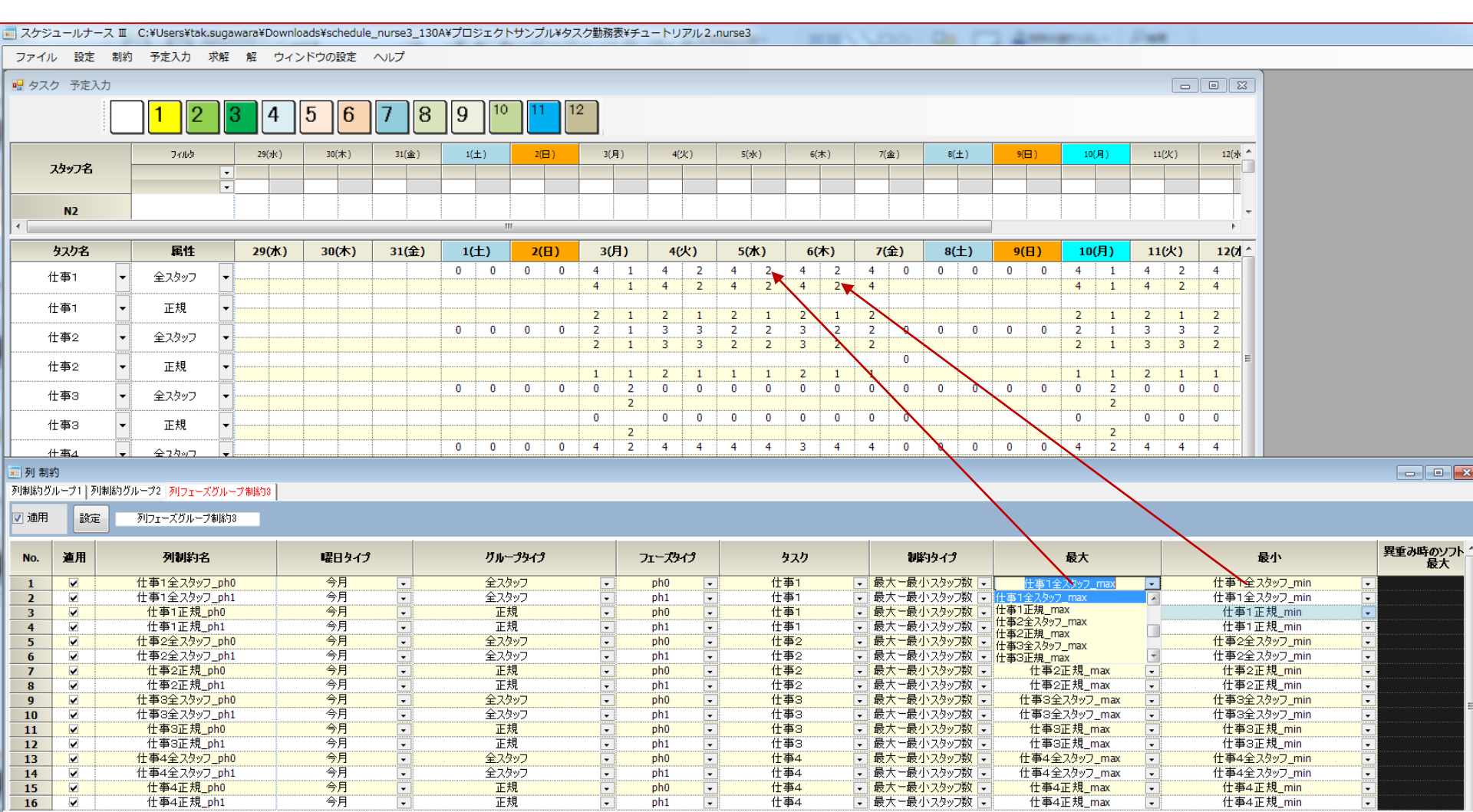

### タスク列制約のMax/Min指定その2

■制約しているのは、あくまで列制約です。列制約が最大・最小に関して タスク予定下のテーブルを参照していて、参照名として、タスク名+属性+ \_max/\_minを使用しているだけです。

■グループプロパティ、タスクの規定は、列制約で記述したものになります。

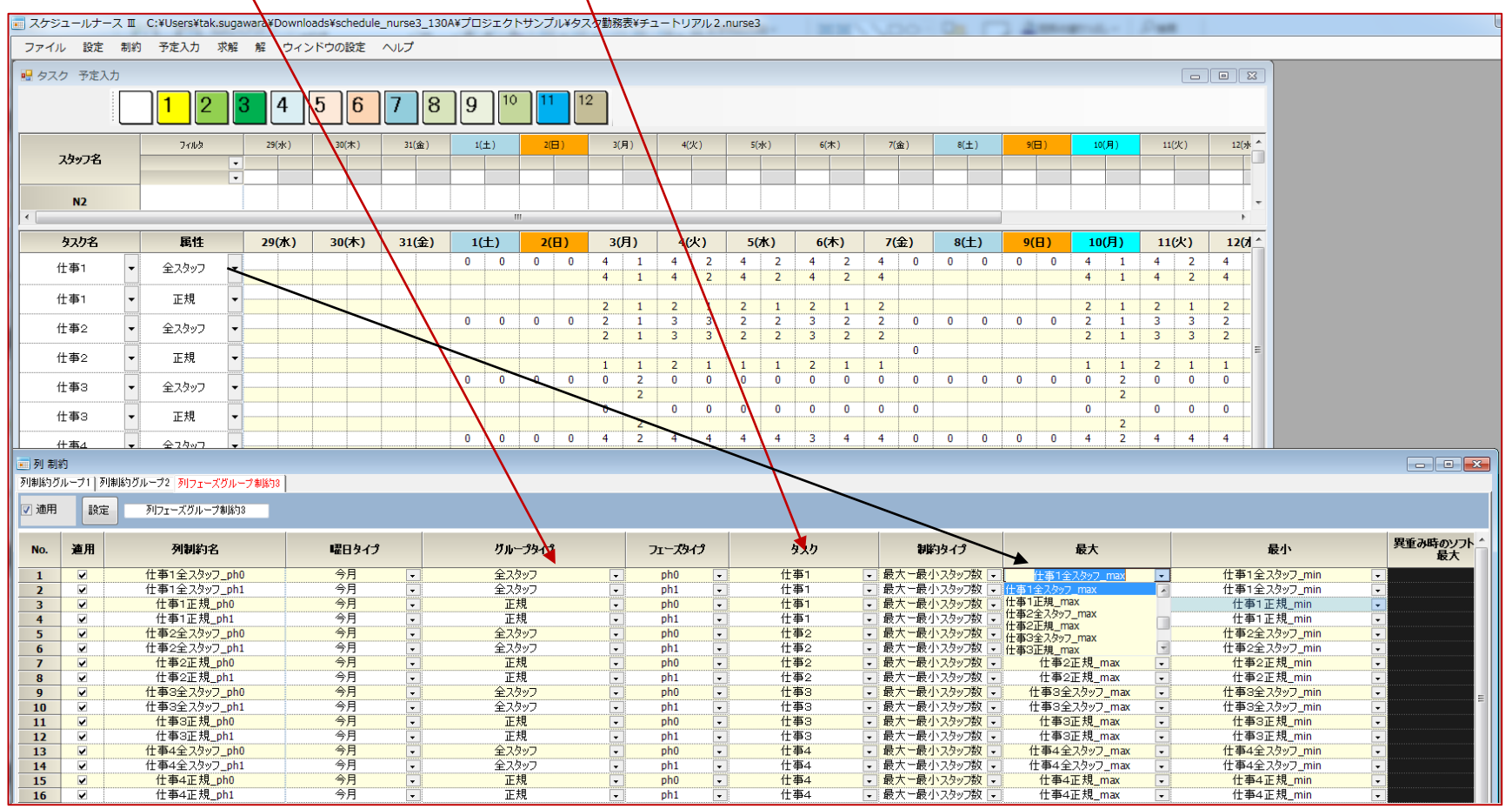

### タスク列制約のMax/Min指定その3

■タスク名、属性、最大・最小値は、編集可能です。
 ■タスク名、属性を変更しないで、最大・最小だけ変更したときは、列制約の
 メンテナンスは必要ありません。しかし、タスク名・属性名を変更したときは、
 、対応する列制約のメンテナンス(制約の削除・変更)が必要になります。

| - スケジュールナース  | ( II (   | C:¥Users¥tak.s | ugawar   | a¥Downlo | ads¥schedu | le_nurse3_: | 130A¥ブ | ロジェク         | トサンフ | ポル¥タス    | スク勤務       | 表¥チニ      | ュートリ   | アル2 | nurse3      |      |            |           |     | 0.71  |             |   |      |    |      | - 11      | Dast |          |        |
|--------------|----------|----------------|----------|----------|------------|-------------|--------|--------------|------|----------|------------|-----------|--------|-----|-------------|------|------------|-----------|-----|-------|-------------|---|------|----|------|-----------|------|----------|--------|
| ファイル 設定      | 制約       | 予定入力 才         | 乾解 角     | 呈 ウィン    | ドウの設定      | ヘルプ         |        |              |      |          |            |           |        |     |             |      |            |           |     |       |             |   |      |    |      |           |      |          |        |
| 🖳 タスク 予定入力   |          |                |          |          |            |             |        |              |      |          |            |           |        |     |             |      |            |           |     |       |             |   |      |    |      |           |      |          |        |
| :[           |          |                |          |          | E E        |             |        |              |      |          | 2          |           |        |     |             |      |            |           |     |       |             |   |      |    |      |           |      | ,        |        |
|              |          |                | 0        | 4        | 5 0        |             |        |              |      |          |            |           |        |     |             |      |            |           |     |       |             |   |      |    |      |           |      |          |        |
|              |          | 77115          |          | 29(水)    | 30(木)      | 31(金)       |        | 1(±)         | 2(   | (B)      | 3(         | 月)        | 4(     | 火)  | 5(:         | w)   | 6(:        | 木)        | 7(3 | ž)    | 8(±)        |   | 9(日  | ]) | 10(. | 月)        | 11(  | 火)       | 12(水 ^ |
| スタッフ名        |          |                | -        |          |            |             |        |              |      |          |            |           |        |     |             |      |            |           |     |       |             |   |      |    |      |           |      |          |        |
|              | _        |                | ·        |          |            |             |        |              |      |          |            |           |        |     |             |      |            |           |     |       |             |   |      |    |      |           |      |          |        |
| N2           |          |                |          |          |            |             |        |              |      |          |            |           |        |     |             |      |            |           |     |       |             |   |      |    |      |           |      |          |        |
| ha ha        |          | RM             |          |          | 20(+)      | 24/0        |        |              |      |          |            |           |        |     |             | 4.5  |            | L)        | 7// | ~ ~ ~ | o(   1      |   | - (F |    |      |           |      |          | 1261 4 |
| 3,494        |          | 周旧             |          | 29(/K.)  | 30(木)      | 31(至        | )      | I( <u></u> ) | 2(   | <u>н</u> | <b>3</b> ( | <u>д)</u> | 4(<br> | X)  | <b>5</b> (. | /TL) | <b>0</b> ( | <b>^)</b> | 4   | E)    | 8( <u>T</u> | 0 | 9(E  | 1) | 4    | <u>д)</u> | 4    | 2        | 4      |
| 仕事10         | •        | 全スタッフ          | -        |          |            |             | U      |              | 0    |          | 4          | 1         | 4      | 2   | 4           | 2    | 4          | 2         | 4   | U     | 0           | 0 | U    | U  | 4    | 1         | 4    | 2        | 4      |
| 仕事10         | -        | 正規             | -        |          |            |             |        |              |      |          | 2          | 4         | 2      | 4   |             | 4    | -<br>-     | 4         | 2   |       |             |   |      |    | 2    | 4         | 2    | 4        |        |
| 仕事5          |          |                |          |          |            |             | 0      | 0            | 0    | 0        | 2          | 1         | 2<br>3 | 3   | 2           | 2    | 2          | 2         | 2   | 0     | 0           | 0 | 0    | 0  | 2    | 1         | 2    | 3        | 2      |
| 仕事6<br> 仕事7  |          | 主人グツノ          |          |          |            |             |        |              |      |          | 2          | 1         | 3      | 3   | 2           | 2    | 3          | 2         | 2   |       |             |   |      |    | 2    | 1         | 3    | 3        | 2      |
|              | Ξ        | 正規             | -        |          |            |             |        |              |      |          | 1          | 1         | 2      | 1   | 1           | 1    | 2          | 1         | 1   | U     |             |   |      |    | 1    | 1         | 2    | 1        | 1      |
| 仕事10<br>仕事10 | <b>T</b> | 全スタッフ          | -        |          |            |             | 0      | 0            | 0    | 0        | 0          | 2         | 0      | 0   | 0           | 0    | 0          | 0         | 0   | 0     | 0           | 0 | 0    | 0  | 0    | 2         | 0    | 0        | 0      |
| , +          |          |                |          |          |            |             |        |              |      |          | 0          | 2         | 0      | 0   | 0           | 0    | 0          | 0         | 0   | 0     |             |   |      |    | 0    | 2         | 0    | 0        | 0      |
| 仕争3          | <b>_</b> | 止規             |          |          |            |             |        | _            |      |          |            | 2         |        |     |             |      | _          |           |     | _     | _           | _ |      | _  |      | 2         |      |          |        |
| 仕事4          | -        | 全スタッフ          | -        |          |            |             | 0      | 0            | 0    | 0        | 4          | 2         | 4      | 4   | 4           | 4    | 3          | 4         | 4   | 0     | 0           | 0 | 0    | 0  | 4    | 2         | 4    | 4        | 4      |
| 什事4          |          | 正規             | -        |          |            |             |        |              |      |          |            | -         |        |     |             |      |            |           |     | 0     |             |   |      |    |      |           |      |          |        |
| 12 ·         |          | ш.,,,,         |          |          |            |             | 0      | 0            | 0    | 0        | 3          | 1         | 3      | 3   | 3           | 3    | 2          | 3         | 3   | 0     | 0           | 0 | 0    | 0  | 3    | 1 4       | 3    | 3        | 3      |
| 仕事5          |          | 全スタッフ          |          |          |            |             |        |              |      | ļ        | 3          | 4         | 4      | 4   | 3           | 4    | 3          | 4         | 3   |       |             | _ | ļ    |    | 3    | 4         | 4    | 4        | 3      |
| 仕事5          | -        | 正規             | -        |          |            |             |        |              |      |          | 2          | 3         | 3      | 3   | 2           | 3    | 2          | 3         | 2   | 0     |             |   |      |    | 2    | 3         | 3    | 3        | 2      |
| (十事6)        |          | 全フタッフ          | <b>.</b> |          |            |             | 0      | 0            | 0    | 0        | 1          | 1         | 1      | 1   | 1           | 1    | 1          | 1         | 1   | 0     | 0           | 0 | 0    | 0  | 1    | 1         | 1    | 1        | 1      |
| 1175         | <u> </u> | ±^///          | <u> </u> |          |            |             |        |              |      |          | 1          | 1         | 1      | 1   | 1           | 1    | 1          | 1         | 1   | 0     |             |   |      |    | 1    | 1         | 1    | 1        | 1      |
| 仕事6          | -        | 正規             | -        |          |            |             |        |              |      |          | 1          | 1         | 1      | 1   | 1           | 1    | 1          | 1         | 1   | v     |             |   |      |    | 1    | 1         | 1    | 1        | 1      |
| 仕事7          | -        | 全スタッフ          | -        |          |            |             | 0      | 0            | 0    | 0        | 3          | 3         | 3      | 3   | 3           | 3    | 3          | 3         | 3   | 0     | 0           | 0 | 0    | 0  | 3    | 3         | 3    | 3        | 3      |
|              |          |                |          |          |            |             |        |              |      |          | 0          | 0         | 0      | 0   | 0           | 0    | 0          | 3         | 0   | 0     |             |   |      |    | 3    | <u>с</u>  | 3    | <u> </u> |        |

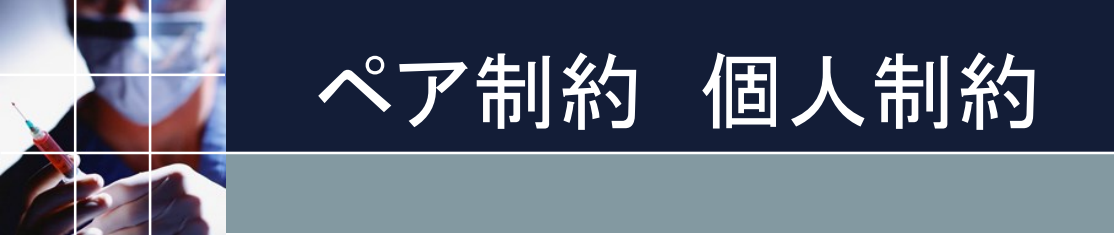

#### AさんとBさんの一緒の勤務を禁止するといった制約になります。

制約タイプは、ペア禁止とAならばBの2種類です。下でAとBカテゴリがあります。それぞれに演算子がありますが、個人スタッフを指定している限りは、または、かつ どれを選んでも動作は同じです。

制約7は、A・B共、個人スタッフを指定しているので、これにあてはまり、 、今月中の各日について、スタッフ名2とスタッフ名3の一緒の深夜は禁止という意味になります。一方制約8,9については、Bカテゴリにおいて、 、(次ページに続く)

| 2   | ワイル !    | 安定 制約  | 〕 予定入力        | 求解   | 解    | ウィンドウの整列 | ヘルプ                   |       |   |        |     |        |   |       |   |           |   |        |   |        |   |       |   | - 8     |
|-----|----------|--------|---------------|------|------|----------|-----------------------|-------|---|--------|-----|--------|---|-------|---|-----------|---|--------|---|--------|---|-------|---|---------|
| ペア制 | 約グループ    | 1 ペア制約 | グループ2         |      |      |          |                       |       |   |        |     |        |   |       |   |           |   |        |   |        |   |       |   |         |
| 🗹 適 | Ħ        | 定      | ペア制約グル        | レープ1 |      |          |                       |       |   |        |     |        |   |       |   |           |   |        |   |        |   |       |   |         |
| No  | 海田       |        | パア制約字         |      |      | 制約カイプ    |                       |       |   |        |     | A      |   |       |   |           |   |        | В |        |   |       |   | հետու   |
|     | ×270     |        | · • • • • • • |      |      | •**      | 7                     | タッフ定義 |   | 演算子    | F   | シフトタイプ | 1 | 曜日タイン | 9 | スタッフ定義    |   | 演算子    |   | シフトタイプ |   | 日オフセッ |   | 1 10 10 |
| 1   | <b>v</b> | 新人が    | 1人 日勤なら       | 新人以  | ለ    | AならばB    | -                     | 新人    | - | >=1<=1 | . 🔻 | 日勤     | - | 診療日   | - | 新人以外      | • | >=15<= | - | 日勤     | - |       | - | -       |
| 2   |          | 新人た    | 2人 日勤なら       | 斩人以外 | ነት 🛛 | AならばB 🛛  | -                     | 新人    | - | >=2<=2 | -   | 日勤     | - | 診療日   | - | 新人以外      | - | >=14<= | - | 日勤     | - |       | - | -       |
| 3   |          | 新人な    | 3人日勤なら        | 斩人以约 | ነት   | AならばB    | -                     | 新人    | - | >=3<=3 | -   | 日勤     | - | 診療日   | - | 新人以外      | - | >=13<= | • | 日勤     | - |       | - | -       |
| 4   |          | 新人力    | 4人日勤なら        | 斩人以约 | ነት   | AならばB    | -                     | 新人    | - | >=4    | -   | 日勤     | - | 診療日   | - | 新人以外      | - | >=12<= | • | 日勤     | - | -1    | - | -       |
| 5   |          |        |               |      |      | ペア禁止 [   | -                     |       | - | または    | -   | 日勤     | - |       | - | •         | - | または    | • |        | - |       | - | -       |
| 6   |          |        |               |      |      | ペア禁止 [   | -                     |       | - | または    | -   |        | - |       | - |           | - | または    | • |        | - |       | - | -       |
| 7   |          | ス      | ヌッフ2-3パフ      | 際止   |      | ペア禁止 [   | <ul> <li>ス</li> </ul> | タッフ名2 | - | または    | -   | 深夜     | - | 今月    | - | スタッフ名3    | - | または    | - | 深夜     | - |       | - | -       |
| 8   |          | ス      | シッフ4 一 ペア雰    | また深  |      | ペア禁止 [   | <ul><li>ス</li></ul>   | タッフ名4 | - | または    | -   | 深夜     | - | 今月    | - | スタッフ4に嫌われ | - | または    | - | 深夜     | - |       | - | -       |
| 9   |          | ス.     | マッフム 一 ペア雰    | き止準  |      | ペア禁止 🛛   | - ス                   | タッフ名4 | - | または    | -   | 準夜     | - | 今月    | - | スタッフ4に嫌われ | - | または    | - | 準夜     | - | -     | - | -       |
| 10  |          |        |               |      |      | ペア禁止     | •                     |       | - | または    | -   |        | - |       | - |           | - | または    | - |        | - | -     | - | -       |
| 11  |          |        |               |      |      | ペア禁止 [   | -                     |       | - | または    | -   |        | - |       | - | •         | • | または    | - |        | - |       | - | -       |
| 12  |          |        |               |      |      | ペア禁止 [   | •                     |       | - | または    | -   | ]      | - |       | - |           | - | または    | - |        | - |       | • | -       |

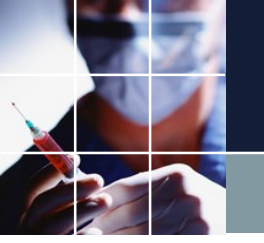

#### ペア禁止 集合制約

スタッフ4に嫌われているという集合を定義しています。Bの演算子は、 または(OR)になっていて、これに対して集合演算が適用されます。 つまり、スタッフ4に嫌われている下の4人のうち一人でも同じ勤務である ことを禁止する動作になっています。これをかつ(AND)にすれば、4人全 員がスタッフ4と一緒の勤務を禁止します。(4人のうち任意の3人がスタッ フ4と勤務することは禁止しない)という意味になります。

| _          |                   |                  |                   |          |      |    |          |          |     |          |    |    |    |    |          |     |          |          |    |    |    |         |     |          |    |    |          |          |                |
|------------|-------------------|------------------|-------------------|----------|------|----|----------|----------|-----|----------|----|----|----|----|----------|-----|----------|----------|----|----|----|---------|-----|----------|----|----|----------|----------|----------------|
| ג 📃        | ケジュールナース II - [解] |                  |                   |          |      |    |          |          |     |          |    |    |    |    |          |     |          |          |    |    |    |         |     |          |    |    | -        |          | ×              |
|            | ファイル 設定 制約        | 予定入力 求解 解        | - <del>7</del> 72 | パウの動     | ぞ列 / | いげ |          |          |     |          |    |    |    |    |          |     |          |          |    |    |    |         |     |          |    |    |          | -        | . 8 X          |
| <u></u> 71 |                   |                  |                   |          |      |    |          |          |     |          |    |    |    |    |          |     |          |          |    |    |    |         |     |          |    |    |          |          |                |
|            |                   | フィルタ             | ļ                 |          |      |    |          |          | 第二者 |          |    |    |    |    |          | 第三遇 |          |          |    |    |    |         | 第四道 | 8        |    |    |          |          | <del>آ</del> ۋ |
|            | スタッフ名             | スタッフ4の嫌いな -      | 5                 | 6        | 7    | 8  | 9        | 10       | 11  | 12       | 13 | 14 | 15 | 16 | 17       | 18  | 19       | 20       | 21 | 22 | 23 | 24      | 25  | 26       | 27 | 28 | 29       | 30       | 3              |
| _          |                   | <b>•</b>         | <u>金</u>          | <u>±</u> |      | 月  | <u>×</u> | <u>*</u> |     | <u>金</u> |    |    | 月  | 火  | <u>*</u> |     | <u>金</u> | <u>±</u> |    | 月  | 火  | <u></u> |     | <u>±</u> |    |    | <u>月</u> | <u>×</u> | 7              |
| 1          | スタッフ名2            |                  | 深                 | 凖        | 公    | E  | E        | 深        | E   | Ш        | 公  | 公  | E  | 深  | 凖        | Ш   | 公        | 公        | E  | 深  | 公  | Ш       | Ш   | 公        | E  | 深  | 凖        | B        | E              |
| 2          | スタッフ名3            |                  | Θ                 | 公        | 公    | B  | 深        | 凖        | 祝   | 公        | Θ  | 深  | 公  | 公  | Θ        | 深   | 公        | Θ        | B  | 凖  | 公  | B       | Θ   | 深        | B  | 公  | Β        | 深        | E              |
| з          | スタッフ名4            |                  | 凖                 | 公        | 公    | B  | B        | 深        | B   | B        | 公  | 公  | B  | 深  | 凖        | Θ   | 公        | B        | 深  | 公  | B  | B       | 深   | B        | 公  | 公  | Β        | B        | 1              |
| 4          | スタッフ名5            | スタッフ4に嫌われて<br>いる | B                 | 公        | Θ    | Β  | 公        | B        | 深   | 凖        | 公  | 公  | Β  | B  | Β        | 深   | Β        | 公        | 公  | B  | Β  | 深       | 凖   | Β        | 公  | 公  | 凖        | Θ        | E              |
| 5          | スタッフ名6            | スタッフ4に嫌われて<br>いる | Θ                 | 公        | 公    | Θ  | B        | B        | 祝   | B        | 公  | 公  | Θ  | B  | B        | Θ   | B        | 公        | 公  | Θ  | B  | B       | Β   | Θ        | 公  | 公  | B        | B        | E              |
| 6          | スタッフ名7            | スタッフ4に嫌われて<br>いる | Θ                 | Β        | 深    | B  | 公        | B        | 祝   | 公        | Β  | 深  | 凖  | B  | B        | 公   | 凖        | 公        | 公  | Θ  | B  | 凖       | Β   | B        | 公  | 公  | 凖        | B        | E              |
| 7          | スタッフ名8            | スタッフ4に嫌われて<br>いる | B                 | 公        | B    | 澤  | 凖        | 公        | 祝   | 公        | 凖  | 公  | B  | B  | 深        | B   | Β        | 公        | 運  | B  | B  | B       | 凖   | 公        | 公  | B  | 严        | Θ        | E              |
| 8          | スタッフ名9            |                  | 公                 | Β        | 公    | B  | B        | 深        | 運   | B        | 公  | B  | R  | 公  | 公        | B   | 深        | 公        | 公  | B  | B  | 深       | Β   | B        | 公  | 禈  | B        | B        | E,             |
| _          | <                 |                  |                   | -        |      |    |          |          |     |          |    |    | •  |    |          |     |          |          | •  |    |    |         |     |          |    |    |          |          | >              |
|            | 列制約項目             | フィルタ             | 金                 | ±        | В    | 月  | 火        | 木        | 木   | 金        | ±  | Β  | 月  | 火  | 木        | 木   | 金        | ±        | B  | 月  | 火  | 水       | 木   | 金        | ±  | В  | 月        | 火        | 7 ^            |
| 17         | スタッフ2-3ペア禁止 🗸     | ]                | OK                | OK       | OK   | OK | OK       | OK       | OK  | OK       | OK | OK | OK | OK | OK       | OK  | OK       | OK       | OK | OK | OK | OK      | OK  | OK       | OK | OK | OK       | OK       | 0              |
| 18         | スタッフ4 - ペア禁止 💽    |                  | OK                | OK       | OK   | OK | OK       | OK       | OK  | OK       | OK | OK | OK | OK | OK       | OK  | OK       | OK       | OK | OK | OK | OK      | OK  | OK       | OK | OK | OK       | OK       | 0              |
| 19         | スダッノ4 = ペア禁止 ▼    | ]                | UK                | UK       | UK   | UK | UK       | UK       | UK  | UK       | UK | UK | UK | UK | UK       | UK  | UK       | UK       | UK | UK | UK | UK      | UK  | UK       | UK | UK | UK       | UK       | 0              |
| 20         | -                 |                  |                   |          |      |    |          |          |     |          |    |    |    |    |          |     |          |          |    |    |    |         |     |          |    |    |          |          |                |
| 21         | ×                 | 1                |                   |          |      |    |          |          |     |          |    |    |    |    |          |     |          |          |    |    |    |         | .1  |          |    |    |          |          |                |

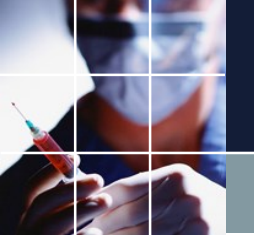

### AならばB制約

制約1は、各診療日について、新人の日勤者が1名以上1名以下なら(A) 、新人以外の日勤者は、15名以上15名以下(B)という制約になります。 の日勤者が1名でないときは、B制約は適用されません。同様に制約2は 、新人の日勤者が2名なら、新人以外の日勤者は、14名、新人の日勤者が 3名なら、13名、4人以上なら、12名という制約になります。つまり、A ならば、Bを真にするように働きます。AならばB制約においては、このよ うな不等式制約が使えます。または(OR)、かつ(AND)、も同様に使え ますが、またはは、1名以上に等価、かつは、全スタッフであることに注 意すれば、自然な拡張であることが理解できると思います。

| 2    | ワイル 設  | 定 制約  | 予定入力     | 求解   | 解 | ウィンドウの整勢 | 列 | ヘルプ    |   |        |     |        |   |       |   |           |   |        |   |        |   |        | - 8      |
|------|--------|-------|----------|------|---|----------|---|--------|---|--------|-----|--------|---|-------|---|-----------|---|--------|---|--------|---|--------|----------|
| ペア制  | 約グループ1 | ペア制約グ | ループ2     |      |   |          |   |        |   |        |     |        |   |       |   |           |   |        |   |        |   |        |          |
| 🗹 適  | 用設     | 定     | ペア制約グル   | レーブ1 |   |          |   |        |   |        |     |        |   |       |   |           |   |        |   |        |   |        |          |
| No   | 酒用     |       | パア制約名    |      |   | 制約タイプ    |   |        |   |        |     | Α      |   |       |   |           |   |        | В |        |   |        | บวรษณะแ  |
| 140. | Æ/0    |       |          |      |   |          |   | スタッフ定義 |   | 演算     | f   | シフトタイプ | 1 | 曜日タイン | 1 | スタッフ定義    |   | 演算子    | - | シフトタイプ |   | 日オフセット | 551 D. W |
| 1    |        | 新人が1  | 人日勤なら    | 新人以外 | ł | AならばB    | - | 新人     | - | >=1<=3 | 1 🖵 | 日勤     | - | 診療日   | - | 新人以外      | • | >=15<= | - | 日勤     | - | -      | -        |
| 2    | ✓      | 新人が2  | 人日勤なら親   | 断人以外 | ł | AならばB    | - | 新人     | - | >=2<=2 | 2 💌 | 日勤     | - | 診療日   | - | 新人以外      | - | >=14<= | - | 日勤     | - | -      | -        |
| 3    | ✓      | 新人が3. | 人日勤なら親   | 新人以外 | ŀ | AならばB    | - | 新人     | - | >=3<=0 | 3 🖵 | 日勤     | - | 診療日   | - | 新人以外      | • | >=13<= | - | 日勤     | - | -      | -        |
| 4    | ✓      | 新人が4. | 人日勤なら親   | 新人以外 | ł | AならばB    | - | 新人     | - | >=4    | -   | 日勤     | - | 診療日   | - | 新人以外      | - | >=12<= | - | 日勤     | - | -1 🔹   | -        |
| 5    |        |       |          |      |   | ペア禁止     | - |        | - | または    | -   | 日勤     | - |       | • |           | • | または    | - |        | - | -      | -        |
| 6    |        |       |          |      |   | ペア禁止     | - |        | - | または    | -   |        | - |       | - |           | - | または    | - |        | - | -      | -        |
| 7    |        | スタッ   | 172-3ペア  | 禁止   |   | ペア禁止     | - | スタッフ名2 | - | または    | -   | 深夜     | - | 今月    | - | スタッフ名3    | - | または    | - | 深夜     | - | -      | -        |
| 8    | ✓      | スタッ   | フ4 - ペア禁 | 「正深  |   | ペア禁止     | - | スタッフ名4 | - | または    | -   | 深夜     | - | 今月    | - | スタッフ4に嫌われ | - | または    | - | 深夜     | - | -      | -        |
| 9    |        | スタッ   | フ4ーペア禁   | 【正準  |   | ペア禁止     | - | スタッフ名4 | - | または    | -   | 準夜     | - | 今月    | - | スタッフ4に嫌われ | - | または    | - | 準夜     | - | -      | -        |
| 10   |        |       |          |      |   | ペア禁止     | - |        | - | または    | -   |        | - |       | - |           | - | または    | - |        | - | -      | -        |
| 11   |        |       |          |      |   | ペア禁止     | - | *****  | - | または    | -   |        | - |       | - | •         | - | または    | - |        | - | -      | -        |
| 12   |        | l     |          |      |   | ペア禁止     | • |        | - | または    | -   |        | - |       | • |           | • | または    | • |        | - | •      | •        |

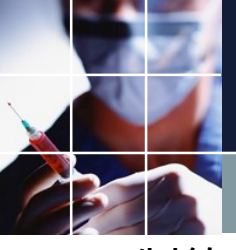

### AならばB制約結果

ペア制約の結果は、列制約の結果のペインに出ます。禁止制約は、定義した 曜日の全てにおいて結果が表示されますが、AならばBについては、Aが 真のところしか表示していません。なおかつ、表示日は、Bカテゴリが適用の日にな ります。Bカテゴリの日オフセットは、当該曜日集合におけるオフセット値であるこ とに注意してください。例えば、12日に、「新人が4人日勤なら新人以外は12人」と いう制約結果が出ていますが、Aの値が真になっているのは、15日です。診療日集合 は、平日集合です。オフセットが-1なので、Bの適用は、15日の一日前の平日とな り14日ではなく12日になります。

| <u>ा</u> र | アジュールナースト | - [解]         |           |      |     |    | $\sim$     |    |    |    |          |     |    |    |    |           | $\langle$ |       |               |        | $\rightarrow$ |      | ~  |       | ~      |          |     | $\times$   |
|------------|-----------|---------------|-----------|------|-----|----|------------|----|----|----|----------|-----|----|----|----|-----------|-----------|-------|---------------|--------|---------------|------|----|-------|--------|----------|-----|------------|
| <b>i</b> 7 | ァイル 設定    | 制約 予定入力 求解    | 解 ウィンドウの整 | 列 ヘル | げ   |    | )          |    |    |    |          |     |    |    | 1  | $\subset$ | <br>1日    | 前で    | はな            | - < 1  | 診療            | 日前   | にた | * Z., |        | 3        | - 1 | <i>s</i> × |
| 解1         |           |               |           |      |     |    |            |    |    |    |          |     |    |    |    | $\sim$    | <u> </u>  | 110 C | 10. 0         |        |               | н ца |    |       | $\sum$ |          |     |            |
|            | Α         |               | フィルタ      |      | 第一遇 |    |            |    |    |    |          | 第二週 | 9  |    |    |           |           |       | <b>फ्र</b> —ह | $\sim$ |               |      | /  |       |        | 第四週      | 1   |            |
|            | 準深禁 -     | み スタッフ名       | スキル・      | - 3  | 4   | 5  | 6          | 7  | 8  | 9  | 10       | 11  | 12 | 13 | 14 | 15 6      | Ω,        | 17    | 18            | 19     | 20            | 21   | 22 | 23    | 24     | 25       | 26  | 27         |
|            |           |               | 新人        | 水    | 木   | 金  | ±          | В  | R  | 火  | 水        | 木   | 金  | ±  | В  | 月         | 火         | 水     | 木             | 金      | ±             | В    | 月  | 火     | 水      | 木        | 金   | t          |
| 27         |           | 新人1           | 新人        | 研    | 研   | 研  | 公          | 公  | म  | 研  | 研        | 祝   | 研  | 公  | 公  | Θ         | 研         | 研     | 研             | 研      | 公             | 公    | 研  | 研     | 研      | 研        | 研   | 公          |
| 28         |           | 新人2           | 新人        | 研    | 研   | 研  | 公          | 公  | B  | म  | 研        | 祝   | 研  | 公  | 公  | B         | B         | 研     | 研             | 研      | 公             | 公    | 研  | 研     | 研      | 研        | 研   | 公          |
| 29         |           | 新人3           | 新人        | 研    | 研   | 研  | 公          | 公  | Θ  |    | 研        | 祝   | 研  | 公  | 公  | B         | B         | B     | 研             | 研      | 公             | 公    | 研  | 研     | 研      | 研        | 研   | 公          |
| 30         |           | 新人4           | 新人        | 研    | 研   | 研  | 公          | 公  | B  | Θ  | P        | 祝   | 研  | 公  | 公  | B         | B         | B     | Ð             | 研      | 公             | 公    | 研  | 研     | 研      | 研        | 研   | 公          |
| <          | 3         | • <           | 1         | -    |     | 1  | . <u>.</u> | .1 |    | .4 | <u> </u> |     | 4  | 4  | 4  | .1        | 1         |       |               |        | 1             | 4    | 4  |       | -      | <u>.</u> |     | >          |
|            |           | 列制約項目         | フィルタ      | 水    | 木   | 金  | ±          | В  | 月  | 火  | 水        | *   | 金  | ±  | B  | 月         | 火         | 水     | 木             | 金      | ±             | В    | 月  | 火     | 水      | 木        | 金   | ^          |
|            | 12        | 診療日日勤者数 ▼     |           | 13   | 18  | 16 |            |    | 16 | 16 | 16       |     | 12 |    |    | 22        | 16        | 16    | 16            | 16     |               |      | 17 | 14    | 16     | 18       | 16  | Ē.,        |
|            | 13        | 新人が1人日勤なら 🚽   |           |      |     |    |            |    |    |    | 15       |     |    |    |    |           |           |       | 15            |        |               |      |    |       |        |          |     |            |
|            | 14        | 新人が2人日勤なら 💽   |           |      |     |    |            |    |    | 14 |          |     |    |    |    |           |           | 14    |               |        |               |      |    |       |        |          |     |            |
|            | 15        | 新人が3人日勤なら 💽   |           |      |     |    |            |    | 13 |    |          |     | X  |    |    |           | 13        |       |               |        |               |      |    |       |        |          |     | (T)        |
|            | 16        | 新人が4人日勤なら 🗸   |           |      |     |    |            |    |    |    |          |     | 12 |    |    |           |           |       |               |        |               |      |    |       |        |          |     | <u> </u>   |
|            | 17        | スタッフ2-3ペア禁止 💌 |           | OK   | OK  | OK | OK         | OK | OK | OK | OK       | OK  | OK | OK | OK | OK        | OK        | OK    | OK            | OK     | OK            | OK   | OK | OK    | OK     | OK       | OK  |            |
|            | 18        | スタッフ4-ペア禁止 🔹  |           | OK   | OK  | OK | OK         | OK | OK | OK | OK       | OK  | OK | OK | OK | OK        | OK        | OK    | OK            | OK     | OK            | OK   | OK | OK    | OK     | OK       | OK  |            |
|            | 19        | スタッフ4-ペア禁止 💌  |           | OK   | OK  | OK | OK         | OK | OK | OK | OK       | OK  | OK | OK | OK | OK        | OK        | OK    | OK            | OK     | OK            | OK   | OK | OK    | OK     | OK       | OK  |            |
|            | 20        |               |           |      |     |    |            |    |    |    |          |     |    |    |    |           |           |       |               |        |               |      |    |       |        |          |     |            |
|            | 21        | -             |           |      |     |    |            |    |    |    |          |     |    |    |    |           |           |       |               |        |               |      |    |       |        |          |     |            |
|            | 22        |               |           |      |     |    |            |    |    |    |          |     |    |    |    |           |           |       |               |        |               |      |    |       |        |          |     |            |
|            | 23        | -             |           |      |     |    |            |    |    |    |          |     |    |    |    |           |           |       |               |        |               |      |    |       |        |          |     |            |

### ペア制約Tips

#### ある集合上で、任意の二人が一緒に勤務しないという制約はどのように 記述すればよいでしょうか?

実は、これは、既に下青部で記述しています。Aチーム若手の最大勤務者は1名で す。言い換えるとAチーム若手集合では、任意の二人が同時勤務 になることを禁止している、とも言えます。よって、若手集合内については、ペ ア制約で、各個人について記述することは冗長であり不要です。ペア制約では それ以外について記述しましょう。

| • •      |          |              |           |   |          |                |   |              |          |          |          |        |     |
|----------|----------|--------------|-----------|---|----------|----------------|---|--------------|----------|----------|----------|--------|-----|
| לג 💼     | ジュールナース  | Ⅱ - [列 制約]   |           |   |          |                |   |              |          |          |          | - 🗆    |     |
| <u> </u> | ァイル 設定   | 制約 予定入力 求解   | 解 ウィンドウの整 | 列 | ヘルプ      |                |   |              |          |          |          | -      |     |
| 反動なに     | 」変動部     | 夜勤あり         |           |   |          |                |   |              |          |          |          |        |     |
| フ 適田     | 3 14-    |              | -         |   |          |                |   |              |          |          |          |        |     |
|          |          | 19(30)000    |           |   |          |                |   |              |          |          |          |        |     |
| No.      | 連用       | 列制約名         | 曜日タイプ     |   | グループタイプ  | シフトタイ <b>プ</b> |   | 制約タイプ        | 最        | 大        | 最小       | ソフトレベル |     |
| 1        | <b>~</b> | 祝なら公休禁止      | 祝         | - | 夜勤あり 🗣   | 公休             | - |              | ]        | -        | •        |        |     |
| 2        | <b>V</b> | 祝でないなら祝禁止    | 祝でない      | - | 夜勤あり 🗸   | 祝              | - | シ가禁止 🔹       | 1        | -        |          |        | ••• |
| 3        | <b>V</b> | 深夜3人         | 今月        | - | 夜勤あり 星   | 深夜             | - | 最大ー最小スタッ 星   | 3        | -        | 3 🖵      |        | Î   |
| 4        |          | 準夜3人         | 今月        | - | 夜勤あり 星   | 準夜             | - | 最大一最小スタッ 🗸   | ] 3      | -        | з 💽      |        |     |
| 5        |          | Aチーム若手準夜勤    | 今月        | - | Aチーム若手 💽 | 〕   準夜         | - | 最大一最小スタッ 星   | ] 1      | F        | -        |        |     |
| 6        |          | Aチーム若手深夜     | 今月        | - | Aチーム若手 🕞 | 深夜             | - | 最大一最小スタッ 🗸   | ] 1      | -        | -        |        |     |
| 7        | <b>V</b> | Bチーム若手準夜勤    | 今月        | - | Bチーム若手 💽 | ]   準夜         | - | 最大一最小スタッ 星   | ] 1      | -        | -        |        |     |
| 8        |          | Bチーム若手深夜     | 今月        | - | Bチーム若手 🕞 | ] 深夜           | - | 最大一最小スタッ 星   | ] 1      | -        | -        |        |     |
| 9        | <b>V</b> | 休日日勤は6人      | 休診日       | - | 全スタッフ 💽  | 日勤             | - | 最大ー最小スタッ 星   | 6        | •        | 6 🗔      |        |     |
| 10       | ✓        | 休日Aチーム3人     | 休診日       | - | Aグループ -  | 日勤             | - | 最大一最小スタッ 🗸   | 3        | -        | 3 🖵      |        |     |
| 11       | <b>V</b> | 休日Bチーム3人     | 休診日       | - | Bグループ 🗣  | 日勤             | - | 最大一最小スタッ 🗸   | 3        | -        | 3 🖵      |        |     |
| 12       | <b>Z</b> | 休日日動ペテラン1名以上 | 休診日       | - | ベテラン 🗣   | 日勤             | - | 最大 →最小スタッ -  |          | -        | 1 🚽      |        |     |
| 13       |          |              |           |   | -        | 1              | - | <u>シフト祭止</u> |          | <b>.</b> | -        |        |     |
| 14       |          |              |           | • | -        |                | - | シフト禁止 -      |          | -        | <b></b>  |        |     |
| 15       |          |              |           |   | -        |                | - | シル 宗正 🔹      |          | -        | <u> </u> |        |     |
| 16       |          |              |           | - | -        | ļ              | - | シノト窯正  •     | <u> </u> | <b>-</b> | <b>_</b> |        |     |

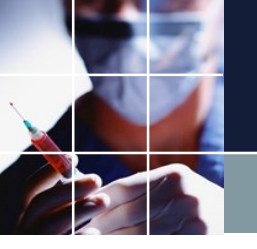

### Excel操作

#### ■Excelシートを本ソフトに取り込むことをインポートと言います。 ■本ソフトからExcelシートに出力することをエクスポートと言います。

Excel インポート

### ■インポートする際に、必須のシートと無くても問題ないシートがあります。 ■インポートするシートの順番があるので、順番通りに記述してください。

| シート名例         | ページタイプ        | オプション           | 必須 | 備考      |
|---------------|---------------|-----------------|----|---------|
| 稼働日設定         | 稼働日           |                 | 必須 | 制約開始日設定 |
| スタッフ属性        | スタッフ属性        |                 | 必須 | スタッフ名設定 |
| 10月予定         | 予定シフト         |                 |    | 予定読み込み  |
| 11月予定         | 予定シフト         |                 |    | 複数月の場合  |
| マクロ設定         | マクロ設定         |                 |    |         |
| 工程人数          | 工程人数          | 工程人数の読み<br>込みのみ |    |         |
| スタッフタスク<br>属性 | スタッフタスク<br>属性 |                 |    |         |

Excel インポートサンプル

■サンプルプロジェクトを示します。

| シート名例     | ページタイプ    | オプション           | サンプルプロジェクト                                |
|-----------|-----------|-----------------|-------------------------------------------|
| 稼働日設定     | 稼働日       |                 | Excel_sample/予定シフトと<br>スタッフプロパティインポー      |
| スタッフ属性    | スタッフ属性    |                 | ۲-                                        |
| 10月予定     | 予定シフト     |                 |                                           |
| 11月予定     | 予定シフト     |                 | タスク勤務表/パートナー問題<br>翌月跨ぎ                    |
| マクロ設定     | マクロ設定     |                 | Excel_sample/予定シフトと<br>スタッフプロパティインポー<br>ト |
| 工程人数      | 工程人数      | 工程人数の読<br>み込みのみ | タスク勤務表/パートナー問題<br>翌月跨ぎ                    |
| スタッフタスク属性 | スタッフタスク属性 |                 | タスク勤務表/チュートリアル<br>2                       |

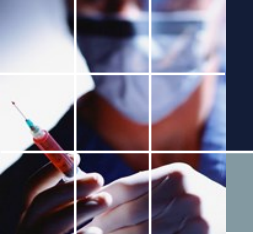

### Excel インポートファイルの指定

### ■ウィンドゥの設定 →Excel取り込み出力設定→Excel取り込み設定 で下の画面となります。

| スケジュー    | ールナー | スエ(            | C:¥Users¥ta | ak.sugav | wara¥l | Downloads¥schedu | e_nurse3_ | 130A | ¥プロジェクトサンプル¥excel_sample¥予定シフトとスタッフプロパティインボートサンプル.nur |
|----------|------|----------------|-------------|----------|--------|------------------|-----------|------|-------------------------------------------------------|
| ファイル     | 設定   | 制約             | 予定入力        | 求解       | 解      | ウィンドウの設定         | ヘルプ       |      |                                                       |
|          |      |                |             |          |        | カスケード            |           |      |                                                       |
|          |      |                |             |          |        | 垂直               |           |      |                                                       |
|          |      |                |             |          |        | 水平               |           |      |                                                       |
|          |      |                |             |          |        | ウィンドウ設定          | Ē         |      |                                                       |
|          |      |                |             |          |        | ウィンドウ設定          | ミリセット     | •    |                                                       |
|          |      |                |             |          |        | Excel取り込み        | 出力設定      |      |                                                       |
|          |      |                |             |          |        |                  |           |      | ,                                                     |
| 🖳 Excel取 | り込み出 | 力設定            |             |          |        |                  |           |      |                                                       |
| Excel取り込 | み設定  | Excel <u>H</u> | 出力設定        |          |        |                  |           |      |                                                       |
|          |      |                |             |          |        |                  |           |      |                                                       |

| 設定 ファイ | イルパス |
|--------|------|
|--------|------|

取り込み

111

| No. | 適用   | シート名   | パージタイプ   |   | 項目       | 項 | [8  | 項目 |     |  |  |
|-----|------|--------|----------|---|----------|---|-----|----|-----|--|--|
|     | ~_/! | ,      |          | 値 | タイプ      | 値 | タイプ | 値  | タイプ |  |  |
| 1   | ✓    | 稼働日設定  | 稼働日 💽    |   | <b>•</b> |   | -   |    |     |  |  |
| 2   | ✓    | スタッフ属性 | スタッフ属性 💽 |   | -        |   | -   |    |     |  |  |
| 3   | ✓    | 勤務表    | 予定シフト 💽  |   | <b>.</b> |   | -   |    |     |  |  |
| 4   | ✓    | マクロ設定  | マクロ設定 💽  |   | -        |   | •   |    |     |  |  |

Excel インポートファイルの指定 その2

ファイルパスをクリックして、読み込むExcelファイルを選択し、開くをクリックします。 さらに 左の設定ボタンをクリックします。これによりファイルパスがプロジェクトにロードさ れます。さらにファイルとして保存するには、ファイル→保存を行ってください。

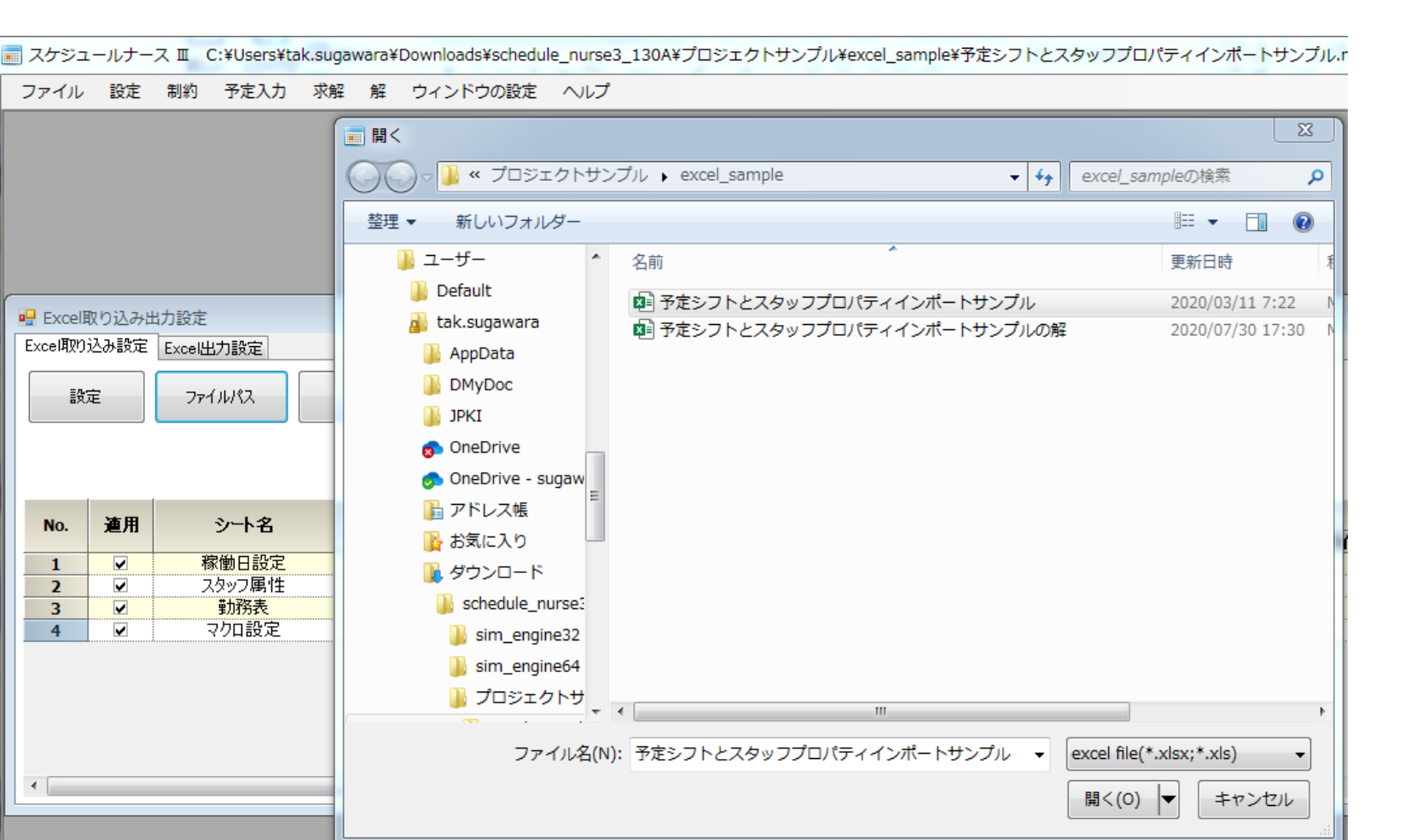

<mark>取り込み</mark>をクリックすると、インポートを開始します。取り込みが完了するまで数秒かかります。 完了すると、ダイアログが消えます。

Excel インポートページの指定

■ページ名で、読み込むページを指定します。下の例の場合、スタッフ属性ページをスタッフ属 性として、勤務表を予定シフトとして読みます。

| Excel取り込み出力設定       Excel取り込み設定       Excel取り込み設定       設定                                                                                                    |                           | 取り込み                                                                                                    |            |                  |             |                |                     |                     |             |                  |                  |                         |      |                      |                  |           |                                         |                 |                 |          |          |             |                       |           |
|----------------------------------------------------------------------------------------------------|---------------------------|----------------------------------------------------------------------------------------------------|------------|------------------|-------------|----------------|---------------------|---------------------|-------------|------------------|------------------|-------------------------|------|----------------------|------------------|-----------|-----------------------------------------|-----------------|-----------------|----------|----------|-------------|-----------------------|-----------|
|                                                                                                    |                           |                                                                                                    |            | 面目               | 1           |                |                     |                     |             | 面日               |                  |                         |      |                      | 面                | B         |                                         |                 |                 |          | 項日       | _           | _                     |           |
| No.         連用         シート           1         IM         稼働日           2         IM         スタッフ.           3         IM         勤務           4         IM         マクロ言 | ·名<br>設定<br>属性<br>表<br>役定 | ページタイプ<br>稼働日 ・<br>スタッフ属性 ・<br>予定シフト ・<br>マクロ設定 ・                                                                                                | 値          | -7.6             | \$15        | 9              | •<br>•<br>•         | 1                   | <u>t</u>    |                  | <u>\$</u> 1      | <b>3</b><br>-<br>-<br>- |      | 值                    |                  | <u>\$</u> | <u>イプ</u>                               |                 | î               | <u>t</u> |          | <u>\$</u> 1 | 3<br>-<br>-<br>-<br>- |           |
| 自動保存 <b>・ セン</b> 日 り<br>ファイル <u>ホーム</u> 挿入                                                                                                    | マージレイア<br>ページレイア          | ウト 数式 デ                                                                                                    | 夕 校閲       | 表示               | 予定シフト<br>開発 | とスタッフプに<br>ヘルプ | ᠴᡊ᠋ <del>ᡨ</del> ᡳᡝ | ンポートサ<br>) 検索       | トンプル        | - Exo            | el               |                         |      |                      |                  |           | Î                                       | ŝ原孝幸            | × 8             | ) [      | T<br>C   | 一           | 0<br>23               | X<br>IXXI |
| 「日本 A L L L L L L L L L L L L L L L L L L                                                                                                    | -   🎛 -   🕹               | $ \begin{array}{c c} \bullet & \bullet & \bullet \\ \bullet & \bullet & \bullet & \bullet \\ \hline \end{array}                                $ | = = = \$   | >~ ₽<br>≣ = = =  | × @         | 字列<br>- %      | 9   €.0             | ~<br>00. 0<br>0,← 0 | 条件(r)<br>書式 | <br>  <br>  た春 ~ | がたして             | て セル<br>・ スタイ           | のル~  | □ 挿2<br>■ 削隙<br>■ 書す | 人 ~<br>余 ~<br>ጚ~ | Σ ·<br>•  | ・ <mark>イ</mark><br>、 ユ<br>・ 立<br>、 フィバ | く替えと            | ん<br>検索と<br>選択・ |          | アイ<br>デア |             |                       |           |
| クリップボード 「」                                                                                                    | フォント                      | ليا<br>ا                                                                                                    | 配置         | ł                | Γ <u>ν</u>  | 数値             | -                   | ß                   |             | 7                | タイル              |                         |      | セル                   | ŀ                |           | Ť                                       | 福集              |                 | 7        | イデア      |             |                       | ^         |
| AD17 · × × × · × · × · × · × · × · × · · × · · × · · × · · · × · · × · · × · · · · × · · · × · · · · · · · · · × · · · · · · · · · · · · · · · · · · · ·                 | D E F                     | G H I                                                                                                    | JK         | LM               | 10          | PQ             | R                   | S T                 | U           | VI               | N X              | Y                       | Z #  | AA                   | 3 AC             | AD        | AE /                                    | AF A            | G AH            | I AI     | AJ ,     | AK A        | LAM                   |           |
| 4                                                                                                    |                           |                                                                                                    | 前月<br>末日 1 | 2 3 4            | 1 5         | 6 7            | 8                   | 9 10                | 11          | 12 1             | 3 14             | 1 15                    | 16 1 | 7 18                 | 19               | 20        | 21 5                                    | 22 2:           | 3 24            | 25       | 26       | 27 2        | 8 29                  | 30        |
| 5 No 氏名                                                                                                    | 看勤兼                       | そ 夜 事 予史                                                                                                    | 水 木 :<br>半 | <u>金土</u><br>半 化 | 1月          | 火水             | <u>木</u> :<br>半     | 金<br>土<br>半         | B<br>(†     | 月少               | <u>し</u> 水<br>大水 | 木                       | 金 :  |                      | 月                | 火         | 水 :                                     | <u>木 金</u><br>半 | 2 ±<br>*        | 日<br>仕   | 月        | 火 水         | <u>(木</u><br>半        | 金         |
| 7<br>8 2 A2                                                                                                    | 看常                        | 上定           実績           予定                                                                                                    |            | 1                | ĸ           |                | 1                   | <br>休_休             | 休           | 休(               | 本 [#<br>末 [休     | 休                       |      | 休                    |                  |           |                                         |                 | <br>休           | 休        |          |             |                       |           |
| 9<br>10 3 A3                                                                                                    | 看常                        |                                                                                                    | 休 ?        | * 7              | ӯ 明         | 休              |                     | 夜×                  | 休           |                  |                  |                         |      |                      |                  |           | 休                                       |                 |                 |          |          |             | _                     |           |
| 12 4 A4<br>13                                                                                                    | 看常                        | 天積           予定           実績                                                                                                    |            |                  |             |                | 休                   |                     |             |                  |                  |                         | 休 1  | *                    |                  |           |                                         |                 |                 |          |          | 休休          | 大休                    |           |
| 14 5 A5<br>勤務表                                                                                                    | <u> 季</u> 党<br>スタッフ属性     |                                                                                                    | 」設定 (      | <u>休</u><br>D    |             |                |                     |                     | 休           | 休 1              | <b>★</b><br>: ▼  |                         |      |                      |                  |           |                                         | 付               |                 | 休        |          |             |                       |           |

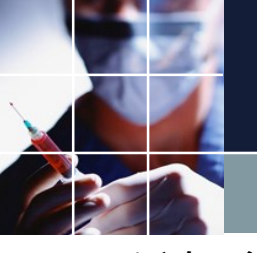

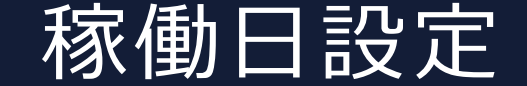

#### ■ページタイプを稼働日にして、シート名のページを設定すると、曜日設定の特別の日のDay集合 を読み込む事ができます。

■マークには、●○等、空白でなければ何であってもかまいせん。

■曜日名出力のtext(a1,"aaa")は、ロケール問題(各国言語問題)により動作しません。代わりにう weekday関数を御使用ください。(サンプル記述をご参照ください。)

| 80.74                                                                                                    | 2 724                                             | 16787                            | 取れ込み                                 |                                                                |                                |                          |                   |                   |                     |                          |                        |                       |                     |                          |                        |                      |                       |                         |                       |                          |                      |                                                   |               |     |                                       |             |
|----------------------------------------------------------------------------------------------------|---------------------------------------------------|----------------------------------|--------------------------------------|----------------------------------------------------------------|--------------------------------|--------------------------|-------------------|-------------------|---------------------|--------------------------|------------------------|-----------------------|---------------------|--------------------------|------------------------|----------------------|-----------------------|-------------------------|-----------------------|--------------------------|----------------------|---------------------------------------------------|---------------|-----|---------------------------------------|-------------|
|                                                                                                    |                                                   |                                  | -14.77.207                           |                                                                |                                |                          |                   |                   |                     |                          |                        |                       |                     |                          |                        |                      |                       |                         |                       |                          |                      |                                                   |               |     |                                       |             |
|                                                                                                    |                                                   |                                  |                                      | 1                                                              |                                |                          |                   |                   |                     |                          |                        |                       |                     |                          |                        |                      |                       |                         |                       |                          |                      |                                                   |               |     |                                       |             |
| No.                                                                                                    | <b>渔</b> 用                                        | シート名                             | ページタイプ                               |                                                                |                                |                          | 項E                | 1                 |                     |                          |                        |                       | 項                   | 18                       | L / 0                  |                      |                       |                         | 項E                    | ١.                       |                      |                                                   |               | -   | 項目                                    | <b>b</b> 44 |
| 1                                                                                                    | ✓ 粽                                               | 働日設定                             | 稼働日  ▼                               |                                                                | 18                             |                          | _                 | - 42              | 17                  |                          |                        | 18                    |                     |                          | 817                    | -                    | 1                     | 18                      |                       | 2                        | 47                   | •                                                 | 1             | E   |                                       | 917         |
| 2                                                                                                    | 7                                                 | シン属性                             | スタッフ属性                               |                                                                |                                | Ψ                        |                   |                   |                     | -                        |                        |                       |                     |                          |                        |                      |                       |                         |                       |                          |                      | •                                                 |               |     |                                       |             |
| 3<br>4                                                                                                    |                                                   | 動物表<br>クロ設定                      | - ア ア レンパー・ - マ ク 印 設 定 ・            |                                                                |                                |                          |                   |                   |                     | •                        |                        |                       |                     |                          |                        | •                    |                       |                         |                       |                          |                      | •                                                 |               |     |                                       |             |
| 自動係                                                                                                    | 辟 🗩 🗄                                             | 9. C.                            | ~                                    |                                                                |                                |                          |                   | 予定シス              | フトとスタッ]             | プロパティ                    | ィンポー                   | トサンプノ                 | ıl - E              | Excel                    |                        |                      |                       |                         |                       |                          |                      | 菅原孝                                               | <b>æ</b> 👂    | ) 6 | <b>五 -</b>                            | -           |
| ファイル                                                                                                    | <u>ホーム</u> 措                                      | 記 ページレ                           | イアウト数式                               | データ                                                            | 校園                             | 調調                       | 示                 | 開発                | ~1                  | Ĵ                        | 2様                     | 索                     |                     |                          |                        |                      |                       |                         |                       |                          |                      |                                                   |               |     | ピ <b>共</b> 有                          | 有           |
|                                                                                                    | X MS P                                            | ゴシック                             | ~ 11 ~ A^ A                          | - =                                                            | $\equiv$                       | - »<br>~                 | ab                | ,   [             | 檀進                  |                          | ~                      |                       |                     | Ħ                        | 2                      |                      | 8                     | 挿入                      | ~                     | Σ                        | ~                    | ₽Ţ                                                | C             |     | 4                                     |             |
|                                                                                                    |                                                   |                                  |                                      | ·   _                                                          |                                | <u> </u>                 |                   |                   |                     |                          | 0 00                   | 冬世                    | 山<br>(付表 =          | レン<br>デーブル               | <u>थ</u><br>म.र ः      | tyr w                | 2                     | ≥削除                     | ~                     | 4                        | ✓<br>前/              | /「                                                | /~<br>>       |     | 71                                    |             |
| - *                                                                                                    | S B 1                                             | ⊻ ~   ⊞ ~                        | ✓ × A ×<br>≡ ×                       | r   ≡                                                          | = =                            | <ul><li>← →</li></ul>    | = 🖴               | × I               | <u>r</u> ~ 9        | <b>7</b>                 | .00 →0                 | 書                     | t - 1               | 書式設                      | 定~ス                    | タイル・                 | ·   🗄                 | 自書式                     | ~                     | $\mathbf{Q}$             | 、 <u>ブ</u> ィ         | いター                                               | → 選択          | ~   | , , , , , , , , , , , , , , , , , , , |             |
| ー<br>クリップボ・                                                                                                    | -17 13                                            | フォント                             | ŀ                                    | 5                                                              |                                | 配置                       |                   | 5                 | 1                   | 敗値                       | E                      | ā.                    |                     | スタイ                      | IL                     |                      |                       | セル                      |                       |                          |                      | 編集                                                |               | P   | イデア                                   |             |
| -                                                                                                    |                                                   | ~                                |                                      |                                                                |                                |                          |                   |                   |                     |                          |                        |                       |                     |                          |                        |                      |                       |                         |                       |                          |                      |                                                   |               |     |                                       |             |
| F11                                                                                                    | ¥ :                                               | $\land \lor Jx$                  |                                      |                                                                |                                |                          |                   |                   |                     |                          |                        |                       |                     |                          |                        |                      |                       |                         |                       |                          |                      |                                                   |               |     |                                       |             |
|                                                                                                    |                                                   |                                  |                                      |                                                                |                                |                          |                   |                   |                     |                          |                        |                       |                     |                          |                        |                      |                       |                         |                       |                          |                      |                                                   |               |     |                                       |             |
| A                                                                                                    | В                                                 |                                  | C                                    | D                                                              | EF                             | GН                       | IJ                | K L               | MN                  | O P C                    | R                      | S T                   | υV                  | w:                       | ( Y                    | Z AA                 | ABA                   | DAD/                    | AE AF                 | - AG                     | AH A                 | I AJA                                             | ٩K            | AL  | AN                                    | 1           |
| A A                                                                                                    | B制約開始日                                            |                                  | C 2019/8/                            | D                                                              | EF                             | GН                       | IJ                | KL                | MN                  | O P C                    | R                      | S T                   | UV                  | w:                       | ( Y                    | Z AA                 | ABA                   | CAD                     | AE Af                 | = AG /                   | AH A                 | I AJ A                                            | 4K            | AL  | AN                                    | 1           |
| A                                                                                                    | B<br>制約開始日<br>制約終了日                               |                                  | C<br>2019/8/<br>2019/8/3             | D<br>1                                                         | EF                             | GН                       | IJ                | K L               | MN                  | O P G                    | Q R                    | S T                   | UV                  | / W C                    | ( Y                    | Z AA                 | AB A(                 | DAD                     | AE AF                 | = AG /                   | AH A                 | I AJ4                                             | 4K            | AL  | AN                                    | 1           |
| A<br>1<br>2<br>3<br>4                                                                                                    | B<br>制約開始日<br>制約終了日<br>表示開始日                      |                                  | C<br>2019/8/<br>2019/8/3<br>2019/7/2 | D<br>1<br>9                                                    | EF                             | GH                       | IJ                | K L               | MN                  | D P C                    | R                      | S T                   | UV                  | ( W )                    | ( Y                    | Z AA                 | ABA                   | DAD                     | AE AF                 | = AG                     | AH A                 | I AJ                                              | AK            | AL  | AN                                    | 1           |
| A<br>1<br>2<br>3<br>4<br>5                                                                                                    | B<br>制約開始日<br>制約終了日<br>表示開始日                      |                                  | C<br>2019/8/<br>2019/8/3<br>2019/7/2 | D<br>1<br>9                                                    |                                | G H                      | IJ                | K L               | MN                  |                          | R                      | ST                    |                     | ( W )                    | < Y                    | ZAA                  | AB A                  | CAD,                    | AE AF                 | = AG                     |                      | LA I                                              | AK            | AL  | Alv                                   | 1           |
| A<br>1<br>2<br>3<br>4<br>5<br>6<br>7                                                                                                    | 日<br>制約開始日<br>制約終了日<br>表示開始日                      | 寇働日名                             | C<br>2019/8/<br>2019/8/3<br>2019/7/2 | D<br>1<br>1<br>9<br>29 3                                       | E F (                          | G H<br>1 2<br>末 全・       | I J<br>3 4        | K L<br>5 6<br>日 少 | M N<br>7 8          | O P 0<br>9101<br>€ + F   | ) R<br>1 12 1          | S T<br>3 14 1         | U V<br>15 16<br>木 全 | ′ ₩ ;                    | < Y<br>8 19 2          | Z AA                 | AB A(<br>22 23<br>末 全 | C AD /<br>3 24 2        | AE AF                 | FAG                      | AH A<br>28 29        | UA I<br>30 30 3<br>5 全 -                          | AK.           | AL  | AN                                    | 1           |
| A<br>1<br>2<br>3<br>4<br>5<br>6<br>7<br>8                                                                                                    | 日<br>制約開始日<br>制約終了日<br>表示開始日                      | 稼働日名           祝日1               | C<br>2019/8/<br>2019/8/3<br>2019/7/2 | D<br>1<br>1<br>9<br>29 3<br>月 2                                | E F 1                          | G H<br>1 2<br>木 金 :      | I J<br>3 4<br>E 日 | K L<br>5 6<br>月 火 | M N<br>7 8<br>水 木 : | D P C<br>9101<br>金 土 E   | Q R<br>1 12 1<br>日 月 : | S T<br>3 14 1<br>火水   | U V<br>15 16<br>木金  | ′₩2<br>5171<br>±±E       | < Y<br>8 19 2<br>3 月 2 | Z AA                 | AB A(<br>22 23<br>木 金 | C AD /<br>3 24 2<br>注 土 | AE AF<br>25 26<br>日 月 | F AG /<br>6 27 :         | AH A<br>28 29<br>水 オ | I AJ A<br>9 30 3<br>5 金 :                         | АК<br>31<br>± | AL  | AM                                    | 1           |
| A<br>1<br>2<br>3<br>4<br>5<br>6<br>7<br>8<br>9                                                                                                    | 日<br>制約開始日<br>制約終了日<br>表示開始日                      | 稼働日名           祝日1           祝日2 | C<br>2019/8/<br>2019/8/3<br>2019/7/2 | D<br>1<br>1<br>29<br>29 3<br>1月 2                              | EF<br>1031<br>火水:              | G H<br>1 2<br>木 金 :<br>〇 | I J<br>3 4<br>E 日 | K L<br>5 6<br>月 火 | M N<br>7 8<br>水木:   | D P C<br>9 10 1<br>全 土 E | Q R<br>1 12 1<br>日月:   | S T<br>3141<br>火水;    | U V<br>1516<br>木金   | / W ;<br>6 17 1<br>注土 E  | < Y<br>8 19 2<br>3 月 2 | Z AA                 | AB A(<br>22 23<br>木 金 | C AD /<br>3 24 2<br>注 土 | AE AF<br>25 26<br>日 月 | F AG /<br>6 27 :         | AH A<br>28 29<br>水 オ | I AJ A<br>9 30 3<br>7 金 :                         | АК<br>31<br>± | AL  | Alv                                   | 1           |
| A<br>1<br>2<br>3<br>4<br>5<br>6<br>7<br>8<br>9<br>10                                                                                                    | B<br>制約開始日<br>制約終了日<br>表示開始日                      | <u>稼働日名</u><br>祝日1<br>祝日2        | C<br>2019/8/<br>2019/8/3<br>2019/7/2 | D<br>1<br>1<br>9<br>29<br>3<br>月<br>2<br>0<br>()<br>()         | EF<br>1031<br>火水<br>この(        | G H<br>1 2<br>木 金 :<br>つ | I J<br>3 4<br>E E | K L<br>5 6<br>月 火 | M N<br>7 8<br>水木:   | O P C<br>9101<br>金 土 E   | 2 R<br>1 12 1<br>日月 2  | S T<br>3 14 1<br>火水 2 | U V<br>151€<br>木金   | ′₩;<br>6171<br>٤土E       | < Y<br>8 19 2<br>3 月 2 | Z AA<br>10 21<br>火 水 | AB A(<br>22 23<br>木 金 | CAD,<br>3 24 2<br>注 土   | AE AF<br>25 26<br>日 月 | FAG/<br>3 27 :           | AH A<br>28 29<br>水 オ | I AJ /<br>9 30 3<br>7 金 :                         | AK<br>31<br>± | AL  | Alv                                   | 1           |
| A<br>1<br>2<br>3<br>4<br>5<br>6<br>7<br>8<br>9<br>10<br>11<br>                                                                                                    | 制約開始日<br>制約終了日<br>表示開始日                           | <u>稼働日名</u><br>祝日1<br>祝日2        | C<br>2019/8/<br>2019/8/3<br>2019/7/2 | D<br>1<br>1<br>9<br>29<br>3<br>月<br>2<br>0<br>()<br>()         | E F 1                          | G H<br>1 2<br>木 金 :<br>つ | I J<br>3 4<br>E E | K L<br>5 6<br>月 火 | M N<br>7 8<br>水 木 : | O P C<br>9 10 1<br>金 土 E | 2 R<br>1 12 1<br>日月:   | 5 T<br>3141<br>火水2    | U V<br>1516<br>木金   | ′W :<br>5171<br>€±E      | < Y<br>8 19 2<br>3 月 3 | z AA                 | AB A(<br>22 23<br>木 金 | CAD /<br>3 24 2<br>注 土  | AE AF<br>25 26<br>日 月 | F AG /<br>6 27 :         | AH A<br>28 29<br>水 オ | I AJ /<br>9 30 3<br>7 金 :                         | АК<br>31<br>± | AL  | Alv                                   | 1           |
| A<br>1<br>2<br>3<br>4<br>5<br>6<br>7<br>8<br>9<br>10<br>11<br>12<br>4<br>2<br>3<br>4<br>5<br>5<br>5<br>5<br>5<br>6<br>7<br>8<br>9<br>10<br>11<br>12<br>10<br>10<br>10<br>10<br>10<br>10<br>10<br>10<br>10<br>10 | B<br>制約開始日<br>制約除了日<br>表示開始日                      | <u>稼働日名</u><br>祝日1<br>祝日2        | C<br>2019/8/<br>2019/8/3<br>2019/7/2 | D<br>1<br>1<br>9<br>29 3<br>月<br>2<br>月<br>2<br>()<br>()<br>() | E F 1                          | G H<br>1 2<br>木 金 :<br>つ | I J<br>3 4<br>E E | K L<br>5 6<br>月 火 | M N<br>7 8<br>水木:   | D P C<br>9 10 1<br>金 土 E | Q R<br>1 12 1<br>∃ 月 : | 5 T<br>3 14 1<br>火水 ジ | U V<br>151€<br>本金   | / W :<br>6 17 1<br>注 土 E | < Y<br>8 19 2<br>3 月 2 | z AA<br>:0 21<br>火 水 | AB A(<br>22 23<br>木 金 | CAD /<br>3 24 2<br>注 土  | AE AF<br>25 26<br>日 月 | = AG,<br>3 27 :<br>1 火 : | AH A<br>28 29<br>水 オ | I AJ A<br>9 30 3<br>7 金 :                         | AK<br>31<br>± | AL  | AM                                    | 1           |
| A<br>1<br>2<br>3<br>4<br>5<br>6<br>7<br>8<br>9<br>10<br>11<br>12<br>13<br>14                                                                                                    | B<br>制約開始日<br>制約終了日<br>表示開始日                      | <b>稼働日名</b><br>祝日1<br>祝日2        | C<br>2019/8/<br>2019/8/3<br>2019/7/2 | D<br>1<br>1<br>9<br>29<br>3<br>月<br>2<br>0<br>()<br>()         | E F 1                          | G H<br>1 2<br>木 金 :<br>〇 | I J<br>3 4<br>E E | K L<br>5 6<br>月 火 | M N<br>7 8<br>水木:   | D P C<br>9 10 1<br>金 土 E | Q R<br>1 12 1<br>日 月 : | S T<br>3 14 1<br>火水 ジ | U V<br>1516<br>木金   | ′₩;                      | < Y<br>8 19 2<br>3 月 2 | Z AA                 | AB A(<br>22 23<br>木 金 | C AD /<br>3 24 2<br>ž 土 | AE AF<br>25 26<br>日 月 | F AG /                   | AH A<br>28 28<br>水 木 | I AJ A<br>9 30 3<br>金 7                           | АК            | AL  | AM                                    | 1           |
| A 1 2 3 4 5 5 6 7 7 8 9 10 11 12 13 14 15                                                                                                    | B<br>制約開始日<br>制約終了日<br>表示開始日                      | <u>稼働日名</u><br>祝日1<br>祝日2        | C<br>2019/8/<br>2019/8/3<br>2019/7/2 | D<br>1<br>1<br>9<br>29<br>3<br>月<br>2<br>0<br>()<br>()         | E F (<br>0 31<br>た水 ジ<br>つ 〇 ( | G H<br>1 2<br>木 金 :<br>〇 | I J<br>3 4<br>E E | K L<br>5 6<br>月 火 | M N<br>7 8<br>水木:   | 9 10 1<br>金 土 E          | Q R<br>1 12 1<br>日 月 2 | S T<br>3 14 1<br>人水 2 | U V<br>1516<br>木金   | ′₩;                      | < Y<br>8 19 2<br>3 月 2 | Z AA                 | AB A(<br>22 23<br>木 金 | C AD ≠                  | AE AF<br>25 26<br>日 月 | F AG /                   | AH A<br>28 29<br>水 オ | I AJ A<br>30 3<br>2 金 :                           | ак<br>31<br>± | AL  |                                       | 1           |
| A<br>1<br>2<br>3<br>4<br>5<br>6<br>7<br>8<br>9<br>10<br>11<br>12<br>13<br>14<br>15<br>16                                                                                                    | 日           制約開始日           制約開始日           表示開始日 | <u>稼働日名</u><br>祝日1<br>祝日2        | C<br>2019/8/<br>2019/8/3<br>2019/7/2 | D<br>1<br>1<br>9<br>29<br>月<br>2<br>7<br>7<br>2<br>9           | E F (<br>0 31<br>火水 2<br>〇 〇 ( | G H<br>1 2<br>木 金 :<br>つ | I J<br>3 4<br>E E | K L<br>5 6<br>月 火 | M N<br>7 8<br>水木:   | 9 10 1<br>全土 E           | 2 R<br>1 12 1<br>3 月 3 | S T<br>3 14 1<br>火水 2 | U V<br>I516<br>木金   | Υ W )                    | < Y<br>8 19 2<br>3 月 2 | Z AA                 | AB A(<br>22 22<br>木 金 | D AD /                  | AE AF<br>25 26<br>日 月 | F AG /                   | AH A<br>28 29<br>水 木 | J AJA I AJA 3 30 3 30 3 3 3 3 3 3 3 3 3 3 3 3 3 3 | ак<br>31<br>± | AL  |                                       | 1           |

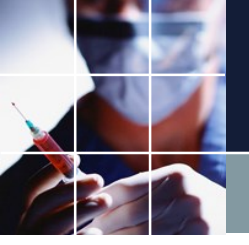

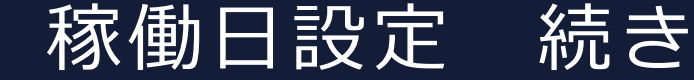

### ■ページタイプを稼働日にして、シート名のページを設定すると、曜日設定の特別の日のDay集合を読み込む事ができます。

■Day集合は、既存の名前があれば、Replaceされます。なければ、新規に定義されます。Excel で定義されていない既存の名前は(例 ダミー日) クリアされずにそのまま維持されます。
 ■予定シフトシートでも、Defaultの制約表示開始日等が読み込まれています。従い、稼働日は、
 予定シフトシートがある場合、予定シフトの後に記述する必要があります。

| <b>三</b> 曜E | 日定義                  |                           | 済みの曜日 特定の日の設定 曜日集合の設定 |     |      |         |     |     |    |      |         |      |         |     |         |    |    |     |          |          |     |         |     | 83 |  |  |
|-------------|----------------------|---------------------------|-----------------------|-----|------|---------|-----|-----|----|------|---------|------|---------|-----|---------|----|----|-----|----------|----------|-----|---------|-----|----|--|--|
| 期間の         | 設定 設定<br>  <b>適用</b> | 注済みの曜日 特定の日の設定<br>ユーザ定義曜日 |                       | の設定 |      |         |     | קות |    |      |         |      |         |     |         |    |    | I&: | 2        |          |     |         |     |    |  |  |
| 1           | <b>•</b>             | 祝日1                       |                       |     |      |         |     |     |    |      |         |      |         |     |         |    |    | 824 | <b>C</b> |          |     |         |     |    |  |  |
| 2           |                      | ダミー日                      |                       |     |      | 袑       | 兄日1 |     |    |      |         |      |         |     |         |    |    |     |          |          |     |         |     |    |  |  |
| 4           |                      |                           |                       |     |      | 7月 2019 |     |     |    |      | 8月 2019 |      |         |     |         |    |    |     |          | 9月 2019  |     |         |     |    |  |  |
| 5           |                      |                           |                       | 8   | - Ar | - Nr    | *   | \$  | +  |      | в       | eke. | - ak    | *   | <b></b> | +  |    | 8   | - Ak     | - zk     | *   | \$      | +   | 4  |  |  |
| 0           |                      |                           | 30                    | 1   | 2    | 3       | 4   | 5   | 6  | 28   | 29      | 30   | 31      | 1   | 2       | 3  | 25 | 26  | 27       | 28       | 29  | 30      | 31  | -  |  |  |
| 8           |                      |                           | 7                     | 8   | 9    | 10      | 11  | 12  | 13 | 4    | 5       | 6    | 7       | 8   | 9       | 10 | 1  | 2   | 3        | 4        | 5   | 6       | 7   |    |  |  |
| 9           |                      |                           | 14                    | 15  | 16   | 17      | 18  | 19  | 20 | 11   | 12      | 13   | 14      | 15  | 16      | 17 | 8  | 9   | 10       | 11       | 12  | 13      | 14  |    |  |  |
| 10          |                      |                           | 21                    | 22  | 23   | 24      | 25  | 26  | 27 | 18   | 19      | 20   | 21      | 22  | 23      | 24 | 15 | 16  | 17       | 18       | 19  | 20      | 21  | Ξ  |  |  |
| 11          |                      | 祝日2                       | 28                    | 29  | 30   | 31      |     |     |    | 25   | 26      | 27   | 28      | 29  | 30      | 31 | 22 | 23  | 24       | 25       | 26  | 27      | 28  |    |  |  |
| 12          |                      | 11.日3                     | 4                     |     |      |         |     |     |    | 1    |         |      |         |     |         | 7  | 29 | 30  |          |          |     |         |     |    |  |  |
|             |                      |                           |                       |     |      | 10月 201 | 9   |     |    |      |         |      | 11月 201 | 9   |         |    |    |     |          | 12月 2019 | )   |         |     |    |  |  |
|             |                      |                           |                       | 8   | - Ak | - zk    | *   |     | +  |      | в       | - Ak | 7k      | *   | <b></b> | +  |    | 8   | - iki    | 714      | *   | <b></b> | +   |    |  |  |
|             |                      |                           | 29                    | 30  | 1    | 2       | 3   | 4   | 5  | 27   | 28      | 29   | 30      | 31  | 1       | 2  | 24 | 25  | 26       | 27       | 28  | 29      | 30  | 1  |  |  |
|             |                      |                           | 6                     | 7   | 8    | 9       | 10  | 11  | 12 | 3    | 4       | 5    | 6       | 7   | 8       | 9  | 1  | 2   | 3        | 4        | 5   | 6       | 7   |    |  |  |
|             |                      |                           | 13                    | 14  | 15   | 16      | 17  | 18  | 19 | 10   | 11      | 12   | 13      | 14  | 15      | 16 | 8  | 9   | 10       | 11       | 12  | 13      | 14  |    |  |  |
|             |                      |                           | 20                    | 21  | 22   | 23      | 24  | 25  | 26 | 17   | 18      | 19   | 20      | 21  | 22      | 23 | 15 | 16  | 17       | 18       | 19  | 20      | 21  |    |  |  |
|             |                      |                           | 27                    | 28  | 29   | 30      | 31  |     |    | 24   | 25      | 26   | 27      | 28  | 29      | 30 | 22 | 23  | 24       | 25       | 26  | 27      | 28  |    |  |  |
|             |                      |                           | 3                     |     |      |         |     |     |    | 1    |         |      |         |     |         | 7  | 29 | 30  | 31       |          |     |         |     |    |  |  |
|             |                      |                           |                       |     |      | 1月 2020 |     |     |    |      | 2月 2020 |      |         |     |         |    |    |     | 3月 2020  |          |     |         |     |    |  |  |
|             |                      |                           | _                     | -   | 1.0  | 1.0     |     | 1   | 1  | 11 _ | -       |      |         | 1.1 |         |    | _  | -   |          | 1.0      | 1.1 |         | 1.1 | 1  |  |  |

スタッフプロパティのインポート

#### ■フォーマットは、サンプルによります。 ■Excel記述通りにプロジェクトに読み込みされます。内部でクリアされてから読み込まれます。

| ファイル 木一ム 挿入 ページレイアウト 数式 データ 校閲 表示 ヘルプ 〇 検索 |                                                       |           |           |             |             |      |          |            |        |          |            |        |           | אכאב⊡      |           |                    |                     |      |            |                      |        |                |      |
|--------------------------------------------|-------------------------------------------------------|-----------|-----------|-------------|-------------|------|----------|------------|--------|----------|------------|--------|-----------|------------|-----------|--------------------|---------------------|------|------------|----------------------|--------|----------------|------|
| 「日日日日日日日日日日日日日日日日日日日日日日日日日日日日日日日日日日日日日     | X 切り耳<br>[ヨコピー                                        | <b>反り</b> | MSP       | 15-90<br>11 | ~ 11 ~ A^ A |      | = **     | 設新り返して全体   | を表示する  | 標準       | • 60.00    | 条件付き : | テーブルとして 🚦 | 票準 4<br>駅い | 標準良い      | どちらでもない<br>チェック セノ | <mark>.) ^</mark> { |      | ∑ オート s 書式 | UM ~ AZ<br>Z<br>並べ替ジ |        | <b>5</b><br>71 |      |
| ~                                          | 🗳 書式                                                  | のコピー/貼り付け | DI        |             |             |      | =   = =  | 21 セルを結合しい | ₩犬捌え * | 128 * 70 | 7   100 →0 | 書式 ~   | 書式設定 🗸 🧾  |            |           |                    | - ·                 | · ·  |            | フィルター                | → 選択 → | デア             |      |
|                                            | クリップボ                                                 | -15       | Ga .      | フォン         | ント          | Ga   | 百        | 置          | 5      | 数        | 値          |        |           | 7          | タイル       |                    |                     | セル   |            | 編集                   |        | アイデア           |      |
| B11                                        | B11 $\checkmark$ : $\times \checkmark f_{\bullet}$ A8 |           |           |             |             |      |          |            |        |          |            |        |           |            |           |                    |                     |      |            |                      |        |                |      |
|                                            | A                                                     | в         | С         | D           | E           | F    | G        | н          | I      | J        | к          | L      | М         | N          | 0         | Р                  | Q                   | R    | S          | т                    | U      |                | V    |
| 1                                          |                                                       |           |           |             |             |      |          |            |        |          |            |        |           |            |           |                    |                     |      |            |                      |        |                |      |
| 3                                          |                                                       | スタッフ名     | コメント      | 公休数         | 全スタッフ属性     | 職能   | 職種       | 常勤属性       | 新人属性   | 早番属性     | 遅番属性       | 夜勤属性   | 夜勤回数属     | 性夜勤入り属性    | 日勤属性      | 午前勤務属性             | 休み属性                | 手術属性 | 手術曜日属性     | 病棟外来属性               | 手術担当者不 | 在時 週           | あたりの |
| 4                                          |                                                       | A1        |           |             | 全スタッフ       | 看護師  | 看護師長     | 常勤         |        |          |            | 夜勤不可   |           |            | 祝ではない月火水金 | 祝ではない木土            | 日祝                  |      |            | 病棟                   |        |                |      |
| 5                                          |                                                       | A2        |           | 13          | 全スタッフ       | 看護師  | 副師長      | 常勤         |        |          |            |        | 夜勤1回以1    | Г          |           |                    | 日祝                  |      |            | 病棟                   |        |                |      |
| 6                                          |                                                       | A3        |           | 13          | 全スタッフ       | 看護師  | 副主任      | 常勤短時間      |        | 早番可      |            |        | 夜勤3回以"    | 下土日        |           |                    |                     |      |            | 病棟                   |        |                |      |
| 7                                          |                                                       | A4        |           | 13          | 全スタッフ       | 看護師  | 副主任      | 常勤         |        | 早番可      | 遅番可        |        | 夜勤4回以     | Г          |           |                    |                     |      |            | 病棟                   |        |                |      |
| 8                                          |                                                       | A5        |           | 13          | 全スタッフ       | 看護師  | 病棟看護師    | 常勤         |        |          | 遅番可        |        | 夜勤4回以     | 下 金土日      |           |                    |                     | 手術可  |            | 病棟                   | 0      |                |      |
| 9                                          |                                                       | A6        |           | 13          | 全スタッフ       | 看護師  | 病棟看護師    | 常勤         |        | 早番可      | 遅番可        |        | 夜勤4回以     | 7          |           |                    |                     | 手術可  |            | 病棟                   | 0      |                |      |
| 0                                          |                                                       | A7        |           | 13          | 全スタッフ       | 看護師  | 病棟看護師    | 常勤         |        | 早番可      | 遅番可        |        | 夜勤4回以     | Г          |           |                    |                     |      |            | 病棟                   |        |                |      |
| 1                                          |                                                       | A8        |           | 13          | 全スタッフ       | 看護師  | 手術看護師    | 常勤         |        |          |            |        | 夜勤3回以1    | Т          |           |                    |                     | 手術可  |            | 手術                   |        |                |      |
| 2                                          |                                                       | A9        |           | 13          | 全スタッフ       | 看護師  | 手術看護師    | 常勤         |        |          |            |        | 夜勤3回以"    | 7          |           |                    |                     | 手術可  |            | 手術                   |        |                |      |
| 3                                          |                                                       | A1 0      |           | 13          | 全スタッフ       | 看護師  | 病棟看護師    | 常勤         |        | 早番可      | 遅番可        |        | 夜勤4回以     | Г          |           |                    |                     | 手術可  |            | 病棟                   | 0      |                |      |
| 4                                          |                                                       | A1.1      |           | 15          | 全スタッフ       | 看護師  | 病棟看護師    | 常勤         |        | 早番可      |            |        | 夜勤4回固?    | 定 木金土日祝    |           |                    |                     |      |            | 病棟                   |        |                |      |
| 5                                          |                                                       | A1 2      |           | 13          | 全スタッフ       | 看護師  | 病棟看護師    | 常勤         |        | 早番可      |            |        | 夜勤4回以     | 下土日        |           |                    |                     | 手術可  | 木土のみ       | 病棟                   |        |                |      |
| 6                                          |                                                       | A1 3      |           | 13          | 全スタッフ       | 准看護師 | 病棟看護師    | 常勤         |        | 早番可      | 遅番可        |        | 夜勤4回以     | <u> </u>   |           |                    |                     | 手術可  |            | 病棟                   | 0      |                |      |
| 7                                          | -11+-7.00                                             | Δ1 Δ      | A VEAN-3V | 13          | 全フタッフ       | 准务推研 | 病棟 乗 謹 師 | 一一世里       |        | 旦悉司      | 译悉可        |        | - 荷勤4回比。  | 17         | ļ         |                    |                     | 手術可  |            | 病棟                   |        |                |      |

ファイル 設定 制約 予定入力 求解 解 ウィンドウの設定 ヘルプ

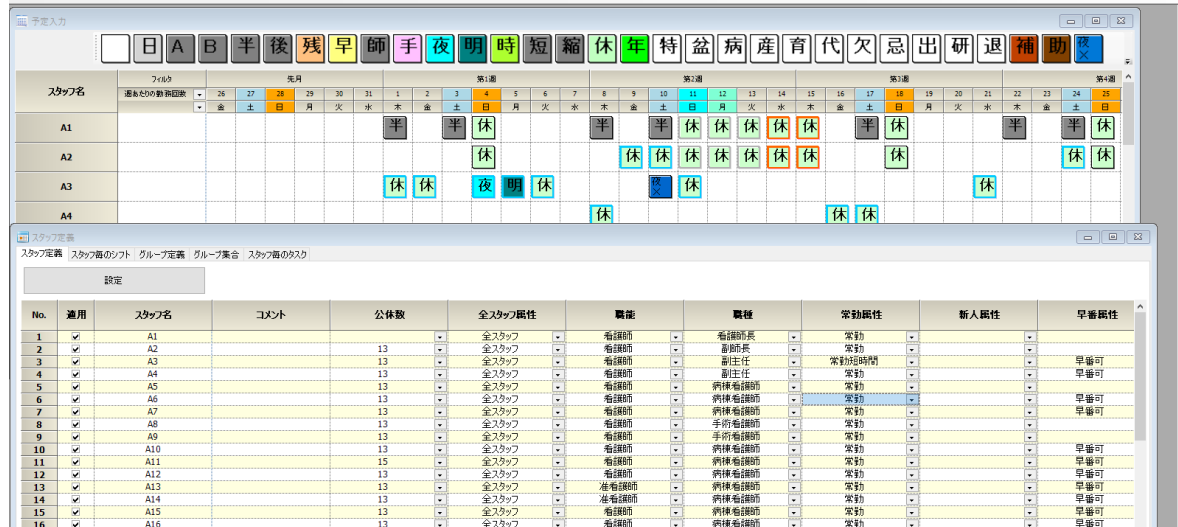
<u>インポート時のグループ定義</u>

■Excelで記述された定義は、グループ定義としても読み込まれます。既存のグループ定義に、追加されて読み込まれます。

■数字だけのメンバーを持つプロパティは、Python Propertyファイル上で、マップとして記述 されます。これを利用して、Python上で制約することが出来ます。(下の例では、公休数、週当 たりの勤務回数。)詳しくは、Pythonプログラミングマニュアルを参照ください。

| スタッフ  | 定義       |                |                  |        |        |            |        |     |     |
|-------|----------|----------------|------------------|--------|--------|------------|--------|-----|-----|
| マッフ定事 | 瘍 スタッフ   | 毎のシフト グループ定義 ク | ブループ集合 スタッフ毎のタスク |        |        |            |        |     |     |
|       |          | 設定             |                  |        |        |            |        |     |     |
| No    | 海田       | フタッフ届性之        |                  |        |        | スタッフ属性メンバー |        |     |     |
|       | Æ/U      |                | 1                | 2      | 3      | 4          | 5      | 6   | 7   |
| 1     | <b>V</b> | 公休数            | 13               | 15     | 17     |            |        |     |     |
| 2     | ✓        | 全スタッフ属性        | 全スタッフ            |        |        |            |        |     |     |
| 3     |          | 職能             | 看護師              | 准看護師   | 補助     |            |        |     |     |
| 4     | ✓        | 職種             | 外来看護師            | 看護師長   | 看護助手   | 手術看護師      | 病棟看護師  | 副師長 | 副主任 |
| 5     |          | 常勤属性           | 常勤               | 常勤短時間  | 非常勤    |            |        |     |     |
| 6     |          | 新人属性           | 新人               |        |        |            |        | l   |     |
| 7     | ✓        | 早番属性           | 早番可              |        |        |            |        |     |     |
| 8     |          | 遅番属性           | 遅番可              |        |        |            |        |     |     |
| 9     |          | 夜勤属性           | 夜勤不可             |        |        |            |        |     |     |
| 10    | <b>v</b> | 夜勤回数属性         | 夜勤1回以下           | 夜勤2回以下 | 夜勤3回以下 | 夜勤4回以下     | 夜勤4回固定 |     |     |
| 11    | <b>V</b> | 夜勤入り属性         | 金土日              | 土日     | 土日祝    | 木金土日祝      |        |     |     |
| 12    |          | 日勤属性           | 祝ではない月火水金        | 平日     |        |            |        |     |     |
| 13    |          | 午前勤務属性         | 祝ではない木土          |        |        |            |        |     |     |
| 14    | ✓        | 休み属性           | 長期休み             | 土日祝    | 日祝     | 木土日祝       |        |     |     |
| 15    | <b></b>  | 手術属性           | 手術可              |        |        |            |        |     |     |
| 16    |          | 手術曜日属性         | 木土のみ             |        |        |            |        |     |     |
| 17    | <b></b>  | 病棟外来属性         | 外来               | 手術     | 病棟     |            |        | l   |     |
| 18    | ✓        | 手術担当者不在時       | 0                |        |        |            |        |     |     |
| 19    |          | 週あたりの勤務回数      | 3                |        |        |            |        |     |     |

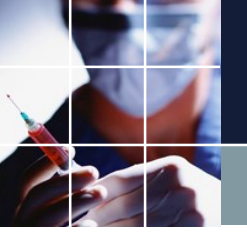

予定シフトのフォーマット

|             | 予       | 定シフト           | のフ       | オ          |    | マ        | ッ         | トは、             | フ            | IJ.     |          | <u>ج</u> ک | す。     |          |             |        |             |        |                |                    |            |         |         |         |            |                 |          |                  |         |         |                |          |                |         |   |
|-------------|---------|----------------|----------|------------|----|----------|-----------|-----------------|--------------|---------|----------|------------|--------|----------|-------------|--------|-------------|--------|----------------|--------------------|------------|---------|---------|---------|------------|-----------------|----------|------------------|---------|---------|----------------|----------|----------------|---------|---|
|             | あ       | るべき情           | 報は       | 以          | 下  | <u>ر</u> | す。        | それ              | こ以           | 外       | は        | 寺(2        | ΞŴ     | 》要       | ĘĊ          | は      | あ           | りま     | ŧt             | <b></b> オ <i>ト</i> | U<br>U     |         |         |         |            |                 |          |                  |         |         |                |          |                |         |   |
| •           | 氏       | 名(半            | 角・       | 全          | 角  | ス        | ぺ-        | ース              | よあ           | つ       |          | 57         | IJ°    | た        | だ           | U      | 詰           | හ      | C              | 売∂                 | ケン         | ₹∠      | わ       | ま       | す          | )               |          |                  |         |         |                |          |                |         |   |
| •           | 1 (     | (月始め半          | ≤角数      | <b>牧</b> 与 | ΞØ | )1       | Ľ         | す               | 氏名           | Z       | 行        | の          | — :    | 1行       | <b>テ</b> (こ | あ      | る           | 必      | 要              | ぢす                 | 5          | )ま      | ミす      | •       | )          |                 |          |                  |         |         |                |          |                |         |   |
|             | オ.<br>ヘ | ノション           | とし       | 7          | `  |          |           |                 |              |         |          |            |        |          |             |        |             |        |                |                    |            |         |         |         |            |                 |          |                  |         |         |                |          |                |         |   |
| • •         | 77      | ҞѱҲ҅҈҅҄҄҄Ҿӯ҅҅Ҏ | - L      |            |    |          |           |                 |              |         |          |            |        |          |             |        |             |        |                |                    |            |         |         |         |            |                 |          |                  |         |         |                |          |                |         |   |
|             | 休       | 夜×             | 等は       |            | 全  | 7        | <u></u>   | <u>ר</u> ר      |              | ۲.      | <b>-</b> | רק         | ۲ JI   | <u>،</u> | ×#₿         | 定      | <u>י</u> בי | h:     | <u>z</u> =     | <b>ج</b> ر         | ベル         | 7       | ᠇ᢆ᠊᠊ᡔ   | ろ       | ا          | 要-              | がえ       | あ r              | רֿב     | = ਰ     | -              | =        | べ              | ١.      |   |
| <b>ー</b> (よ | 完       | 全に一致           |          | いし         | あ  | 、<br>心   | ~ し<br>要だ | ゴクニ<br>ブあり      | こう           | す       | $\sim$   |            |        |          | . /91       |        |             | 1 6    | α.             |                    |            |         | . 0     | ' Q     | <u>ک</u> ، | 5               |          | . رو             | 5       | ~ )     | 0              | /        |                |         |   |
|             |         |                | 0 0      | •          | 0  | 7        | ~/·       |                 |              |         |          |            |        |          |             |        | _           |        |                |                    |            |         |         |         |            |                 |          |                  |         |         |                |          |                |         |   |
|             |         |                | 5        | -          |    |          |           | <b>\</b> .      |              | 12      |          |            | N      | ~        | P           | ~      |             | ~      | Ŧ              |                    |            | 1.4.1   |         |         |            |                 |          |                  |         | • -     |                |          | 011            | 0.7     |   |
| 1           | B       |                | <u> </u> | E          |    | G        | Η         |                 | J            | K       |          | IVI        | N      | U        | Р           | U.     | R           | 5      |                | U                  | V          | ۷V      | X       | Y       | 2          | AA              | AB       | AU               | AD      | AE      | AF             | AG       | AH             | AI      | A |
| 2           | 勤       | ]務表            |          |            |    |          |           |                 | $\backslash$ |         |          |            |        |          |             |        |             |        |                |                    |            |         |         |         |            |                 |          |                  |         | 令利      | 1              | _年       | 8              | 月       |   |
|             |         |                |          |            |    |          |           |                 | 前月           |         |          |            |        | _        |             | -      |             |        |                |                    |            |         |         |         |            |                 |          |                  |         |         |                |          |                |         |   |
| 4<br>5      | No      | 氏名             | 看        | 勤          | 兼  | 夜        | 事         |                 | 水山           | 木       | ·Z<br>金  | 3<br>土     | 4<br>日 | 5<br>月   | 6<br>火      | 7<br>水 | 8<br>木      | 9<br>金 | <u>10</u><br>土 | B                  | 12<br>月    | 13<br>火 | 14<br>水 | 15<br>木 | 16<br>金    | <u>  </u><br> 土 |          | <u> 19</u><br> 月 | 20<br>火 | 21<br>水 | <u>22</u><br>木 | <br>金    | <u>24</u><br>土 | 25<br>日 | Ē |
| 6           | 1       | A1             | 看        | 常          |    |          |           | 予定              |              | <u></u> |          | ¥          | 休      |          |             |        | <u></u>     |        | 半.             | 休                  | 休          | 休       | 休       | 休       |            | <u></u> ¥       | 休        |                  |         |         | <u></u> #      |          | <u></u> #      | 休       |   |
| 8           | 2       | A2             | 看        | 常          |    |          |           | <u>天祖</u><br>予定 |              |         |          |            | 休      |          |             |        |             | 休      | 休              | 休                  | 休          | 休       | 休       | 休       |            |                 | 休        |                  |         |         |                |          | 休              | 休       |   |
| 9           |         |                |          |            |    | <u> </u> |           | <u>実績</u>       |              |         |          |            |        |          |             |        | <u> </u>    |        |                |                    |            |         |         |         |            |                 | <u> </u> |                  |         |         |                | <u> </u> |                |         |   |
| 10          | 3       | A3             | 有        | 帘          |    |          |           | <br>            |              | 1木      | 1木       |            |        | 明        | 1木          |        |             |        | <u> 侬</u> ×    | 1木                 |            |         |         |         |            |                 |          |                  |         | 1木      |                |          |                |         |   |
| 12          | 4       | A4             | 看        | 常          |    |          |           | <u></u><br>予定   |              |         |          |            |        |          |             |        | 休           |        |                |                    |            |         |         |         | 休          | 休               |          |                  |         |         |                |          |                |         |   |
| 13          |         | Δ.Ε.           |          |            |    |          |           | <u>実績</u><br>予史 |              |         |          | 1+         |        |          |             |        |             |        |                | 4                  | 14         | 4       |         |         |            |                 | <u> </u> |                  |         |         | <u> </u>       | 4        |                | 4+      |   |
| 14          | 9       | HJ             | 75       | ÷<br>۳     | 4  | 定体の      |           |                 | 1∋∿≑         |         |          | - 14       |        |          |             |        |             | •      |                | 까                  | <u>. I</u> | <u></u> |         |         |            |                 |          |                  | ļ       |         |                | 1        |                | - 14    |   |
| 4           |         | 動務衣            | 7297     | 周11        | 1  | 19(13)   | 山設ル       |                 | 版化           |         | Ð        |            |        |          |             |        |             |        |                |                    |            |         | 4       |         |            |                 |          |                  |         |         |                |          |                |         |   |

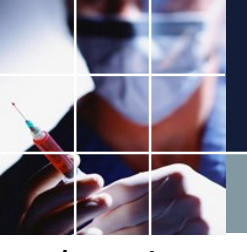

# 複数月の予定を読み込む

#### ■次のように1の日に稼働日を参照して、読む月をコントロールする方法もあります。

| Excel取り込み:<br>Excel取り込み設定 | 出力設定<br>Excel出力設定               |           |            |              |          |                |              |               |        |      |      |           |      |        |                |               |                |               |              |              |     |           |          |            |           |             |               |             |     |                  |    |
|---------------------------|---------------------------------|-----------|------------|--------------|----------|----------------|--------------|---------------|--------|------|------|-----------|------|--------|----------------|---------------|----------------|---------------|--------------|--------------|-----|-----------|----------|------------|-----------|-------------|---------------|-------------|-----|------------------|----|
| 設定                        | 7711182                         | ĦŢ        | り込み        |              |          |                |              |               |        |      |      |           |      |        |                |               |                |               |              |              |     |           |          |            |           |             |               |             |     |                  |    |
|                           |                                 |           |            |              | 5        |                |              |               |        |      |      |           |      |        |                |               |                |               |              |              |     |           |          |            |           |             |               |             |     |                  |    |
| No jāte                   | <u>∿-</u> ⊾≄                    | 19-5      | ごねょう       |              |          |                | 項            | B             |        |      |      |           |      | 項E     | 3              |               |                |               | j            | 自            |     |           |          |            | 項目        |             |               |             |     | 項                | B  |
| 110. 2011                 | 2118                            |           | ////       |              | 値        |                |              | 5             | イプ     |      | _    |           | 値    |        | <u>4</u>       | イプ            |                | 値             |              |              | タイプ |           |          | 値          |           | 91          | 1             |             | 値   |                  |    |
|                           | 「稼働日」<br>フクッフ届性                 | 「稼働」      | 国性         | •            |          |                |              |               |        |      | -    |           |      |        |                |               | -              |               |              |              |     |           |          |            |           |             |               |             |     |                  |    |
| 3                         | 工程人数                            | 工程        | 人数         | •            |          |                | 工程           | 人数の書          | 売み込    | みのみ  | ÷    |           |      |        |                |               | ÷              |               |              |              |     | Ē         |          |            |           |             |               |             |     |                  |    |
| 4                         | 予定今月                            | 予定        | シフト [      | •            |          |                |              |               |        |      | -    |           |      |        |                | [             | •              |               |              |              |     | •         |          |            |           |             |               |             |     |                  |    |
| 5 🖌                       | · 丁定米月                          | 「一丁疋ン     | 9JN [      | -            |          |                |              |               |        |      | -    |           |      |        |                |               | -              |               |              |              |     | -         |          |            |           | _           |               |             |     |                  |    |
| 自動保存 🧿 尤                  | ⊉ 🗄 ୨ィペィ ⊽                      |           |            |              |          |                |              |               |        | パー   | トナー間 | 調翌月       | 跨ぎ - | - Exce |                |               |                |               |              |              |     |           |          | 菅原寺        | 幸(        | 8)          | Æ             | -           |     | ×                |    |
| ファイル ホーム                  | ム 挿入 ページレイ                      | (アウト      | 数式         | データ          | 校閲       | 1 7            | 長示           | 開発            | $\sim$ | レプ   | Q    | 検索        |      |        |                |               |                |               |              |              |     |           |          |            |           |             | ß             | 计共有         | 요.  | אכאב             |    |
|                           | MCTOW                           | 11        | <u>م م</u> | .   <u> </u> | -        | 20             | ab           | ) +rn=        | 1 7 4  | ++=  |      |           | ы ÷: | ¥      |                |               | -              | H             | 1            |              |     |           |          | i <b>→</b> | Σ         | ~ A         |               | $\bigcirc$  |     | ZI               |    |
|                           | M S LVVV                        | v 11      | V A F      | `   -        | -=       |                | Č            | ショナワシ         | して主い   | 华征衣示 | 90   | 1         | 9-Æ3 | 676    | Ý              |               |                |               | í<br>. –     |              |     |           |          |            | V         | ~ Z         | 7 U           |             | 2   |                  |    |
| 150万万                     | B I <u>∪</u> ~                  | \land - 🗛 | * <u>7</u> | •   =        | 三三       | <del>•</del> = | <b>→</b> = 🛱 | セルを           | 結合して   | (中央揃 | iż ~ | <u>re</u> | ~ %  | 9      | 00.00<br>00 →0 | 1 余作<br>書:    | 刊でき フ<br>式 ~ 言 | 「ーノルと<br>書式設定 | (して)<br>を~ ス | セルの<br>タイル ~ | 月   | ■人 I<br>▼ | 削际<br>▼  | "▲<br>"    | <b>\$</b> | 亚^<br>~ フィル | <替えと<br>レター ~ | 検索と<br>選択 ~ | 7   | יז<br>דיד        |    |
| カルプボード 5                  | フォント                            |           |            | D.           |          |                | 配得           |               |        |      | F    |           | 数    | 値      | F              |               |                | スタイ           |              |              |     |           | ヤル       |            |           | ¥           | 福生            |             | 71  | ( <del>T</del> P |    |
|                           |                                 |           |            |              |          |                | HUL          | a.            |        |      |      |           | 201  | -      |                |               |                | //////        |              |              |     |           | 277      |            |           | 4           | - Hore        |             |     |                  |    |
| D4 *                      | $ $ $\times$ $\checkmark$ $f_x$ | =DAT      | E(YEAF     | R(椓働E        | !C2),    | MON            | TH(椓(        | <u> 訪日</u> !C | :2),1) |      |      |           |      |        |                |               |                |               |              |              |     |           |          |            |           |             |               |             |     |                  | ~  |
| AB                        | с                               | D 🛉       | E          | F G          | н        | I              | J            | К             | L      | М    | N    | 0         | Ρ    | Q      | R              | S             | т              | U             | V            | W            | х   | Y         | Z        | AA         | AB        | AC          | AD            | AE          | AF  | AG               |    |
| 1                         |                                 | - /       |            |              |          |                |              |               |        |      |      |           |      |        |                |               |                |               |              |              |     |           |          |            |           |             |               |             |     |                  | 11 |
| 。勤務表                      | ŧ \                             |           |            |              |          |                |              |               |        |      |      |           |      |        |                |               |                |               |              |              |     |           |          |            |           |             |               |             |     |                  |    |
| 3                         | *                               |           |            |              |          |                |              |               |        |      |      |           |      |        |                |               |                |               |              |              |     |           |          |            |           |             |               |             |     |                  |    |
|                           |                                 |           |            |              |          |                |              |               |        |      |      |           |      |        |                |               |                |               |              |              |     |           |          |            |           |             |               |             |     |                  |    |
| 4                         |                                 |           | 2          | 3 4          | 5        | 6              | 7            | 8             | 9      | 10   | 11   | 12        | 13   | 14     | 15             | 16            | 17             | 18            | 19           | 20           | 21  | 22        | 23       | 24         | 25        | 26          | 27            | 28          | 29  | 30               |    |
| D NO                      | 広石 山畑 セル                        | X         | 7八 /       | ▲ 玉          | <u> </u> |                |              | X             | 水      |      | 玉    | I         |      | н      | X              | 7 <u>1</u> 5. |                | 玉             | I            |              | н   | × 1       | <u> </u> |            | 玉         | I           |               |             | 代   | 小                |    |
| 7 2                       | 中田拓軍                            |           |            |              |          |                |              |               |        |      |      |           |      |        |                |               |                |               |              |              |     |           |          |            |           |             | H             | 休み          | H   | H                |    |
| 8 3                       | 高橋直央                            |           |            |              |          |                |              |               |        |      |      |           |      |        |                |               |                |               |              |              |     |           |          |            |           |             | 休み            | H           | H   | H I              |    |
| 9 4                       | 友安美琴                            |           |            |              |          |                |              |               |        |      |      |           |      |        |                |               |                |               |              |              |     |           |          |            |           |             | Β             | B           | 休み  | 休み               |    |
| 10 5                      | 降矢 悠司                           |           |            |              |          |                |              |               |        |      |      |           |      |        |                |               |                |               |              |              |     |           |          |            |           |             | 休み            | 夜           | 夜   | 休み               |    |
| 11 6                      | 横山 加奈                           |           |            |              |          |                |              |               |        |      |      |           |      |        |                |               |                |               |              |              |     |           |          |            |           |             | 休み            | 休み          | 休み  | 夜                |    |
| 12 7                      | 渡邊 夏希                           |           |            |              | _        |                |              |               |        |      |      |           |      |        |                |               |                |               |              |              |     |           |          |            |           |             | 夜             | 休み          | 休み  | 夜                |    |
| 13 8                      | <u>高田実歩</u>                     | +         |            |              |          |                |              |               |        |      |      |           |      |        |                |               |                |               |              |              |     |           |          |            | <u> </u>  |             | 夜             | 夜           | 夜   | 休み               |    |
| 14 9                      |                                 | 🔶         |            |              |          |                |              |               |        |      |      |           |      |        |                |               |                |               |              |              | _   |           |          |            |           |             |               | 1本み         | 1本み | 11603            | -  |
|                           | スタッフ属性予定今月                      | 予定        | 来月         | 工程人数         | 稼        | 動日             | マクロ          | 设定            | (      | ÷    |      |           |      |        |                |               | 4              |               |              |              |     |           |          |            |           |             |               |             |     | Þ                |    |
|                           |                                 |           |            |              |          |                |              |               |        |      |      |           |      |        |                |               |                |               |              |              |     |           | m        | n          | Ш         | 1           |               |             | 1   | 1000/            |    |

## プロジェクトファイルで指定したラベルを使用

■下のようにシフト・シフト集合で定 義したラベルをExcel予定シフトでは 使ってください。

| シフト定  | 義            | •             |               |               |        |                                           |                     |          |          |
|-------|--------------|---------------|---------------|---------------|--------|-------------------------------------------|---------------------|----------|----------|
| /フト定義 | シフト集合        | <u></u>       |               |               |        |                                           |                     |          |          |
|       | 設定           |               |               |               |        |                                           |                     |          |          |
| No.   | 適用           | シ가名           | 色             | ラペル           | 就業     | 時間                                        | 自動シフト               | = 0" 1   | 別名1      |
| 1     |              | 日草九           | LightGray @   | в             |        | -                                         |                     | ///      | Gra      |
| 2     |              | 半日勤務午前        | Gray @        | ¥             |        | -                                         |                     |          | Gra      |
| 3     | <b>Z</b>     | 半日勤務午後        | Gray @        | 後             |        | -                                         |                     |          | Gra      |
| 4     | <b>v</b>     | 残り番           | 255,192,128 @ | 残             |        | •                                         | ✓                   |          | Gra      |
| 5     |              | 早番            | 255,255,128 @ | 早             |        | -                                         |                     |          | Gra      |
| 6     | <b>Z</b>     | 師長業務          | Gray @        | 師             |        | -                                         | <b>Z</b>            |          | Gra      |
| 7     | <b>Z</b>     | 手術            | 255,192,255 @ | 手             |        |                                           |                     |          | Gra      |
| 8     |              | 人り            | Cyan @        | 12            |        |                                           | <b>v</b>            |          | Gra      |
| 9     |              | 明け            | GroopVollow   | - 9月<br>- 時   |        | -                                         | ×                   |          | Gra      |
| 11    | ×            | 時間短縮口星        | Grav          |               |        | -                                         |                     |          | Gra      |
| 12    |              | 時間短縮早         | Gray          | 縮             |        |                                           |                     |          | Gra      |
| 13    | v            | 公休            | 192,255,192 @ | 休             |        | -                                         | ~                   |          | Gra      |
| 14    |              | 年休            | Lime @        | 年             |        | •                                         |                     | 特        |          |
| 15    | 2            | 補助午前          | 192,64,0 @    | 補             |        | -                                         | ✓                   |          | Gra      |
| 16    | •            | 補助午後          | 128,64,0 @    | 助             |        | •                                         | <ul><li>✓</li></ul> |          | Gra      |
| 17    |              |               | Gray 🔘        |               |        | -                                         |                     |          | Gra      |
| シフト5  | 定義 シフト<br>設定 | ·集合<br>E      |               |               |        |                                           |                     |          |          |
| No    | . 適用         | シフト集合名        | 色             | ラベル           | 演算子    |                                           |                     | 2        |          |
| 1     |              | 夜勤埜止          | Highlight @   | 夜×            |        | <u>λ</u> η                                |                     | Z<br>明(† | -        |
| 2     |              | 遅早            | 0             | 遅早            | たは・    | 残り番                                       |                     | 早番       | -        |
| 3     |              | 入り明け          | 0             | 入明            | たは 🕞   | 入り                                        | -                   | 明け       | -        |
| 4     |              |               | ۵             |               | たは 💽   |                                           |                     |          | •        |
| 5     |              |               | 0             |               | たは 💽   |                                           | •                   |          | <u> </u> |
| 6     |              | n De u Ivi bi | 0             | a Bistibi     | たは・    | n 92 i                                    | -                   |          | -        |
| 7     |              | 明けよろれ         | 255,192,192 @ | 明以外           | がない 👻  | <u>明</u> け<br>しり                          |                     |          | <b>•</b> |
| 8     |              | 70以7          | 255,192,192   | <u>遅以外</u>    | ない ・   | イリー・アリー・アリー・アリー・アリー・アリー・アリー・アリー・アリー・アリー・ア |                     |          |          |
| 10    | )            | 残以外           | 255,192,192 @ | 残以外           | ない・    | 残                                         | •                   |          | -        |
| 11    |              | 入り遅番以外        | 255,128,128 @ | 入遅以           | ない・    | 入り                                        | •                   | 遅番       | -        |
| 12    | 2            | 明けか休み         | 255,128,128 @ | 明か休           | たは 🕞   | 明け                                        | •                   | 休み       | •        |
| 13    | 3            |               | Grey 🔘        |               | たは 💽   |                                           |                     |          | -        |
| 14    |              | 休日集合          | Gray @        | 休集            | たは・    | 公休                                        | <u> </u>            | 年休       | •        |
| 15    |              | 塚懐集合          | Gray @        | 稼働            | たは •   | 日勤                                        | -                   | 半日勤務午前   | -        |
| 16    |              | 22 日本住会       | Gray @        | <u> 公</u> 日#1 | /こは -  | 四曲                                        | -                   | 代出       | -        |
|       |              | 口勤朱古          | oray @        | 口手川           | rcld 💌 | 日野川                                       |                     | 十口到州为十时  | <b>.</b> |
| <     |              |               |               |               |        |                                           | <u></u>             |          |          |

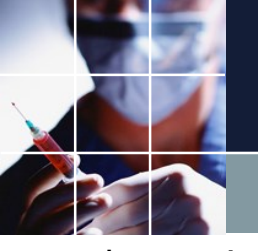

予定シフトのインポート範囲

■予定シフトのインポート範囲は、制約開始日から、制約終了日までです。
 ■制約表示日から、制約開始日-1までは、残ります。

■従い、先月結果を予定シフトに取り込んだプロジェクトで、今月の予定シフトをインポートすると、上手く先月結果と今月の予定の合成をすることが出来ます。

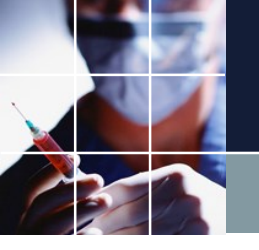

予定シフトの色指定

■色の区分は次の通りです。

| 色                                                                                                    | 制約レベル                            |
|----------------------------------------------------------------------------------------------------|----------------------------------|
| 黒                                                                                                    | ハード制約                            |
| 青                                                                                                    | ソフト制約レベル6                        |
| 禄                                                                                                    | ソフト制約レベル4                        |
| オレンジ                                                                                                    | ソフト制約レベル1                        |
|                                                                                                    |                                  |
| wk存 🗩 🖫 り · Ċ · ⊽                                                                                                   | 予定シフトとスタッフプロパティインポートサンブル - Excel |
| ル ホーム 挿入 ページレイアウト 数式 データ 校閲                                                                                         | 表示開発 ヘルプ 👂 検索                    |
| MS J>y/ -11 - A A =                                                                                                 | ≫~ ?? 文字列 ~ 🛃 📝                  |
| <sup>¯</sup> <sup>¯</sup> <sup>¯</sup> <sup>¯</sup> <sup>¯</sup> <sup>¯</sup> <sup>¯</sup> B I U ~   ⊞ ~   <u> </u> |                                  |
| ポード ら フォント ら 配                                                                                                    | 置 [2] 数值 [2] スタイル                |
| .7 • : × ✓ fx                                                                                                    |                                  |
| B C DEFGH I JK                                                                                                    |                                  |
| 勤務表                                                                                                    |                                  |

#### 勤務表

|       |   |   |   |   |   |    |          |   |   |   | <u>\</u> |   |   |   | <u> </u> |   |    | <u>\</u> |    |    |    |    |   |
|-------|---|---|---|---|---|----|----------|---|---|---|----------|---|---|---|----------|---|----|----------|----|----|----|----|---|
|       |   |   |   |   |   |    | 前月<br>末日 | 1 | 2 | 3 | 4        | 5 | 6 | 7 | 8        | 9 | 10 | 11       | 12 | 13 | 14 | 15 |   |
| No 氏名 | 看 | 勤 | 兼 | 夜 | 事 |    | 水        | 木 | 金 | ± | Θ        | À | 火 | 水 | 木        | 金 | ¥  | B        | 月  | 火  | 水  | 木  |   |
| 1 A 1 | 看 | 常 |   |   |   | 予定 |          | 半 |   | 半 | 休        |   |   |   | 半        |   | ¥  | 休        | 休  | 1  | 休  | 休  |   |
|       |   |   |   |   |   | 実績 |          | 1 |   |   |          | 1 |   |   |          |   |    |          |    |    | X  |    |   |
| 2 A2  | 看 | 常 |   |   |   | 予定 |          |   |   |   | 休        |   |   |   |          | 休 | 休  | 休        | 休  | 休  | 休  | 休  |   |
|       |   |   |   |   |   | 実績 |          |   |   |   |          |   |   |   |          |   |    |          |    |    |    |    |   |
| 3 A 3 | 看 | 常 |   |   |   | 予定 |          | 休 | 休 |   | 夜        | 明 | 休 |   |          |   | 夜× | 休        |    |    |    |    |   |
|       |   |   |   |   |   | 実績 |          |   |   |   |          |   |   |   |          |   |    |          |    |    |    |    |   |
| 4 4 4 | 看 | 常 |   |   |   | 予定 |          |   |   |   |          |   |   |   | 休        |   |    |          |    |    |    |    | 1 |
|       |   |   |   |   |   | 実績 |          |   |   |   |          |   |   |   |          |   |    |          |    |    |    |    |   |
| 5 A5  | 看 | 常 |   |   |   | 予定 |          |   |   | 休 |          |   |   |   |          |   |    | 休        | 休  | 休  |    |    |   |
|       |   |   |   |   |   | 実績 |          |   |   |   |          |   |   |   |          |   |    |          |    |    |    |    |   |
|       |   |   |   |   |   |    |          |   |   |   |          |   |   |   |          |   |    |          |    |    |    |    |   |

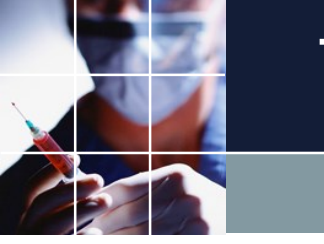

マクロ設定

■既存のマクロ記述は、全てクリアされて、Excel記述が読み込まれます。従い、必要な記述は、 全てExcel上で記述する必要があります。 適用のチェックは、空白以外なら何であっても構いま せん

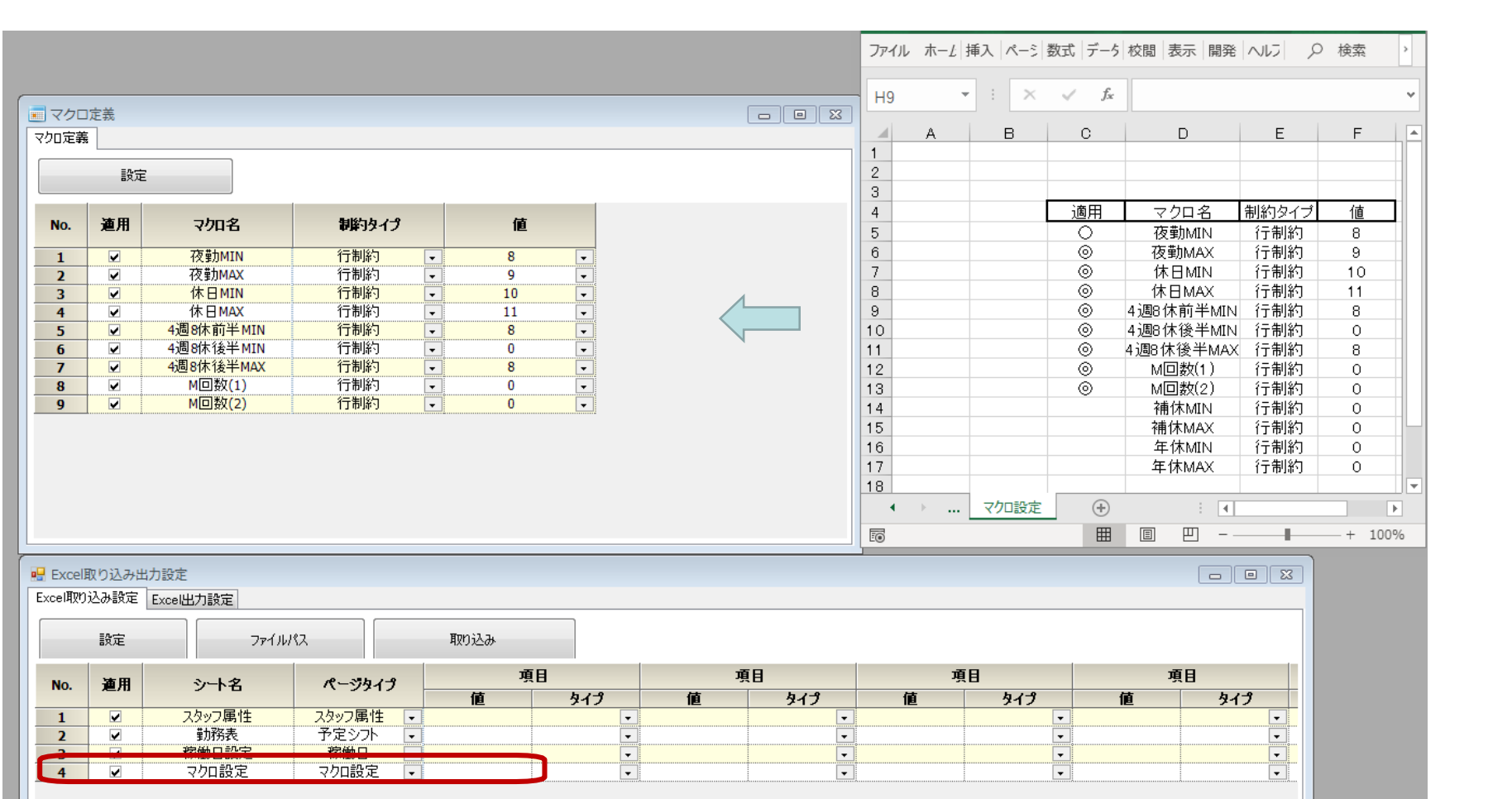

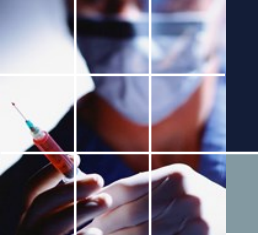

# ■タスク勤務表/タスク勤務表 プロジェクトを読みこんでください。 ■工程人数のインポートは、多数の内部テーブルが生成されます。 ■フェーズ定義、シフト定義、タスク定義、列グループ(excel\_gen)、タスク予定下テーブルが新

工程人数

規に生成されます。

| 🖳 Excel取り込み                                       | 出力設定                |                  |                   |            |            |          |         |       |      |          |       |      |        |       |        |     |                |        |             |           |        |          |            |      |            |       |             |                  | C         |
|---------------------------------------------------|---------------------|------------------|-------------------|------------|------------|----------|---------|-------|------|----------|-------|------|--------|-------|--------|-----|----------------|--------|-------------|-----------|--------|----------|------------|------|------------|-------|-------------|------------------|-----------|
| Excel取り込み設定                                       | Excel出力設            | 定                |                   |            |            |          |         |       |      |          |       |      |        |       |        |     |                |        |             |           |        |          |            |      |            |       |             |                  |           |
| 設定                                                | 7ฅイルパ               | ۶ 🗌 📃            | 取り込み              |            |            |          |         |       |      |          |       |      |        |       |        |     |                |        |             |           |        |          |            |      |            |       |             |                  |           |
|                                                   |                     |                  |                   |            |            |          |         |       |      |          |       |      |        |       |        |     |                |        |             |           |        |          |            |      |            |       |             |                  |           |
| No 通用                                             | ÷1-                 | 12               | パージタイプ            |            |            |          | 項目      | 3     |      |          |       |      | 3      | 頁目    |        |     |                |        | 項目          |           |        |          |            | 項    | 8          |       |             |                  | 項目        |
|                                                   | 104                 |                  | 海谷口               |            | 値          |          |         | ቃብ:   | Ĵ    |          |       | ĺ    | Ī      |       | タイン    | 9   |                | 値      |             | タイプ       | 9      |          | 値          |      | Ą          | イプ    |             | 値                |           |
| $1 \checkmark$                                    | 「秋世<br>スタッフ         | 帰性               | 稼働日   スタッフ属性      | •          |            |          |         |       |      |          | •     |      |        |       |        | •   |                |        |             |           | -      |          |            |      |            |       | •           |                  |           |
| 3 🗸                                               | 工程                  | 人数               | 工程人数              | •          |            |          |         |       |      | [        | •     |      |        |       |        | •   | ]              |        |             |           | ·      |          |            |      |            |       | •           |                  |           |
|                                                   | _                   |                  |                   |            |            |          |         |       |      |          |       |      |        |       |        |     |                |        |             |           |        |          |            |      |            |       |             |                  |           |
| 自動保存 🧿                                            |                     | ) ~ (d ~ i       | -                 |            |            |          |         |       |      | л        | (ートナ・ | 一問題  | - Exce | ≥l    |        |     |                |        |             |           |        |          | 首          | 原孝幸  | 8          | Ī     | -           |                  | ×         |
| ファイル 木-                                           | -ム 挿入               | ページレ             | イアウト 数式           | デー         | <b>夕</b> 杉 | 問        | 表示      | 開発    | NL   | プ        | 9     | 検索   |        |       |        |     |                |        |             |           |        |          |            |      |            |       | l 法有        | 1 🖵              | JXXF      |
| Ph X                                              | MS PTE              | wり               | ~ 11 ~ A          | A          | ΞΞ         | - 8      |         | 診折り返し | ,て全体 | な表示す     | 5     | 檀進   |        |       | ~      |     |                |        |             | 5         | æ B    | <b>H</b> |            |      | Σ~         | Ą۵    | 2 0         |                  | 2         |
| <u> し</u> し い に し い し い い に し い い い い い い い い い い | D 7 11              |                  |                   | 7          |            |          |         |       |      |          |       |      | 0/     |       | 0 00   | 条(  | <br>牛付き テ・     | ーブルとし; | エーブ<br>て ヤル | 0         | 插入     | 削除       | 書記         | e    | ¥ ~        | 山口    | /〜<br>えと 検索 | لا الح<br>تر الح | ч         |
| ~ 🗳                                               | <b>D</b> 1 <u>U</u> | ¥ 🛄 ¥            | V · A ·           | Ē          |            | =   =    | = =   E | 出セルを結 | 皆しし  | 中犬揃え     |       | 69 , | / %    | 7   1 | 00 -20 | 書   | 式 ~ 書          | 式設定、   | , スタイ)      | i~        | *      | *        | ~          |      | <b>~</b> ~ | フィルター | - ~ 選択      | -<br>-<br>デ      | P         |
| クリップボード いっ                                        | 1                   | フォント             |                   | ۲ <u>م</u> |            |          | 百       | 置     |      |          | Ŀ     |      | 数値     | Į.    | 12     |     |                | スタイル   |             |           |        | セル       |            |      |            | 編算    | ł           | P1               | デアーへ      |
| C8 .                                              | • : ×               | $\checkmark f_x$ | 出納                |            |            |          |         |       |      |          |       |      |        |       |        |     |                |        |             |           |        |          |            |      |            |       |             |                  | ~         |
| A                                                 | В                   | С                | D                 | EF         | GН         | ΙJ       | KLI     | MNO   | PC   | RS       | S T   | υv   | W X    | Y     | Z AA   | ABA | CADA           | EAFAG  | AH AI       | AJA       | K AL A | MAN,     |            | AQ A | RAS        | AT AU | AVAWA       | X AY AZ          | Z BAE 🔺   |
| 1                                                 |                     | フェーズ数            | 3                 | 1          |            | _        |         |       |      |          |       |      |        |       |        |     | _              |        |             |           |        | _        |            |      | _          |       |             |                  |           |
| 3                                                 |                     | 2 2 21.80        | 0                 |            |            |          |         |       |      |          |       |      |        |       |        |     |                |        |             |           |        |          |            |      |            |       |             |                  |           |
| 4                                                 | - 18 ク              |                  |                   | 1          | _          | 2        | 3       | 4     |      | 5        |       | 6    | 7      |       | 8      |     | 9              | 10     |             | 11        | 1      | 2        | 13         |      | 14         |       | 15          |                  |           |
| 5                                                 | 工程名                 | 馬性               | <u> </u>          |            | 2 2        | 水<br>2、2 |         | 金     | 2 1  | <u>±</u> |       |      | E E    | 2     |        | 2 3 | - 水<br>2 2 2 2 |        | 24          | 金<br>1412 |        | ±<br>5 2 |            | 2    |            | 2 4   |             |                  |           |
| 6                                                 |                     |                  | 取八                | 4 4        | 2 2        | 2 2      | 4 4     |       | 2    |          | 2 4   | 4 2  | 4 4    | 2     | 4 4    | 2 - |                | 4 4    | 24          | 4 2       |        |          | 4 4<br>2 2 | 2    | + 4<br>1 1 | 2 4   | 4 2         |                  |           |
| 7                                                 |                     |                  | 取小<br>長士          | 4 4        | 2 3        | 5 2      | 44      | 2 4 4 | 2 '  | + 4 2    | 2 3   | 5 2  | 4 4    | 2     | 4 4    | 2 3 | 5 5 2          | . 4 4  | 24          | 4 2       | 4      | + Z      | 5 5        | 2    | + 4        | 2 4   | 4 2         |                  |           |
| 9                                                 |                     | 出納               | 最小                |            | 1          | 1        | 1 1     |       |      |          |       |      |        |       |        |     | 1 1            | 1 1    |             | 1         |        |          | 1 1        |      | 1          |       |             |                  |           |
| 10                                                |                     | 採教               | 最大                |            |            |          |         |       |      |          |       |      |        |       |        |     |                |        |             |           |        |          |            |      |            |       |             |                  |           |
| 11                                                | _                   | 20124            | <u>最小</u><br>最大   |            | 1          | 1        | 1 1     |       |      |          |       |      |        | -     |        | -   | 1 1            | 1 1    |             | 1         |        | -        | 1 1        |      | 1          |       |             |                  |           |
| 13                                                | 仕事1                 | abc              | 最小                |            | 2          | 2        | 2 2     |       |      |          |       |      |        |       |        |     | 2 2            | 2 2    |             | 2         |        |          | 2 2        |      | 2          |       |             |                  |           |
| 14                                                |                     | POS              | 最大                |            |            |          |         |       |      |          |       |      |        |       |        |     |                |        |             |           |        | _        |            |      |            |       |             |                  |           |
| 15                                                |                     |                  | <u>取小</u><br>最大   |            | 1          | 1        | 1 1     |       |      | ++       |       |      |        |       | -      |     | 1 1            | 1 1    |             | 1         | +      |          | 1 1        | +    | 1          |       |             | ++               | $++ _{-}$ |
|                                                   | スタッフ属性              | L eơi<br>‡ 吊定    | ▲ 12/1、<br>工程人数 移 | 働日         | マクロ設       | 定        | (+)     | 1     |      |          | -     |      |        |       |        |     | 4              |        |             |           | 1      |          |            | - 1  |            | 1     |             |                  |           |
| ĒŌ                                                | 1                   |                  | 10                |            |            |          | 0       |       |      |          |       |      |        |       |        |     |                |        |             |           |        | F        | ▦          |      | E          |       | -           | +                | 100%      |
|                                                   |                     |                  |                   |            |            |          |         |       |      |          |       |      |        |       |        |     |                |        |             |           |        |          |            |      |            |       |             |                  |           |

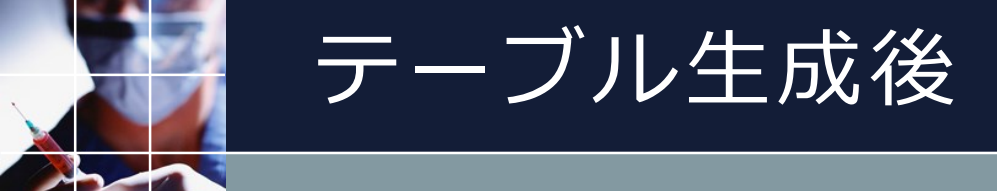

#### ■フェーズ・シフト・タスク・行制約を必要に応じて編集しプロジェクトを完成させてください。

| スケジ:                     | ュールナージ            | Z Ⅲ C:¥Users¥tak.su    | gawara¥Do | wnloads¥schedule_ | _nurse3_130A¥プロ               | ジェクトサンプル¥  | タスク勤務表¥タスク勤務  | 表.nurse3 |                                                                                                    |             | ~ ~       |             |            |          |               |             |        |          |
|--------------------------|-------------------|------------------------|-----------|-------------------|-------------------------------|------------|---------------|----------|----------------------------------------------------------------------------------------------------|-------------|-----------|-------------|------------|----------|---------------|-------------|--------|----------|
| ファイル<br>I 列制<br>excel_ge | )<br>設定<br>約<br>り | 制約 予定入力 求情             | 解解 12     | ウィンドウの設定          |                               |            |               |          | 2 見 タスク 予定の                                                                                                    | ரு<br>பி    | 1         |             |            |          |               |             |        |          |
| ☑ 適用                     | 設定                | excel_gen              |           |                   |                               |            |               |          |                                                                                                    |             |           |             |            |          |               |             | 1      |          |
| No.                      | 適用                | 列制約名                   |           | タスク               | 1                             | 間約タイプ      | 最大            |          | スタッフ名                                                                                                    |             | フィルタ      | 29(土)<br>•  |            | 30(日)    | 31(月)         | 1(火)        | 2(1/2) | <u> </u> |
| 1                        | ~                 | 仕事1全スタッフ               | ph0       | 什事1               | ▼ 最大一個                        | 良小スタッフ数 ▼  | 什事1全スタッフ max  | <b>_</b> |                                                                                                    |             |           | -           |            |          |               |             |        |          |
| 2                        | ~                 | 仕事1全スタッフ               | ph1       | 仕事1               | • 最大一個                        | 良小スタッフ数 ・  | 仕事1全スタッフ max  | -        | •                                                                                                    |             |           |             |            |          |               |             |        | •        |
| 3                        | ~                 | (仕事1全スタッフ)             | ph2       | 仕事1               | - 最大一個                        | 良小スタッフ数 -  | 仕事1全スタッフ_max  |          |                                                                                                    |             |           |             | -          |          |               |             |        |          |
| 4                        | •                 |                        | 10        | 仕事1               | - 最大一                         | 最小スタッフ数 🔹  | 仕事1出納_max     | • E      | 9,2,0名                                                                                                    |             | 馬住        | 29(土        | .)         | 30(日)    | 31(月)         | 1(火)        | 2(水)   |          |
| 5                        | <b>V</b>          | 仕事1出納_ph               | n1        | 仕事1               | - 最大一                         | 最小スタッフ数 💽  | 仕事1出納_max     | •        | (仕事1                                                                                                    | -           | 全マタッフ     | -           |            |          |               | 4 4 2       | 3 3    | 2        |
| 6                        | <b>V</b>          | 仕事1出納_ph               | 12        | 仕事1               | - 最大─■                        | 長小スタッフ数 💌  | 仕事1出納_max     | •        | 11 - 11 - 11 |             | ±^////    |             |            |          |               | 4 4 2       | 3 3    | 2        |
| 7                        |                   | 仕事1採教_ph               | n0        | 仕事1               | - 最大─■                        | 長小スタッフ数 🖃  | 仕事1採教_max     | -        | (十事1                                                                                                    |             | 中約        |             |            |          |               |             |        |          |
| 8                        | •                 | 仕事1採教_ph               | 11        | 仕事1               | <ul> <li>最大一個</li> </ul>      | 良小スタッフ数 ・  | 仕事1採教_max     | -        | 11                                                                                                    |             | 111111    |             |            |          |               |             | 1 1    | -        |
| 9                        | 2                 | 仕事1採教_ph               | า2        | 仕事1               | ● 最大一                         | 長小スタッフ数 ▼  | 仕事1採教_max     |          | r                                                                                                    |             |           |             |            |          |               |             |        |          |
| 10                       | <b>V</b>          | 仕事1abc_ph              | 0         | 仕事1               | ● 最大一篇                        | 良小スタッフ致 -  | 仕事1abc_max    | -        | 🖳 フェーズ定義                                                                                                    |             |           |             |            |          |               |             |        |          |
| 11                       | <b>V</b>          | 仕争1abc_phi             | 1         | 仕争1               | ▼ 最大 雪                        | 良小スタッフ致 -  | 仕争1abc_max    | <b></b>  | フェーズ定義フェー                                                                                                    | ズ変数定義       | 阜 フェーズ変表: | <b>集合</b>   |            |          |               |             |        |          |
| 12                       |                   | 仕争1abc_ph2             | 2         | (仕事)              | ▼                             | 皮小 人ダッノ致 👻 | 仕事1 abc_max   |          |                                                                                                    |             |           |             |            |          |               |             |        |          |
| 13                       |                   | 仕事1POS_ph<br>仕事1POS_ph | 10        | (仕事)              | ◆ 菆八一                         | 皮小 人ダッノ致 - | 仕事1 POS_max   |          | 設定                                                                                                    | ,           |           |             |            |          |               |             |        |          |
| 14                       |                   | 任事1POS_ph<br>仕事1POS_ph | 11        | 11 争1             | <ul> <li>         ・</li></ul> | 反小 人ダッノ致 ▼ | 仕事1 POS_max   | •        |                                                                                                    |             |           |             |            |          |               |             |        |          |
| 15                       |                   | 11事TPUS_pn             | 2         | 11争!              |                               | 良小 スタッノ奴 - | 11事 I PUS_max |          |                                                                                                    | 7 10        | 745       |             | 4          |          |               |             |        |          |
| •                        |                   |                        |           |                   |                               |            |               | P        | No                                                                                                    | 71-76       | 231       |             | *          | E/I_X    | _             | _           |        |          |
|                          |                   |                        |           |                   |                               |            |               |          |                                                                                                    | 2 - 1 - 2   |           | 0           | nt tol .   | 1        |               |             |        |          |
| シフ                       | 定義                |                        |           |                   |                               |            |               |          | Devide                                                                                                    | シルモ         | 6 時刻      |             | 時※」        |          | 時刻 기도 것 편     |             |        |          |
| シフト定義                    | シフト集ィ             | ۵.                     |           |                   |                               |            |               |          | Day Phases                                                                                                    | Work        | 0.0 -     |             | 9 1.0 -    |          | Z.U V PHZ LIG |             |        | =        |
|                          | ~ _ / /           | 3                      |           |                   |                               |            |               |          | 1                                                                                                    | DH12        | -         |             |            | <u>v</u> |               |             |        |          |
|                          | 設定                |                        |           |                   |                               |            |               |          | 2                                                                                                    | PH12        | -         |             | -          | <u>v</u> |               |             |        |          |
|                          |                   |                        |           |                   |                               |            |               |          |                                                                                                    | PH25<br>DH1 | -         |             |            | •        |               |             |        |          |
|                          |                   |                        |           |                   |                               |            |               | 別241     |                                                                                                    | DH2         | -         |             |            |          |               |             |        |          |
| No.                      | 連用                | シフト名                   | 色         | ・ ラベル             | カウント数                         | 就業時間       | 自動シフト         |          |                                                                                                    | F112        |           |             |            |          |               |             |        | Ψ.       |
| 1                        |                   | Work                   | Orange    |                   | 3                             | 12:0       | -             | J*\N     | ~                                                                                                    |             |           |             |            |          |               |             |        |          |
| 2                        |                   | DH12                   | Orang     | @ 17              | 2 -                           | 8.0        |               |          | 🖳 タスク定義                                                                                                    |             |           |             |            |          |               |             |        | • 🛛      |
| 2                        |                   | PH23                   | LightBlu  | e 0 23            | 2 -                           | 8.0        |               |          | タスカ定義 あつわま                                                                                                    | E.A.        |           |             |            |          |               |             |        |          |
| 4                        |                   | PH1                    | GreenYel  |                   | 1 .                           | 4:0        |               |          | XXXX24% (XXX)#                                                                                                    | ē 🗆         |           |             |            |          |               |             |        |          |
| 5                        |                   | PH2                    | PaleGre   | en @ 2            | 1 -                           | 4:0        |               |          | =*                                                                                                    |             |           |             |            |          |               |             |        |          |
| 6                        |                   | PH3                    | LightGre  | en @ 3            | 1 -                           | 4:0        |               | (        | ar.ve                                                                                                    |             |           |             |            |          |               |             |        |          |
| 7                        | ~                 | Off                    | White     | @ Y               | -                             | 0:0        | - 2           | (        |                                                                                                    |             |           |             |            |          |               |             |        |          |
|                          |                   |                        | -         |                   |                               |            |               |          |                                                                                                    |             |           | ■ 別名フヘルをノエー | ース母のラヘル    | 26(1実用   |               |             |        |          |
|                          |                   |                        |           |                   |                               |            |               |          |                                                                                                    |             |           | 🥅 アクティブシフト中 | のNoTaskVar | の使用を許可する | 📄 NoTaskVar(  | )使用を予定制約のみま | キ可する   |          |
|                          |                   |                        |           |                   |                               |            |               |          |                                                                                                    |             |           |             |            |          |               |             |        |          |
|                          |                   |                        |           |                   |                               |            |               |          | No. 道用                                                                                                    | 5           | タスク名      | 色           | ラペル        | し 自動タス   | ク             | 別占1         |        | X        |
|                          |                   |                        |           |                   |                               |            |               |          |                                                                                                    |             | /1 mm .   |             |            |          | ラベル           | 色           | 5      | 11 N     |
|                          |                   |                        |           |                   |                               |            |               |          | 1 🗸                                                                                                    | 1           | 仕事1       | Yellow      | @ 1        | <b>v</b> |               | Gray        | @      |          |
|                          |                   |                        |           |                   |                               |            |               |          |                                                                                                    |             |           |             |            |          |               |             |        |          |
|                          |                   |                        |           |                   |                               |            |               |          |                                                                                                    |             |           |             |            |          |               |             |        |          |
| •                        |                   |                        | III       |                   |                               |            |               | F.       | •                                                                                                    | _           |           | III         |            |          |               |             |        | P.       |

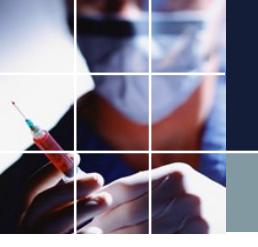

# 列制約とスタッフ数だけを新規読み込み

■プロジェクト完成後のメンテナンスとして、工程人数の読み込みのみを指定すると、フェーズ・シフト・タスクには影響せずに、列制約(excel\_genグループ)とタスク予定下テーブルのみ置き換わります。

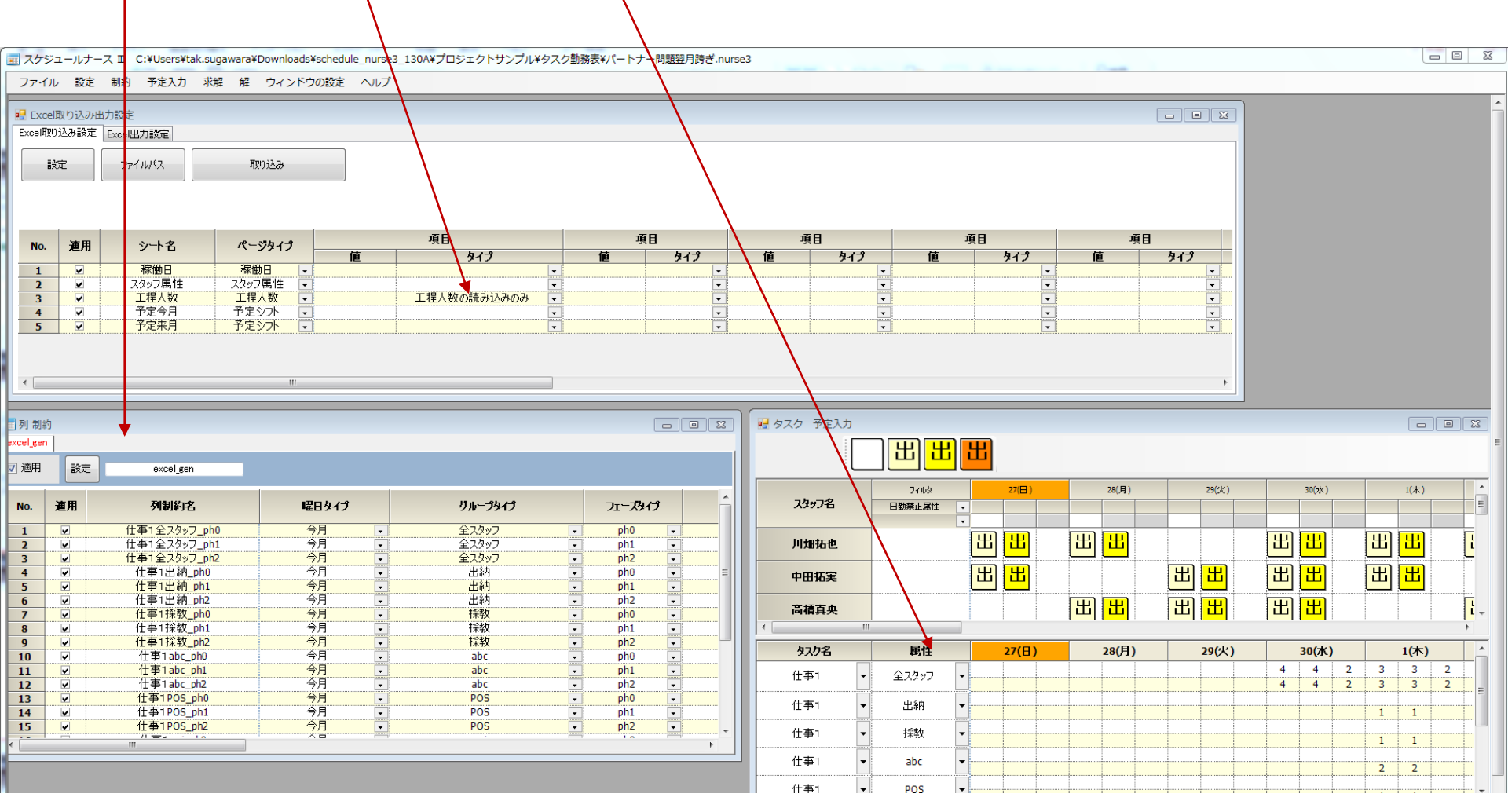

# Excel エクスポート

■下記に示します

| シート名例  | ページタイプ             | オプション                                | 備考               |
|--------|--------------------|--------------------------------------|------------------|
| Sheet1 | Excel出力設定          |                                      | 画面出力             |
| 勤務表    | ExcelFormatted出力設定 | モノクロ<br>スタッフ名<br>ラベルブランク化<br>マーク予定入力 | ユーザフォーマットによ<br>る |

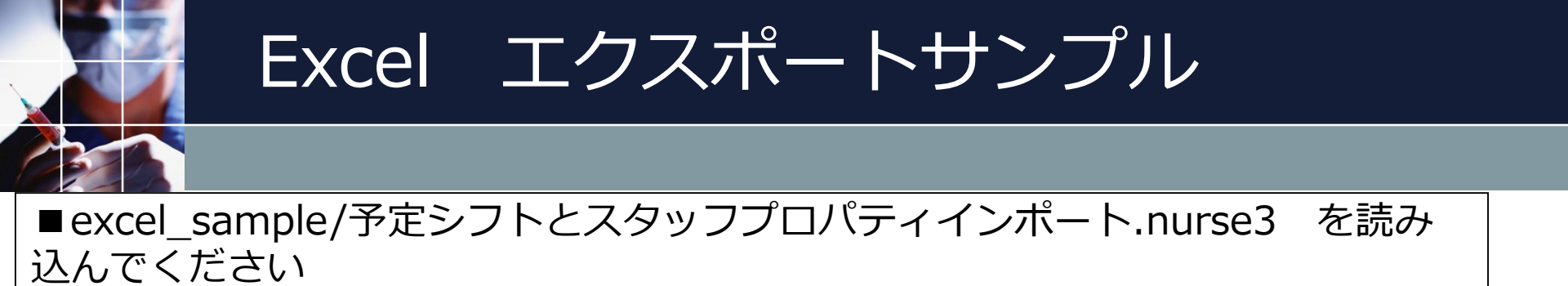

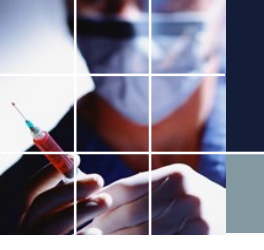

# Excel エクスポートファイルの指定

#### ウィンドゥズの設定→Excel取り込み出力設定 をクリックします Excel出力設定タブ→ ファイルパスを指定します。保存する任意のファイル名を設定します。

ファイル 設定 制約 予定入力 求解 解 ウィンドウの設定 ヘルプ - - -🖶 Excel取り込み出力設定 - - X Excel取り込み設定 Excel出力設定 名前を付けて保存 Х 出力 設定 ファイルパス 第4调 → 🗸 🛧 🔤 « FA → sc3 → izumi → excel\_sample Q 5 V excel sampleの検索 23 24 25 通用 ページ名 ページタイプ No. タイプ 値 整理 ▼ 新しいフォルダー - == ? ± Η 金 Excel出力設定 1 . Sheet1 -休 名前 更新日時 種類 OneDrive ▲ 予定シフトとスタッフプロパティインポートサンプ... 2019/08/12 18:53 Microsoft Excel 休休 PC PC 💼 3D オブジェクト 🕹 ダウンロード 🔲 デスクトップ 🚆 ドキュメント 休 休 A5 ■ ピクチャ 📕 ビデオ 休 休 A6 夜 ♪ ミュージック 📒 ローカル ディスク (C 🖉 A7 ファイル名(N): 予定シフトとスタッフプロパティインポートサンプル令和元年8月の解 休休後 休 **A8** ファイルの種類(T): excel file(\*.xlsx) < 保存(S) キャンセル ▲ フォルダーの非表示 AIT 11 12 -A12 齛 全スタッフ 准看護師 病棟看護師 常勤 A13 13 13 ✓ --÷ 病棟看護師 A14 13 全スタッフ 准看護師 • 常勤 14 -• ---全スタッフ 看護師 病棟看護師 + 常勤 15 . A15 13 • 常勤 16 -A16 13 全スタッフ 看護師 病棟看護師 • 全スタッフ 看講師 病棟看講師 常勤 17 . A17 13 ---全スタッフ 准看護師 病棟看護師 常勤 ~ A18 13 -18 • ÷ 全スタッフ 准看護師 病棟看護師 常勤 -19 ~ A19 13 -

📰 スケジュールナース III C:¥Users¥suqaw¥Documents¥FA¥sc3¥izumi¥excel sample¥予定シフトとスタッフプロパティインボートサンプル令和元年8月.nurse3

### Excel エクスポートファイルの指定その2

# ■設定ボタンをクリックすることで、ファイルパスがプロジェクトにロードされます。 ■出力ボタンを押す前に、解フォーム(下の例)を出力させておいてください。 ■出力ボタンをクリックすることで、ファイルが出力されます。 ■変更したプロジェクトを保存するには、ファイル→保存で保存します。

📰 スケジュールナース III C:¥Users¥sugaw¥Documents¥FA¥sc3¥izumi¥excel\_sample¥予定シフトとスタッフプロパティインポートサンプル令和元年8月.nurse3

ファイル 設定 制約 予定入力 求解 解 ウィンドウの設定 ヘルブ

– 🗆 🗙

|    |          | 1000 0000 | 1,000 000 0            |           |   |    |          |       |                                                                                                    |     |       |                 |                       |                      |                  |               |          |     |              |
|----|----------|-----------|------------------------|-----------|---|----|----------|-------|----------------------------------------------------------------------------------------------------|-----|-------|-----------------|-----------------------|----------------------|------------------|---------------|----------|-----|--------------|
|    | Excel®   | 双り込み出力設)  | 定                      |           |   |    |          |       |                                                                                                    |     |       |                 |                       |                      |                  |               |          |     |              |
| E> | ceI取り    | 込み設定 Exc  | el出力設定                 |           |   |    |          |       |                                                                                                    |     |       |                 |                       |                      |                  |               | æ 📼      | 7.5 | a 👘          |
|    |          |           |                        |           |   | 1  |          |       |                                                                                                    |     |       |                 |                       |                      |                  |               | 用日       | J 🙄 |              |
|    |          | 設定        | ファイルパス                 | 出力        |   |    |          |       |                                                                                                    |     |       |                 |                       |                      |                  |               |          |     | - E          |
|    |          |           |                        |           |   |    |          |       |                                                                                                    |     |       |                 |                       |                      |                  |               |          | 1   | <u>第4週 へ</u> |
|    | No       | 海田        | 18-32                  | パージねイラ    |   |    |          | 項目    |                                                                                                    |     |       | 項目              |                       | 項目                   |                  |               | 23       | 24  | 25           |
|    | 110.     | Æ/0       |                        |           |   |    | 値        |       | 91                                                                                                    | 9   | 値     | タイプ             | 値                     | 91 <sup>-</sup>      | 9                | 値             | 金        | ±   |              |
|    | 1        | <b>v</b>  | Sheet1                 | Excel出力設定 | [ | •  |          |       |                                                                                                    |     | •     |                 | -                     |                      | -                |               | 1        | Ψ   | <b>A</b>     |
|    |          |           |                        |           | 6 |    |          |       |                                                                                                    |     |       |                 |                       |                      |                  |               |          |     | M            |
|    |          |           |                        |           |   | 解  |          |       |                                                                                                    |     |       |                 |                       |                      |                  |               |          |     |              |
|    |          |           |                        |           |   | 解1 |          |       |                                                                                                    |     |       |                 |                       |                      |                  |               |          | 1不  |              |
|    |          |           |                        |           |   |    |          |       |                                                                                                    |     |       | <b>D</b> (11 b) | (at a ) EE            |                      |                  | ない問           |          |     |              |
|    |          |           |                        |           |   |    | A        | B     | C                                                                                                    | L   | 74.79 | 21,11/2         | 弗迥                    |                      |                  | 弗 4回          |          |     |              |
|    |          |           |                        |           |   |    | 公休数▼     | 7連続 - | 明けの・                                                                                                    | 明けの | 入297日 | 職能 ▼            | 3 4 5                 | 6 7 8                | 9 10             | 11 12 13      | 1        |     |              |
|    |          |           |                        |           |   |    |          |       |                                                                                                    |     |       |                 |                       |                      |                  |               | 71       |     |              |
|    |          |           |                        |           |   | 7  | 8        | 0     | 1                                                                                                    | C   | A7    | 看護師             | <mark>桟</mark>  休 日 [ | 日  日  休              | 3   8            | 休  休  休       | 臣        |     |              |
|    |          |           |                        |           |   |    |          |       |                                                                                                    |     |       |                 |                       |                      |                  |               | <u>_</u> |     | 休            |
|    | <u> </u> |           |                        |           |   | 8  | 10       | 0     | 0                                                                                                    | c   | A8    | 看護師             | <b>利休休</b>            | 日休日                  | 1 手              | 休休手           | 73       | L   |              |
|    |          |           | ソルバ設定                  |           |   | _  |          |       | -                                                                                                    |     |       |                 | لے لنا لنا ل          |                      |                  | ت ت ت         |          | BB  | 保            |
|    |          |           | 求回数                    | 1         |   | 0  | 7        | 0     | 0                                                                                                    | 6   | ٥٩    | <b>毛護師</b> 【    | <b>同</b> 手 休 F        | A A F 🚺              | <b>友</b> 田       | <b>手 休 夜</b>  | B        |     |              |
|    |          | 予定入力      | エラーの再掲を禁止              | <b></b>   |   |    | <u>í</u> | · ·   | , in the second second se | Ì   | ~     |                 |                       |                      | <u> </u>         |               |          |     |              |
|    |          |           | CPU数                   | 1         |   | 10 | 6        |       |                                                                                                    |     | 410   | £###            |                       |                      |                  | 丽保友           | <b>B</b> |     |              |
|    | I        | <u></u>   | 川洞浜1のソフト1ビ             | ✓         | - | 10 | 0        | U     | . С                                                                                                    | 1   | AIU   |                 |                       |                      |                  |               |          | Γ.  | <b>F</b>     |
|    |          | <u> </u>  | ダイムアリト(イシ)<br>rニーのボ    | 00        |   |    | _        | _     | _                                                                                                    |     |       |                 |                       |                      |                  | 111 日 元       |          |     |              |
|    | i ——     |           | Lノニカキカ1<br>5.ノノマウト(3本) | 15        |   | 11 | 8        | 0     | 2                                                                                                    | (   | A11   | 看護師 1           | <mark>%  </mark>      | וואואוו              |                  | 93 IA 12      | 9        |     |              |
| <  |          |           | 高齢の使用                  |           | - |    |          |       |                                                                                                    |     |       |                 |                       |                      |                  |               | E        | · · | > .a         |
|    |          | Tラー解析時の   | のソフトタイムアウト(特)          | 6         |   | 12 | 7        | 0     | 0                                                                                                    | C   | A12   | 看護師             | チ  1木  日  化           | <mark>叉</mark> 呀 于 1 | _   <b>™</b>   E | 于  役  明       | ע        |     |              |
|    |          | 非充        | 足箇所の表示                 |           |   |    | -        |       |                                                                                                    |     |       |                 |                       |                      |                  |               | <u> </u> |     |              |
|    |          | アルゴリスム    | 変更(ここをクリック)            | 1         |   | <  |          |       |                                                                                                    | >   | <     |                 |                       |                      |                  |               | >        |     |              |
|    |          | 最終と       | ノフトタイムアウト              | 30        | × |    |          |       |                                                                                                    |     | 利制約面目 | コノルね            | + 0 8 4               | <i>\</i>             | <del>2</del> +   | <u>п</u> В л/ |          |     |              |

### Excel エクスポートファイルの指定その3

#### ■Excel エクスポートファイルは、解画面がそのまま出力されます。

- ■Excel Auto Filterは、解画面での選択状態で出力されます。
- ■Excel ファイル出力時は、当該ファイルを閉じておく必要があります。

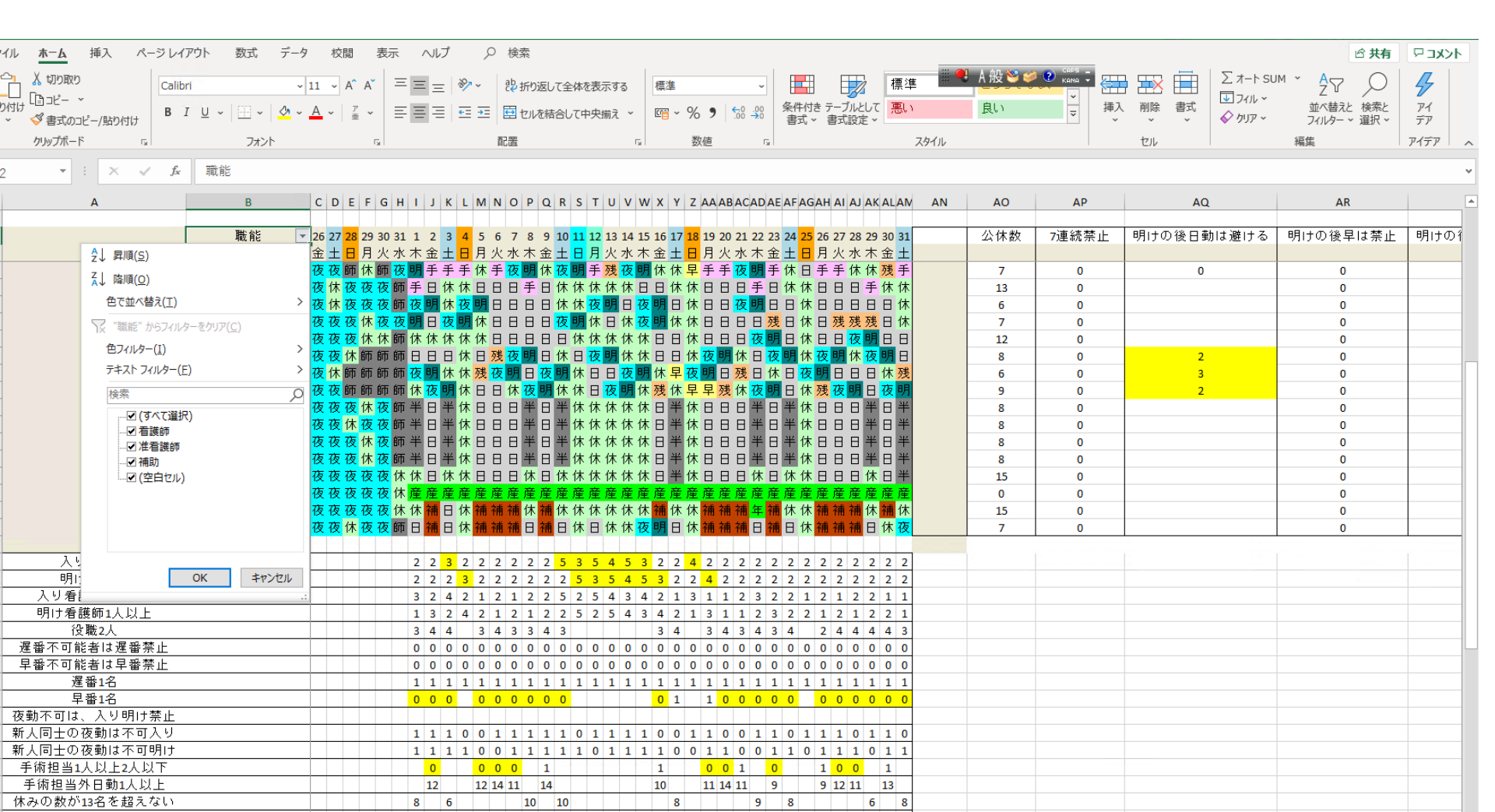

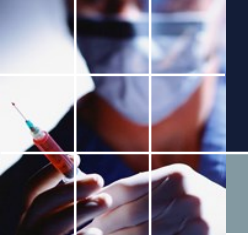

### Excel エクスポートファイルの指定その4

#### ■解画面からも出力することが可能です。

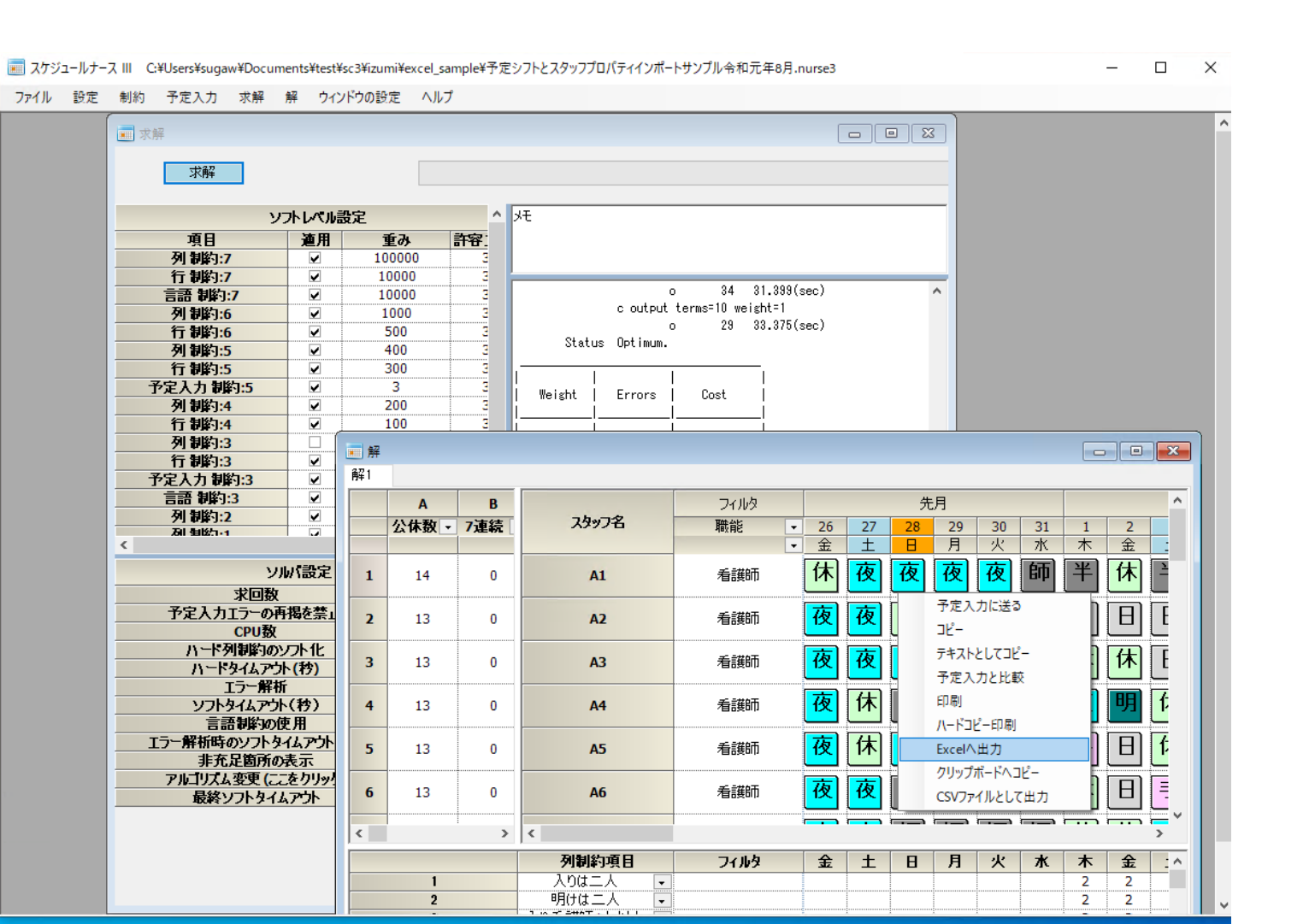

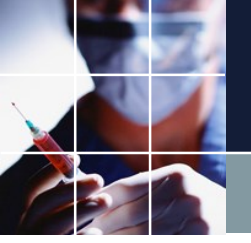

#### ■下のように、ページタイプに、ExcelFormatted出力を選択すると、ユーザフォーマットでの今 月分の出力となります。

| スケジュールナース Ⅲ C:¥Users¥Public¥test¥sc3¥プロジェクトサンプル¥excel_sample¥予定シ | フトとスタッフプロパティインポートサンプル | 令和元年8月.nurse             | 3                     |                             |                                     |                                         |                           |
|------------------------------------------------------------------|-----------------------|--------------------------|-----------------------|-----------------------------|-------------------------------------|-----------------------------------------|---------------------------|
| ファイル 設定 制約 予定入力 求解 解 ウィンドウの設定 ヘルプ                                |                       |                          |                       |                             |                                     |                                         |                           |
|                                                                  |                       |                          |                       |                             |                                     |                                         | • 🔀                       |
| Excel取的込み設定 Excel出力設定                                            |                       |                          |                       |                             |                                     |                                         |                           |
| 野安 ファイルパス 出力                                                     |                       |                          |                       |                             |                                     |                                         |                           |
|                                                                  |                       |                          |                       |                             |                                     |                                         |                           |
| No. 連用 シート名 ページタイプ 項目                                            | 項目                    |                          |                       | 項目                          |                                     | 項目                                      |                           |
| 1 Sheet1 Exce出力設定 ▼                                              | <u>タイプ 値</u>          | <u>9</u> 17<br>•         |                       | <u>9</u> 17                 | 10                                  | 917                                     | -                         |
| 2 ☑ 勤務表 ExcelFormatted出力 - 職員                                    | スタッフ名 -               | モノクロ 💽                   | 8                     | ラベルブランク化・                   |                                     | マーク予定入力                                 | •                         |
|                                                                  |                       |                          |                       |                             |                                     |                                         |                           |
|                                                                  |                       | 74                       | /II まーた 横子 オーベーノ      | 70년 왕국 국 5 6589 李二          | 1972 ムリゴ 〇 徐奈                       |                                         |                           |
|                                                                  |                       | ſ                        |                       | 11 √ A* A* = = = ≫ ~ 3      |                                     | □ □ □ □ □ □ □ □ □ □ □ □ □ □ □ □ □ □ □   | $\Sigma \sim \frac{A}{2}$ |
| III                                                              |                       | 脂り                       | dth ⊡ ~ B I U ~ H ~ . |                             |                                     | テーブルとして セルの<br>書式設定 ~ スタイル ~ 田書式 ~      | ▼ ~ 並 <sup>A</sup>        |
|                                                                  |                       | <i><i><i>b</i>U9</i></i> | ブボード ら フォント           | 12 配置                       | G 数值 G                              | スタイル セル                                 | 3                         |
|                                                                  |                       |                          | A                     | B C D E F G H I             | JKLMNOPQRSTU                        | / W X Y Z AAABACADAEAFAG                | АН                        |
|                                                                  |                       | 1 2                      |                       | 職能 1 2 3 4 5 6 7            | 8 9 10 11 12 13 14 15 16 17 18 19 2 | 0 21 22 23 24 25 26 27 28 29 30 31      | (th. 7). #th              |
| ■ フ ― ザ フォ ― マットとけ                                               | スクッフ                  | 3 4                      | 版 頁<br>A 1            | 不 玉 工 日 月 八 小<br>看護師<br>手推師 |                                     |                                         | 0                         |
|                                                                  |                       | 5                        | A 3                   | - 1 85 60<br>- 看護師<br>- 告護師 |                                     |                                         | 0                         |
| の並び順等です ユーザがる                                                    | 定義した順                 | 8                        | A 5                   | 看護師                         |                                     |                                         | 0                         |
|                                                                  |                       | 10                       | A7<br>A8              | 者護師                         |                                     |                                         | 0                         |
| 番(右)で出力されます。                                                     |                       | 12<br>13                 | A9<br>A10             | 看護師                         |                                     |                                         | 0                         |
|                                                                  |                       | 14<br>15                 | A11<br>A12            | 看護師<br>看護師                  |                                     |                                         | 0                         |
| ■フェーズモードでは、シ                                                     | フト解のみ                 | 16<br>17                 | A15<br>A16            | 看護師<br>看護師                  |                                     |                                         | 0                         |
|                                                                  |                       | 18<br>19                 | A17<br>A21            | 看護師<br>看護師                  |                                     |                                         | 0                         |
| 出力されます。                                                          |                       | 20<br>21                 | A22<br>A23            | 者護師<br>者護師                  |                                     |                                         | 0                         |
|                                                                  |                       | 22<br>23                 | A24<br>A25            |                             |                                     |                                         | 0                         |
|                                                                  |                       | 24                       | A26<br>A27            | 2世 655 800<br>看護師<br>希維師    |                                     | +++++++++++++++++++++++++++++++++++++++ | 0                         |
|                                                                  |                       | 26<br>27<br>28           | A20<br>A29            | - 1 az 810<br>看護師<br>委羅師    |                                     |                                         | 0                         |

A31

A32

A13

A14 A18

A19

看護師

看護師

准看護師 准看護師

准看護師

准看護師

| ■解として求めないスタッフは無視されます。    | ファイル <u>ホーム</u> 挿入 ページ | ジレイアウト 数式 デ  | ータ 校閲           | 表示 開発                                                | ヘルプ                    | ♀ 検索                                    |                                                                                                    |                        |                                                      |                      |
|--------------------------|------------------------|--------------|-----------------|------------------------------------------------------|------------------------|-----------------------------------------|----------------------------------------------------------------------------------------------------|------------------------|------------------------------------------------------|----------------------|
| ■苗字―名前問にスペースがあってもOKです    | Calibri                | ~ 11 ~ A^ A` | = = - »         | × ab                                                 | 標進                     |                                         |                                                                                                    |                        | ⃣⃣挿入 、                                               | Σ×                   |
|                          |                        | v Av Tv      | =====           | E                                                    | <u>~</u> √ •           | €_000 条                                 | 件付き テーブルとして                                                                                                    | セルの                    | ₩削除 ~                                                |                      |
|                          |                        |              | = = = 1         | - E *                                                |                        | .00 →.0 ₹                               | 【式 丶 書式設定 丶                                                                                                    | スタイル ~                 | ■書式、                                                 | 🛿 × 74)              |
| オプション                    | クリップボード 🕟 フォ           | 121          | 配置              | ليا<br>ا                                             | 数値                     | L7                                      | スタイル                                                                                                    |                        | セル                                                   | 1                    |
|                          | AJ4 🝷 : 🗙 🗸 J          | $f_x$        |                 |                                                      |                        |                                         |                                                                                                    |                        |                                                      |                      |
| ■スタッフ名例)職員               | A                      | В            | CDEF            | з н I J К                                            | LMNO                   | P Q R S T                               | r u v w x y                                                                                                    | Z AAABA                | CADAEAFA                                             | AG AH                |
| <b>佰日の夕前を記載します</b>       | 1                      | With hite    |                 |                                                      |                        |                                         |                                                                                                    |                        |                                                      |                      |
|                          | 2 🗰 🗄                  | 職能           | 1234<br>★ 소 + 日 | 5 6 7 8 9<br>ヨル 水 木 全                                | 10 11 12 13<br>+ 日 日 小 | 14 15 16 17 <mark>1</mark><br>水 木 全 + F | 8 19 20 21 22 23<br>日 火 水 木 全                                                                                        | 24 25 26 2<br>+ 日 日 ·/ | 72829303<br>い水木全・                                    | 31<br>十 休み教          |
| ■モノクロ                    | 5<br>4A 1              | 看護師          |                 |                                                      |                        |                                         |                                                                                                    |                        |                                                      | <u>」 いたの予要人</u><br>0 |
|                          | 5 A 2                  | 看護師          |                 |                                                      |                        |                                         |                                                                                                    |                        |                                                      | 0                    |
| 日馬衣記としまり                 | 6 A 3                  | 看護師          |                 |                                                      |                        |                                         |                                                                                                    |                        |                                                      | 0                    |
| ■ ラベルブランク化               | 7 A 4                  | 看護師          |                 |                                                      |                        |                                         |                                                                                                    |                        | ++++                                                 | 0                    |
|                          | 8 A 5                  | 有護師          |                 |                                                      |                        |                                         |                                                                                                    |                        | ++++                                                 | 0                    |
| 例)日                      | 9 A0                   | 看護師          |                 |                                                      |                        |                                         |                                                                                                    |                        | ++++                                                 | 0                    |
| ,<br>ロレいろラベルをブランクで出わさわます | 11 A8                  | 看護師          |                 |                                                      |                        |                                         |                                                                                                    |                        |                                                      | 0                    |
|                          | 12 A9                  | 看護師          |                 |                                                      |                        |                                         |                                                                                                    |                        |                                                      | 0                    |
| ■マーク予定入力                 | 13 A10                 | 看護師          |                 |                                                      |                        |                                         |                                                                                                    |                        | ++++                                                 | 0                    |
|                          | 14 A11                 | 有護師          |                 |                                                      |                        |                                         |                                                                                                    |                        | ++++                                                 | 0                    |
| 予定人力がハート予定人力されているとさ      | 15 A12                 | 看護師          |                 |                                                      |                        |                                         |                                                                                                    | +++                    | ++++                                                 | - 0                  |
| 赤フォントで出力さわます             | 17 A16                 | 看護師          |                 |                                                      |                        |                                         |                                                                                                    |                        | ++++                                                 | 0                    |
| がノハノトで田乃これより。            | 18 A17                 | 看護師          |                 |                                                      |                        |                                         |                                                                                                    |                        |                                                      | 0                    |
|                          | 19 A21                 | 看護師          |                 |                                                      |                        |                                         |                                                                                                    |                        | ++++                                                 | 0                    |
|                          | 20 A22                 | 着護師          |                 |                                                      |                        |                                         |                                                                                                    |                        | ++++                                                 | 0                    |
|                          | 21 A23                 | 有護師          |                 |                                                      |                        |                                         |                                                                                                    |                        | ++++                                                 | - 0                  |
|                          | 22 A25                 | 看護師          |                 |                                                      |                        |                                         |                                                                                                    |                        | ++++                                                 | 0                    |
|                          | 24 A26                 | 看護師          |                 |                                                      |                        |                                         |                                                                                                    |                        |                                                      | 0                    |
|                          | 25 A27                 | 看護師          |                 |                                                      |                        |                                         |                                                                                                    |                        |                                                      | 0                    |
|                          | 26 A28                 | 看護師          |                 |                                                      |                        |                                         |                                                                                                    |                        | ++++                                                 | 0                    |
|                          | 27 A29                 | 着護師<br>き 誰 伝 | + + + + +       |                                                      |                        |                                         |                                                                                                    |                        | ++++                                                 | 0                    |
|                          | 28 A30                 | 有護師          |                 |                                                      |                        |                                         |                                                                                                    |                        | ++++                                                 | 0                    |
|                          | 29 A31<br>30 A32       | 看護師          |                 |                                                      |                        | ++++                                    |                                                                                                    | +++                    | ++++                                                 | - 0                  |
|                          | 31 A13                 | 准看護師         | ++++            | ++++                                                 |                        | ++++                                    |                                                                                                    |                        | ++++                                                 | 0                    |
|                          | 32 A14                 | 准看護師         |                 |                                                      |                        |                                         |                                                                                                    |                        |                                                      | 0                    |
|                          | 33 A18                 | 准看護師         |                 | $\downarrow\downarrow\downarrow\downarrow\downarrow$ |                        | $\downarrow$                            | $\downarrow$ $\downarrow$ $\downarrow$ $\downarrow$ $\downarrow$ $\downarrow$ $\downarrow$ $\downarrow$ $\downarrow$ |                        | $\downarrow\downarrow\downarrow\downarrow\downarrow$ | 0                    |
|                          | 34 A19                 | 准            | ++++            | ++++                                                 |                        |                                         | ++++                                                                                                    |                        | ++++                                                 | 0                    |

#### ■添付サンプルでの出力例になります。

| ス III C:¥Users¥Public¥test¥sc3¥プロジェ- | クトサンプル¥excel_sam | nple¥∃ | 予定シリ         | フトと              | スタ           | ッフス     | プロパ        | ティイ     | ンポート                                       | ・サン  | プル         | 令和元         | 年8月        | .nur     | se3   |                |          |     |       |      |     |     |                  |                       |
|--------------------------------------|------------------|--------|--------------|------------------|--------------|---------|------------|---------|--------------------------------------------|------|------------|-------------|------------|----------|-------|----------------|----------|-----|-------|------|-----|-----|------------------|-----------------------|
| 制約 予定入力 求解 解 ウィンド                    | うの設定 ヘルプ         |        |              |                  |              |         |            |         |                                            |      |            |             |            |          |       |                |          |     |       |      |     |     |                  |                       |
|                                      |                  |        |              |                  |              |         | 予定         | シフトとス   | くタッフプロ                                     | パティ  | ィンボ        | (ートサ)       | ップルイ       | 命和元      | 年8月   | の解             | - Ex     | cel |       |      |     |     |                  |                       |
| -<br>-<br>- ファイル ホーム 挿入 ページレ         | イアウト 数式 デー       | -勾     | 校問           | Ę                | 专示           | Ę       | 雪登         | AIL     | Ĵ                                          | Q    | 榆雪         | 去           |            |          |       |                |          |     |       |      |     |     |                  |                       |
|                                      | 17 2020 7        | -      | 0.00         | -                |              | 13      |            |         | -                                          | /-   | 1          | 1.5         |            |          |       |                |          |     |       |      |     |     |                  | 5                     |
| Calibri                              | ~ 11 ~ A^ A      | ΞΞ     | Ξ            | 30               | ~            | ab<br>c | 折り返し       | て全体     | を表示す                                       | 13   | 標          | 準           |            |          | ~     |                |          |     |       | 2    |     |     | □挿入~             |                       |
|                                      | ◇ - A - Z -      | ΞΞ     | ΞΞ           | <del>c</del> =   | <del>,</del> | ÷       | ヤル寿翁       | おして     | 中央揃え                                       | ÷ ~  | <u>[</u> ] | <u> </u>    | 6 9        | €        | 00.00 | 条              | 件付き      | ミテー | ブルと   | έUτ  |     | io  | ➡<br>➡<br>➡<br>➡ | ↓<br>↓<br>↓           |
|                                      |                  |        |              | _                | _            |         | 277 21     | -000    | 1 2 (101)                                  | -    |            |             |            |          |       | 킅              | ]1、~     | 書   | 式設け   | Ε×   | 791 | 0.1 | - 도기 🗸           | <b>◇</b> * <i>J</i> , |
| - クリップボード 🖬 フォント                     | - Fa             |        |              |                  | Î            | 配置      |            |         |                                            | E    |            |             | 数値         |          | 5     |                |          |     | スタイ   | ιŀ   |     |     | セル               |                       |
| . AJ4 ▼ : × √ fx                     |                  |        |              |                  |              |         |            |         |                                            |      |            |             |            |          |       |                |          |     |       |      |     |     |                  |                       |
|                                      | P                |        |              |                  |              |         |            |         |                                            |      |            |             |            | 14/      | vv    | 7 4            |          |     |       |      |     |     |                  |                       |
| A 1                                  | D                | U I    |              | r G              | п            |         | K I        | . 171 1 |                                            | ' u  | R .        |             | U V        | vv       | A T   | 2 A            | ААВ      | ACA |       |      | AG  | АП  | AI               | LA                    |
| 2                                    | 職能               | 1 2    | 2 3          | 4 5              | 6            | 7 8     | 91         | 0 11 1  | 2 13 1                                     | 4 15 | 16 1       | 7 18        | 19 20      | 21       | 22 23 | 24 2           | 5 26     | 27  | 28 29 | 9 30 | 31  |     |                  |                       |
| 3 職員                                 |                  | 木白     | ȱ            | <mark>]</mark> 月 | 火肉           | ĸ∣⋆     | : 金 -      | 日月      | 1 火月                                       | 小    | 金 -        | E 🖪 .       | 月火         | <u> </u> | ★金    | ±Ε             | 月        | 火   | 水木    | (金   | ±   | 休み数 |                  |                       |
| 4 A 1                                | 看護師              | 半節     | 币半1          | 木休               | 休作           | ҟ╨      | 師当         | ≤休↑     | 木休存                                        | 卜休   | 休肖         | Ĕ休          | 木師         | 師        | 半休    | 半位             | ҟ休       | 師   | 師 半   | 4    | 半   | 15  | 7                |                       |
| 5 A 2                                | 看護師              | 休      | 1            | 木                |              |         | 休化         | 村休      | 木休巾                                        | * 休  |            | 休           |            |          |       | 休化             | ŧ        |     |       |      | 休   | 13  |                  |                       |
| 6 A 3                                | 看護師              | 休巾     | <b>⊼</b>   7 | 友明               | 休            |         | 벽          | ≤休      | 休存                                         | 休    |            | 休           | 早          | 休1       | 休休    | 休花             | 反明       | 休   | 早     | 1    | 年   | 13  |                  |                       |
| 7 A 4                                | 看護師              | 伊      | 村休           | 早                | 夜門           | 月休      | : 17       | 村休瓦     | しょうしん もうしん もうしん しんしん しんしん しんしん しんしん しんしん し | 引休   | 休化         | 札残          | 返明         | 休        |       | 夜り             | 月休       | 休   | 休休    | 7    |     | 13  |                  |                       |
| 8 A 5                                | 看護師              | 手      | 休1           | 友明               | 手列           | 戋 休     | 夜り         | 月休作     | 木休死                                        | 丨休   | T.         | <b>叉明</b> 1 | 休休         | 2        | 浅休    | 手作             | ŧ        | 休   | 手     | ∮休   | 休   | 13  |                  |                       |
| 9 A6                                 | 看護師              | 休巾     | 札残1          | *                | 7:           | 反明      | 休巾         | 村休      | 木休花                                        | 明    | 手位         | 村休          | 残休         | 1        | 木夜    | 明位             | <b>★</b> | 早;  | 夜明    | 手    | 手   | 13  |                  |                       |
| 10 A7                                | 看護師              | 休死     | <u> 影早</u> 1 | *                |              | 夜       | 明巾         | 村休      | 村休巾                                        | 休    |            | 休           |            |          | 休     | 1 <sup>†</sup> | 木夜       | 明   | 休残    | 헧    | 夜   | 13  |                  |                       |
| 11 A8                                | 看護師              | 手      | 手1           | 木夜               | 明作           | 木休      | : ]        | ≦休↑     | 木休存                                        | 休    | 仓          | 村休          | <b>後</b> 手 | Ī        | 友明    | 休作             | <b>k</b> |     | 休     |      | 手   | 13  |                  |                       |
| 12 A9                                | 看護師              | 病位     | 札夜日          | 月休               | 休日           | F夜      | 明月         | ≦ 手≬    | 木休存                                        | * 夜  | 明仂         | 村休          |            | 手1       | 木     | 休存             | 村休       | 手   | 手手    | 休    | 手   | 13  |                  |                       |
| 13 A10                               | 看護師              | 夜り     | 月休 [         | *                | 休日           | ₽Ĵ      | 手花         | 反明化     | 木休存                                        | 休    | 早月         | ⊨ 休         | 木          | 1        | 木早    | 休存             | <b>★</b> | 夜   | 明休    | <    | 早   | 13  |                  |                       |
| 14 A11                               | 看護師              | 夜り     | 月休 [         | 木休               | 休旦           | ₽       | Te         | 反明化     | *                                          | 休    | 夜り         | 月休 [        | 休休         | 休        | 休     | 休耳             | 리모       | 休   | 休夜    | を明   | 休   | 15  |                  |                       |
| 15 A12                               | 看護師              | 手手     | ₣夜෦          | 月休               | 早            | 手       | 休月         | ≦休↑     | 木休存                                        | 休    | T de       | 5月          | 手休         | -        | 手休    | 夜り             | 月手       | 休   | 休休    | 「早   | 休   | 13  |                  |                       |
| 16 A15                               | 看護師              | 手花     | ⅀明≐          | ∮ 休              | 休化           | 村早      | . <b>5</b> | 目休で     | 反明位                                        | 休    | 仓          | 村休          | 沐          | 夜        | 明休    | 残り             | <b>★</b> | 夜   | 明手    | 休    | 休   | 13  |                  |                       |
| 17 A16                               | 看護師              | 手      | 手1           | 木夜               | 明作           | 村休      | : ]        | ≦ 休 ि   | 刻明月                                        | ╡休   | 休化         | 村休          | <b>返</b> 明 | 休1       | 休     | 早位             | 札残       |     | 休休    | マ夜   | 明   | 13  |                  |                       |
| 18 A17                               | 看護師              | 手      | 手1           | ж                | 残作           | 札手      | - 1        | 目残け     | 村休巾                                        | 休    | 休化         | 村休          | 夜          | 明1       | 休     | 手作             | ŧ        |     | 残休    | 小休   | 手   | 13  |                  |                       |
| 19 A21                               | 看護師              | 半      | 半1           | *                |              |         | ĺ ĺ        | 村休      | 木休巾                                        | 七半   | 休          | 休           |            | 1        | 木     | Þ              | ŧ        | 休   | 休     |      | 休   | 13  |                  |                       |
| 20 A22                               | 看護師              |        | 1            | 木休               | ſ            | 木休      |            | 休       | 木休存                                        | 休    | 残          | 休           | 早          |          | 休     | 列              | 刬休       | ļ,  | 休     |      |     | 13  |                  |                       |
| 21 A23                               | 看護師              | 休存     | 木 休 1        | 木休               | ſ            | ŧ.      |            | 休在      | 木休存                                        | 休休   |            | 休           |            | 休        |       | 休化             | 木休       |     | 休     |      |     | 17  |                  |                       |
| 22 A24                               | 看護師              | 残      | 休            | *                | 1            | 村休      | :   疗      | 財夜回     | 月休位                                        | ₹残   | 一位         | 치夜№         | 明休         | 残        | 木     | 一位             | 村休       |     | 仂     | 夜    | 明   | 13  |                  |                       |

■スタッフ名と同じ行に、行制約名と同じ制約名が記載されているときに、SC3の計算値をExcel に出力します。Excelでの計算式が複雑なときに、ご利用ください。

| ファイ | ル <u>ホーム</u> 挿入 ページレ                   | イアウト 数式 デ                            | -夕          | 杉        | 閲       |                  | 表示 | ŧ  | 開発  | ŧ    | $\sim$                  | レプ   |      | Q          | 楨        | 索          |                   |            |     |             |            |      |            |     |            |            |              |      |                  |                  |      |           |           |                           |     |
|-----|----------------------------------------|--------------------------------------|-------------|----------|---------|------------------|----|----|-----|------|-------------------------|------|------|------------|----------|------------|-------------------|------------|-----|-------------|------------|------|------------|-----|------------|------------|--------------|------|------------------|------------------|------|-----------|-----------|---------------------------|-----|
| いたり | 】 私 切り取り<br>け □ コピー ~<br>ダ 書式のコピー/貼り付け | ri<br>I _ U ~   ⊞ ~   <u>&amp;</u> ~ | - 11<br>- A | ~ /<br>~ | \^<br>≝ | A <sup>×</sup>   | Ξ  | Ξ  | E   | 8    | ~ ~<br>₹ <del>•</del> Ξ | a    | りが   | り返し<br>ルを紀 | バ全<br>結し | :体を<br>/て中 | 表示<br>• 央揃        | する<br>iえ   | ~   | 模           | [準<br>   ~ | %    | 6 :        | ,   | €_0<br>.00 | ↓<br>₩     | 条件書式         | 付きた~ | テーブルとて<br>書式設定 > | し<br>セルの<br>マタイル |      |           | ∑ オート SUM | ・ A<br>Z<br>並べ替え<br>フィルター | ,   |
|     | クリップボード 🕟                              | フォント                                 |             |          |         | L2               |    |    |     |      |                         | 配調   | 置    |            |          |            |                   |            | ß   | i           |            | *13  | <b></b> 数値 |     |            | ۲ <u>م</u> | $\backslash$ |      | スタイル             |                  |      | セル        |           | 編集                        |     |
| AN6 |                                        |                                      |             |          |         |                  |    |    |     |      |                         |      |      |            |          |            |                   |            |     |             |            |      |            |     |            |            |              |      |                  |                  |      |           |           |                           |     |
|     | A                                      | В                                    | С           | D        | E       | FG               | ын |    | JK  | ( L  | м                       | N    | O F  | ρα         | R        | s          | т                 | ט∣י        | v١  | wx          | Y          | z    |            | AAE | вас        |            | AFA          | ٩G   | АН               |                  | AI . | LA        |           | AK                        | c   |
| 1   |                                        |                                      |             |          |         |                  |    |    |     |      |                         |      |      |            |          |            |                   |            |     |             |            |      |            |     |            |            |              |      |                  |                  |      |           |           |                           |     |
| 2   |                                        | 職能                                   | 1           | 2        | 3 4     | 4 5              | 6  | 7  | 8 9 | 9 10 | ) 11                    | 12 1 | L3 1 | 4 15       | 16       | 17         | <mark>18</mark> 1 | 19 2       | 02  | 21 2        | 2 23       | 3 24 | 1 25       | 26  | 27         | 28 29      | 30 3         | 31 E | XCEL計算           |                  |      | SC3出力     |           |                           |     |
| 3   | 職員                                     |                                      | 木           | 金        | ±Ε      | <mark>]</mark> 月 | 北  | 水  | 木会  | È ±  | 8                       | 月;   | 人 기  | k 木        | 金        | 土          | B                 | 月少         | Кz  | <u>k</u>  オ | 記念         | ž±   | : 8        | 月   | 火          | 水木         | 金 -          | ±Ϊ   | 木み数              | 公1               | 木数   | 遅早回数は、4回か | ら2回の間     | 夜勤4回                      | 则以内 |
| 4   | A 1                                    | 看護師                                  | 半           | 師        | 半位      | 柞休               | 休  | 休  | 半師  | ₽₩   | 休                       | 休亻   | 木巾   | 柞休         | 休        | 半          | 休 1               | 木節         | 币的  | 雨 +         | 们          | 1半   | ∮休         | 休   | 師          | 師半         | 2            | ¥    | 15               | 1                | 5    |           |           |                           |     |
| 5   | A 2                                    | 看護師                                  | 休           |          | t (     | 木<br>一           |    |    | 伊   | 村休   | 休                       | 休亻   | 木巾   | 村休         |          | ·          | 休                 |            |     |             |            | 休    | 付          | 2   |            |            | 1            | 休    | 13               | 1                | 3    |           |           |                           |     |
| 6   | A 3                                    | 看護師                                  | 休           | 休        | T       | 反明               | ]休 |    |     | ¥    | 休                       | 1    | 木巾   | 柞休         |          |            | 休                 | Ę          | 早 1 | 木材          | 付          | 休    | マ孩         | 明   | 休          | 早          | 1            | 年    | 13               | 1                | .3   | 2         |           |                           |     |
| 7   | A 4                                    | 看護師                                  |             | 休1       | 床       | 早                | 也夜 | 明  | 休   | 休    | 休                       | 残~   | 复り   | 月休         | 休        | 休          | 残了                | 友月         | 月1  | *           |            | 夜    | 即          | 丨休  | (休         | 休休         |              |      | 13               | 1                | 3    | 3         |           | 4                         |     |
| 8   | A 5                                    | 看護師                                  | 手           | 1        | 休花      | 反明               | 手  | 残· | 休侈  | 反明   | 休                       | 休亻   | 木死   | 刬休         |          | 夜          | 明亻                | 木化         | π   | 殌           | 闹休         | ₹ IŦ | 制体         | -   | 休          | 手          | 休(           | 休    | 13               | 1                | 3    | 3         |           | 3                         |     |
| 9   | A6                                     | 看護師                                  | 休           | 休ろ       | 浅巾      | *                |    | 夜  | 明休  | 村休   | 休                       | 休亻   | 木花   | 反明         | 手        | 休          | 休ろ                | 浅巾         | *   | 伊           | す び        | 明    | 刖          | -   | 早          | 夜明         | 手手           | €    | 13               | 1                | 3    | 3         |           | 4                         |     |
| 10  | Α7                                     | 看護師                                  | 休           | 残り       | 早位      | *                |    | ;  | 夜明  | 月休   | 休                       | 休亻   | 木巾   | 村休         |          |            | 休                 |            |     |             | 休          | -    | 休          | 夜   | 明          | 休残         | 休存           | 夜    | 13               | 1                | .3   | 3         |           | 3                         |     |
| 11  | A8                                     | 看護師                                  | 手           | 4        | €ſ      | 木夜               | 明  | 休  | 休   | 手    | 休                       | 休亻   | 木巾   | 村休         |          | 休          | 休                 | <b>後</b> 月 | ₽   | 73          | 即          | ] 休  | 付          | 7   |            | 休          | -            | €    | 13               | 1                | 3    |           |           |                           |     |
| 12  | A9                                     | 看護師                                  | 病           | 休        | 夜り      | 月休               | 休  | 手  | 夜明  | 刵手   | 手                       | 休亻   | 木巾   | 杖夜         | 明        | 休          | 休                 |            | Ę   | 手仂          | t .        | 休    | 付          | 休   | 手          | 手手         | 休!           | €    | 13               | 1                | .3   |           |           |                           |     |
| 13  | A10                                    | 看護師                                  | 夜           | 明(       | 休存      | *                | 休  | 手  | 手手  | €夜   | 明                       | 休亻   | 木巾   | 村休         | 早        | 手          | 休                 | ж          |     | 伊           | <b>大</b> 早 | は休   | 付          | 5   | 夜          | 明休         | E            | 早    | 13               | 1                | 3    | 3         |           | 3                         |     |
| 14  | A11                                    | 看護師                                  | 夜           | 明亻       | 休存      | 木休               | 休  | 早  |     | 夜    | 明                       | 休    |      | 休          | 夜        | 明          | 休亻                | 木作         | 木(  | 木           | 休          | 休    | 7 早        | 早   | 休          | 休夜         | 明化           | 休    | 15               | 1                | .5   | 3         |           |                           |     |
| 15  | A12                                    | 看護師                                  | 手           | 手ィ       | 返り      | 月休               | 「早 | 4  | 手材  | ŧĴ€  | 休                       | 休亻   | 木巾   | ҟӏ҄休       |          | 夜          | 明=                | £ ſ        | *   | Ŧ           | 丨休         | 夜    | 明          | 手   | 休          | 休休         | 早1           | 休    | 13               | 1                | 3    | 2         |           | 3                         |     |
| 16  | A15                                    | 看護師                                  | 手           | 夜日       | 明月      | €休               | 休  | 休  | 早   | 早    | 休                       | 夜日   | 明位   | 村休         |          | 休          | 休                 | *          | 7   | 友明          | 刖休         | ] 残  | 制体         |     | 夜          | 明手         | 休            | 休    | 13               | 1                | .3   | 3         |           | 4                         |     |

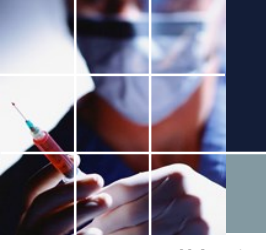

# PythonでCSV生成

■タスク勤務表/タスク勤務表プロジェクトは、CSVを生成するpythonプログラムが実装されていま す。言語制約の使用 をチェックすると、解生成後に、python ポスト処理プログラムが動きCSVフ ァイルが生成されます。これを編集してユーザ形式でのCSVを生成することが可能です。詳しくは、 タスク勤務表チュートリアルのチュートリアル3をご参照ください。

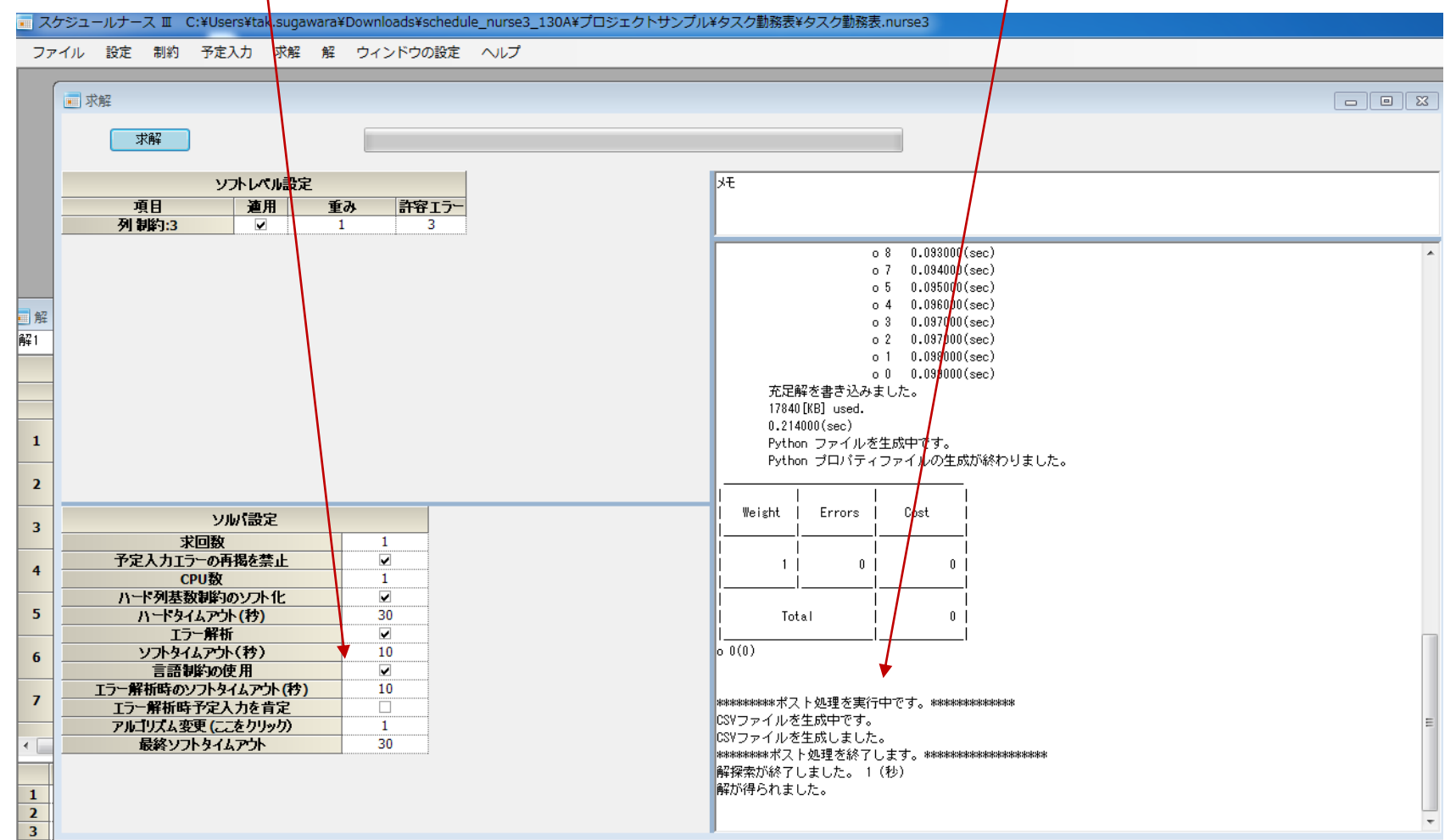

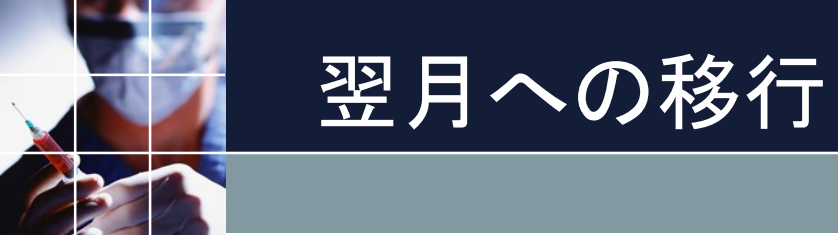

■<u>シフト勤務表チュートリアル</u>翌月への移行をご参照ください。

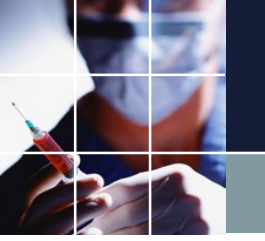

# ウィンドウの列が表示されなくなった?

### ウィンドウの設定リセットで該当ウィンドウの表示設定をリセットします。

| スケジュールナース III C:¥Users¥tak.sugawara¥Downloads¥schedule_nurse3_130A¥プロジェクトサンプル¥excel_sample¥予定シフトとスタッフプロパティインポートサンプル令和元年8月.nurse3 |             |  |  |  |  |  |  |  |  |  |  |  |  |  |
|----------------------------------------------------------------------------------------------------|-------------|--|--|--|--|--|--|--|--|--|--|--|--|--|
| ファイル 設定 制約 予定入力 求解 解 ウィンドウの設定 ヘルプ                                                                                                |             |  |  |  |  |  |  |  |  |  |  |  |  |  |
| カスケード                                                                                                    |             |  |  |  |  |  |  |  |  |  |  |  |  |  |
| 重直                                                                                                    |             |  |  |  |  |  |  |  |  |  |  |  |  |  |
| 水平                                                                                                    |             |  |  |  |  |  |  |  |  |  |  |  |  |  |
| ウィンドウ設定                                                                                                    |             |  |  |  |  |  |  |  |  |  |  |  |  |  |
| ウィンドウ設定リセット ・                                                                                                    | 行制約         |  |  |  |  |  |  |  |  |  |  |  |  |  |
| Excel取り込み出力設定                                                                                                    | 列制約         |  |  |  |  |  |  |  |  |  |  |  |  |  |
|                                                                                                    | ペア制約        |  |  |  |  |  |  |  |  |  |  |  |  |  |
|                                                                                                    | スタッフ定義      |  |  |  |  |  |  |  |  |  |  |  |  |  |
|                                                                                                    | スタッフ毎のシフト   |  |  |  |  |  |  |  |  |  |  |  |  |  |
|                                                                                                    | グループ定義      |  |  |  |  |  |  |  |  |  |  |  |  |  |
|                                                                                                    | グループタイプ     |  |  |  |  |  |  |  |  |  |  |  |  |  |
|                                                                                                    | シフト定義       |  |  |  |  |  |  |  |  |  |  |  |  |  |
|                                                                                                    | シフト集合       |  |  |  |  |  |  |  |  |  |  |  |  |  |
|                                                                                                    | ウィンドウ設定     |  |  |  |  |  |  |  |  |  |  |  |  |  |
|                                                                                                    | フェーズ定義      |  |  |  |  |  |  |  |  |  |  |  |  |  |
|                                                                                                    | フェーズ集合      |  |  |  |  |  |  |  |  |  |  |  |  |  |
|                                                                                                    | タスク定義       |  |  |  |  |  |  |  |  |  |  |  |  |  |
|                                                                                                    | Excel取り込み設定 |  |  |  |  |  |  |  |  |  |  |  |  |  |
|                                                                                                    | Excel出力設定   |  |  |  |  |  |  |  |  |  |  |  |  |  |
|                                                                                                    |             |  |  |  |  |  |  |  |  |  |  |  |  |  |

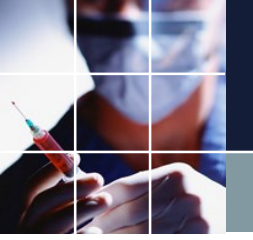

# ウィンドウが隠れているときは?

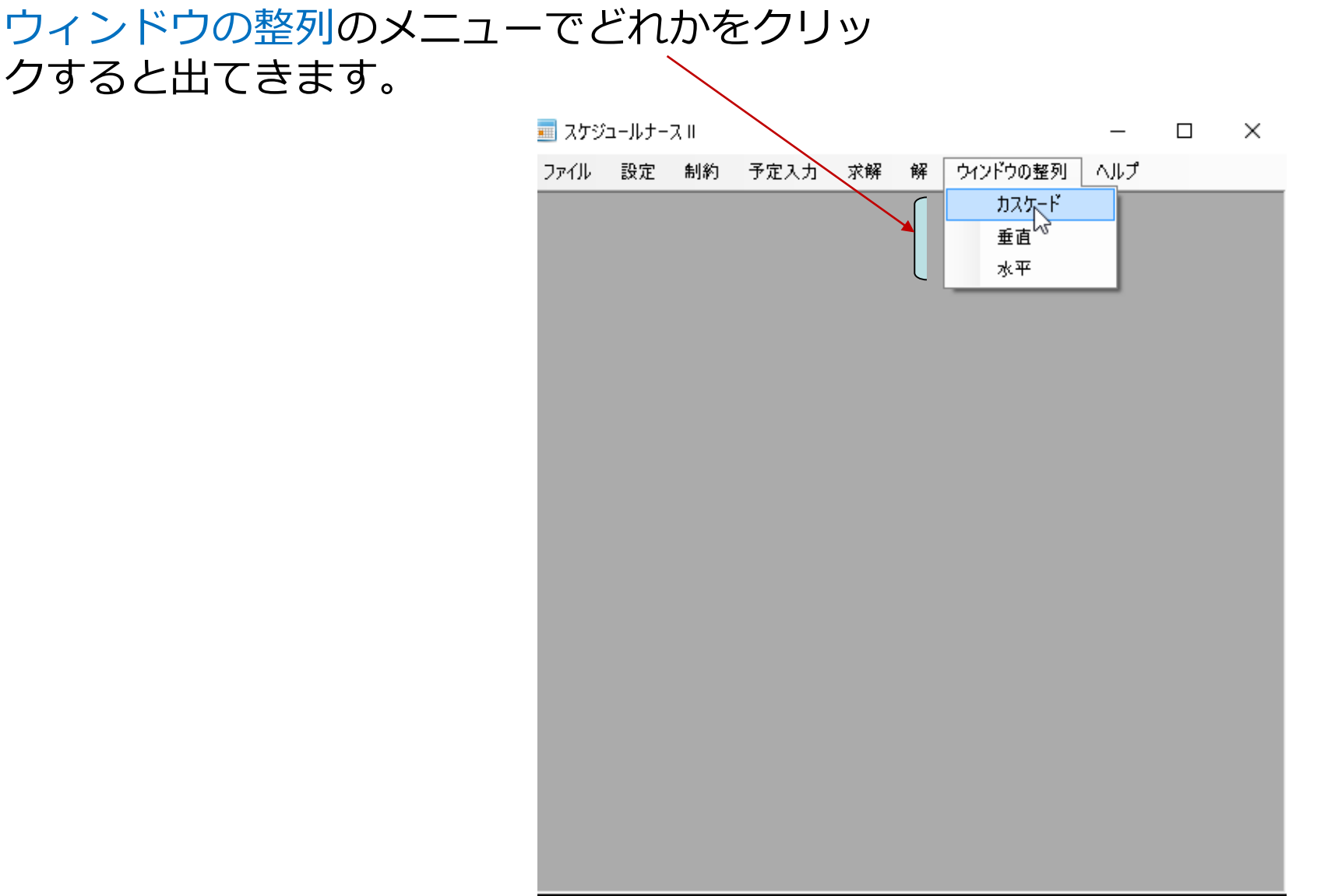

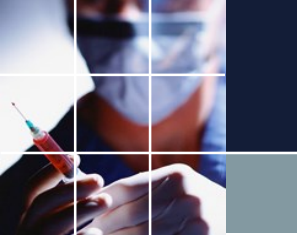

# ランダム予定生成機能

### 右クリック→ランダム予定生成をクリックします。

|                                                            | ΒΑΒ                                                                       | 半後残早師手夜明                                                 | 時 短 縮 休 <mark>年</mark> 特 盆 病 産 育 代 欠                                                                                                    | j |
|------------------------------------------------------------|---------------------------------------------------------------------------|----------------------------------------------------------|----------------------------------------------------------------------------------------------------|---|
|                                                            | フィルタ                                                                      | 先月 第1週                                                   | 第2週 第3週                                                                                                    |   |
| スタッフ名                                                      | 職能 ▼ 29                                                                   | 30 31 1 2 <b>3 4</b> 5 6 7                               | 7         8         9         10         11         12         13         14         15         16         17         18         19         20           L                                                                                                    |   |
| A1                                                         | 看護師                                                                       |                                                          | *     *     *     *     *     *     *     *     *     *     *     *     *     *     *     *     *     *     *     *     *     *     *     *     *     *     *     *     *     *     *     *     *     *     *     *     *     *     *     *     *     *     *     *     *     *     *     *     *     *     *     *     *     *     *     *     *     *     *     *     *     *     *     *     *     *     *     *     *     *     *     *     *     *     *     *     *     *     *     *     *     *     *     *     *     *     *     *     *     *     *     *     *     *     *     *     *     *     *     *     *     *     *     *     *     *     *     *     *     *     *     *     *     *     *     *     *     *     *     *     *     *     *     *     *     *     *     *     *     *     *     *     *     *     *     * <th></th> |   |
| A2                                                         | 看護師                                                                       | コピー テキストとしてコピー                                           | <b>休休休休休休休</b>                                                                                                    |   |
| AЗ                                                         | 看護師                                                                       | <ul><li>     選択部をクリア     全クリア     </li></ul>             |                                                                                                    | I |
| A4                                                         | 看護師                                                                       | 選択部をハード制約にする。<br>選択部をソフト制約にする。                           | 休 休 休                                                                                                    |   |
| A5                                                         | 看護師                                                                       | ロック ランダム予定生成                                             |                                                                                                    |   |
| A6                                                         | 看護師                                                                       | 印刷                                                       | 休 休 休 休 休 休 休 休 休 休 休 休 休 休 休 休 休                                                                                                    |   |
| A7                                                         | <i>-≨</i> .≓#£0⊼                                                          | 大一下当と一日4月<br>Excelへ出力                                    |                                                                                                    |   |
| 18         ✓           19         ✓           20         ✓ | 前川市川市()市日下0         +0           第一週         または           第二週         +7 | クリッフホードヘコピー<br>CSVファイルとして出力<br>現在のハード予定を確制的に取り消しスタックに入れる | ▼     ▼     ▼     ▼       訓約開始日P2     ▼     制約開始日P3     ▼     制約開始日P4     ▼     制約                                                                                                    | 荆 |

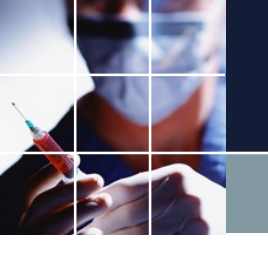

# ランダム予定生成その2

#### 選択肢が出ます。これは、<u>曜日集合</u>の上から4番目までです。

| 📃 予定入力 |  |              |   |    |         |     |   |       |   |          |   |        |     |   |   |        |    |    |    |     |     |     |        |     |    |    |   |
|--------|--|--------------|---|----|---------|-----|---|-------|---|----------|---|--------|-----|---|---|--------|----|----|----|-----|-----|-----|--------|-----|----|----|---|
|        |  | ΒA           |   | 3  | 半       | 後   | 残 | 早     | 飼 | ī]ŧ      |   | 友<br>E | 月   | 時 | 短 | 縮      | 休  | 年  | 特  | ]盆  | [ 疖 | § Ø | 〕<br>〕 | 育[1 | 代[ | 欠[ | ļ |
|        |  | 771109       |   |    |         | 第1週 |   |       |   |          |   |        | 第2週 |   |   |        |    |    |    | 第3週 |     |     |        |     |    |    |   |
| スタッフ名  |  | 職能           | • | 29 | 30      | 31  | 1 | 2     | 3 | 4        | 5 | 6      | 7   | 8 | 9 | 10     | 11 | 12 | 13 | 14  | 15  | 16  | 17     | 18  | 19 | 20 |   |
|        |  |              | Ŀ | 月  | 火       | 水   | 木 | 金     | ± |          | 月 | 火      | 水   | * | 金 | ±      |    | 月  | 火  | 水   | 木   | 金   | ±      |     | 月  | 火  | Ļ |
| A1     |  | 看護師          |   |    |         |     | 半 |       | 半 | 休        |   |        |     | 半 |   | 半      | 休  | 休  | 休  | 休   | 休   |     | 半      | 休   |    |    |   |
| A2     |  | 看護師          |   |    |         |     |   |       |   | 休        |   |        |     |   | 休 | 休      | 休  | 休  | 休  | 休   | 休   |     |        | 休   |    |    |   |
| AЗ     |  | 看護師          |   |    | <b></b> |     | 休 | 休     |   | 夜        | 明 | 休      |     |   |   | 夜<br>× | 休  |    |    |     |     |     |        |     |    |    | [ |
| A4     |  | 看護師          |   |    |         |     |   |       |   |          |   |        |     | 休 |   |        |    |    | -  |     |     | 休   | 休      |     |    |    |   |
| A5     |  | 看護師          |   |    |         |     |   |       | 休 |          |   |        |     |   |   |        | 休  | 休  | 休  |     |     |     |        |     |    |    |   |
| A6     |  | 看護師          |   |    |         |     | 休 |       |   | 休        |   |        |     |   |   | 休      | 休  | 休  | 休  |     |     |     |        |     |    | 休  |   |
| 4      |  | <i>手</i> :雄師 |   |    |         |     | 1 | 平日    |   | <u> </u> |   |        |     |   |   | 仕      | ┟  | 仕  | 休  |     |     |     |        |     |    |    |   |
|        |  |              |   |    |         |     |   | 相加    |   |          |   |        |     |   |   |        |    |    |    |     |     |     |        |     |    |    |   |
|        |  |              |   |    |         |     |   | *守17几 |   |          |   |        |     |   |   |        |    |    |    |     |     |     |        |     |    |    |   |
|        |  |              |   |    |         |     |   | 怀日    |   |          |   |        |     |   |   |        |    |    |    |     |     |     |        |     |    |    |   |

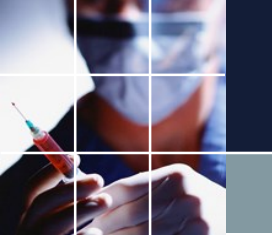

# ランダム予定生成 その3

# 右クリック→ランダム予定生成→休日→公休→公休1で次のように生成しました。休日に休み希望が多いことをシミュレーションしています。公休1は、公休1個という意味です。

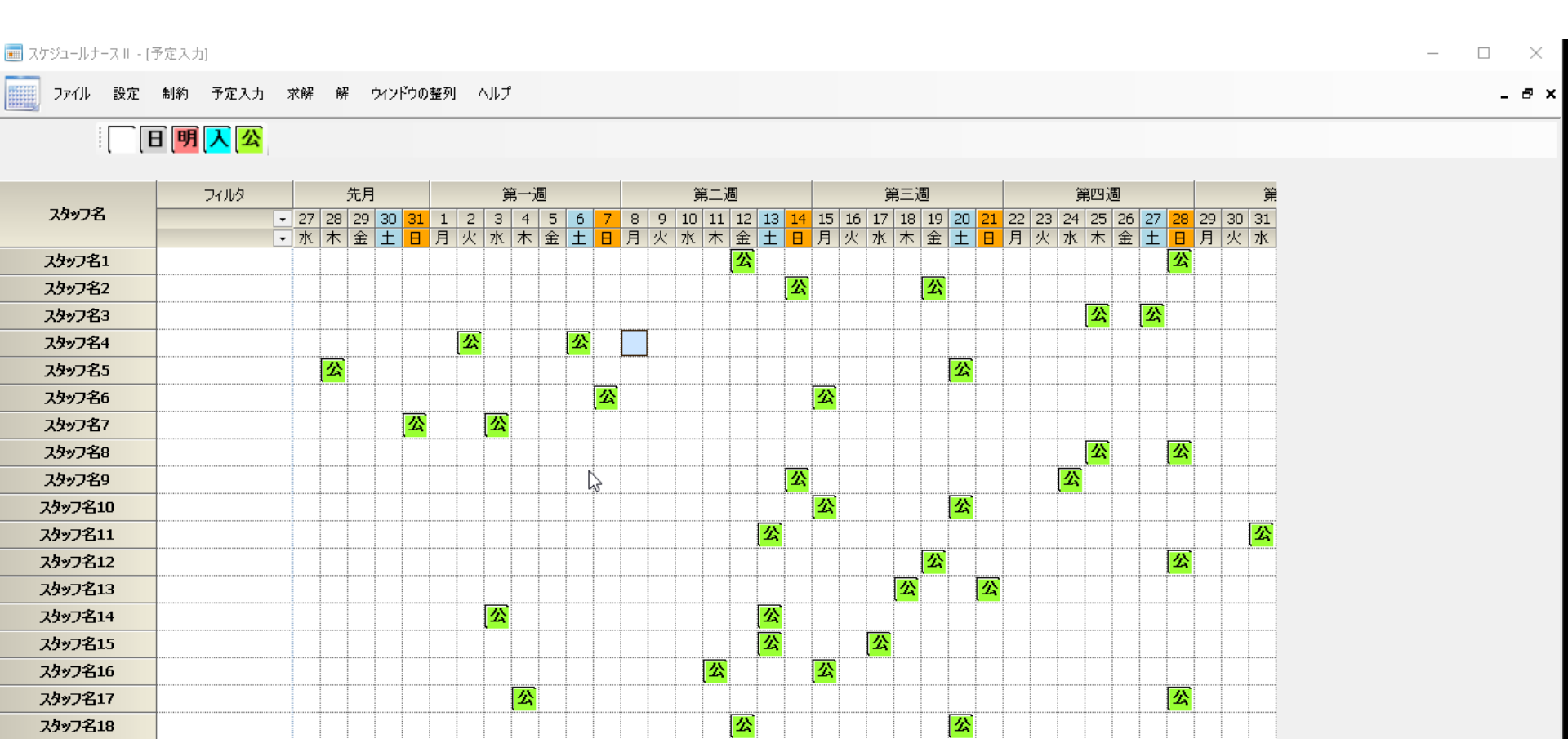